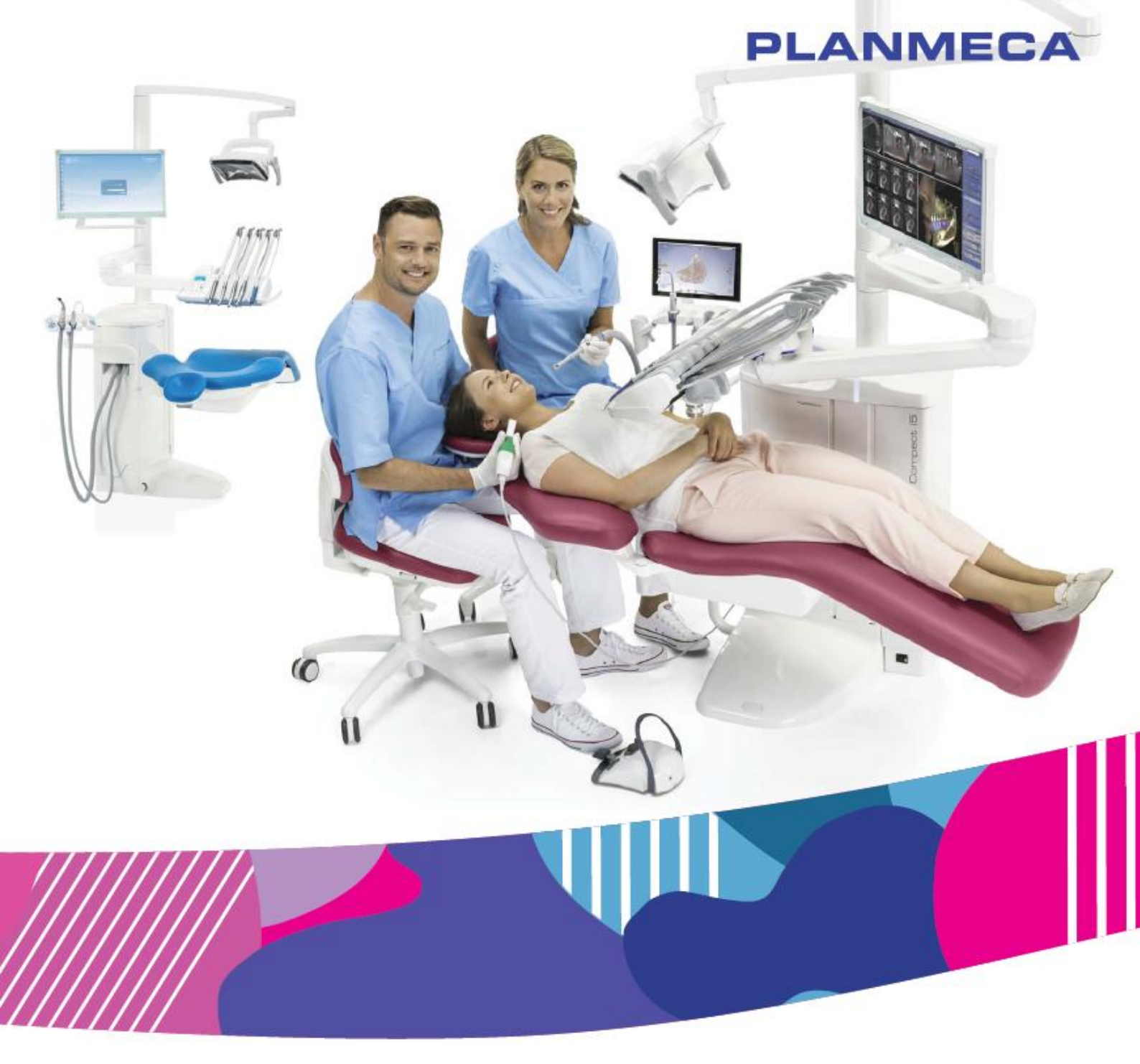

# Planmeca Compact<sup>®</sup> i5

## návod k použití

## Obsah

| 1  | ÚVOD1                     |                                                             |          |
|----|---------------------------|-------------------------------------------------------------|----------|
| 2  | PŘIŘA                     | ZENÁ DOKUMENTACE                                            | . 2      |
| 3  | ZAŠKOLENÍ4                |                                                             |          |
| 4  | REGISTRACE ZUBNÍ SOUPRAVY |                                                             |          |
| 5  | PREVENTIVNÍ ÚDRŽBA        |                                                             |          |
| 6  | SYMB                      | OLY                                                         | 7        |
| 7  | PRO V                     | AŠI BEZPEČNOST                                              | . 9      |
|    | 7.1                       | Bezpečnostní opatření                                       | . 9      |
|    | 7.2                       | Bezpečnostní spínače                                        | 13       |
|    | 7.3                       | Rychlé zastavení pohybů křesla                              | 15       |
| 8  | ZUBNÍ                     | SOUPRAVA PLANMECA COMPACT i                                 | 16       |
|    | 8.1                       | Konfigurace soupravy                                        | 16       |
|    |                           | 8.1.1. Rameno nastroju pres pacienta s nornim vedenim nadic | 10       |
|    |                           | 8 1.3 Boční rameno nástrojů se spodním vedením hadic        | 18       |
|    |                           | 8.1.4 Nezávislá souprava se spodním vedením hadic           | 19       |
|    | 8.2                       | Odnímatelné části                                           | 19       |
|    | 8.3                       | Aplikované části                                            | 23       |
|    | 8.4                       | Plivátko                                                    | 26       |
|    | 8.5                       | Monitor                                                     | 24       |
|    | 8.6                       | Mobilni a nezávislá souprava                                | 24       |
|    | 8./<br>0 0                | USP přincioní                                               | 25       |
|    | 0.0                       | 8 8 1 Konzola nástrojů                                      | 20       |
|    |                           | 8.8.2 Plivadlový blok                                       | 27       |
|    | 8.9                       | Připojení Romexisu                                          | 27       |
|    | 8.10                      | Planmeca intraorální skener                                 | 28       |
| 9  | OPER                      | AČNÍ SVĚTLO                                                 | 29       |
| 10 | SYSTÉ                     | ÉM NÁTROJŮ                                                  | 30       |
|    | 10.1                      | Ramena nástrojů                                             | 30       |
|    |                           | 10.1.1 Rameno přes pacienta (OP)                            | 30       |
|    |                           | 10.1.2 Boční rameno                                         | 31       |
|    | 10.2                      | Stolek nástrojú                                             | 32       |
|    |                           | 10.2.1 Konzola nastroju s nornim vedenim nadic              | 32       |
|    | 10.3                      | Hadice s rychlokonektory                                    | 34<br>37 |
|    | 10.3                      | Funkce nástroliů                                            | 36       |
|    | 10.4                      | 10.4.1 Nástrojový sprav                                     | 36       |
|    |                           | 10.4.2 Automatický chip blow                                | 37       |
|    |                           | 10.4.3 Světlo nástroje                                      | 37       |
|    |                           | 10.4.4 Reverzní otáčky mikromotoru                          | 37       |
|    |                           | 10.4.5 Rychlý start vzduchem poháněných nástrojů            | 37       |
|    |                           | 10.4.6 Limit rychlosti/výkonu                               | 37       |

|     | 10.5         | Tray stolky                                                          | . 37              |
|-----|--------------|----------------------------------------------------------------------|-------------------|
|     |              | 10.5.2 Integrovaný trav stolek                                       | . <i>31</i><br>38 |
|     |              | 10.5.3 Vrchní trav stolek                                            | . 39              |
|     |              | 10.5.4 Otoční trav stolek                                            | . 40              |
|     |              | 10.5.5 Dvojitý tray stolek                                           | . 40              |
|     |              | 10.5.6 Tray stolek na sloup                                          | . 40              |
|     |              | 10.5.7 OP tray stolek                                                | . 41              |
|     | 10.6         | Systém sterilní vody                                                 | . 41              |
|     |              | 10.6.1 Uvod                                                          | . 41              |
|     |              | 10.6.2 Sestavení systému sterilní vody                               | . 44              |
|     |              | 10.6.3 Prodlouzení nadlcek sterilní vody                             | . 45              |
|     |              | 10.6.5 Nastavení množství sterilní vody                              | . 40              |
|     |              | 10.6.6 Odpojení držáku sáčku sterilní vody (OP ramena))              | . 47<br>47        |
| 11  | ορςά         |                                                                      | . 47<br>48        |
| ••  | 11.1         | Ramena savek                                                         | . 48              |
|     |              | 11.1.1 Nastavitelné rameno savek                                     | . 48              |
|     |              | 11.1.2 Nastavitelné rameno savek s Flexy držákem                     | . 49              |
|     |              | 11.1.3 Levé/pravé rameno savek s Flexy držákem                       | . 49              |
|     |              | 11.1.4 Nastavitelné rameno savek s Flexy držákem montované na křeslo | . 50              |
|     |              | 11.1.5 Levé/pravé rameno savek s Flexy držákem montované na křeslo   | . 50              |
|     | 11.2         | Flexy držák                                                          | . 51              |
|     | 11.3         | Odpojení a výměna odsávacích hadic                                   | . 54              |
| 12  | KŘES         | LO PACIENTA                                                          | . 55              |
|     | 12.1         | Rozpoznání pacienta                                                  | . 55              |
|     | 12.2         | Automatická opierka nohou                                            | . 56              |
|     | 12.3         | Pozice Trendelenbourg                                                | . 57              |
|     | 12.4         | Opěrky ruky                                                          | . 57              |
|     | 12.5         | Manualni operka niavy                                                | . 59              |
|     |              | 12.5.1 Nastavení výsky operky niavy                                  | . 59              |
|     |              | 12.5.2 Nastavení opěrky hlavy pro děti a pízké pacienty              | . 60              |
|     | 12.6         | Motorická opěrka blavy                                               | .00               |
|     | 12.0         |                                                                      | . 02              |
| 13  |              | DACI PANEL                                                           | . 63              |
|     | 13.1         | 12.1.1 Funkee Teucheed                                               | . 63              |
|     | 13.2         | Ovládací papel pa Elevy-držáku                                       | . 04<br>66        |
|     | 10.Z         |                                                                      | . 00              |
| 14  | NOZN         | I SPINAU                                                             | . 67              |
|     | 14.1         | UV00                                                                 | . 67              |
|     | 14.Z<br>17 3 |                                                                      | . 00<br>60        |
|     | 14.5         | 14.3.1 Funkce středového knoflíku                                    | 60 .<br>69        |
|     |              | 14.3.2 Funkce pravého a levého knoflíku                              | . 69              |
|     |              | 14.3.3 Funkce pedálu                                                 | . 69              |
|     | 14.4         | Bezdrátový nožní spínač                                              | . 70              |
| 15  | ZAPN         | UTÍ A VYPNUTÍ SOUPRAVY                                               | . 73              |
| 16  | PŘIHL        | ÁŠENÍ A ODHLÁŠENÍ                                                    | . 74              |
| -   | 16.1         | Přihlášení                                                           | . 74              |
|     | 16.2         | Odhlášení                                                            | . 76              |
| 17  | SPRÁ         | VA ΠΖΊVΑΤΕΙ Β Α ΟSOBNÍ NASTAVENÍ                                     | 77                |
| • • | 17.1         | Úvod                                                                 | .77               |
|     |              |                                                                      |                   |

|    | 17.2         | Vytvoření nového uživatele                   | . 77       |
|----|--------------|----------------------------------------------|------------|
|    | 17.3         | Smazání uživatele                            | . 78       |
|    | 17.4         | Editace uživatelských nastavení              | . 79       |
|    |              | 17.4.1 Editace jména užívatele               | . 80       |
|    |              | 17.4.2 Editace Jazyka                        | . 82<br>01 |
|    | 17.5         | Resetování osobních nastavení                | . 04       |
| 18 | PŘIŘ4        |                                              | . 86       |
| 10 | KONT         |                                              | 80         |
| 19 | 19 1         |                                              | 89         |
|    | 19.2         | Tvp soupravy                                 | . 80       |
|    | 19.3         | Výrobní číslo soupravy                       | . 90       |
|    | 19.4         | Verze software                               | . 90       |
|    | 19.5         | Servis                                       | . 90       |
|    |              | 19.5.1 Detaily servisního kontaktu           | . 90       |
|    |              | 19.5.2 Roční údržba                          | . 90       |
|    |              | 19.5.3 Uložené informace                     | . 90       |
|    |              | 19.5.4 GUI diagnostika                       | . 90       |
|    |              | 19.5.5 Planid                                | . 91       |
|    |              | 19.5.0 Ralisface Ioulit                      | . 91<br>Q1 |
|    |              | 19.5.8 Periférie                             | . 92       |
|    |              | 19.5.9 Model zubní soupravy                  | . 92       |
|    | 19.6         | Síťové nastavení                             | . 92       |
|    | 19.7         | Historie zpráv                               | . 92       |
|    | 19.8         | Bluetooth                                    | . 92       |
|    | 19.9         | Licence                                      | . 92       |
| 20 | OVLÁ         | DÁNÍ KŘESLA PACIENTA                         | . 93       |
|    | 20.1         | Manuální ovládání                            | . 93       |
|    | 20.2         | Automatické ovládání                         | . 95       |
|    |              | 20.2.1 Prenied                               | . 95       |
|    |              | 20.2.2 Rozsirene versus tradicni zobrazeni   | . 96       |
|    |              | 20.2.3 Vyber automatické pozice              | 90 .<br>90 |
|    |              | 20.2.5 Zastavení pohybů křesla               | . 99       |
| 21 | ΟVΙ Δ        | ΠΑΝΙ ΜΟΤΟΡΙCΚΈ ΟΡΈΡΚΥ ΗΙ ΔΥΥ                 | 100        |
| 21 | 21.1         | Normální mód                                 | 101        |
|    |              | 21.1.1 Joystick                              | 101        |
|    |              | 21.1.2 Nožní spínač                          | 101        |
|    | 21.2         | Naklápěcí mód                                | 102        |
|    |              | 21.2.1 Joystick                              | 102        |
|    |              | 21.2.2 Nožní spínač                          | 103        |
| 22 | OVLÁ         | DÁNÍ ZUBNÍ SOUPRAVY                          | 104        |
|    | 22.1         | Jazyk                                        | 104        |
|    | 22.2         | Uplach pilvatka                              | 105        |
|    | 22.3<br>22 1 |                                              | 105        |
|    | 22.4         | Otevření dveří / přivolání asistenta         | 106        |
|    | 22.6         | Operační světlo Planmeca                     | 107        |
|    | 22.0         | 22.6.1 Zapnutí/Vypnutí operačního světla     | 107        |
|    |              | 22.6.2 Zapnutí/Vypnutí kompozitního módu     | 107        |
|    |              | 22.6.3 Nastavení intenzity operačního světla | 108        |

|     | 00.7         | 22.6.4 Nastavení intenzity operačního světla v kompozitním módu | 1  | 09       |
|-----|--------------|-----------------------------------------------------------------|----|----------|
| ~~  | 22.1         |                                                                 | 1  | 09       |
| 23  |              | DANI NASTROJU                                                   | 1  | 10       |
|     | 23.1.        |                                                                 | 1  | 10       |
|     | Z3.Z         |                                                                 | 1  | 10       |
|     |              | 23.2.1 Rychiost/vykon                                           | 1  | 11       |
|     |              | 23.2.2 Reverzni otacky                                          | 1  | 11       |
|     |              |                                                                 | 1  | 12       |
|     |              | 23.2.4 Nastrojovy spray                                         | 1  | 12       |
|     |              | 23.2.5 Okamžitý spray                                           | 1  | 14       |
|     |              | 23.2.6 Automatický chip blow                                    | 1  | 14       |
|     |              | 23.2.7 Manuiálny chip blow                                      | 1  | 14       |
|     |              | 23.2.8 Světlo nástroje                                          | 1  | 15       |
|     | 23.3         | Mikromotor Bien-Air MX2                                         | 1  | 16       |
|     |              | 23.3.1 Kroutící moment                                          | 1  | 16       |
|     |              | 23.3.2 Otáčky                                                   | 1  | 18       |
|     |              | 23.3.3 Přednastavení                                            | 1  | 18       |
|     | 23.4         | Mikromotor Bien-Air MCX                                         | 1  | 19       |
|     |              | 23.4.1 Omezení Kroutícího momentu                               | 1  | 19       |
|     |              | 23.4.2 Omezení Otáček                                           | 1  | 20       |
|     | 23.5         | Turbinka.                                                       | 1  | 20       |
|     | _0.0         | 23.5.1 Rychlost/výkon                                           | 1  | 20       |
|     |              | 23.5.2 Rychlý start                                             | 1  | 21       |
|     |              | 23.5.3 Nástroiový sprav                                         | 1  | 21       |
|     |              | 23.5.4 Omezení rychlosti/výkonu                                 | 1  | 22       |
|     |              | 23.5.5 Oheamžitý enrav                                          | 1  | 22       |
|     |              | 23.5.5 Okanizity spiay                                          | 1. | 20       |
|     |              | 23.5.0 Automaticky chip blow                                    | 1. | 23       |
|     |              | 23.5.7 Manuality chip blow                                      | 1. | 24       |
|     | 00.0         |                                                                 | 1. | 24       |
|     | 23.6         |                                                                 | 1. | 24       |
|     |              | 23.6.1 Rychlost/výkon                                           | 1  | 25       |
|     |              | 23.6.2 Nastrojový spray                                         | 1  | 25       |
|     |              | 23.6.3 Okamžitý spray                                           | 1  | 27       |
|     |              | 23.5.4 Satelec Newtron                                          | 1  | 27       |
|     |              | 23.6.5 LM                                                       | 1  | 27       |
|     |              | 23.6.6 EMS No Pain                                              | 1  | 28       |
|     |              | 23.6.7 Světlo nástroje                                          | 1  | 28       |
|     | 23.7         | Polymerizační lampa Planmeca Lumion                             | 1  | 29       |
|     | 23.8         | Intraorální kamera a Planmeca Romexis                           | 1  | 30       |
|     |              | 23.8.1 Intraorální kamera na stolku nástrojů lékaře             | 1  | 31       |
|     |              | 23.8.2 Intraorální kamera na držáku odsávacích hadic            | 1  | 32       |
|     | 23.9         | Planmeca intraorální skener                                     | 1  | 34       |
|     |              | 23.9.1 Ovládání intraorálního skeneru pomocí nožního spínače    | 1  | 34       |
| ~ 4 |              |                                                                 |    | ~~       |
| 24  | OVLA         |                                                                 | 1  | 36       |
|     | 24.1         | Saliva a velká odsávačka                                        | 1  | 36       |
|     | 24.2         | Naklonění velké odsávačky                                       | 1  | 37       |
| 25  | PROC         | RAMOVÁNÍ                                                        | 1  | 38       |
| 20  | 25.1         |                                                                 | 1  | 38       |
|     | 20.1<br>25 0 | Unistăni pryků na ovládacím papolu                              | 1  | 20       |
|     | 20.Z         | Automatická pozioc křecle                                       | 1  | 39<br>20 |
|     | 20.3         |                                                                 | 1  | 39       |
|     |              |                                                                 | 1  | 40       |
|     | 05 ·         | 25.3.2 Tradichi zobrazeni                                       | 1  | 41       |
|     | 25.4         | Nastaveni nastroju                                              | 1  | 41       |

|                      |                                                                                                    | 25.4.1 Omezení rychlosti/výkonu nástrojů                                                                                                    | . 141                                                                                                    |
|----------------------|----------------------------------------------------------------------------------------------------|----------------------------------------------------------------------------------------------------|----------------------------------------------------------------------------------------------------|
|                      |                                                                                                    | 25.4.2 Spray hastroje                                                                                                    | 142                                                                                                    |
|                      |                                                                                                    | 25.4.5 Zaphull/vyphuli mouu stemm vouy                                                                                                    | 143                                                                                                    |
|                      |                                                                                                    | 25.4.4 Automaticky chip blow                                                                                                    | 1/1/                                                                                                    |
|                      |                                                                                                    | 25.4.6 Mikromotor Bien-Air MX2                                                                                                    | 144                                                                                                    |
|                      |                                                                                                    | 25.4.7 Mikromotor Bien-Air MCX                                                                                                    | 147                                                                                                    |
|                      |                                                                                                    | 25.4.8 Polymerizační lamna Planmeca Lumion                                                                                                    | 1/10                                                                                                    |
|                      | 25.5                                                                                                    | Nastavení časovače                                                                                                    | 149                                                                                                    |
|                      | 25.6                                                                                                    | Oplach plivátka a plnění pohárku                                                                                                    | 150                                                                                                    |
|                      | 20.0                                                                                                    | 25.6.1 Nastavení průtoků pro oplach plivátka a plnění pohárku                                                                                                    | 150                                                                                                    |
|                      |                                                                                                    | 25.6.2 Doba oplachu plivátka                                                                                                    | 150                                                                                                    |
|                      |                                                                                                    | 25.6.3 Doba plnění pohárku                                                                                                    | . 150                                                                                                    |
|                      | 25.7                                                                                                    | Operační světlo Solanna                                                                                                    | . 151                                                                                                    |
|                      |                                                                                                    | 25.7.1 Intenzita                                                                                                    | . 151                                                                                                    |
|                      |                                                                                                    | 25.7.2 Barevná teplota a jas                                                                                                    | . 152                                                                                                    |
|                      |                                                                                                    | 25.7.3 Pohybový senzor                                                                                                    | . 153                                                                                                    |
|                      | 25.8                                                                                                    | Doba trvání signálu otvírání dveří/přivolání sestry                                                                                                    | . 154                                                                                                    |
|                      | 25.9                                                                                                    | Hodiny                                                                                                    | . 155                                                                                                    |
|                      | 25.10                                                                                                    | Datum                                                                                                    | . 155                                                                                                    |
|                      | 25.11                                                                                                    | Nastavení funkcí údržby                                                                                                    | . 156                                                                                                    |
|                      | 25.12                                                                                                    | Potvrzení naplnění kontejneru dezinfekce                                                                                                    | . 157                                                                                                    |
|                      | 25.13                                                                                                    | Bezdrátový nožní spínač                                                                                                    | . 158                                                                                                    |
|                      |                                                                                                    | 25.13.1 Párování bezdrátového nožního spínače                                                                                                    | . 158                                                                                                    |
|                      |                                                                                                    | 25.13.2 Informace o nabíjení baterie                                                                                                    | . 161                                                                                                    |
|                      |                                                                                                    | 25.13.3 Nastavení rádio signálu                                                                                                    | . 161                                                                                                    |
| 26                   | KALIE                                                                                                    | BRACE HODIN                                                                                                    | . 163                                                                                                    |
|                      |                                                                                                    |                                                                                                    |                                                                                                    |
| 27                   | ČÁST                                                                                                    | I PLIVADLOVÉHO BLOKU                                                                                                    | . 165                                                                                                    |
| 27<br>28             | ČÁST<br>ÚDRŽ                                                                                                    | I PLIVADLOVÉHO BLOKU<br>BA                                                                                                    | . 165<br>. 166                                                                                                    |
| 27<br>28             | ČÁST<br>ÚDRŽ<br>28.1                                                                                                    | I PLIVADLOVÉHO BLOKU<br>BA<br>Plnění konteinerů dezinfekce                                                                                                    | . 165<br>. 166<br>. 166                                                                                                    |
| 27<br>28             | ČÁST<br>ÚDRŽ<br>28.1                                                                                                    | I PLIVADLOVÉHO BLOKU<br>BA<br>Plnění kontejnerů dezinfekce<br>28.1.1 Plnění kontejneru dezinfekce odsávání                                                                                                    | <b>. 165</b><br><b>. 166</b><br>. 166<br>. 166                                                                                                    |
| 27<br>28<br>20       | ČÁST<br>ÚDRŽ<br>28.1                                                                                                    | I PLIVADLOVÉHO BLOKU<br>BA<br>Plnění kontejnerů dezinfekce<br>28.1.1 Plnění kontejneru dezinfekce odsávání                                                                                                    | . 165<br>. 166<br>. 166<br>. 166                                                                                                    |
| 27<br>28<br>29       | ČÁST<br>ÚDRŽ<br>28.1<br>PROG                                                                                                  | I PLIVADLOVÉHO BLOKU<br>BA<br>Plnění kontejnerů dezinfekce<br>28.1.1 Plnění kontejneru dezinfekce odsávání<br>RAMY PROPLACHU A ČISTĚNÍ                                                                                                    | . 165<br>. 166<br>. 166<br>. 166<br>. 167                                                                                                    |
| 27<br>28<br>29       | ČÁST<br>ÚDRŽ<br>28.1<br>PROG<br>29.1                                                                                          | I PLIVADLOVÉHO BLOKU<br>BA<br>Plnění kontejnerů dezinfekce<br>28.1.1 Plnění kontejneru dezinfekce odsávání<br>RAMY PROPLACHU A ČISTĚNÍ<br>Kdy používat programy čistění                                                                                                    | . 165<br>. 166<br>. 166<br>. 166<br>. 167<br>. 167                                                                                                    |
| 27<br>28<br>29       | ČÁST<br>ÚDRŽ<br>28.1<br>PROG<br>29.1<br>29.2<br>20.2                                                                          | I PLIVADLOVÉHO BLOKU<br>BA<br>Plnění kontejnerů dezinfekce<br>28.1.1 Plnění kontejneru dezinfekce odsávání<br>iRAMY PROPLACHU A ČISTĚNÍ<br>Kdy používat programy čistění<br>Předtím než začnete<br>Krátký proplach pástroiů                                                                                                    | . 165<br>. 166<br>. 166<br>. 166<br>. 166<br>. 167<br>. 167<br>. 167                                                                                                    |
| 27<br>28<br>29       | ČÁST<br>ÚDRŽ<br>28.1<br>PROG<br>29.1<br>29.2<br>29.3<br>29.4                                                                  | I PLIVADLOVÉHO BLOKU<br>BA<br>Plnění kontejnerů dezinfekce<br>28.1.1 Plnění kontejneru dezinfekce odsávání<br>iRAMY PROPLACHU A ČISTĚNÍ<br>Kdy používat programy čistění<br>Předtím než začnete<br>Krátký proplach nástrojů                                                                                                    | . 165<br>. 166<br>. 166<br>. 166<br>. 167<br>. 167<br>. 167<br>. 167<br>. 169                                                                                                    |
| 27<br>28<br>29       | ČÁST<br>ÚDRŽ<br>28.1<br><b>PROG</b><br>29.1<br>29.2<br>29.3<br>29.4<br>29.5                                                   | I PLIVADLOVÉHO BLOKU<br>BA<br>Plnění kontejnerů dezinfekce                                                                                                    | <b>. 165</b><br><b>. 166</b><br>. 166<br><b>. 167</b><br>. 167<br>. 167<br>. 167<br>. 169<br>. 172                                                                                                    |
| 27<br>28<br>29       | ČÁST<br>ÚDRŽ<br>28.1<br><b>PROG</b><br>29.1<br>29.2<br>29.3<br>29.4<br>29.5<br>29.6                                           | I PLIVADLOVÉHO BLOKU<br>BA<br>Plnění kontejnerů dezinfekce<br>28.1.1 Plnění kontejneru dezinfekce odsávání<br>RAMY PROPLACHU A ČISTĚNÍ<br>Kdy používat programy čistění<br>Předtím než začnete<br>Krátký proplach nástrojů<br>Dlouhý proplach nástrojů<br>Čistění odsávání                                                                                                    | . 165<br>. 166<br>. 166<br>. 166<br>. 167<br>. 167<br>. 167<br>. 169<br>. 172<br>. 175                                                                                                    |
| 27<br>28<br>29       | ČÁST<br>ÚDRŽ<br>28.1<br><b>PROG</b><br>29.1<br>29.2<br>29.3<br>29.4<br>29.5<br>29.6                                           | I PLIVADLOVÉHO BLOKU         BA                                                                                                    | <b>165 166</b> 166 166 <b>167</b> 167 167 167 169 172 175 176                                                                                                    |
| 27<br>28<br>29       | ČÁST<br>ÚDRŽ<br>28.1<br><b>PROG</b><br>29.1<br>29.2<br>29.3<br>29.4<br>29.5<br>29.6                                           | I PLIVADLOVÉHO BLOKU         BA                                                                                                    | <b>165 166 166 167 167 167 167 167 167 169 172 175 176 176 176</b>                                                                                                    |
| 27<br>28<br>29       | <b>ČÁST</b><br><b>ÚDRŽ</b><br>28.1<br><b>PROG</b><br>29.1<br>29.2<br>29.3<br>29.4<br>29.5<br>29.6                             | I PLIVADLOVÉHO BLOKU                                                                                                    | <b>165 166</b> 166 <b>166 167</b> 167 167 167 169 172 175 176 176 176 176 184                                                                                                    |
| 27<br>28<br>29       | ČÁST<br>ÚDRŽ<br>28.1<br><b>PROG</b><br>29.1<br>29.2<br>29.3<br>29.4<br>29.5<br>29.6                                           | I PLIVADLOVÉHO BLOKU                                                                                                    | <b>165 166 166 166 167 167 167 167 167 167 169 172 175 176 176 176 177 184 187</b>                                                                                                    |
| 27<br>28<br>29       | ČÁST<br>ÚDRŽ<br>28.1<br>PROG<br>29.1<br>29.2<br>29.3<br>29.4<br>29.5<br>29.6                                                  | PLIVADLOVÉHO BLOKU         BA         Plnění kontejnerů dezinfekce         28.1.1 Plnění kontejneru dezinfekce odsávání         RAMY PROPLACHU A ČISTĚNÍ         Kdy používat programy čistění         Předtím než začnete         Krátký proplach nástrojů         Dlouhý proplach nástrojů         Čistění odsávání         WCS         29.6.1 Úvod         29.6.3 Proplach vodního rozvodu         29.6.4 Údržba                                                                                                    | <b>165 166 166 167 167 167 167 167 167 167 169 172 176 176 176 176 177 184 187</b>                                                                                                    |
| 27<br>28<br>29<br>30 | ČÁST<br>ÚDRŽ<br>28.1<br>PROG<br>29.1<br>29.2<br>29.3<br>29.4<br>29.5<br>29.6<br>ČISTĚ                                         | I PLIVADLOVÉHO BLOKU         BA         Plnění kontejnerů dezinfekce         28.1.1 Plnění kontejneru dezinfekce odsávání         RAMY PROPLACHU A ČISTĚNÍ         Kdy používat programy čistění         Předtím než začnete         Krátký proplach nástrojů         Dlouhý proplach nástrojů         Čistění odsávání         WCS         29.6.1 Úvod         29.6.3 Proplach vodního rozvodu         29.6.4 Údržba                                                                                                    | . 165<br>. 166<br>. 166<br>. 166<br>. 167<br>. 167<br>. 167<br>. 167<br>. 167<br>. 175<br>. 176<br>. 176<br>. 176<br>. 176<br>. 176<br>. 177<br>. 184<br>. 187<br>. 189                                                                                                    |
| 27<br>28<br>29<br>30 | ČÁST<br>ÚDRŽ<br>28.1<br>PROG<br>29.1<br>29.2<br>29.3<br>29.4<br>29.5<br>29.6<br>ČISTĚ<br>30.1                                 | PLIVADLOVÉHO BLOKU                                                                                                    | <b>165 166 166 167 167 167 167 167 167 167 169 172 175 176 176 177 184 187 189 189</b>                                                                                                    |
| 27<br>28<br>29<br>30 | ČÁST<br>ÚDRŽ<br>28.1<br>PROG<br>29.1<br>29.2<br>29.3<br>29.4<br>29.5<br>29.6<br>ČISTĚ<br>30.1<br>30.2<br>20.0                 | I PLIVADLOVÉHO BLOKU         BA         Plnění kontejnerů dezinfekce         28.1.1 Plnění kontejneru dezinfekce odsávání         iRAMY PROPLACHU A ČISTĚNÍ         Kdy používat programy čistění         Předtím než začnete         Krátký proplach nástrojů         Dlouhý proplach nástrojů         Čistění odsávání         WCS         29.6.1 Úvod         29.6.3 Proplach vodního rozvodu         29.6.4 Údržba         ÍNÍ A DEZINFEKCE         Úvod         Povrchy zubní soupravy                                                                                                    | <b>165 166 166 167 167 167 167 167 167 167 167 167 176 176 176 176 176 176 177 184 187 189 189 189 189</b>                                                                                                    |
| 27<br>28<br>29<br>30 | ČÁST<br>ÚDRŽ<br>28.1<br>PROG<br>29.1<br>29.2<br>29.3<br>29.4<br>29.5<br>29.6<br>ČISTĚ<br>30.1<br>30.2<br>30.3<br>20.4         | PLIVADLOVÉHO BLOKU         BA.         Plnění kontejnerů dezinfekce         28.1.1 Plnění kontejneru dezinfekce odsávání         BAMY PROPLACHU A ČISTĚNÍ         Kdy používat programy čistění         Předtím než začnete         Krátký proplach nástrojů         Dlouhý proplach nástrojů         VCS         29.6.1 Úvod         29.6.3 Proplach vodního rozvodu         29.6.4 Údržba         NÍ A DEZINFEKCE         Úvod         Povrchy zubní soupravy         Nástroje                                                                                                    | <b>165 166 166 167 167 167 167 167 167 167 169 172 175 176 176 176 176 176 177 184 187 189 189 189 189 192</b>                                                                                                    |
| 27<br>28<br>29<br>30 | ČÁST<br>ÚDRŽ<br>28.1<br>PROG<br>29.1<br>29.2<br>29.3<br>29.4<br>29.5<br>29.6<br>ČISTĚ<br>30.1<br>30.2<br>30.3<br>30.4         | PLIVADLOVÉHO BLOKU         BA.         Plnění kontejnerů dezinfekce         28.1.1 Plnění kontejneru dezinfekce odsávání         BAMY PROPLACHU A ČISTĚNÍ         Kdy používat programy čistění         Předtím než začnete         Krátký proplach nástrojů         Dlouhý proplach nástrojů         VCS         29.6.1 Úvod         29.6.2 Spuštění WCS         29.6.3 Proplach vodního rozvodu         29.6.4 Údržba         ŠNÍ A DEZINFEKCE         Úvod         Povrchy zubní soupravy         Nástroje         Konzola nástrojů                                                                                                    | . 165<br>. 166<br>. 166<br>. 167<br>. 167<br>. 167<br>. 167<br>. 167<br>. 167<br>. 169<br>. 172<br>. 175<br>. 176<br>. 176<br>. 176<br>. 176<br>. 176<br>. 177<br>. 184<br>. 187<br>. 189<br>. 189<br>. 192<br>. 192                                                                                                    |
| 27<br>28<br>29<br>30 | ČÁST<br>ÚDRŽ<br>28.1<br>PROG<br>29.1<br>29.2<br>29.3<br>29.4<br>29.5<br>29.6<br>ČISTĚ<br>30.1<br>30.2<br>30.3<br>30.4         | PLIVADLOVÉHO BLOKU         BA.         Plnění kontejnerů dezinfekce         28.1.1 Plnění kontejneru dezinfekce odsávání         28.1.1 Plnění kontejneru dezinfekce odsávání         RAMY PROPLACHU A ČISTĚNÍ         Kdy používat programy čistění         Předtím než začnete         Krátký proplach nástrojů         Dlouhý proplach nástrojů         Čistění odsávání         WCS         29.6.1 Úvod         29.6.2 Spuštění WCS         29.6.3 Proplach vodního rozvodu         29.6.4 Údržba         Ín A DEZINFEKCE         Úvod         Povrchy zubní soupravy.         Nástroje         Konzola nástrojů         30.4.1 Sběrná nádobka oleje                   | <b>165 166 166 167 167 167 167 167 167 169 172 175 176 176 177 184 187 189 189 189 192 192 192 192 192</b>                                                                                                    |
| 27<br>28<br>29<br>30 | ČÁST<br>ÚDRŽ<br>28.1<br>PROG<br>29.1<br>29.2<br>29.3<br>29.4<br>29.5<br>29.6<br>ČISTĚ<br>30.1<br>30.2<br>30.3<br>30.4<br>30.5 | PLIVADLOVÉHO BLOKU         BA.         Plnění kontejnerů dezinfekce         28.1.1 Plnění kontejneru dezinfekce odsávání         28.1.1 Plnění kontejneru dezinfekce odsávání         RAMY PROPLACHU A ČISTĚNÍ         Kdy používat programy čistění         Předtím než začnete         Krátký proplach nástrojů         Dlouhý proplach nástrojů         Čistění odsávání         WCS         29.6.1 Úvod         29.6.3 Proplach vodního rozvodu         29.6.4 Údržba         ÍNÍ A DEZINFEKCE         Úvod         Povrchy zubní soupravy         Nástroje         Konzola nástrojů         Soupravy         Nástroje         Plivadlový blok         20.5.1 Plivátko | <b>165 166 166 167 167 167 167 167 167 167 167 167 167 167 176 176 176 176 176 176 176 176 176 177 184 187 189 189 189 192 192 192 192 192 192 192 192 192 192 192 192 192 192 192 193 102 103 103</b> |
| 27<br>28<br>29<br>30 | ČÁST<br>ÚDRŽ<br>28.1<br>PROG<br>29.1<br>29.2<br>29.3<br>29.4<br>29.5<br>29.6<br>ČISTĚ<br>30.1<br>30.2<br>30.3<br>30.4<br>30.5 | PLIVADLOVÉHO BLOKU         BA         Plnění kontejnerů dezinfekce         28.1.1 Plnění kontejneru dezinfekce odsávání         RAMY PROPLACHU A ČISTĚNÍ         Kdy používat programy čistění         Předtím než začnete         Krátký proplach nástrojů         Dlouhý proplach nástrojů         Čistění odsávání         WCS         29.6.1 Úvod         29.6.2 Spuštění WCS         29.6.3 Proplach vodního rozvodu         29.6.4 Údržba         ŠNÍ A DEZINFEKCE         Úvod         Povrchy zubní soupravy         Nástroje         Konzola nástrojů         30.4.1 Sběrná nádobka oleje         Plivátko         30.5.2 Držák proplachu nástrojů                | <b>165 166 166 167 167 167 167 167 167 167 167 167 176 176 176 176 176 176 176 176 176 176 176 176 176 176 176 177 184 187 189 189 189 192 192 192 192 192 193 195</b>                                                                                                    |
| 27<br>28<br>29<br>30 | ČÁST<br>ÚDRŽ<br>28.1<br>PROG<br>29.1<br>29.2<br>29.3<br>29.4<br>29.5<br>29.6<br>ČISTĚ<br>30.1<br>30.2<br>30.3<br>30.4<br>30.5 | PLIVADLOVÉHO BLOKU                                                                                                    | . 165<br>. 166<br>. 166<br>. 167<br>. 167<br>. 167<br>. 167<br>. 167<br>. 167<br>. 175<br>. 175<br>. 176<br>. 175<br>. 176<br>. 176<br>. 176<br>. 177<br>. 184<br>. 187<br>. 189<br>. 189<br>. 192<br>. 192<br>. 193<br>. 193<br>. 195<br>. 195                                                                                                    |

|     |              | 30.5.4 Filtry hrubých nečistot                        | 196 |
|-----|--------------|-------------------------------------------------------|-----|
|     |              | 30.5.5 VS/A filtr                                     | 198 |
|     |              | 30.5.6 Sběrná nádobka amalgámu                        | 198 |
|     |              | 30.5.7 Láhev čisté vody                               | 199 |
|     | 30.6         | Odsávací systém                                       | 200 |
|     |              | 30.6.1 Ráno                                           | 200 |
|     |              | 30.6.2 Po každém pacientu                             | 200 |
|     |              | 30.6.3 Po každém pracovním dnu                        | 201 |
|     |              | 30.6.4 Týdenní čistící procedury                      | 201 |
|     |              | 30.6.5 Čistění sacích koncovek                        | 203 |
|     | 30.7         | Planmeca ProX                                         | 204 |
|     | 30.8         | Planmeca ProSensor                                    | 204 |
|     | 30.9         | Planmeca intraorální skener                           | 204 |
|     | 30 10        | Externí PC                                            | 204 |
|     |              | <u> </u>                                              | 201 |
| 31  | SYSTE        | EM CISTE VODY                                         | 205 |
|     | 31.1         | Ųvod                                                  | 205 |
|     | 31.2         | Cištění vodního rozvodu                               | 205 |
|     |              | 31.1.1 Po pracovním dnu                               | 206 |
|     |              | 31.1.2 Ráno                                           | 208 |
| 32  | POMO         | ΟΩΝΈ Α CHYBOVÉ ΗΙ ÁŠΕΝΙ                               | 211 |
| 52  | 30.1         | Dřahlad                                               | 211 |
|     | 30.1         | Domocná hláčoní                                       | 211 |
|     | 20.2<br>20.2 |                                                       | 212 |
|     | 30.5         |                                                       | 220 |
|     |              | 32.3.1 VSEUDECHE CHYDUVE HIdseth                      | 220 |
|     |              | 22.2.2 Chyby napajeni                                 | 222 |
|     |              | 32.3.3 Chyby oviauacino paneiu                        | 224 |
|     |              | 32.3.4 Chyby Nastroju                                 | 224 |
|     |              | 32.3.5 Criyby Multiplexeru                            | 223 |
|     |              | 32.3.0 Criyby dizaku savek                            | 220 |
|     |              | 32.3.7 Chyby nozhino spinace                          | 227 |
|     |              | 32.3.8 Chyby operachino svetia                        | 228 |
|     |              | 32.3.9 Chyby separatoru                               | 228 |
|     |              |                                                       | 229 |
|     |              | 32.3.11 Chyby CPU                                     | 229 |
|     |              | 32.3.12 Chyby operky hlavy                            | 230 |
|     |              | 32.3.13 Chyby udrzby                                  | 231 |
|     |              | 32.3.14 Chyby SW                                      | 231 |
|     |              | 32.3.15 Chyby generovane ovládacím panelem            | 232 |
|     | 32.4         | Prohlížení historie pomocných a chybových hlášení     | 232 |
| 33  | SPOT         | ŘEBNÍ MATERIÁL                                        | 236 |
| ••• |              |                                                       |     |
| 34  | LIKVIL       | JACE SOUPRAVY                                         | 241 |
| 35  | TECH         | NICKÉ INFORMACE                                       | 242 |
|     | 35.1         | Technická specifikace                                 | 242 |
|     | 35.2         | Klasifikace nástroiů                                  | 244 |
|     | 35.3         | Rozměry                                               | 245 |
|     | 00.0         | 35.3.1 Pozice pacienta, lékaře a asistenta            | 245 |
|     |              | 35.3.2 Oblast pacienta                                | 246 |
|     |              | 35.3.3 OP rameno nástroiů s horním vedením hadic      | 248 |
|     |              | 35.3.4 OP rameno nástrojů se spodním vedením hadio    | 249 |
|     |              | 35.3.5 Boční rameno nástrojů se spodním vedením hadio | 250 |
|     |              | 35.3.6 Mohilní                                        | 251 |
|     | 35 4         | Spotřeba vodv                                         | 251 |
|     | <del></del>  |                                                       | 201 |

| 253 |
|-----|
| 253 |
| 253 |
| 253 |
| 254 |
|     |

Výrobce, dovozce a prodejce jsou zodpovědní za bezpečnost, spolehlivost a výkonnost zařízení pouze tehdy, pokud :

- instalace, kalibrace, modifikace a opravy jsou vykonávány kvalifikovanými autorizovanými osobami
- elektrická instalace byla provedena pode příslušných norem, jako např. IEC60364
- zařízení je používáno podle návodu k použití

Planmeca pokračuje podle zásad stálého vývoje svých výrobků. Přesto, že každá změna má za následek změnu v dokumentaci výrobku, neznamená to, že tato publikace musí sloužit jako neomylný průvodce současnou verzí zařízení. Rezervujeme si právo změn bez předchozího upozornění.

COPYRIGHT PLANMECA

Číslo publikace 30011782 Revize 1

Datum vydání 10.12.2018

## 1 ÚVOD

Zubní souprava *Planmeca Compact* i je řízená elektronicky a skládá se z křesla pacienta, plivátka, nástrojového ramene, nástrojů a operačního světla. Je určena pro stomatologické výkony pro odborníky v této oblasti.

Tento manuál popisuje, jak používat zubní soupravu *Planmeca*. Prosíme, abyste si jej před použitím zařízení pozorně přečetli.

POZNÁMKA Zařízení může být používáno pouze pod dohledem profesionála z oblasti stomatologie.

- POZNÁMKA Tento manuál je platný pro verzi SW 7.8 anebo novější.
- POZNÁMKA V chybových situacích je tento návod primárním zdrojem informací.

POZNÁMKA Informace o produktech OEM naleznete v OEM dokumentaci.

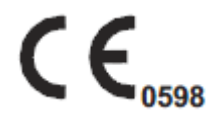

Planmeca Compact i splňuje požadavky normy 93/42/EEC (MDD) a 2011/65/EU (RoHS).

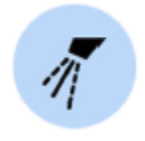

Vyobrazená tlačítka znamenají, že tlačítko může být stlačené. Stlačením tlačítka se aktivuje nebo deaktivuje funkce, v závislosti od originálního nastavení, anebo mění určitá hodnota.

Hodnoty vyobrazené na displeji v návodu jsou pouze příklady a nesmí se chápat jako doporučené hodnoty, pokud tak není napsáno.

## 2 PŘIŘAZENÁ DOKUMENTACE

Souprava Planmeca je dodávána s následující dokumentací:

- Uživatelským návodem
   Pro profesionály v zubním lékařství. Popisuje soupravu a její části, jako i dává instrukce jak používat a čistit zubní soupravu
- Návodem k instalaci
   Pro servisní techniky. Popisuje jak nainstalovat zubní soupravu.

#### POZNÁMKA

Pro správné umístění soupravy používejte instalační šablonu (je v dodávce soupravy)

Technickým manuálem
 Pro servisní techniky, který dává instrukce při servisních zákrocích.

Software Planmeca Romexis je dodáván s následující dokumentací:

- Uživatelským návodem
   Pro profesionály v zubním lékařství a servisní techniky.
   Popisuje použití software.
- Rychlým návodem k instalaci
   Pro servisní techniky. Popisuje jak nainstalovat SW
- Technickým manuálem
   Pro servisní techniky, který dává instrukce při servisních zákrocích.

Operační světlo Solanna je dodáváno s následující dokumentací:

 Uživatelským návodem
 Pro profesionály v zubním lékařství. Popisuje použití světla a jeho čistění.

Na soupravu Planmeca lze nainstalovat intraorální rentgen Planmeca ProX, který se dodává s následující dokumentací:

- Uživatelským návodem
   Pro profesionály v zubním lékařství. Popisuje soupravu a její části, jako i dává instrukce jak používat a čistit zubní soupravu
- Návodem k instalaci Pro servisní techniky. Popisuje jak nainstalovat zubní soupravu.
- Technickým manuálem
   Pro servisní techniky, který dává instrukce při servisních zákrocích.

Planmeca introrální skener je dodáván s následující dokumentací:

- Uživatelským návodem Planmeca FIT Pro profesionály v zubním lékařství, kteří vytváří digitální otisky.
- Instalačním návodem Planmeca FIT

Planmeca ProSensor je dodáván s následující dokumentací:

- Uživatelským návodem
   Pro profesionály v zubním lékařství a servisní techniky.
   Popisuje použití digitálního systému
- Návodem k instalaci
   Pro servisní techniky. Popisuje jak nainstalovat senzor.

Před použitím dezinfekčních roztoků si přečtěte schválené dezinfekční prostředky v dokumentu Planmeca approved disinfectantns (30007097)

Před použitím nástrojů si přečtěte návod k použití nástroje.

## 3 ZAŠKOLENÍ

Zaškolení na obsluhu přístroje je během instalace.

## 4 REGISTRACE ZUBNÍ SOUPRAVY

Před používáním zubní soupravy ji musíte zaregistrovat, abyste tím aktivovali záruku.

POZNÁMKA Alternativně můžete otevřít v Internetovém prohlížeči web stránku: www.planmeca.com/register/

1. Přihlaste se do soupravy.

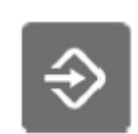

- 2. Stiskněte Program.
- Stiskněte O této soupravě
  - 4. Vyberte Service > Product registration
  - 5. Načtěte QR kód čtečkou pro vstup na web stránku

Postupujte dle instrukcí na stránce

## 5 PREVENTIVNÍ ÚDRŽBA

Na zabezpečení správné činnosti je nutné, aby soupravu zkontroloval kvalifikovaný technik Planmeca dle plánu, který byl pro vaši soupravu nastaven.

Při roční údržbě technik vymění všechny části specifikované v sadě na údržbu. To zahrnuje části, které jsou v kontaktu se vzduchem, vodou a odsávacím systémem. Navíc technik zkontroluje ostatní části na jejich opotřebení. To jsou části plivadlového bloku, nožního spínače, konzoly nástrojů, ramena nástrojů, křesla, odsávacího ramene a operačního světla. Také vykoná test mechanické stability a elektrickou prohlídku.

Interval je 365 dnů.

V okně O této soupravě můžete zkontrolovat, kdy byla poslední roční údržba vykonána a kdy je potřeba vykonat novou.

Pomocné hlášení vás upozorní dopředu na roční údržbu.

## 6 SYMBOLY

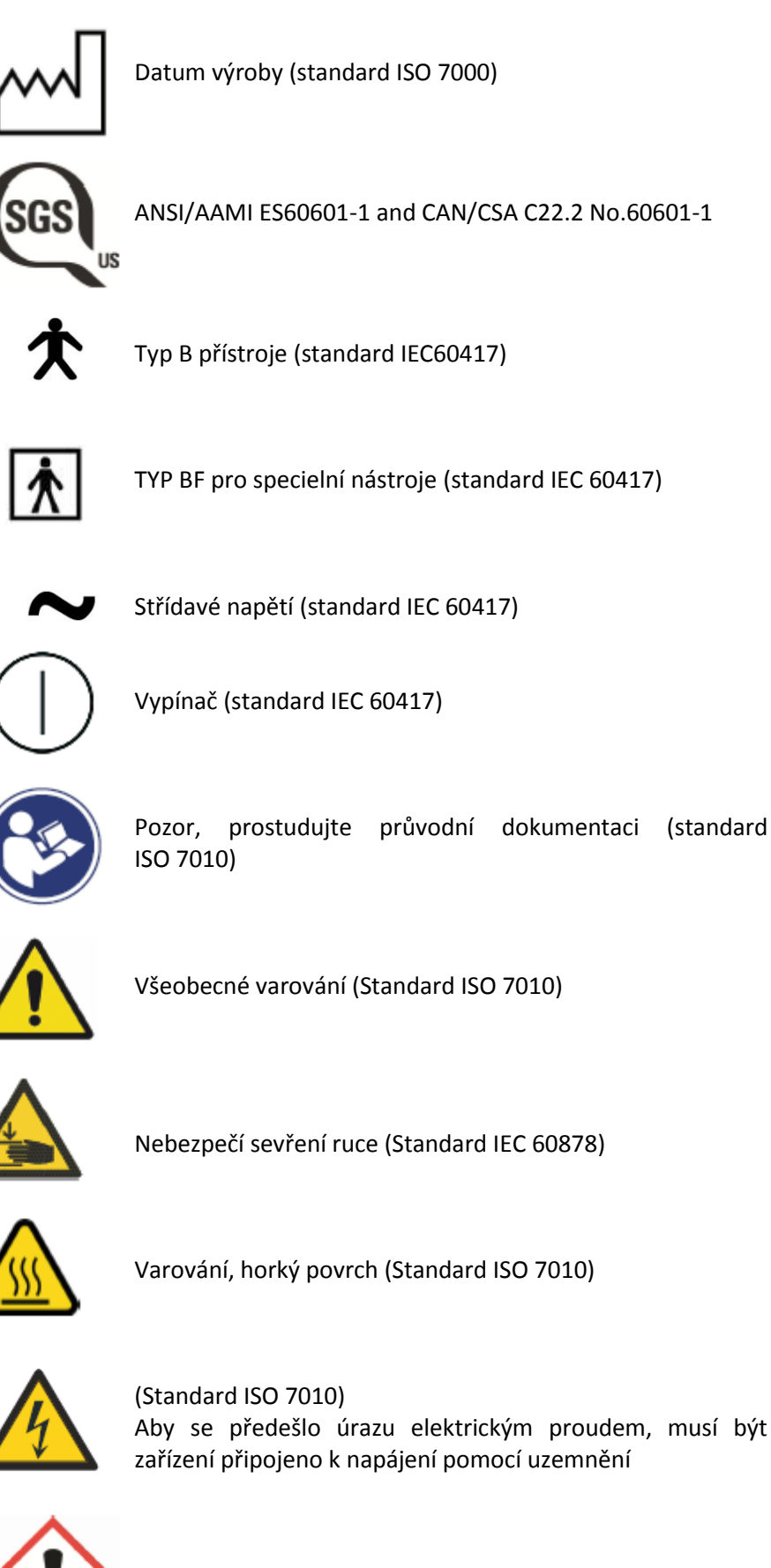

Ohrožení zdraví (EC nařízení 1272/2008)

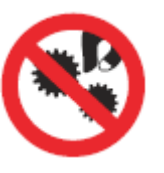

Nedávejte prsty do mechanických částí

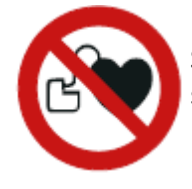

Silný magnet. Odstraňte tray stolek pro pacienty s kardiostimulátorem. (Standard ISO 7010)

IPX1

Ochrana proti odkapávání vody (Standard IEC 60529)

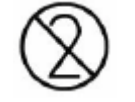

Části klikvidaci. Nepoužívejte opakovaně. (Standard ISO 7000)

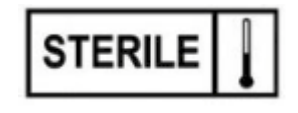

Sterilizováno použitím páry anebo suchého vzduchu (ISO 7000)

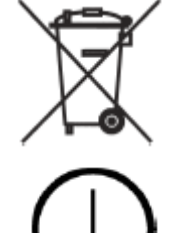

Separátní sběr elektrických a elektronických zařízení, Direktiva 2002/96/EC (WEEE).

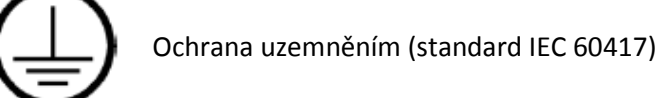

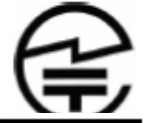

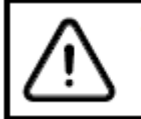

Turn the main switch off before servicing the unit Rádio certifikace (symbol pro Japonskou Rádiovou certifikaci)

Pamatujte, že napájecí napětí je vždy přítomno na napájecím konektoru pod krytem, když je souprava zapnuta. NEOTVÍREJTE kryt. (IEC 60601-1)

## 7 PRO VAŠI BEZPEČNOST

## 7.1 Bezpečnostní opatření

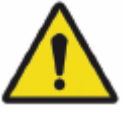

VAROVÁNÍ Není povolena žádná modifikace této zubní soupravy.

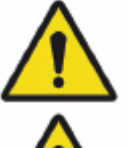

VAROVÁNÍ K zubní soupravě lze připojit pouze nástroje schválené Planmeca.

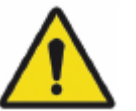

VAROVÁNÍ Nedotýkejte se najednou zubní soupravy a PC.

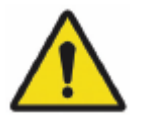

VAROVÁNÍ Nedotýkejte se pacienta, a USB portů anebo elektrických konektorů pro extrerní nástrojové moduly.

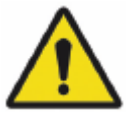

VAROVÁNÍ Nedotýkejte se pacienta, když jsou otevřené dvířka soupravy.

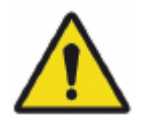

VAROVÁNÍ Při ošetření pacienta v křesle se nesmí vykonávat údržba soupravy.

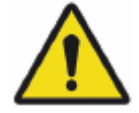

VAROVÁN Pacient nesmí být v kontaktu s nástroji během resuscitace.

#### VAROVÁNÍ

Šroub (1) zajištující matici křesla se nesmí odšroubovat. Pokud je matice křesla poškozen, anebo není na svém místě, okamžitě přestaňte používat soupravu a kontaktujte kvalifikovaný Planmeca servis.

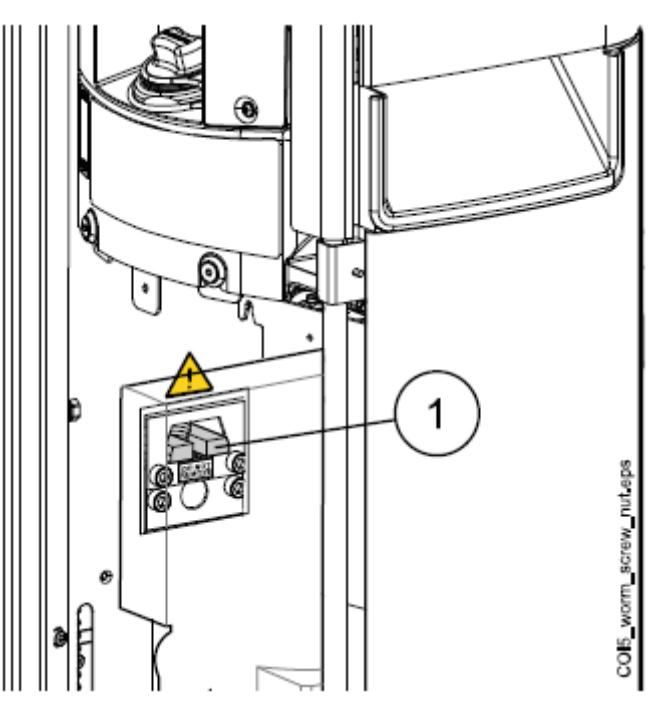

| UPOZORNĚNÍ | Poškozena souprava se nesmí používat.                                                                                              |
|------------|----------------------------------------------------------------------------------------------------|
| UPOZORNĚNÍ | Nevykonávejte žádné jiné procedury údržby, jenž jsou<br>popsány v tomto manuále.                                                   |
| UPOZORNĚNÍ | Při servisu soupravy ji vždy vypněte.                                                                                              |
| UPOZORNĚNÍ | Pomozte pacientu nasednout do křesla. Ujistěte se, že<br>nesedí na opěrce nohou anebo zad ani na jakékoliv jiné<br>části soupravy. |
| UPOZORNĚNÍ | Když je pacient v křesle, ujistěte se, že má ramena i nohy<br>na křesle.                                                           |
| UPOZORNĚNÍ | Nedovolte pacientovi chytit se ramena světla při usedání<br>do křesla.                                                             |
| UPOZORNĚNÍ | Hadice nástrojů mají omezenou životnost a je nutno je<br>vyměnit po 5 letech používání.                                            |
| UPOZORNĚNÍ | Kapky vody mohou vést k nesprávné činnosti ovládacího<br>panelu.                                                                   |

| UPOZORNĚNÍ | Před použitím stolního nástroje uzamkněte ovládací panel<br>v Servisním menu.                                                                                                    |
|------------|----------------------------------------------------------------------------------------------------|
| UPOZORNĚNÍ | Souprava se nesmí používat současně s Planmeca ProX.                                                                                                    |
| UPOZORNĚNÍ | Světelný zdroj operačního světla může způsobit poškození<br>zraku pří přímém pohledu do světla. Chraňte oči brýlemi<br>před HEV světlem anebo omezte přímou expozici na 10<br>minut.                                                 |
| UPOZORNĚNÍ | Před použitím elektro-chirurgického nože vypněte<br>soupravu.                                                                                                    |
| UPOZORNĚNÍ | Elktrochirurgický nůž nepoužívejte u pacientů<br>s kardiostimulátorem. Odstraňovač může způsobit rušení<br>kardiostimulátorů.                                                                                                    |
| UPOZORNĚNÍ | Odstraňovač zubního kamene anebo polymerizační lampu<br>nepoužívejte u pacientů s kardiostimulátorem. Může<br>způsobit rušení kardiostimulátorů.                                                                                     |
| UPOZORNĚNÍ | Elektromagnetická interference mezi přístrojem a jiným<br>zařízením se může vyskytnout vextrémním případě.<br>Nepoužívejte přístroj vblízkosti citlivých přístrojů, anebo<br>přístrojů vytvářejících silné elektromagnetické rušení. |
| UPOZORNĚNÍ | Přístroj nepoužívejte v blízkosti anesteziologických plynů<br>anebo v prostředí s vysokým obsahem kyslíku (obsaj<br>kyslíku >25%).                                                                                                   |
| UPOZORNĚNÍ | Před použitím soupravy se ujistěte, že byly nástroje řádně<br>propláchnuté, a že odsávací hadice a vodní rozvod<br>soupravy byl vyčištěn dle návodu v tomto manuálu.                                                                 |
| UPOZORNĚNÍ | Když je odpad ucpán, může dojít k úniku kontaminované<br>vody na podlahu. Vypněte soupravu a volejte servis.                                                                                                    |
| UPOZORNĚNÍ | Když dojde k úniku vody, zobrazí se E90. Zavřete hlavní<br>přívod vody a volejte servis.                                                                                                    |

| UPOZORNĚNÍ | Výpadek napájení vypne softvérem řízenou prevenci proti<br>zpětnému nasání. Když používáte turbínu bez zabudované<br>ochrany proti nasání, může dojít ke kontaminaci turbínky a<br>hadice.          |
|------------|----------------------------------------------------------------------------------------------------|
| UPOZORNĚNÍ | Při extrémních podmínkách může signifikantně narůst<br>teplota motorů křesla. NEDOTÝKEJTE SE MOTORŮ!                                                                                                |
| UPOZORNĚNÍ | Při extrémních podmínkách může teplota polstru sedáku<br>stoupnout na 44°C. Když je křeslo maximálně zatíženo<br>v horkých klimatických podmínkách, zabezpečte<br>dostatečné ochlazení polstrování. |
| POZNÁMKA   | Před zapnutím soupravy se ujistěte, že otevřen hlavní<br>ventil vody, tlakového vzduchu a že je zapnut sací motor.                                                                                  |
| Poznámka   | Musí být splněny národní nařízení na kvalitu vody a<br>vzduchu.                                                                                                    |
| POZNÁMKA   | Voda používána pro nástroje a plnění pohárku v zubní<br>soupravě je pouze k oplachu.                                                                                                    |
| POZNÁMKA   | Když se souprava nepoužívá, hlavní uzávěr vody musí být<br>uzavřen.                                                                                                    |
| POZNÁMKA   | Pokud není souprava vybavena interním systémem<br>k čistění vody/vodního rozvodu, musíte ji připojit<br>k externímu čistícímu systému.                                                              |
| POZNÁMKA   | Uživatel musí monitorovat mikrobiologickou zátěž vody v zubní soupravě.                                                                                                    |
| POZNÁMKA   | Vzduch pro nástroje musí být suchý, čistý a bez oleje.                                                                                                    |
| POZNÁMKA   | Nikdy neumísťujte těžké objekty anebo kontejnery s<br>kapalinou na soupravu a nezavěšujte předměty na ramena<br>soupravy.                                                                           |
| POZNÁMKA   | Dávejte pozor při použití jiných mobilních přístrojů se soupravou.                                                                                                    |

- POZNÁMKA Zubní souprava může být připojena pouze k hodnověrné privátní síti (a ne kupříkladu na Internet).
- POZNÁMKA Musí být splněny EMC požadavky, a přistroj musí být instalován dle EMC specifikací.
- POZNÁMKA Přenosné a mobilní RF komunikační přístroje mohou ovlivnit činnost soupravy.
- POZNÁMKA Externí zařízení určené k připojení k soupravě musí splňovat IEC Standard (IEC 60950 a IEC 60601). Navíc všechny kombinace – systémy – musí splnit IEC 60601-1. Přístroje, které nesplňují IEC 60601-1 musí být mimo dosah pacienta.

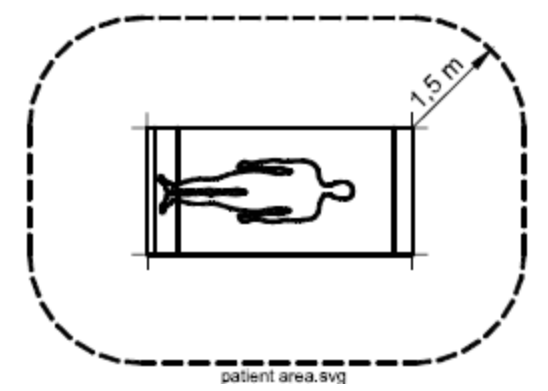

Každá osoba, která připájí externí zařízení, vytváří systém, a je proto odpovědna splnit požadavky IEC 60601-1. V případě nejistoty kontaktujte kvalifikovaného technika.

## 7.2 Bezpečnostní spínače

Při pohybu křesla třeba dávat pozor. Překážky v cestě pohybu křesla aktivují bezpečnostní spínače a motorické pohyby se zastaví. Bezpečnostní spínače a jejich funkce jsou popsány níže.

1. Opěrka zad

Překážka mezi opěrkou zad a podlahou zastaví pohyb křesla a/anebo opěrky směrem dolů. Odstraňte překážku, souprava bude pracovat normálně.

 Levé/pravé odsávací rameno montované na křeslo, kloub

Nejvyšší pozice odsávacího ramena brání pohybu křesla dolů a pohybu opěrky dolů. Snižte polohu ramena a křeslo se bude pohybovat normálně.

 Levé/pravé odsávací rameno montované na křeslo, spodní rameno

Překážka pod sacím ramenem brání pohybu křesla dolů a pohybu opěrky dolů. Odstraňte překážku a křeslo se bude pohybovat normálně.

- Spodní část křesla a zdvihový adaptér Překážka mezi křeslem a podlahou zastaví pohyb křesla a opěrky zad směrem dolů. Odstraňte překážku, souprava bude pracovat normálně.
- 5. Opěrka nohou

Pozice opěrky nohou je identifikována jako "uzamknuta" anebo "odemknuta" (=volně visí). V závislosti od této informace, křeslo sjede níže, když je uzamčena.

- Nastavitelná opěrka nohou Překážka mezi opěrkou nohou a podlahou zastaví pohyb křesla. Odstraňte překážku, souprava bude pracovat normálně.
- Plivátko
   Plivátko nad křeslem pacienta zastaví pohyb křesla směrem nahoru. Po vrácení do základní pozice funguje souprava normálně.
- Boční rameno, kloub ramena (dolů)
   Rameno je pod mechanickým limitem a pohyb opěrky zad směrem dolů je blokován.
- Boční rameno, kloub ramena (nahoru)
   Rameno je nad mechanickým limitem a pohyb opěrky zad směrem nahoru je blokován.

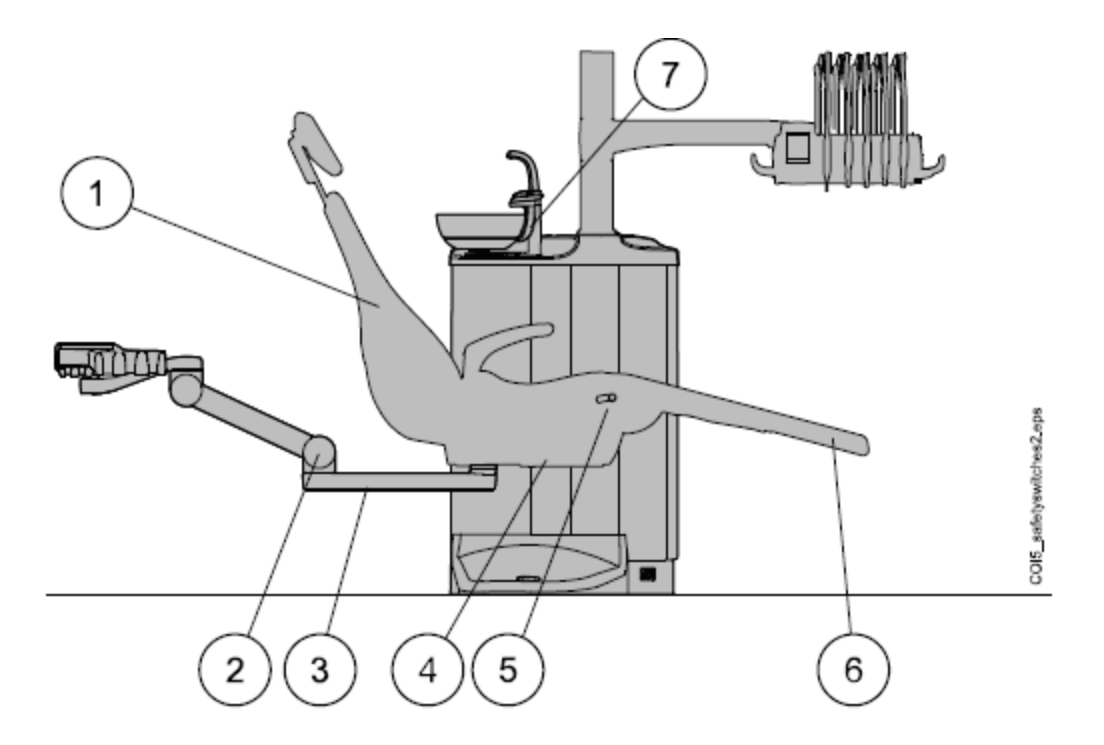

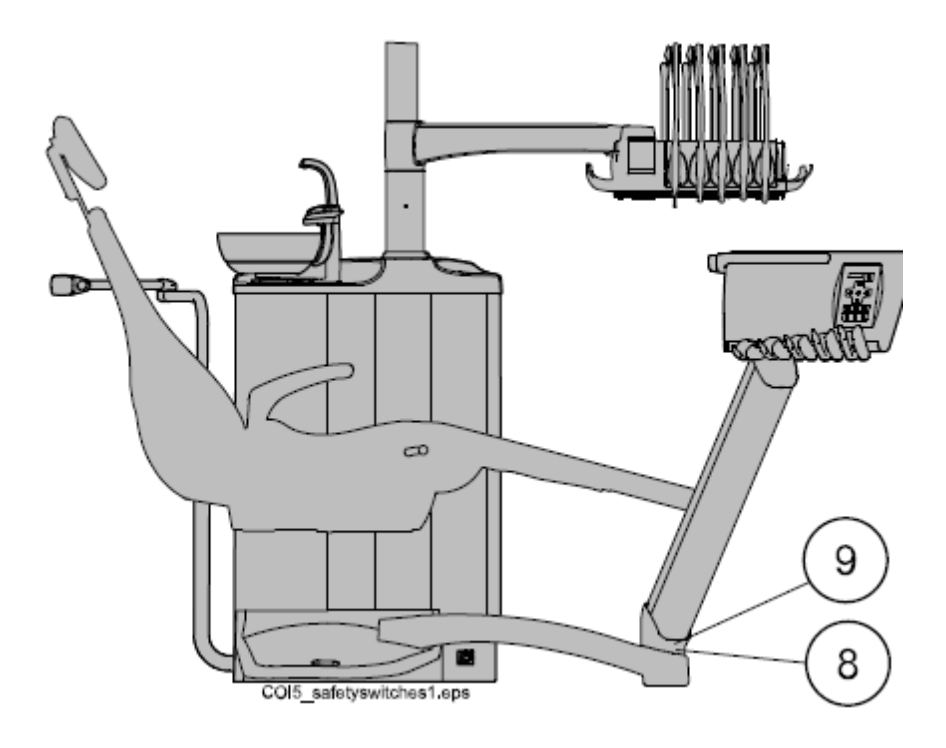

## 7.3 Rychlé zastavení pohybů křesla

Pohyb křesla lze rychle zastavit následovně:

- Dotekem kdekoliv na ovládací panel
- Aktivací bezpečnostního spínače 4
- Posunem pedálu nožního spínače anebo knoflíku do kteréhokoliv směru
- Stlačení držáku nožního spínače

POZNÁMKA

Když je bezdrátový nožní spínač v klidu více než 2 hodiny a přešel do spacího módu, musíte stisknout držák dva krát pro zastavení pohybu křesla. (První stisknutí vzbudí nožní spínač a druhé zastaví pohyb křesla).

## 8 ZUBNÍ SOUPRAVA PLANMECA COMPACT i TOUCH V2

## 8.1 Konfigurace zubní soupravy

## 8.1.1 Rameno nástrojů přes pacienta s horním vedením hadic nástrojů

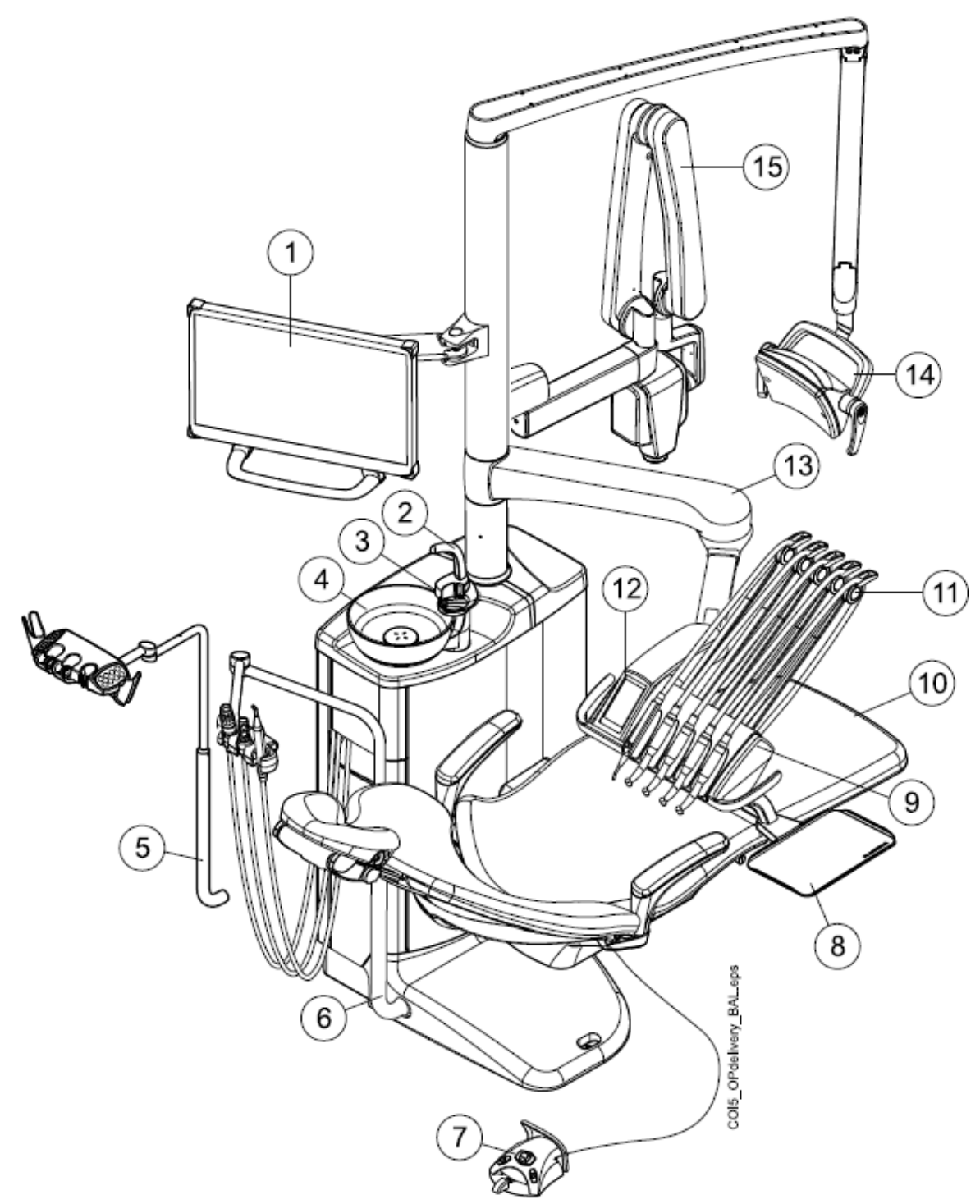

| 1 Monitor                         | 6 Nastavitelné sai rameno | 11 Ramena nástrojů               |
|-----------------------------------|---------------------------|----------------------------------|
| 2 Plnění pohárku                  | 7 Nožní spínač            | 12 Dotykový panel                |
| 3 Oplach plivátka                 | 8 Tray stolek             | 13 Rameno nástrojů přes pacienta |
| 4 Plivátko                        | 9 Konzola nástrojů        | 14 Operační světlo               |
| 5 Odsávací rameno s Flexy držákem | 10 Křeslo pacienta        | 15 ProX                          |

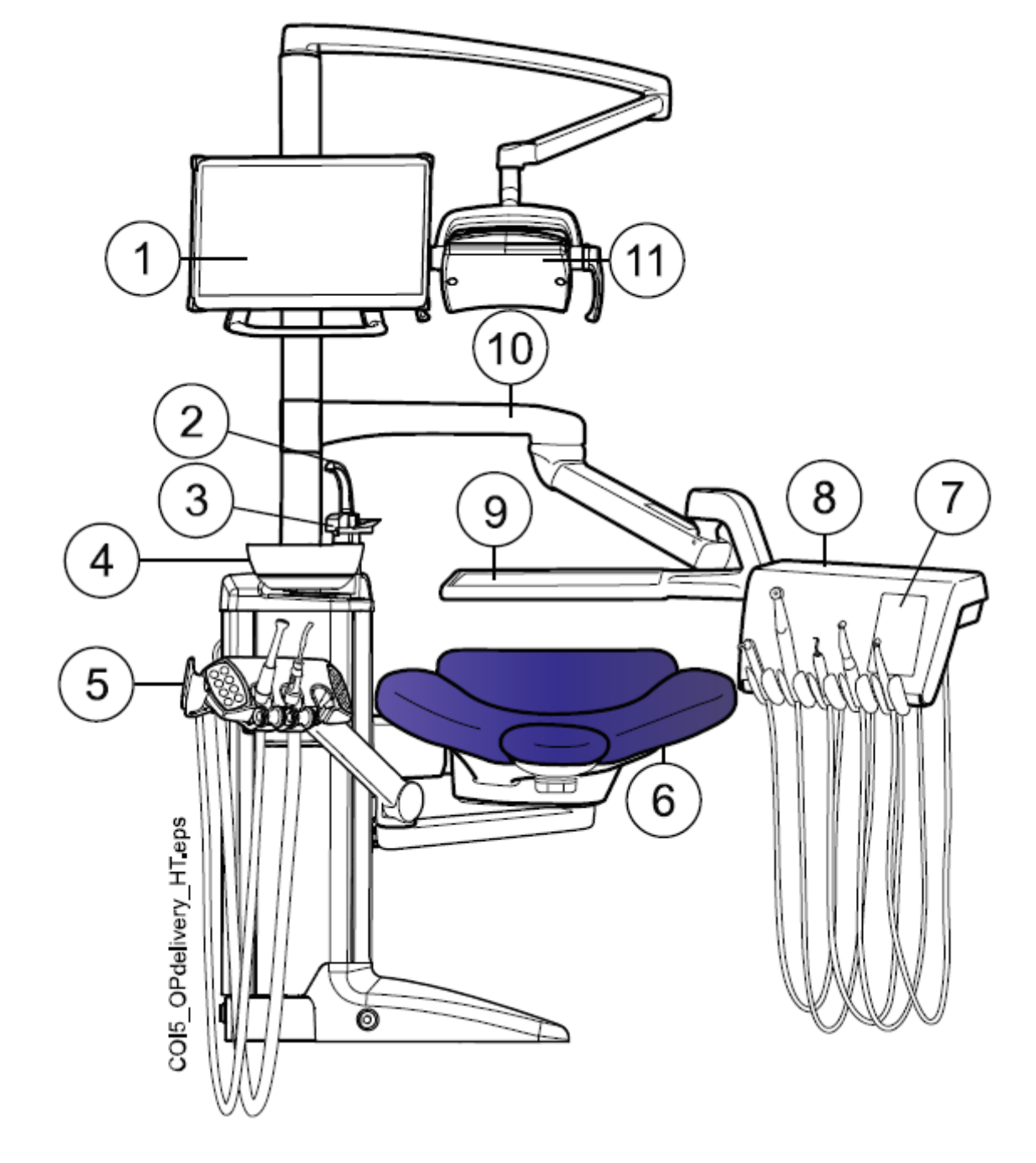

## 8.1.2 Rameno nástrojů přes pacienta se spodním vedením hadic nástrojů

| 1 monitor                             | 7 Ovládací panel                        |  |
|---------------------------------------|-----------------------------------------|--|
| 2 Plnění pohárku                      | 8 Nástrojová konzola se spodním vedením |  |
|                                       | hadic nástrojů                          |  |
| 3 Oplach plivátka                     | 9 Tray stolek                           |  |
| 4 Plivátko                            | 10 Rameno nástrojů přes pacienta        |  |
| 5 Levé/pravé sací rameno montované na | 11 Operační světlo                      |  |
| křeslo s Flexy držákem                |                                         |  |
| 6 Křeslo pacienta                     |                                         |  |

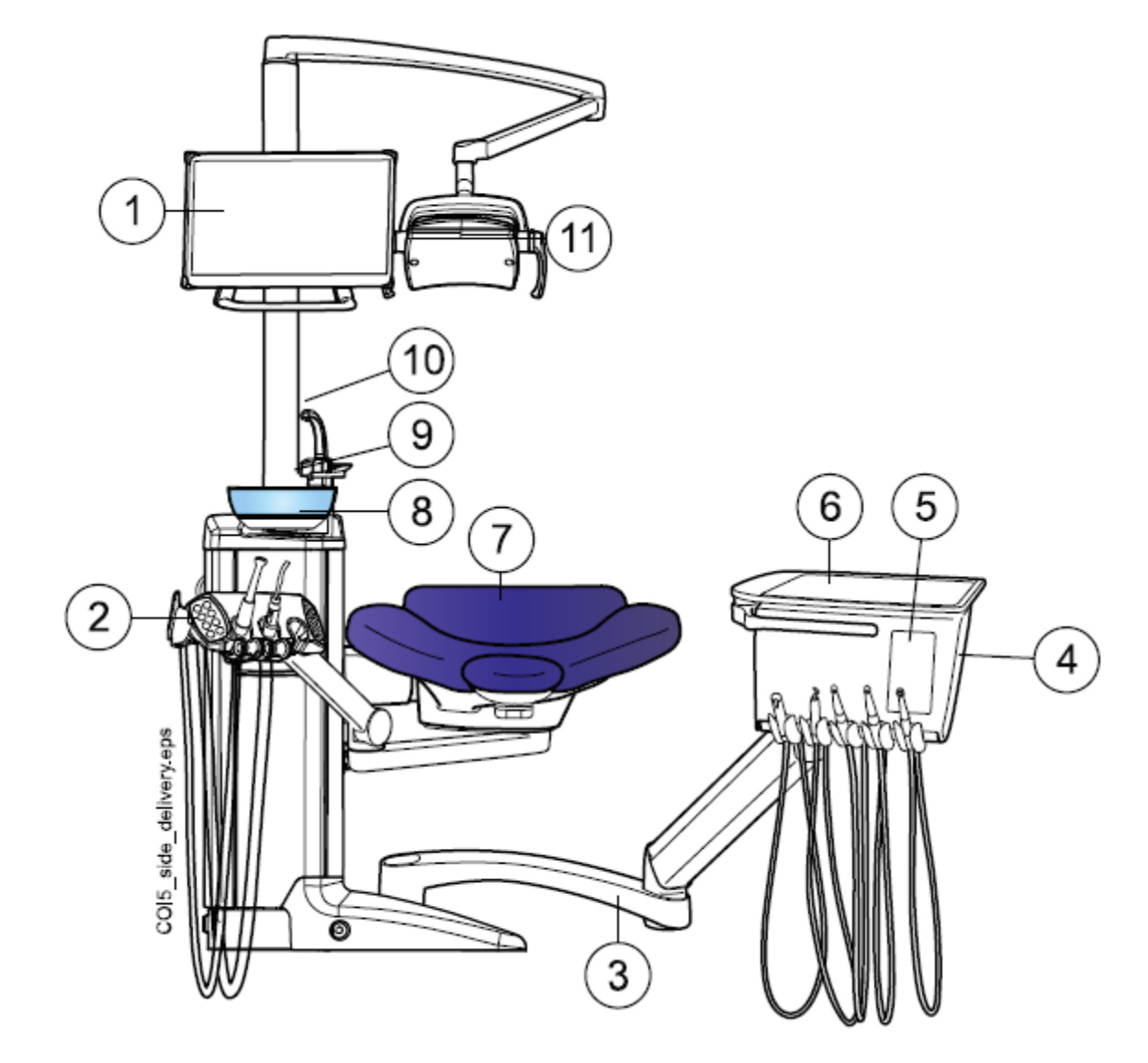

## 8.1.3 Boční rameno nástrojů se spodním vedením hadic nástrojů

| 1 monitor                               | 7 Křeslo           |
|-----------------------------------------|--------------------|
| 2 Levé/pravé odsávací rameno montované  | 8 Plivátko         |
| na křeslo s Flexi držákem               |                    |
| 3 Boční rameno                          | 9 Oplach plivátka  |
| 4 Nástrojová konzola se spodním vedením | 10 Plnění pohárku  |
| hadic nástrojů                          |                    |
| 5 Dotykový panel                        | 11 Operační světlo |
| 6 Tray                                  |                    |

#### 8.1.4 Mobilní souprava se spodním vedením hadic nástrojů

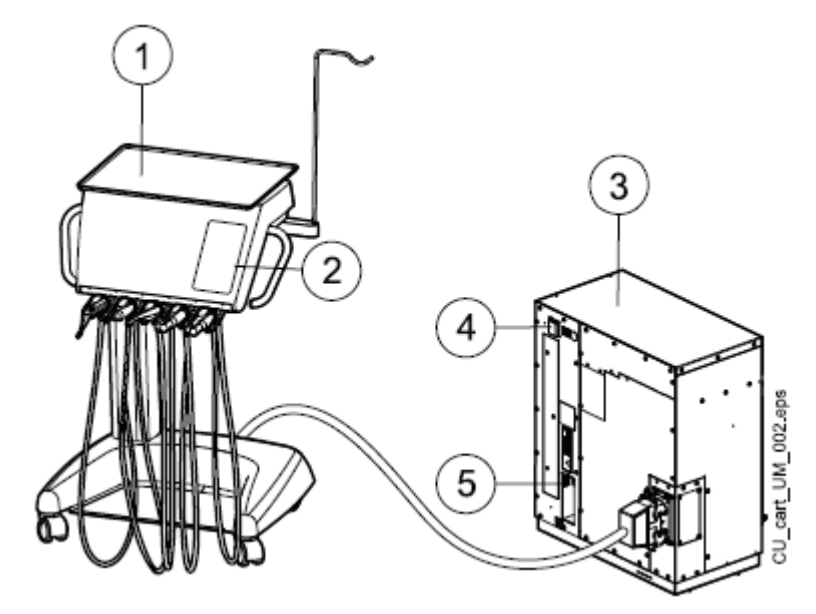

| 1 Tray           | 3 Pojezd                                         |
|------------------|--------------------------------------------------|
| 2 Dotykový panel | 4 Vypínač                                        |
|                  | 5 Připojení pro USB klíč, Ethernet kabel a nožní |
|                  | spínač                                           |

## 8.2 Odnímatelné části

Následující odnímatelné komponenty jsou označené logem výrobce a referencí o modelu. Nepoužívejte soupravu, když je některá část odpojena.

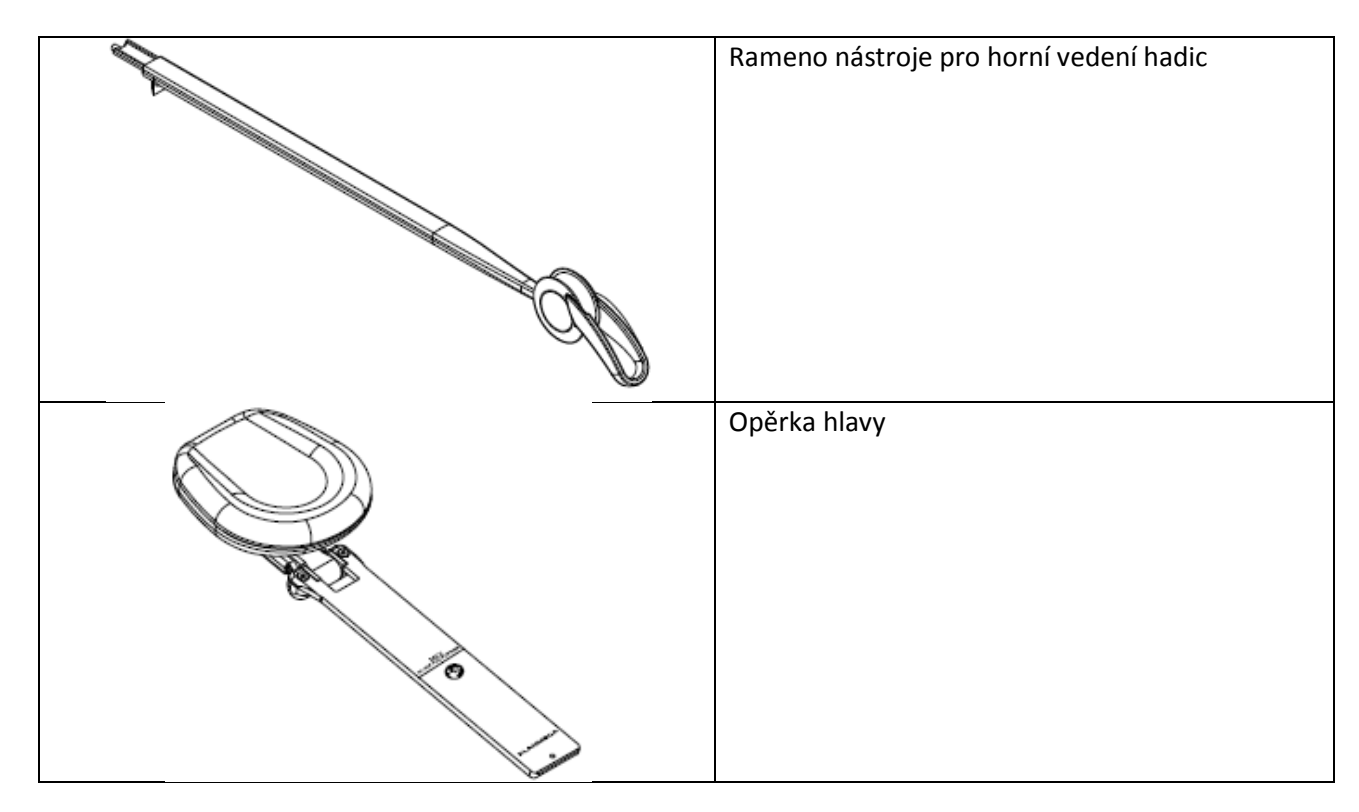

Následující odnímatelný komponent není kriticky z pohledu funkčnosti soupravy. Uživatel může používat soupravu i v případě, že je tato část poškozena, anebo se použije podobný část.

| podobny cast. |                     |  |
|---------------|---------------------|--|
|               | Hygienická podložka |  |
|               | Držák nástroje HT   |  |
|               | Vrchní tray         |  |
|               | Rychloupínací tray  |  |
|               | Opěrka ruky         |  |
|               | Proplachovací držák |  |

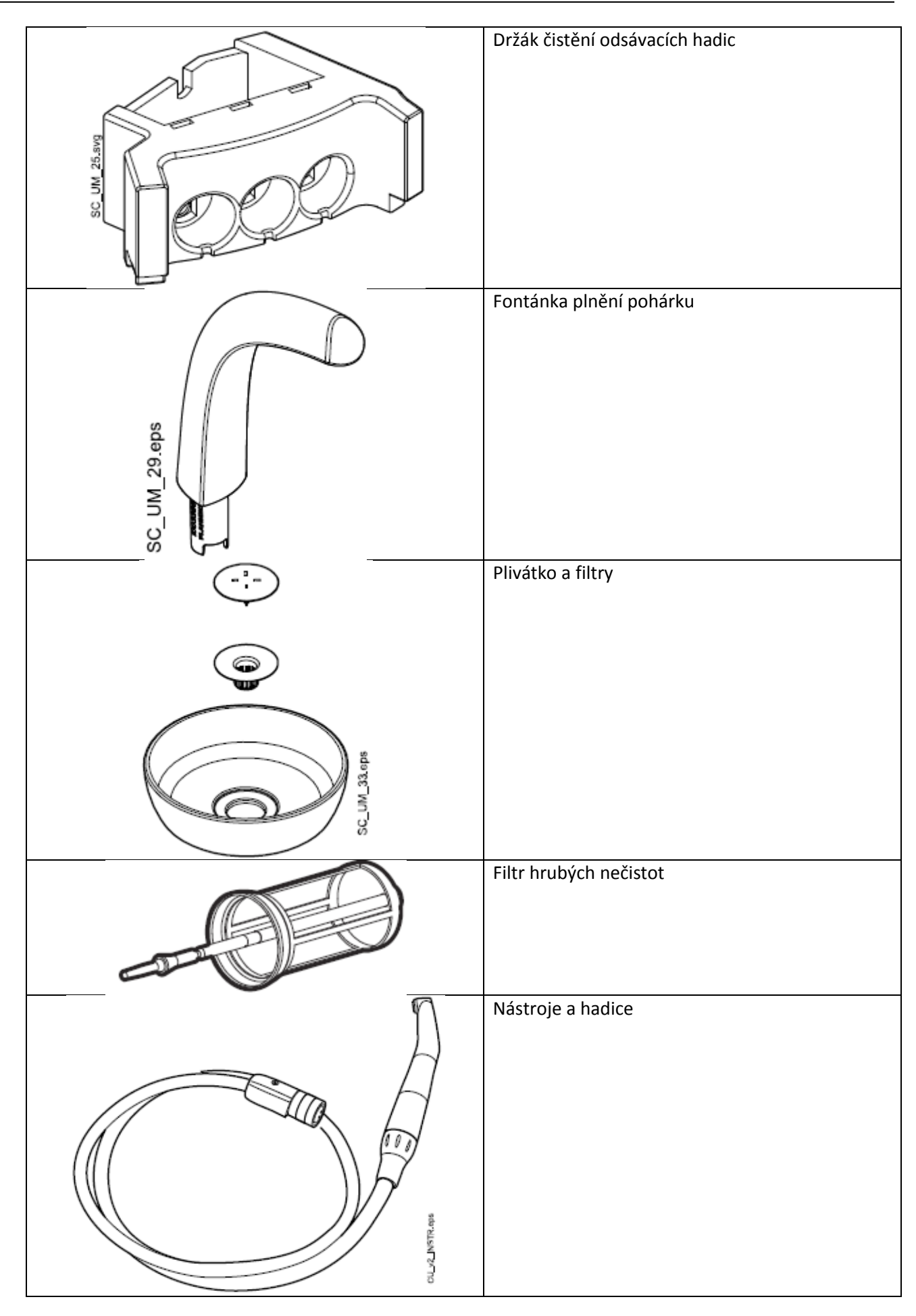

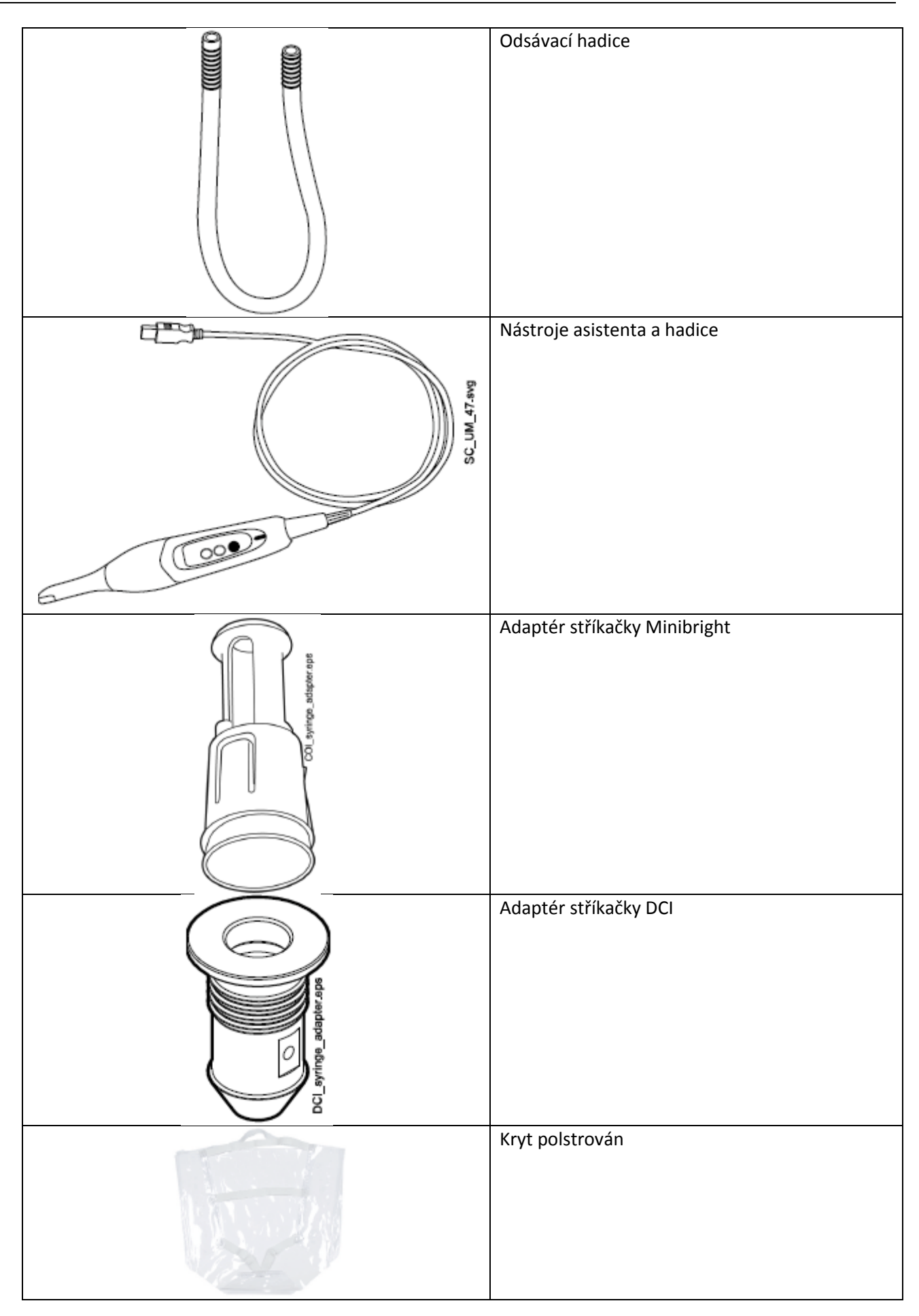

#### 8.3 Aplikované části

Aplikované části jsou části soupravy, které za normálních okolností ošetření přichází do kontaktu s pacientem.

Jsou to nástroje, křeslo s polstrováním, opěrky rukou.

#### 8.4 Plivátko

UPOZORNĚNÍ Při nasedání/vysedání do/z křesla nikdy nedovolte pacientu sahat na plivátko POZNÁMKA Plivátko nechávejte vždy v základní pozici.

POZNÁMKA Ujistěte se, že při pohybu křesla směrem nahoru není plivátko otočeno nad křeslo.

Skleněné plivátko je umístěné na plivadlovém bloku. Je otočné o 110° kolem své osy, jak ukazuje obrázek.

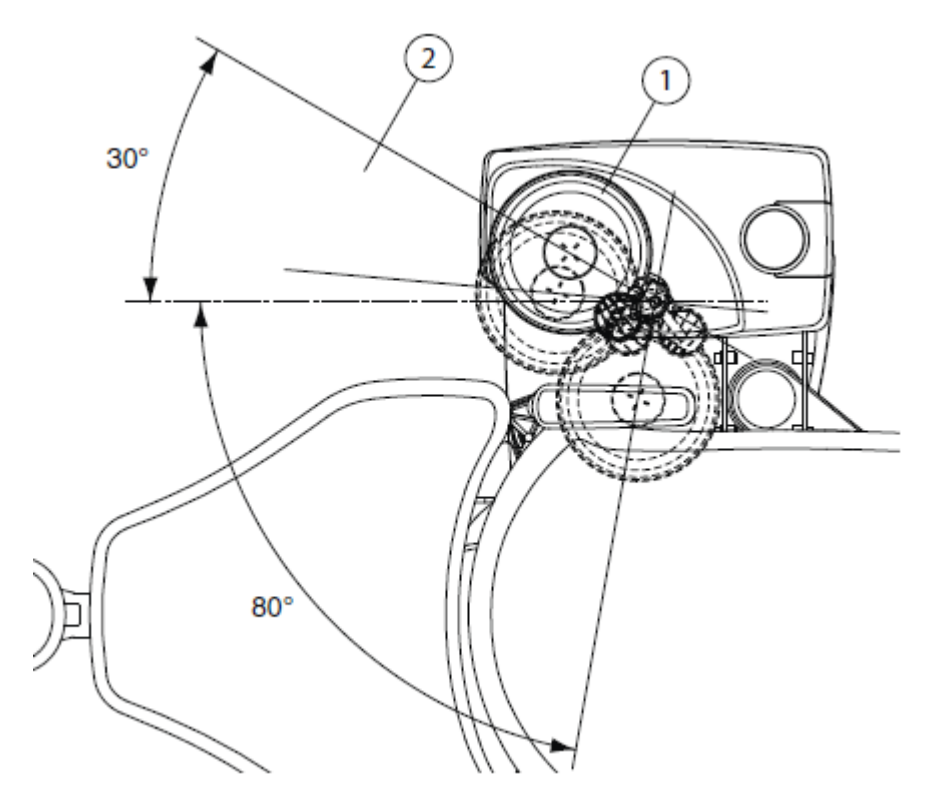

 1 Základní pozice
 2 Křeslem je možné pohybovat směrem nahoru, pouze když je plivátko umístěno do této oblasti.

Když se stane, že se plivátko dostane mimo plivadlový blok, můžete ho vrátit zpět následovně:

1. Kroužek (1) umístěte na spodní stranu plivátka, jak je ukázáno v kroku 2.

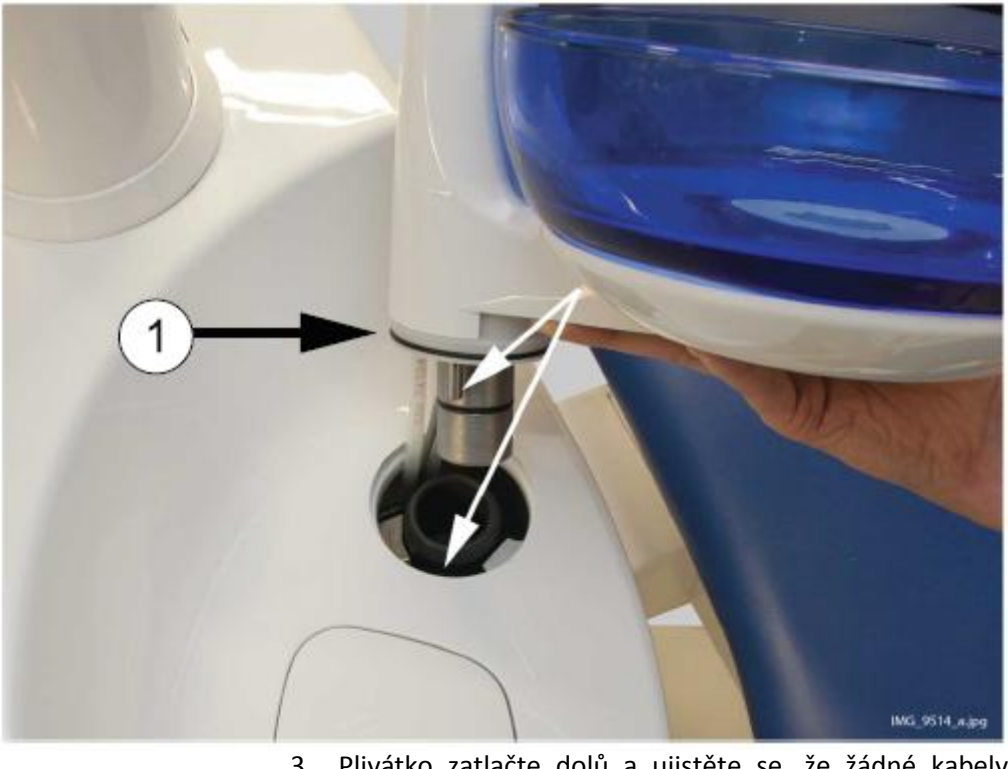

2. Ujistěte se, že kolík vejde do otvoru, jak je na obr. níže.

- 3. Plivátko zatlačte dolů a ujistěte se, že žádné kabely nejsou zalomeny.
- 4. Sestavu plivátka natočte do správné pozice. Je to místo, kde uslyšíte kliknutí bezpečnostního spínače.

#### 8.5 Monitor

Monitorem pohybujte pomocí držáků.

Přečtěte si návod k obsluze monitoru.

Nedovolte, aby se pacient chytl držáku monitoru při nasedání nebo vysedání z křesla.

Monitor čistěte podle návodu v kapitole 26.10 na str. 160.

POZNÁMKA

UPOZORNĚNÍ

#### 8.6 Mobilní a nezávislá souprava

Uzamkněte kolečka pro zabránění pohybu během setření.

Výška pojezdu se dá nastavit:

• Nadzvedněte pojezd pomocí držáků (2)

Nikdy nesprejujte vodu na monitor anebo PC

 Pro snížení pojezdu potlačte uzamykací mechanismus (3) dovnitř (viz obrázek) a současně potlačte pojezd dolů pomocí držáků (2).

Když potlačíte pojezd dolů. Ujistěte se, že pevně držíte pojezd za držáky, takže pohyb je kontrolován a pojezd nespadne dolů.

#### POZNÁMKA Když přemísťujete pojezd, vždy musí být v nejnižší poloze.

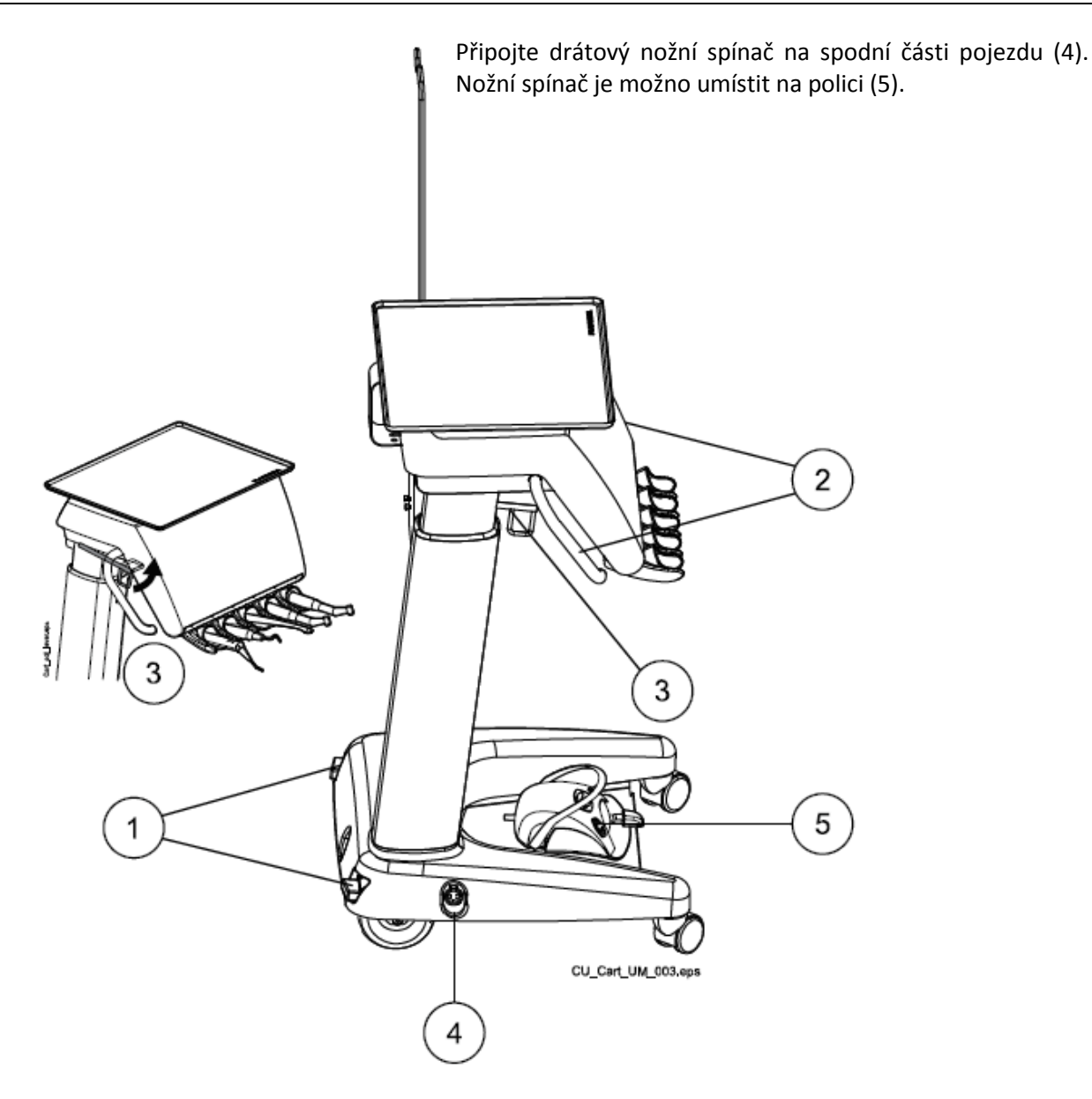

8.7 Držák tabletu

Tablet lze nainstalovat na držák na Flexy.

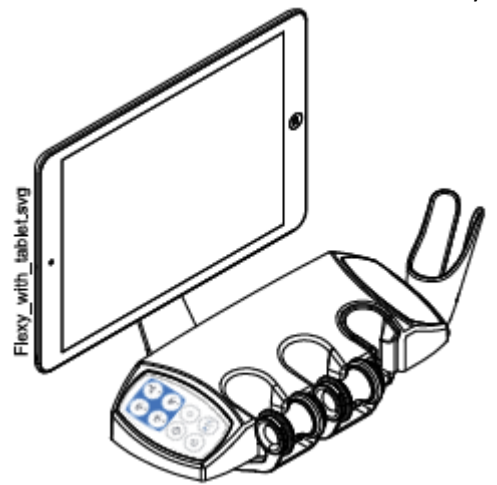

Před nasazením tabletu se ujistěte, že okrouhlý instalační interface je přilepen na zadní stranu tabletu.

Pro nasazení tabletu do držáku umístěte montážní interface směrem k protikusu a jemně šikmo nasaďte. Pak otočze tablet o 45° na některou stranu pro uzamknutí tabletu do držáku.

POZNÁMKA Ujistěte se, že je tablet ochráněn před postříkáním.

#### POZNÁMKA

Planmeca není odpovědna za poškození tabletu ani za pád tabletu na podlahu.

Tablet lze nabíjet z USB portu na plivátkovém bloku, viz kap. na str. 27.

## 8.8 USB připojení

#### 8.8.1 Konzola nástrojů

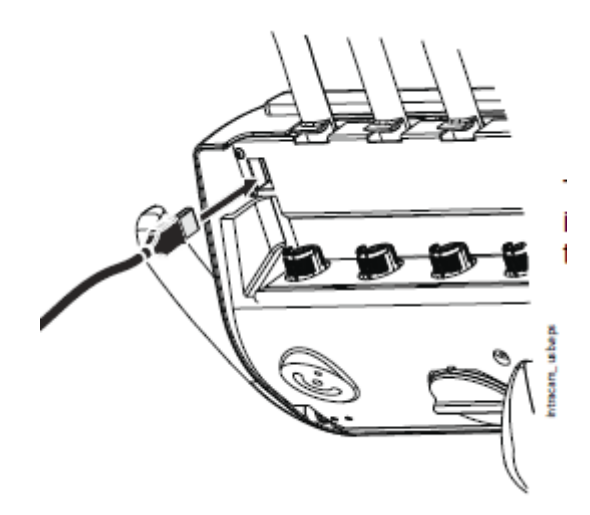

USB port na spodní straně konzoly nástrojů nabízí USB připojení pro intraorální kameru.

POZNÁMKA Připojte pouze intraorální kamery dodávané z Planmeca.
#### 8.8.2 Plivátkový blok

Na plivátkovém bloku jsou tři USB porty.

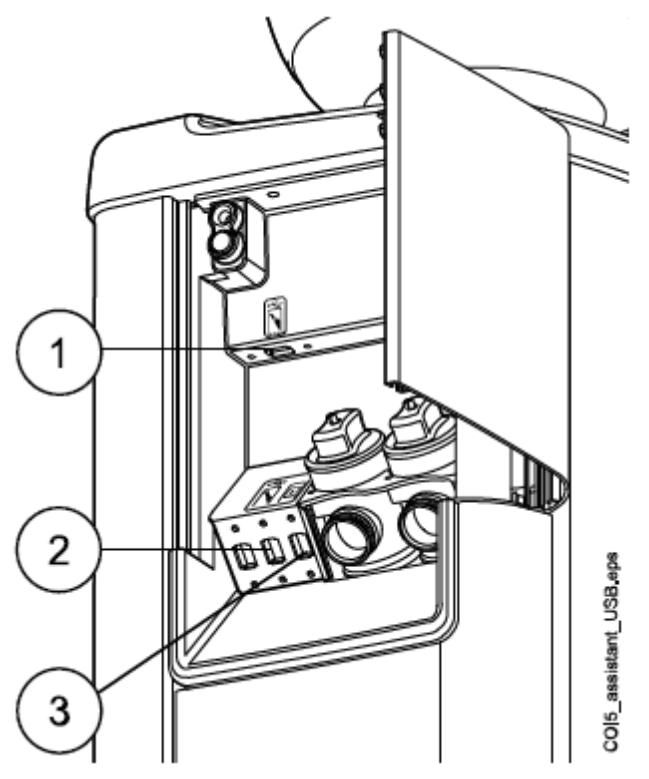

- 1. USB port pro intraorální kameru
- USB port pro intraorální kameru anebo paměťový klíč Připojte pouze intraorální kamery dodávané z Planmeca.
- 3. USB pro nabíjení tabletu

### 8.9 Připojení Romexisu

Planmeca Romexis Clinic Management software umožňuje nahrávat a reálně monitorovat většinu činností zubní soupravy.

Aby bylo možno Planmeca Romexis Clinic Management software používat, zubní souprava musí být připojena k Romexisu.

Symbol Romexisu na panelu soupravy indikuje stav připojení.

| Symbol       | Síťové nastavení soupravy  | Připojení mezi Romexisem |
|--------------|----------------------------|--------------------------|
|              |                            | a soupravou              |
| R            | Připojení Romexisu zapnuto | Zap                      |
| B            | Připojení Romexisu zapnuto | Vур                      |
| Žádný symbol | Připojení vypnuto          | Vур                      |

Pro změnu nastavení volejte svého prodejce.

# 8.10 Planmeca intraorální skener

Digitální skener otisků Planmeca může být umístěn na Flexy držák.

Před použitím je nutné ho připojit k soupravě. Konektor na skeneru se musí opatrně připojit do portu na soupravě (1).

#### UPOZORNĚNÍ

Ujistěte se, že připájíte konektor skeneru správně. Když je konektor otočený nesprávně, nelze ho do portu připojit. Použití nepřiměřené síly konektor poškodí.

#### POZNÁMKA

Pro zabránění potřísnění odpojte skener po použití od soupravy.

# 9 OPERAČNÍ SVĚTLO

#### UPOZORNĚNÍ

Nedovolte pacientu uchopit držáky operačního světla anebo ramene během nasedání a vysedání z křesla.

Operační světlo Planmeca Solanna lze ovládat buď ze světla samotného, anebo ze zubní soupravy, anebo pomocí nožního spínače.

Světlo má také možnost bezdotykového ovládání, mávnutím ruky před svetlem.

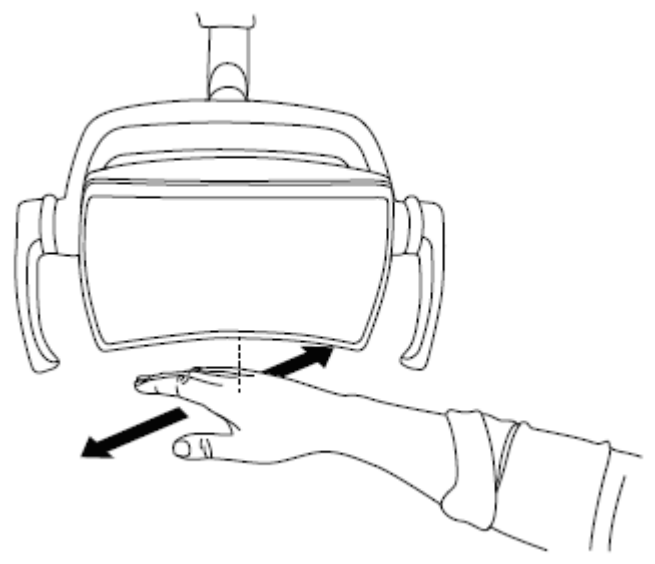

Informace o ovládání světla naleznete v návodu k použití světla.

# 10 SYSTÉM NÁSTROJŮ

# 10.1 Ramena nástrojů

# 10.1.1 Rameno nástrojů přes pacienta (OP)

Rameno nástrojů je připevněné k horní části soupravy a pohybuje se nad křeslem.

UPOZORNĚNÍ Neopírejte se o rameno nástrojů.

UPOZORNĚNÍ Nedovolte pacientovi chytat rameno při nasedání do křesla.

Na změnu požadované polohy nástrojů slouží rukověť na konzole. Oblast rotace ramena je znázorněna na obrázcích. Rameno není nutné v požadované poloze aretovat.

Následující obrázek představuje rameno přes pacienta s horním vedením hadic nástrojů.

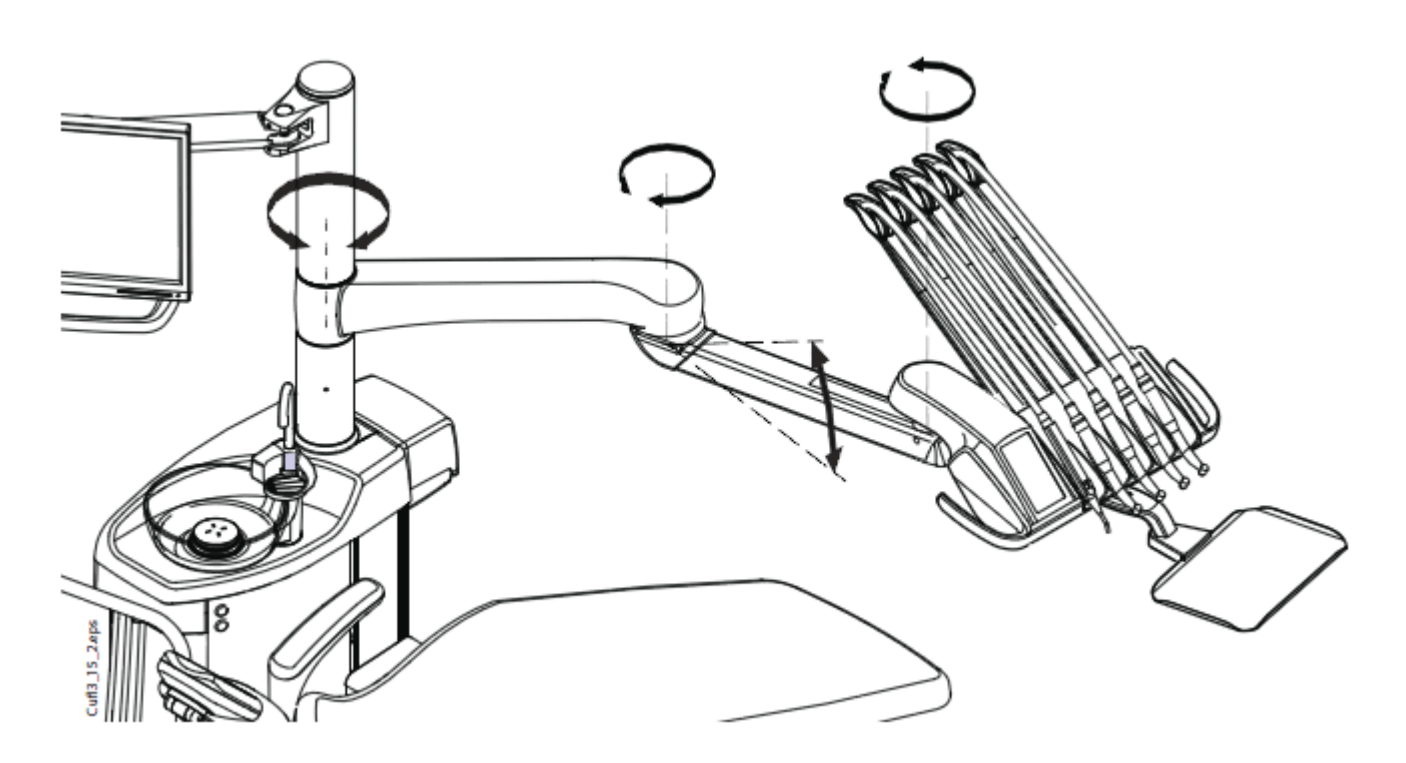

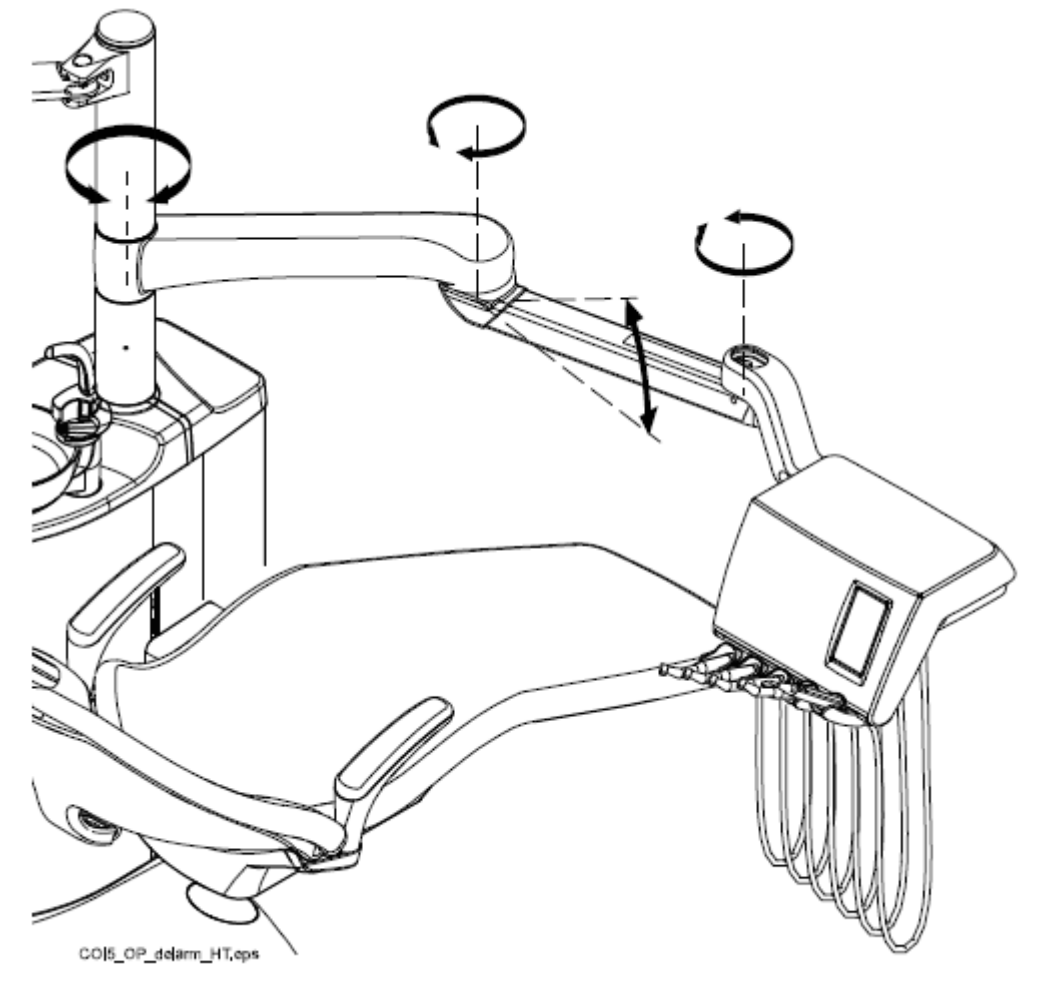

Následující obrázek představuje rameno přes pacienta se spodním vedením hadic nástrojů.

# 10.1.2 Boční rameno nástrojů

Boční rameno nástrojů je připevněno k základně křesla a pohybuje se pod křeslem.

## UPOZORNĚNÍ

## Neopírejte se o rameno nástrojů

Na změnu požadované polohy nástrojů slouží rukověť na konzole. Rameno není nutné v požadované poloze aretovat.

Oblast rotace ramena je znázorněna na obrázku níže.

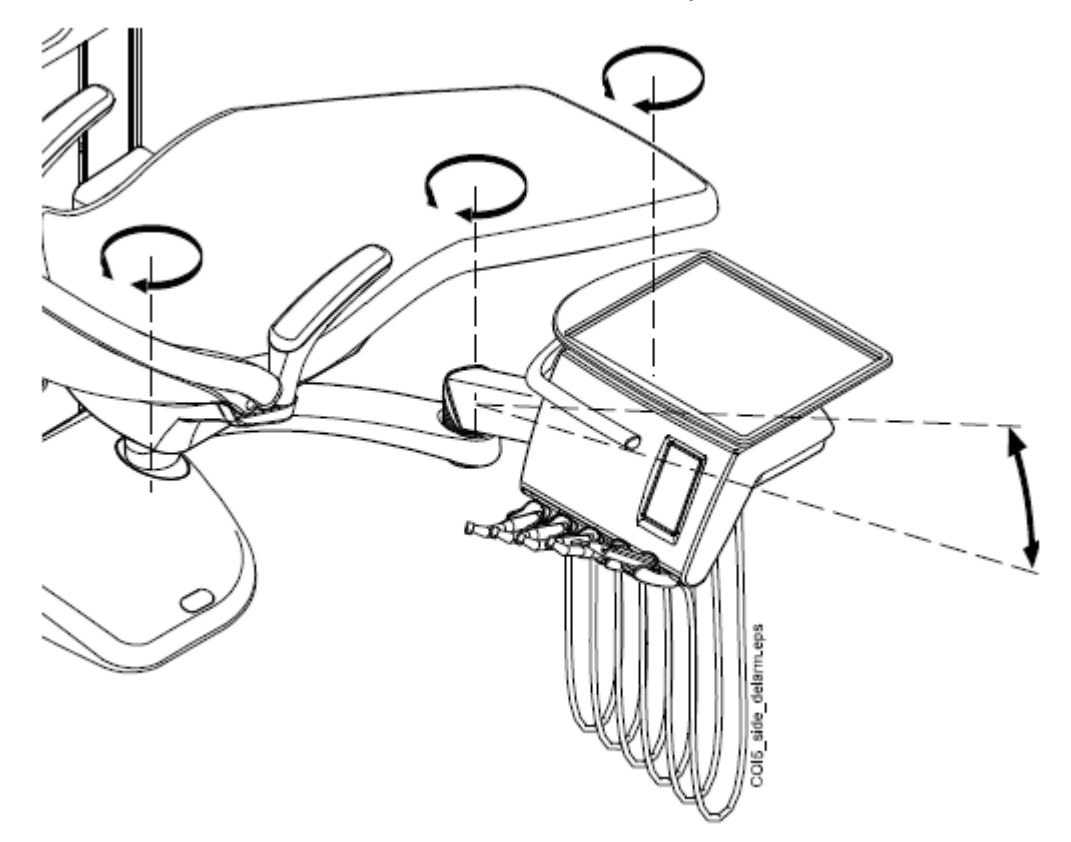

# 10.2 Stolek nástrojů

# 10.2.1 Stolek nástrojů s horním vedením hadic nástrojů

Panel nástrojů může být vybaven až pěti nástroji. Levá pozice je rezervována vždy pro stříkačku. Umístění dalších čtyř nástrojů je libovolné.

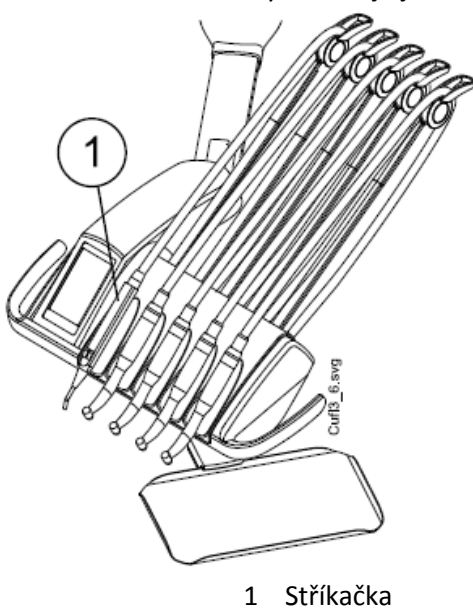

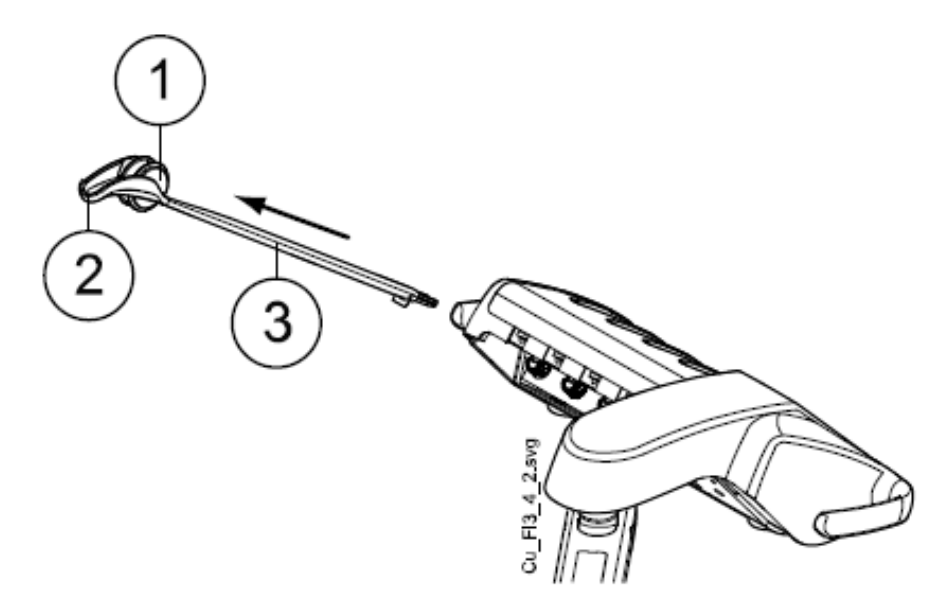

Ramena nástrojů je možno vytáhnout za účelem čištění. Zpět se umístí jednoduše zasunutím do jejich pozice.

- 1 Kladka
- 2 Vodítko hadice
- 3 Ramen o nástroje

Když vkládáte hadici do vodítka, opatrně ohněte háček a hadici umístěte do vodícího kolečka.

Vyváženi ramena nástroje je možno nastavit dle váhy nástroje a osobních požadavků:

- 1. Povytáhněte kolečko
- Vyvážení nastavte posunem kolečka požadovaným směrem. Čím výše je kolečko umístěno, tím je potřebná síla na ohnutí ramene menší.
- 3. Kolečko zatlačte zpět.

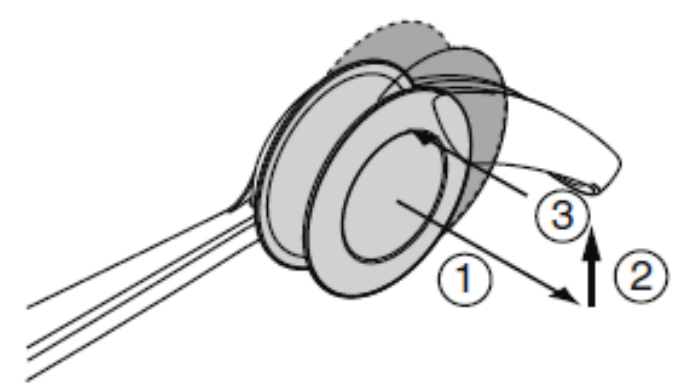

POZNÁMKA

Při nastavování síly ramene berte v úvahu, že nástroje nesmí padnout na pacienta za žádných okolností.

# 10.2.2 Stolek nástrojů se spodním vedením hadic nástrojů

Panel nástrojů může být vybaven až pěti nástroji. Levá pozice je rezervována vždy pro stříkačku. Umístění dalších čtyř nástrojů je libovolné.

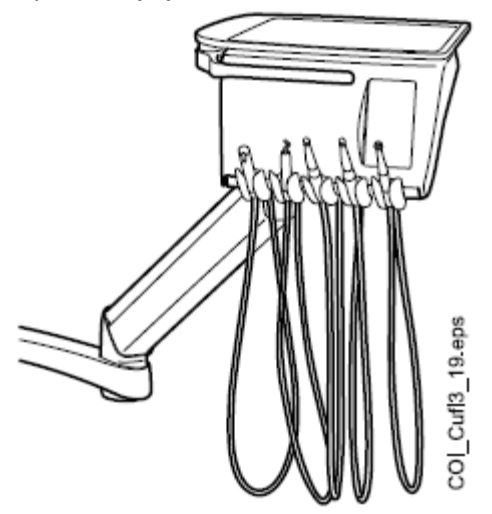

Držáky nástrojů je možno vytáhnout za účelem čištění. Zpět se umístí dokonalým zasunutím do jejich pozic. Úhel držáku nástroje lze nastavit.

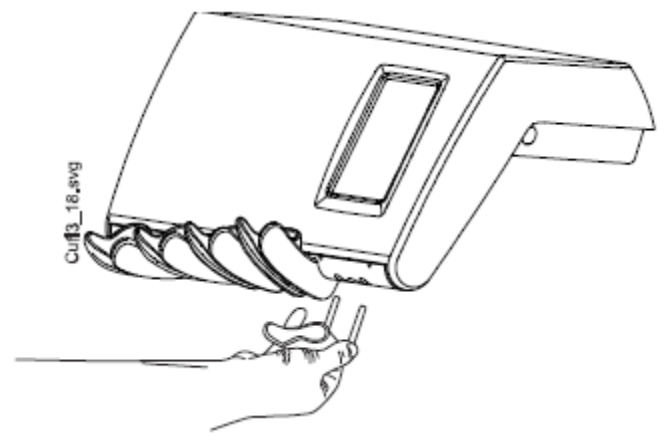

## 10.3 Hadice nástrojů s rychlokonektory

Nástroje jsou vybavené hadicemi s rychlospojkou, pomocí které se připojují k panelu.

Nástroje se připevňují umístěním rychlospojky na své místo a otočením její matice ve směru hodinových ručiček, vymontují se otočením matice rychlospojky proti směru hodinových ručiček. Při upevňování nástrojů se ujistěte, že plochá část konektoru směřuje nahoru.

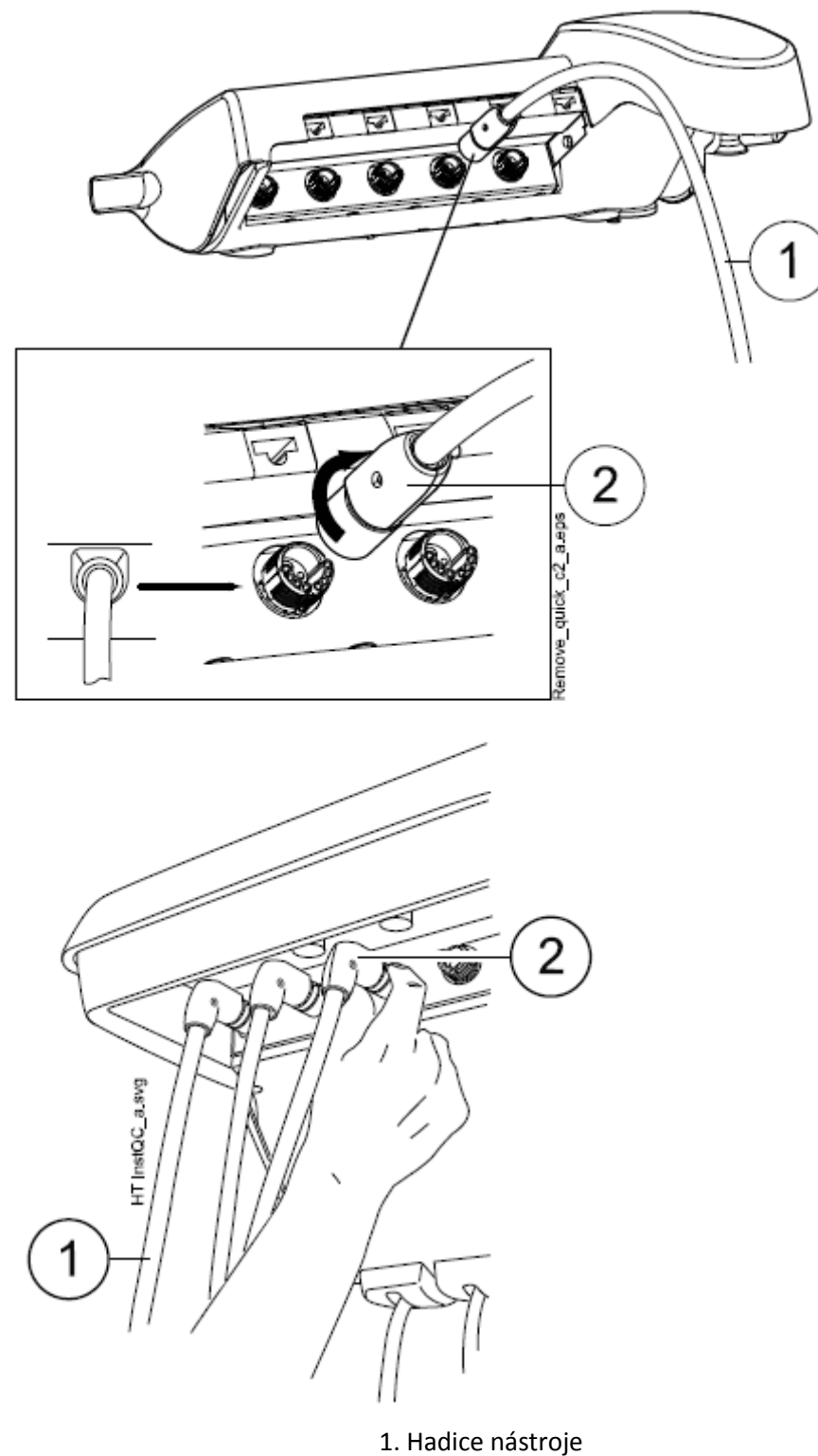

- 1. Hadice nastroje
- 2. Rychlokonektor

Před přemísťováním nástrojů vypněte zařízení. Když odpojíte stříkačku, vyprázdněte nejdřív její hadici od vody a vzduchu.

Polohu nástroje je možné snadno měnit. Nastavení nástroje zůstává stejné i v nové pozici.

Do paměti je uloženo nastavení posledních 8 nástrojů, které byly používány a po připojení nástroje jsou hodnoty z paměti vyvolány

# 10.4 Nástroje

POZNÁMKA

Ujistěte se, že hadice jsou dobře připevněné, aby nedocházelo k úniku médií.

#### POZNÁMKA

Vždy se ujistěte, že hadice je správná s ohledem na používaný nástroj. Řídicí systém soupravy rozpoznává hadici, a ne nástroj. Systém nemůže zjistit ku příkladu výměnu turbíny za vzduchový motor.

#### POZNÁMKA

Když je hadice nástroje poškozena, musí se vyměnit, když hadice samotná je funkční.

#### POZNÁMKA

Těsnící kroužky nástrojů musí být nepoškozené a nástroje musí být správně připojené na hadice. Netěsnost způsobuje únik vzduchu do obalu hadice.

#### POZNÁMKA

OZK vyžaduje přídavnou elektroniku a typ OZK nelze měnit bez výměny elektroniky.

Konzola nástrojů má pět pozic. Na každém nástroji můžete naprogramovat následující funkce (pokud je to samozřejmě pro ten daný nástroj aplikovatelné), takže po jeho aktivaci je příslušná funkce buď vypnutá, nebo zapnutá:

- sprej
- automatický chip-blow
- světlo nástroje
- reverzní otáčky (jen mikromotoru)
- rychlý start (jen u vzduchem poháněných nástrojů
- omezení rychlosti/výkonu

Programovat je možné následující typy parametrů nástrojů:

- sprej
- automatický chip-blow
- světlo nástroje
- omezení rychlosti/výkonu

#### 10.4.1 Spray nástroje

Sprej nástroje může být vypnutý nebo zapnutý po jeho zdvihnutí z držáku. Je možné také programovat typ spreje

Pro více informací o spreji, čti kapitolu na str. 142.

| 10.4.2 Automatický Chip Blow                     |                                                                                                    |  |
|--------------------------------------------------|----------------------------------------------------------------------------------------------------|--|
|                                                  | Automatický ofuk nástroje může být vypnutý nebo zapnutý<br>po jeho zdvihnutí z držáku. Je možné také programovat typ<br>spreje                                                                                              |  |
|                                                  | Typ ofuku se dá naprogramovat, viz kapitolu na str. 143.                                                                                                    |  |
| 10.4.3 Světlo nástroje                           |                                                                                                    |  |
|                                                  | Nástrojové světlo může být vypnuté nebo zapnuté po<br>zdvihnutí nástroje z držáku. Světlo je vypnuté, když je<br>hodnota intenzity nastavena na 0. Intenzita tohoto světla se<br>dá také programovat, čti kap. na str. 144. |  |
|                                                  | Najednou může svítit pouze jeden nástroj, např. světlo<br>stříkačky se vypne, když se rozsvítí světlo aktivního nástroje.                                                                                                   |  |
| 10.4.4 Reverzní otáčky mikromotoru               |                                                                                                    |  |
|                                                  | Směr otáček mikromotoru se dá měnit, čti kapitolu na str.<br>112.                                                                                                    |  |
| 10.4.5 Rychlý start vzduchem poháněných nástrojů |                                                                                                    |  |
|                                                  | Turbína a vzduchový motor mohou začít pracovat<br>s maximálními otáčkami, čti kap. na str. 121.                                                                                                    |  |
| 10.4.6 Omezení rychlost/výkonu nástroje          |                                                                                                    |  |
|                                                  | Omezení rychlost/výkonu nástroje lze vypnout/zapnout, viz<br>kap. na str. 112. Úroveň omezení výkonu lze programovat,<br>viz kap. na str. 141.                                                                              |  |
|                                                  | POZNÁMKA<br>Omezení rychlosti/výkonu nástroje nemá žádný vliv na<br>vzduchem poháněné nástroje, pro které byl vybrán rychlý<br>start.                                                                                       |  |
| 10.5 Tray stolky                                 |                                                                                                    |  |
| 10.5.1 Tray stolek s rychlo upínáním             |                                                                                                    |  |
|                                                  | Tray stolek s rychlo upínáním je dostupný pro horní vedení<br>hadic nástrojů.                                                                                                    |  |
|                                                  | Tray stolek je připevněn k rameni magnetickým konektorem<br>a je možná jeho snadná montáž a demontáž. Stolek je<br>možno otáčedt o 360° do požadované pozice. Maximální<br>zátěž je 2 kg.                                   |  |
|                                                  |                                                                                                    |  |

Rameno tray stolku je připevněno ke konzole nástrojů pomocí rychlo konektoru. Rameno lze demontovat z konzoly nástrojů. Potáhněte za kroužek uzamykacího mechanizmu směrem ven (1) a vytáhněte rameno z jeho pozice (2).

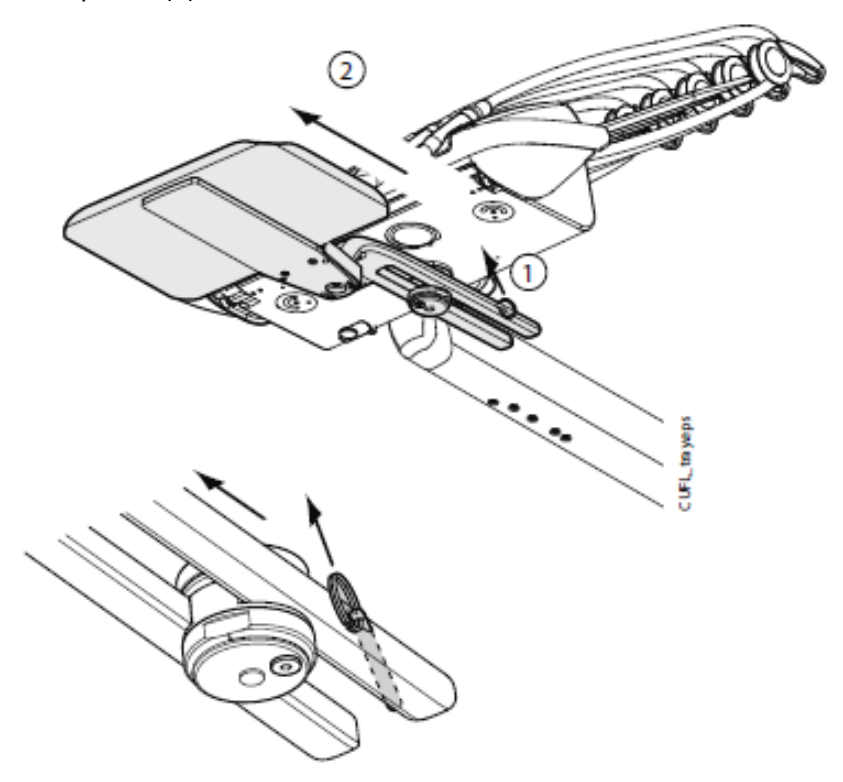

Rameno stolku lze připevnit ke konzole zatlačením do své pozice.

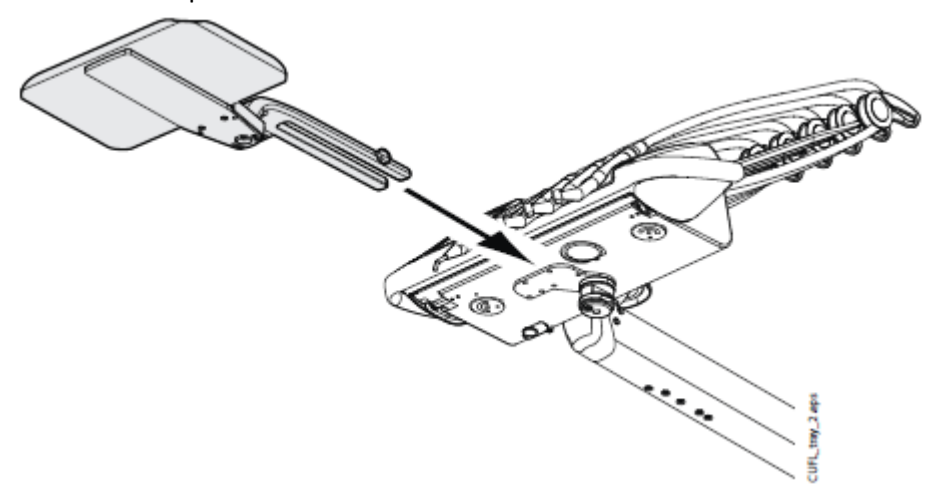

#### 10.5.2 Integrovaný tray stolek

Integrovaný tray stolek je dostupný pro OP rameno a spodní vedení hadic nástrojů a pro mobilní pojezd. Maximální zátěž je 2 kg.

Integrovaný tray stolek je umístěn na levé straně konzoly nástrojů.

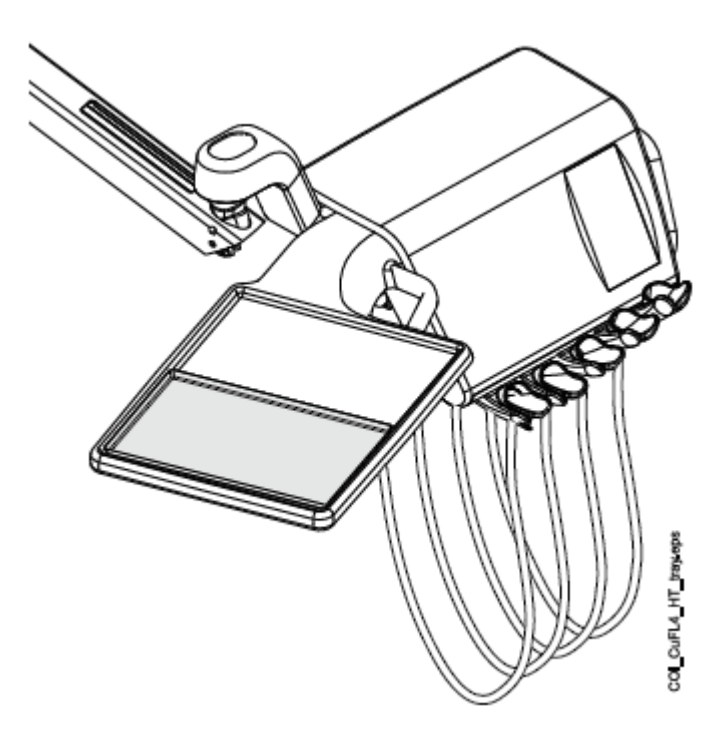

10.5.2 Vrchní tray stolek

Vrchní tray stolek je umístěn na vrchní straně nástrojové konzoly a je dostupný pro OP rameno a spodní vedení hadic nástrojů a pro mobilní pojezd. Maximální zátěž je 2 kg.

Tray stolek je připevněn ke konzole pomocí rychlo konektoru, což umožňuje snadnou montáž a demontáž.

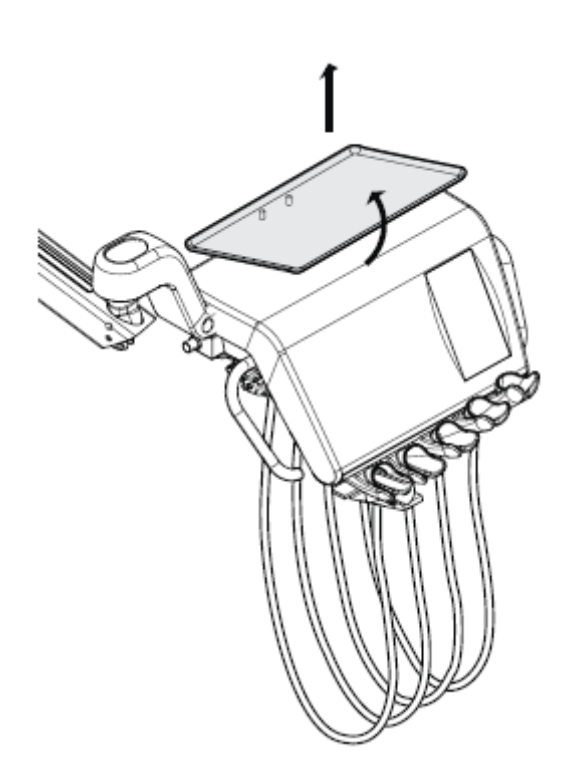

#### 10.5.4 Otočný tray stolek

Otočný tray stolek je umístěn na vrchní straně nástrojové konzoly a je dostupný pro boční rameno a spodní vedení hadic nástrojů a pro mobilní pojezd. Maximální zátěž je 2 kg.

Stolek můžete otáčet o 180° do požadované pozice.

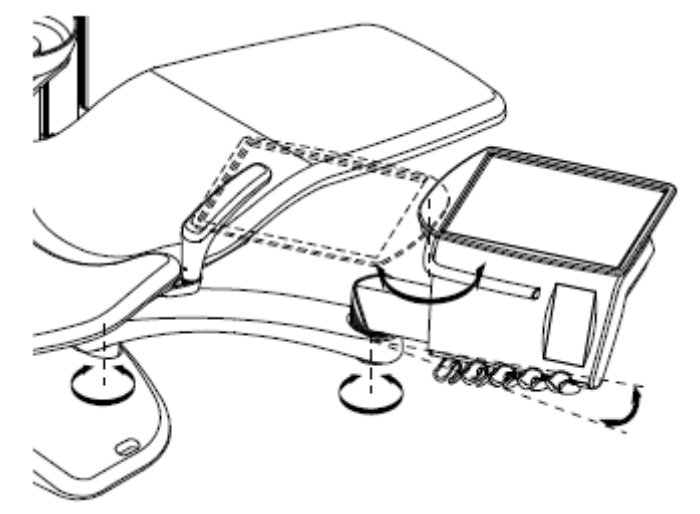

#### 10.5.5 Dvojitý tray stolek

Dvojitý tray stolek je dostupný pro boční rameno. Je kombinací vrchního tray stolku a otočního tray stolku. Maximální zátěž je 2 kg.

Vrchní tray stolek je uchycen ke konzole rychlokonektorem, což umožňuje jednoduché připojení/sundání stolku, viz obrázek v sekci na str. 39.

Otoční stolek můžete otáčet o 180° do požadované pozice.

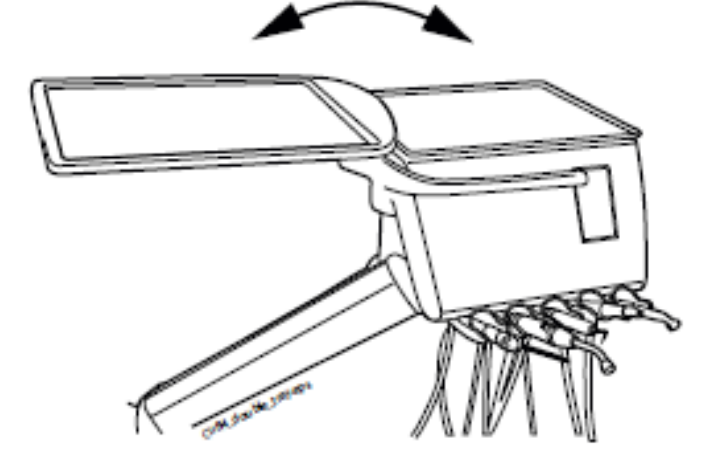

#### 10.5.6 Tray stolek na sloup

Tray stolek na sloup je dostupný pro všechny soupravy se sloupem. Při OP rameně je připevněn nad OP ramenem nástrojů. Stolek je připevněn na montážní rameno pomocí magnetického konektoru a může být snadno připevněn/odstraněn. Stolek můžete otáčet o 180° do požadované pozice. Maximální zátěž je 2 kg.

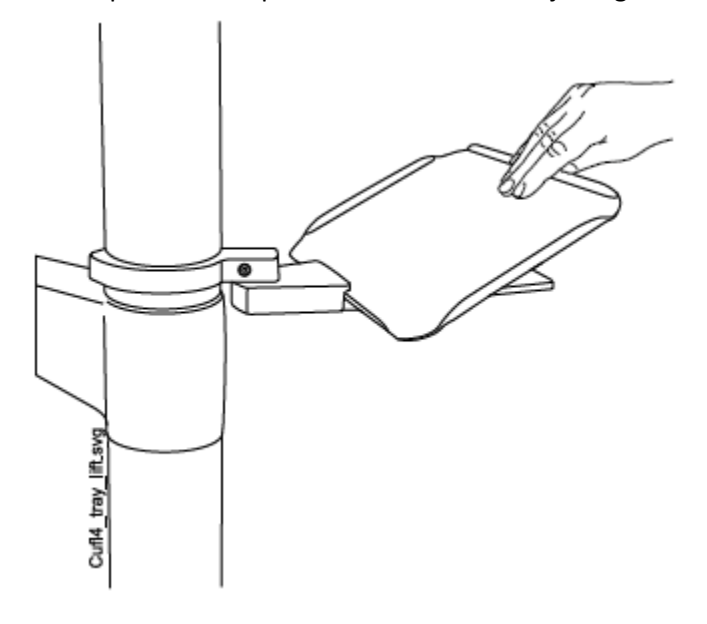

10.5.7 Tray stolek ponad pacienta

Tray stolek pro chirurgické účely je dostupný pro boční rameno a mobilní pojezd. OP tray je možno namontovat na OP rameno nástrojů.

Maximální zátěž je 5 kg.

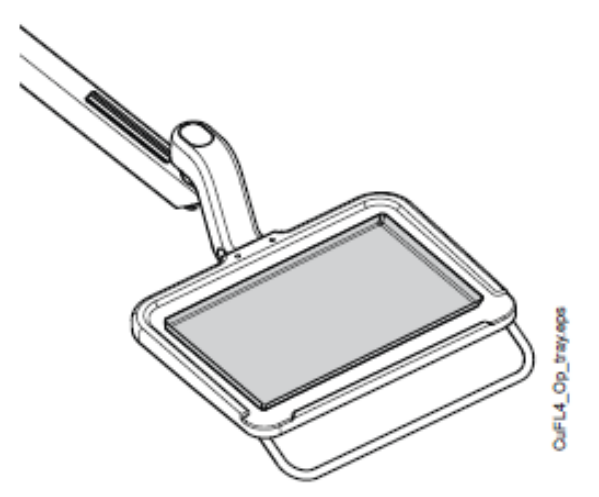

## 10.6 Systém sterilní vody

10.6.1 Úvod

Když se používá systém sterilní vody, sterilní voda se čerpá ze sterilního sáčku pře externí jednorázovou hadičku do chirurgického nástroje anebo odstraňovače. Nástroj musí mít externí připojení, kde se připojí hadička se sterilní vodou.

#### UPOZORNĚNÍ

Před použitím nástroje se sterilnou vodou se ujistěte, že voda vytéká ven z nástroje.

#### UPOZORNĚNÍ

Systém sterilní vody lze použít pouze pro mikromotory, které jsou na to určené, a také s odstraňovači Satelec Newtron, Satelec Newtron LED a LM-ProPower SteriLED.

#### UPOZORNĚNÍ

Pro zabezpečení sterilního prostředí je potřeba dbát na správné postupy a správné použití všech komponentů, aby byly sterilní (ku přikladu nůžky)

UPOZORNĚNÍ Sáček se sterilní vodou, hadičky a trysky jsou jednorázové.

#### UPOZORNĚNÍ

Sáček se sterilní vodou zkontrolujte. Pokud je poškozen, nesmí se použít.

#### UPOZORNĚNÍ

Připojení sterilní vody, trysek a hadiček k zubní soupravě je povoleno pouze dentálnímu týmu.

#### **UPOZORNĚNÍ**

Když používáte sterilní vodu, věnujte pozornost hadičkám, aby se nezalomily.

#### POZNÁMKA Dbejte na to, abyste nešláply na hadičku sterilní vody.

Viz také dokumentaci dodávanou se sáčky sterilní vody a hadičkami.

Systém sterilní vody lze nainstalovat následujícím konfiguracím zubních souprav:

- OP rameno s horním vedením hadic nástrojů (1)
- OP rameno se spodním vedením hadic nástrojů
- Boční rameno se spodním vedením hadic nástrojů (2)

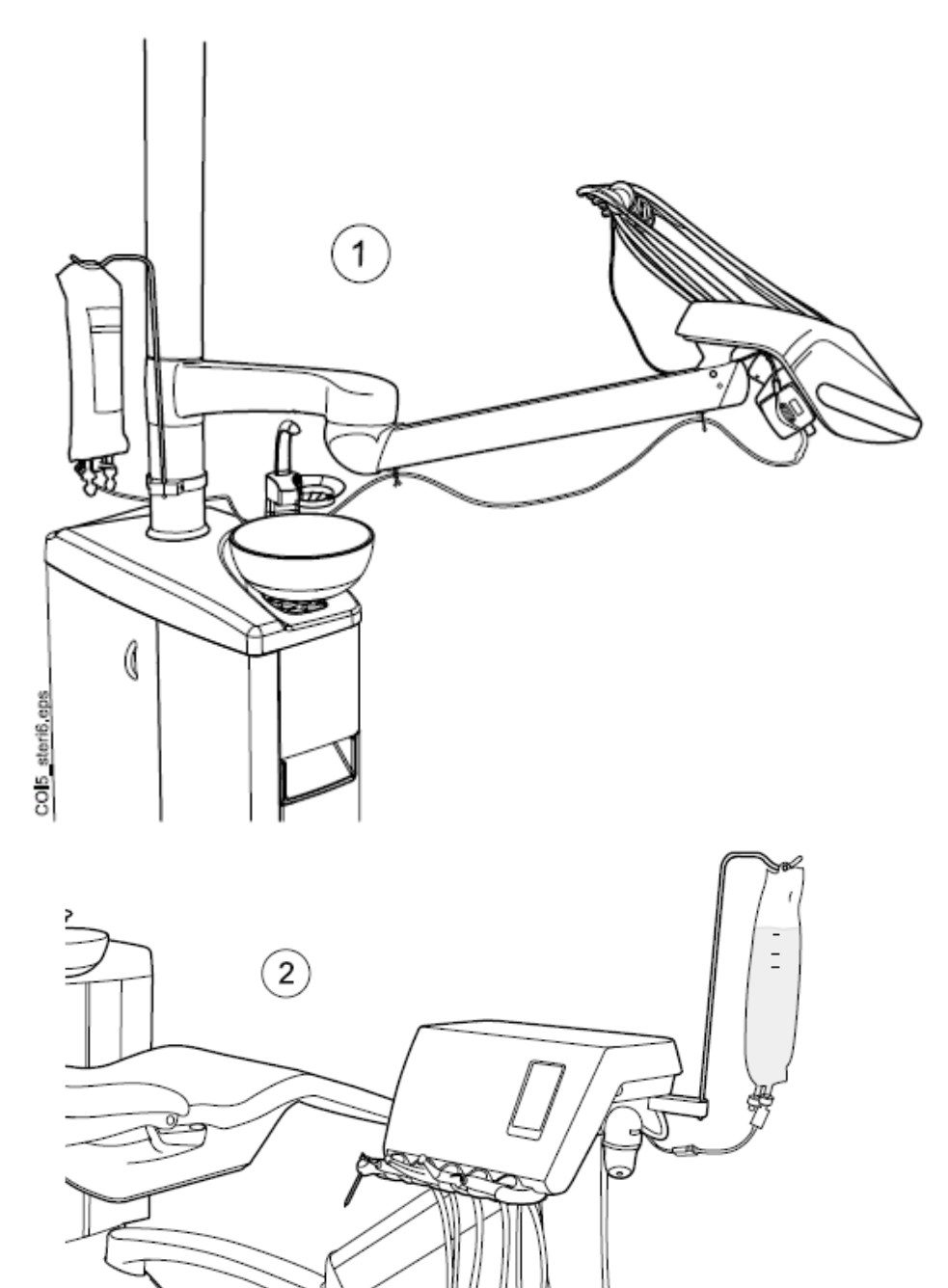

COI5\_steri8.eps

#### 10.6.2 Nastavení systému sterilní vody

Před použitím systému sterilní vody musíte systém nastavit dle instrukcí níže a editovat nastavení spreje nástroje, aby se používala sterilní voda, viz str. 143.

1. Zavěste sáček se sterilní vodou na držák.

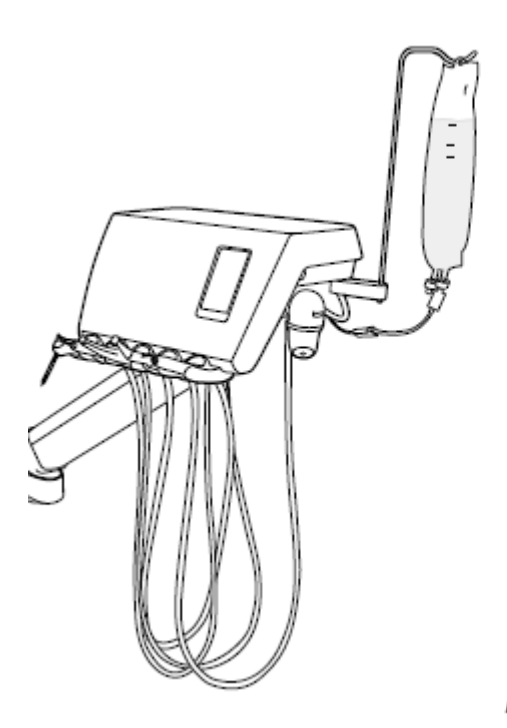

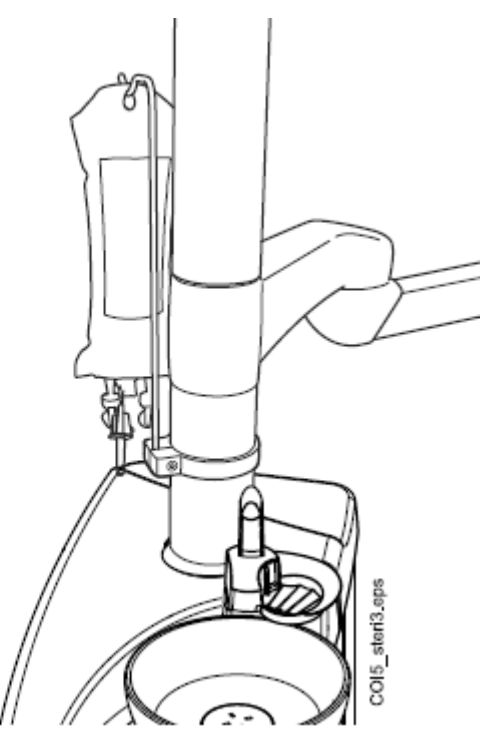

 Otevřete víčko vodní pumpy a umístěte silikonovou část hadičky sterilní vody na pumpu.

Ujistěte se, že hadička je připojena tak, aby byla voda ze sáčku čerpána do nástroje. Šipka na pumpě označuje směr průtoku vody, od sáčku, směrem k nástroji.

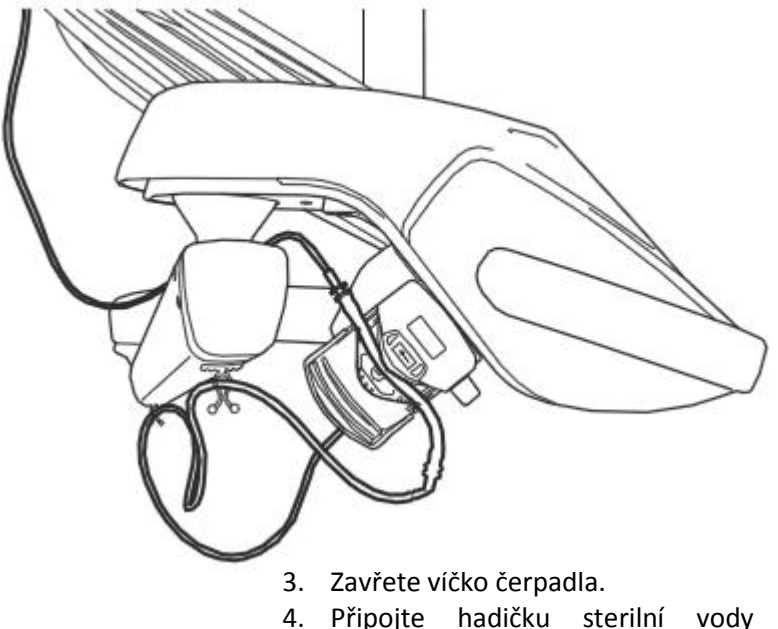

 Připojte hadičku sterilní vody k sáčku pevným zatlačením na trysku ve spodní části sáčku se sterilní vodou.

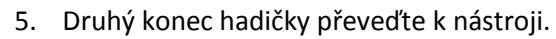

6. Připojte hadičku k nástroji na externí sprejovou trysku, jak je znázorněno na obrázku.

 U ramena OP připojte delší konec hadičky sterilní vody k OP rameni pomocí klipu, který je součástí balení hadičky na sterilní vodu.

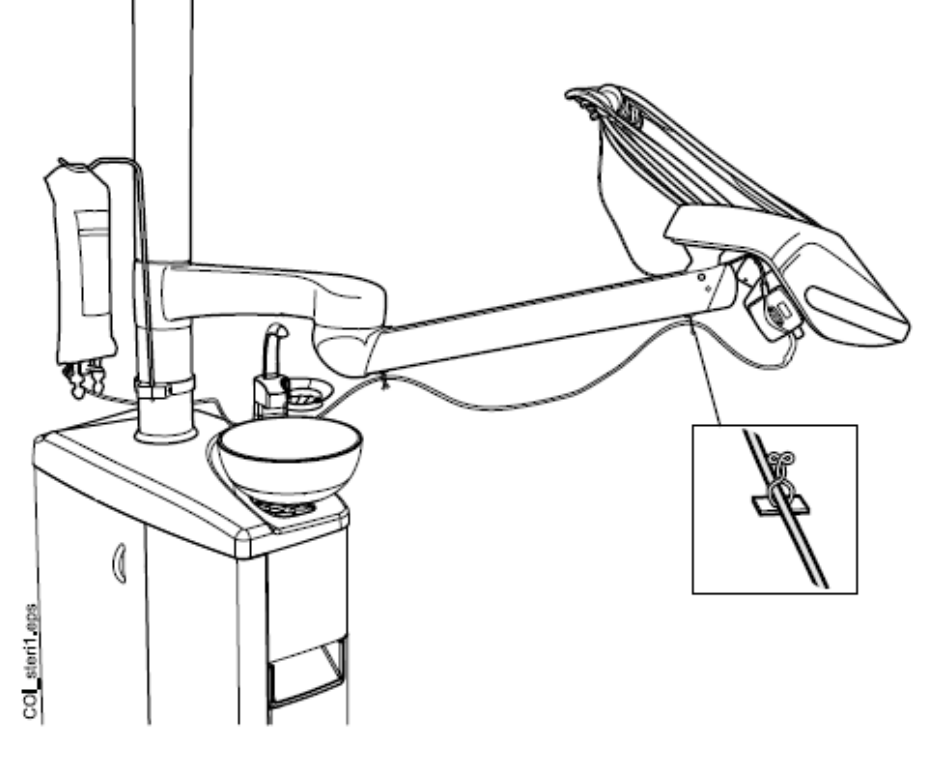

8. Sprej aktivujte z nastavení spreje nástroje. Viz sekci na str. 143.

### 10.6.3 Prodloužení hadičky sterilní vody

Když je hadička sterilní vody příliš krátká, můžete ji prodloužit jednou nebo dvěma prodlužovacími hadičkami, v závislosti od délky, kterou potřebujete. Níže je popsáno, jak připojit dvě prodlužovací hadičky k hadičce sterilní vody předtím, než přivedete hadičku z nástroje do sáčku sterilní vody. Můžete použít pouze jednu prodlužovací hadičku, když vám poskytne potřebnou délku. Prodlužovací hadičku můžete také zkrátit, když je to potřebné.

- 1. Přestřihněte hadičku sterilní vody v místě (1) dle obrázku
- Připojte dvě prodlužovací hadičky navzájem pomocí spojek (dodávaných s prodlužovacími hadičkami (2). To vytvoří spoj prodlužovací hadičky.
- 3. Připojte konec spoje prodlužovací hadičky k trysce hadičky sterilní vody (3).
- 4. Druhý konec spoje prodlužovací hadičky připojte k hadičce sterilní vody vedoucí k čerpadlu (4).

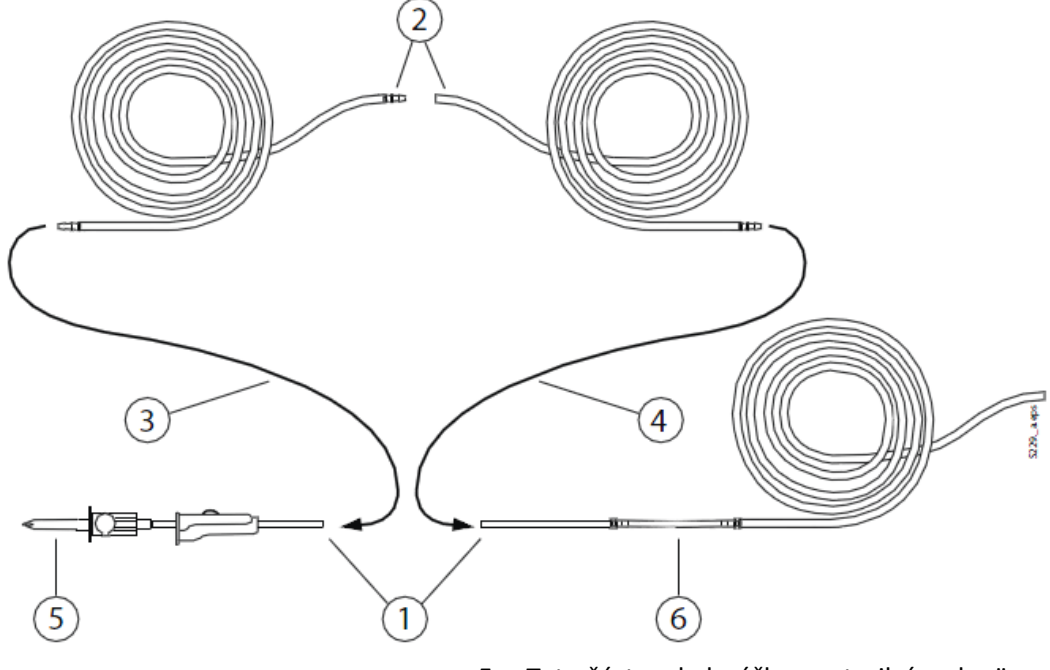

- 5. Tato část vede k sáčku se sterilní vodou"
- 6. Tato část vede k čerpadlu

#### 10.6.4 Nastavení průtoku sterilní vody

Průtok vody nastavte černým knoflíkem na konzole nástrojů.

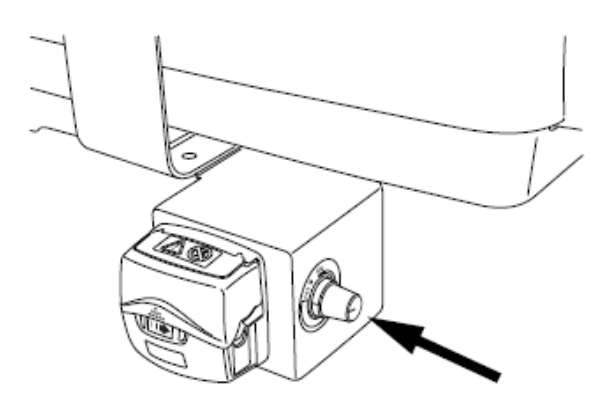

### 10.6.5 Nastavení množství sterilní vody

Množství vody nastavte pomocí škrtící svorky. Potlačením ku předu se množství sníží, potlačením dozadu se zvýší.

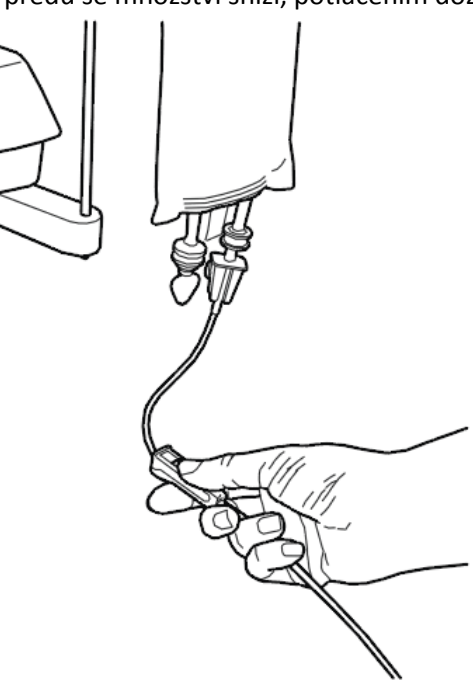

### 10.6.6 Odmontování držáku sáčku sterilní vody (OP ramena)

Držák sáčku sterilní vody je montován na sloup a může se demontovat následovně:

- 1. Povolte šroub pomocí 4mm Allen klíče.
- 2. Odeberte držák sáčku sterilní vody
- 3. Přitáhněte šroub.

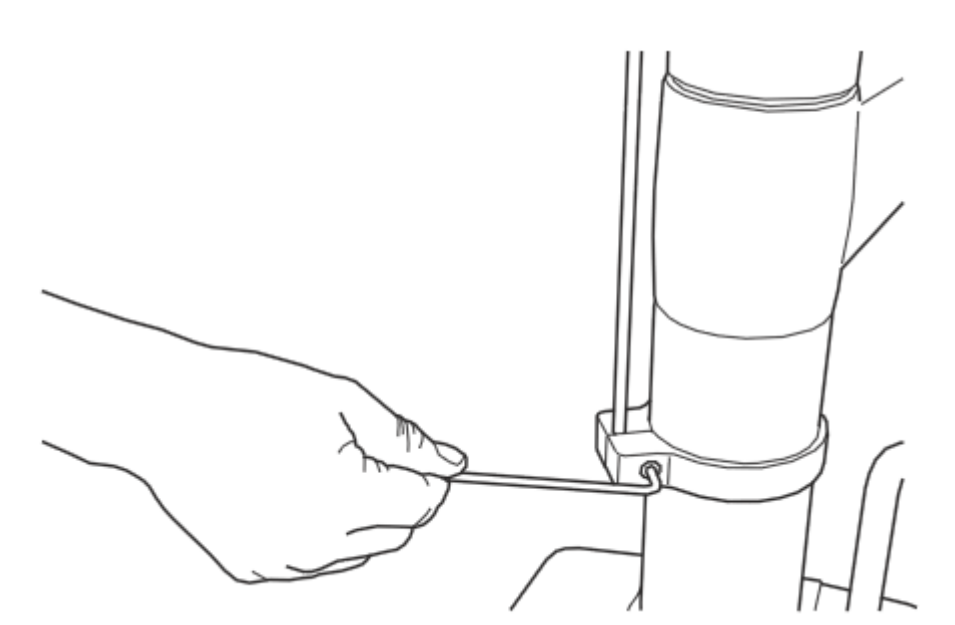

# 11 ODSÁVACÍ SYSTÉM

### 11.1 Ramena savek

#### 11.1.1 Nastavitelné odsávací rameno

Nastavitelné rameno odsávaček je připevněné na boční stranu zubní soupravy

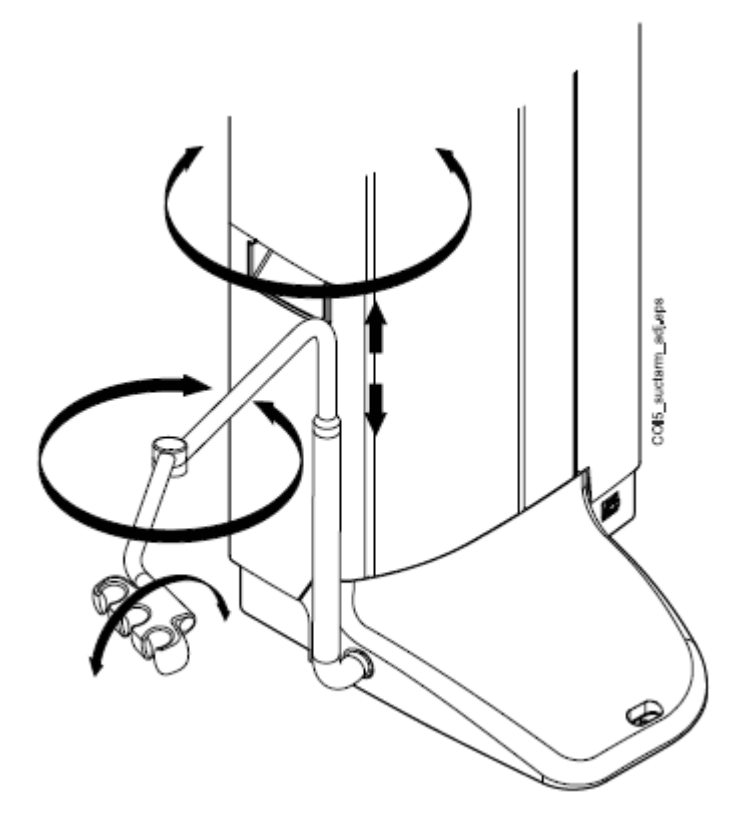

#### 11.1.2 Nastavitelné sací rameno s Flexy držákem

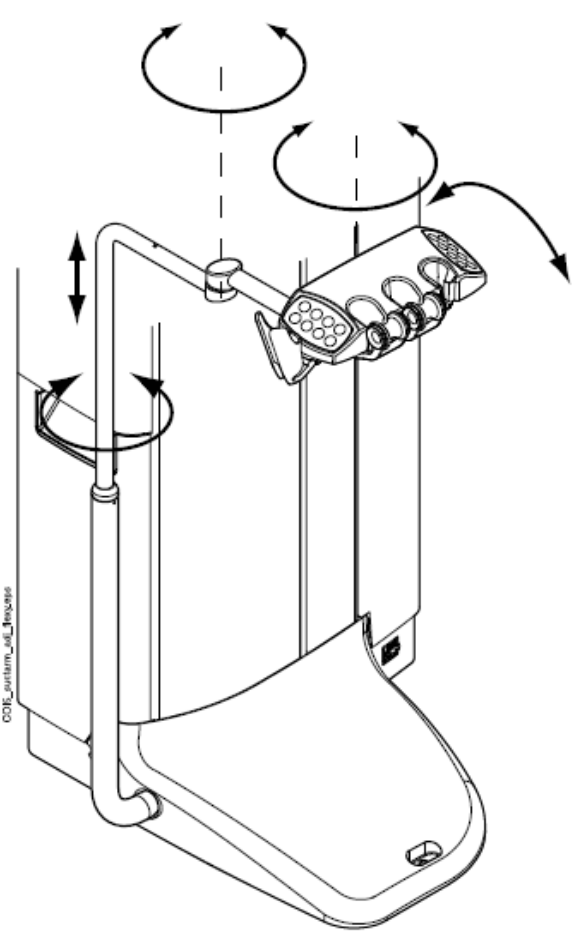

Nastavitelné rameno odsávaček s klávesnicí pro asistenta je připevněné na boční stranu zubní soupravy

# 11.1.3 Levé/pravé sací rameno s Flexy držákem

Levé/pravé sací rameno s Flexy držákem je připevněno na stranu soupravy.

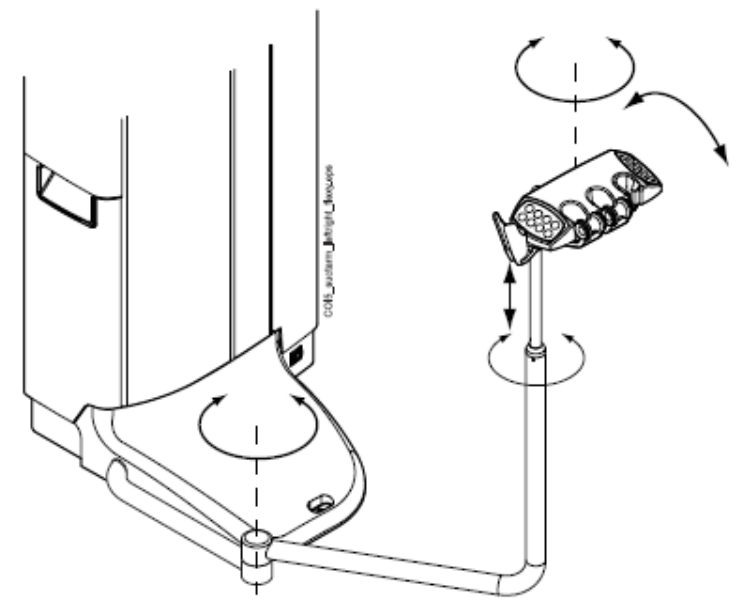

# 11.1.4 Sací rameno montováno pod křeslo s Flexy držákem

Sací rameno montováno pod křeslo s Flexy držákem je připevněno pod křeslem pacienta.

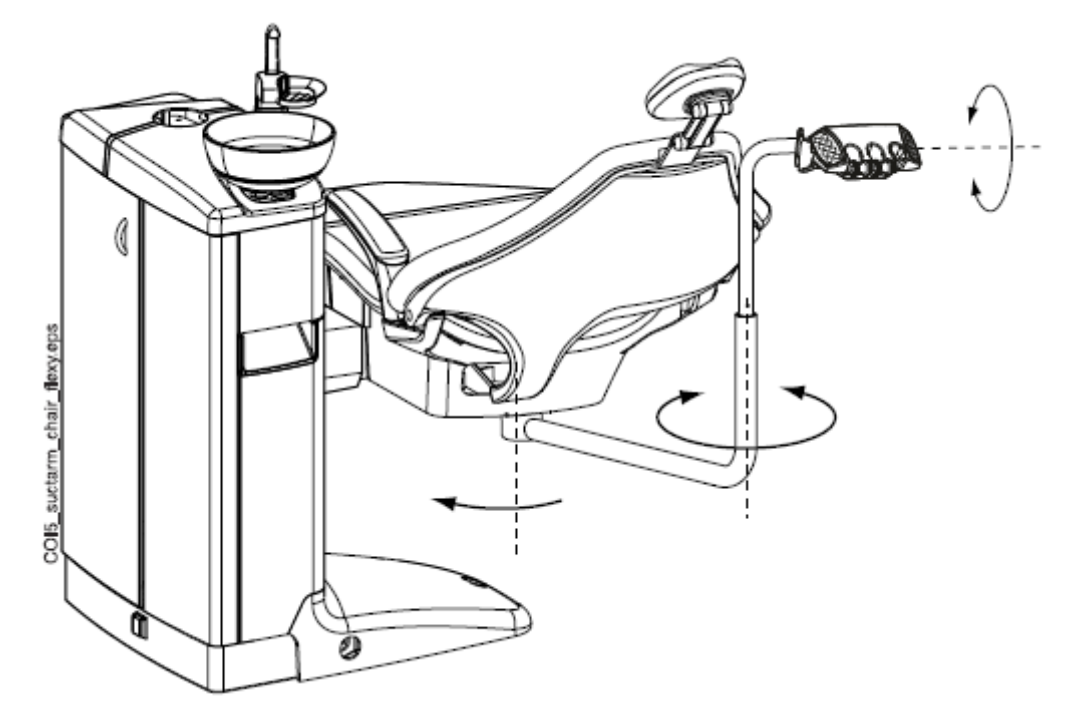

#### 11.1.5 Levé/pravé sací rameno montováno pod křeslo s Flexy držákem

Levé/pravé sací rameno montováno pod křeslo s Flexy držákem je připevněno pod křeslem pacienta.

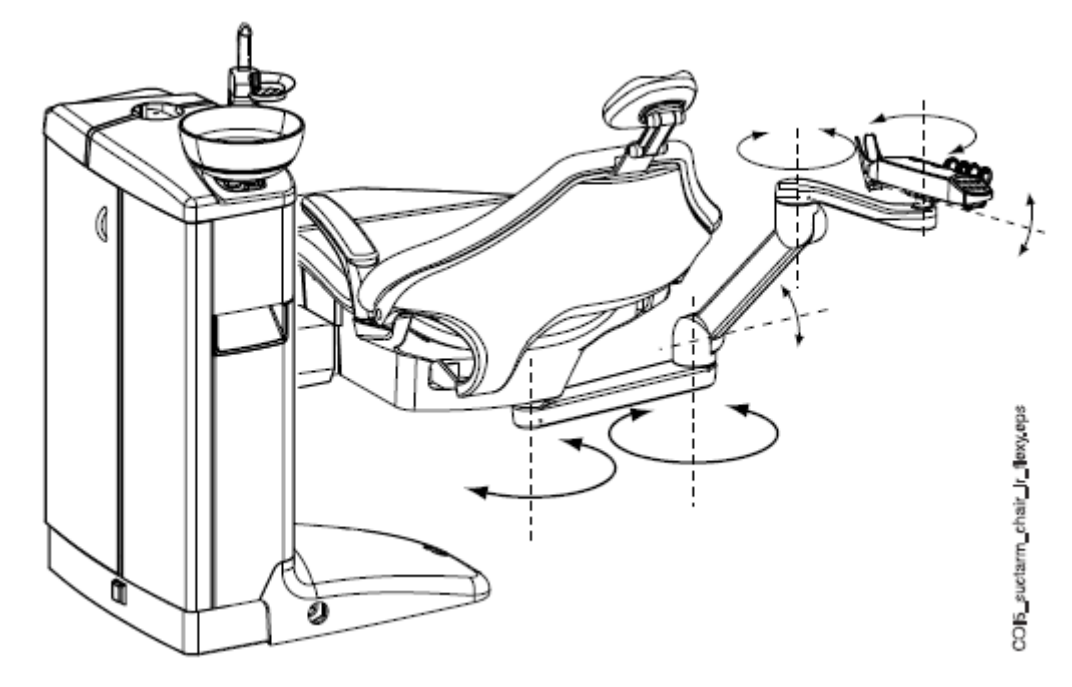

#### POZNÁMKA

Když je souprava vybavena levým/pravým sacím ramenem montovaným pod křeslo, ujistěte se, že Flexy držák se nedotkne plivátka během pohybu křesla nahoru. Viz obrázek níže.

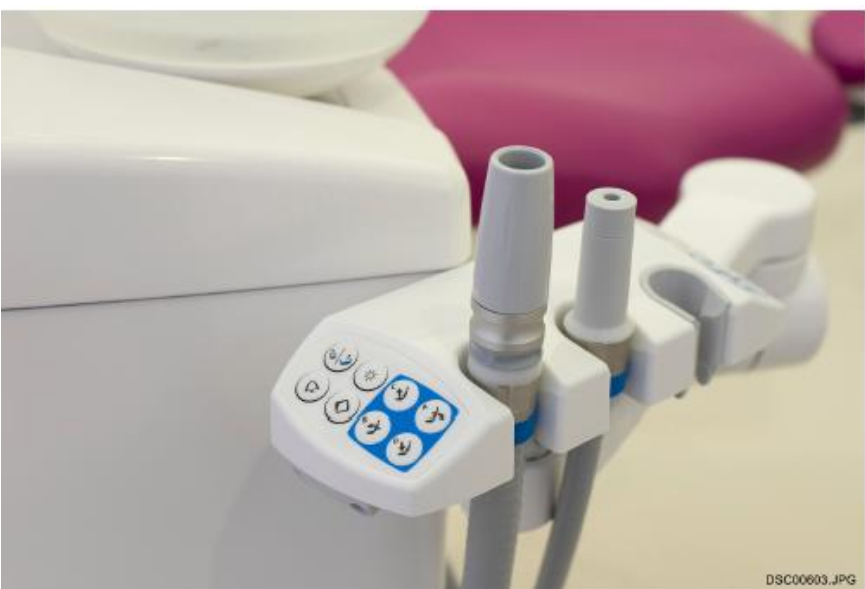

#### POZNÁMKA

Když je souprava vybavena levým/pravým sacím ramenem montovaným pod křeslo, ujistěte se, že Flexy držák není nad plivátkovým blokem během pohybu křesla dolů. Když se křeslo nepohybuje dolů a zobrazí se H 03, zkontrolujte, jestli odsávací rameno není v nejvyšší poloze. Tato pozice ramena brání pohybu křesla směrem dolů.

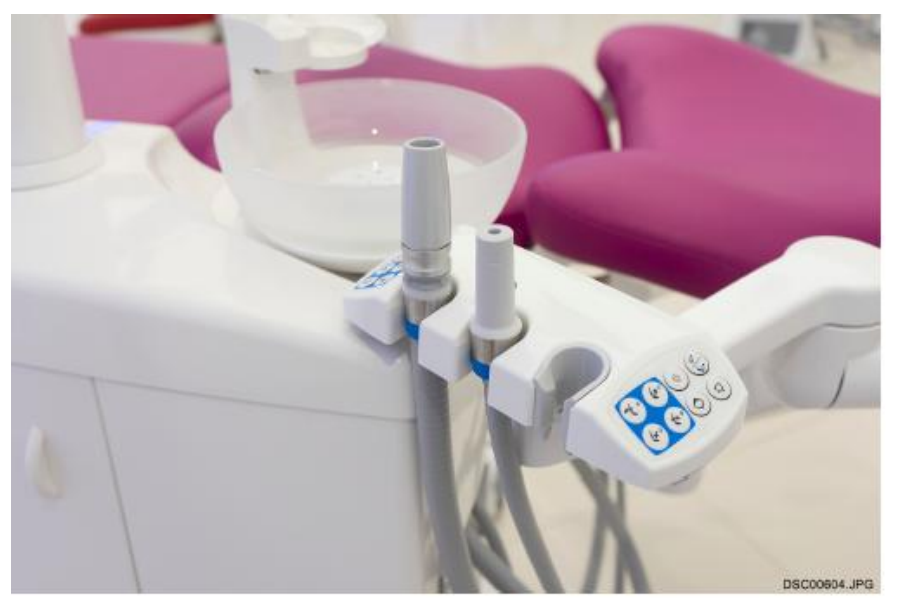

## 11.2 Flexy-držák

Odsávací hadice jsou umístěné na Flexy držáku.

Flex držák je na odsávacím rameně. Má integrovaný ovládací panel, který umožňuje ovládat zvolené funkce soupravy

Více informací naleznete na str. 66.

Flexy-držák má tři otvory. Dva levé otvory lze vybavit sacími koncovkami a pravý otvor stříkačkou asistenta. Navíc může být vybaven jedním anebo dvěma extra držáky anebo držákem pro intraorální skener, který může být na jedné i druhé straně. Extra držáky lze vybavit USB kamerou anebo polymerizační lampou.

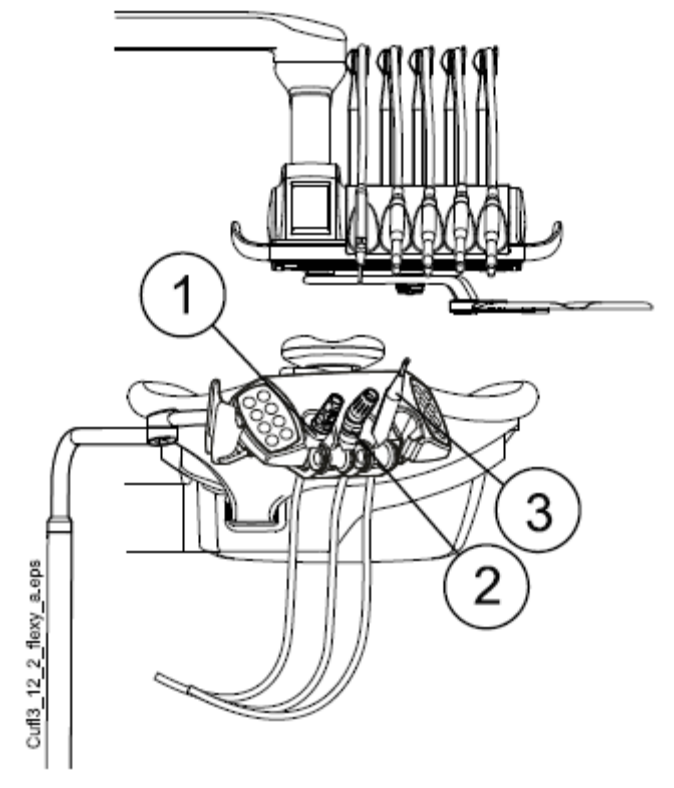

Saliva odsávačka
Velká odsávačka
Stříkačka

#### POZNÁMKA

Introarální skener a USB kamera nemůžou být připojeny najednou na Flexy držák. Když je v držáku intraorální skener, USB kameru lze připojit na stolek lékaře.

Odsávací hadice, nástroje a extra držáky lze odejmout pro účely čištění. Držák odsávacích hadic vyjměte potáhnutím směrem dolů. Pak ho pevně nasaďte zpět.

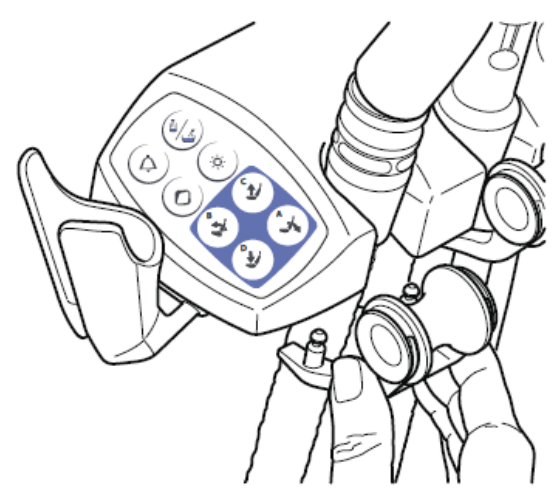

Z držáku vytáhněte kolečko potáhnutím směrem ven od držáku. Pak ho pevně nasaďte zpět.

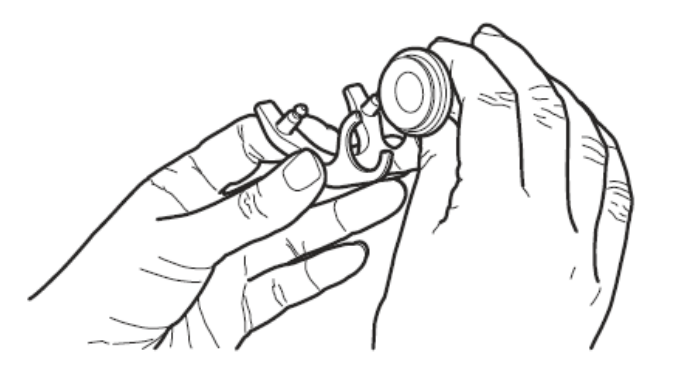

Držák nástroje vytáhněte stisknutím jeho spodní části a nadzvednutím nahoru. Pak ho pevně nasaďte zpět.

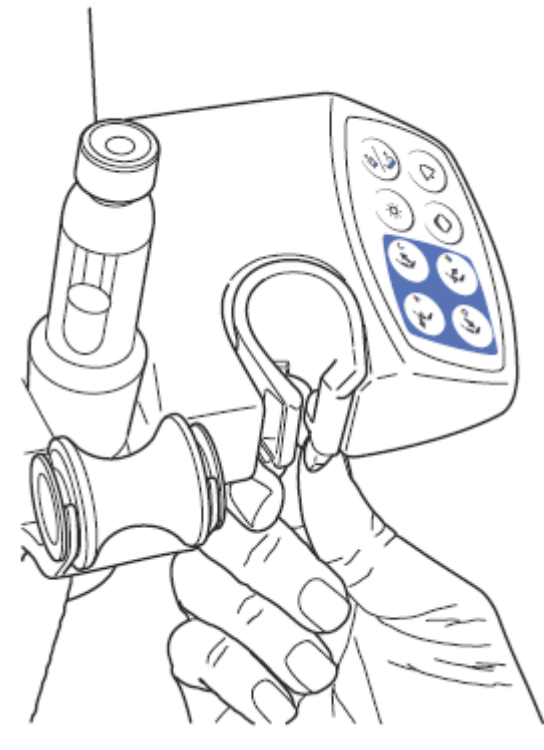

Extra držáky vyjměte vytáhnutím z Flexy-držáku. Pak je pevně nasaďte zpět.

Držák intraorálního vyjměte stlačením kohoutku (viz šipku na obrázku) a vytáhnutím z Flexy-držáku. Pak ho pevně nasaďte zpět.

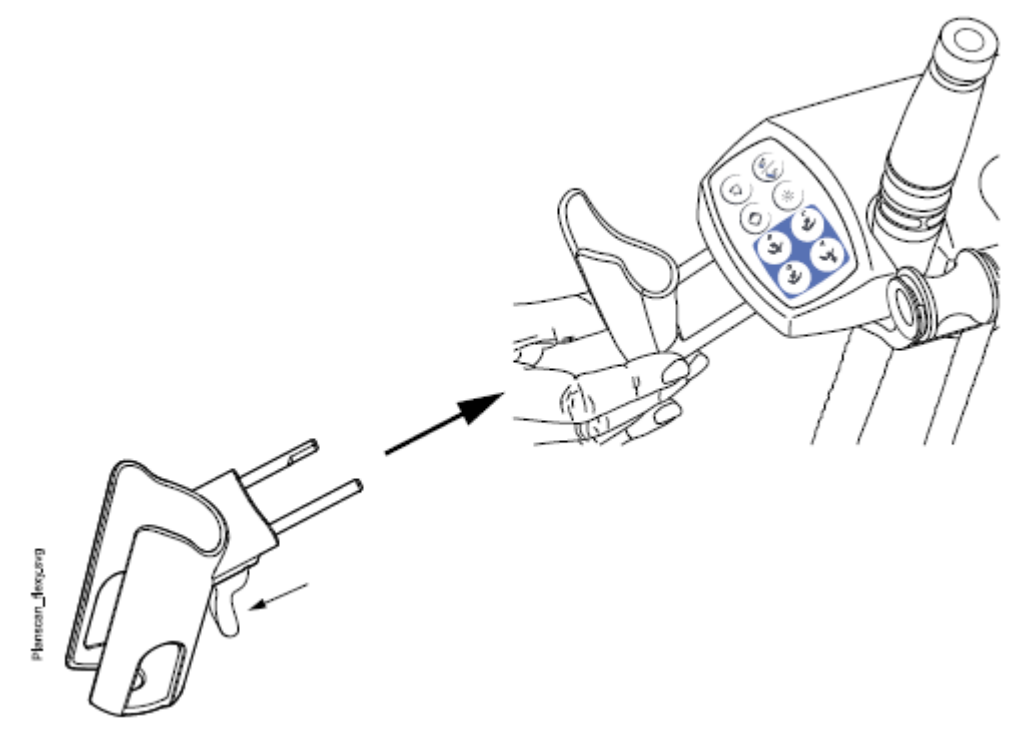

# 11.3 Odpojení a výměna odsávacích hadic

1. Vytáhněte pojistný kroužek

POZNÁMKA

Pojistný kroužek můžete namazat netoxickou vazelínou pro snadnější demontáž.

2. Vytáhněte hadici z konektoru.

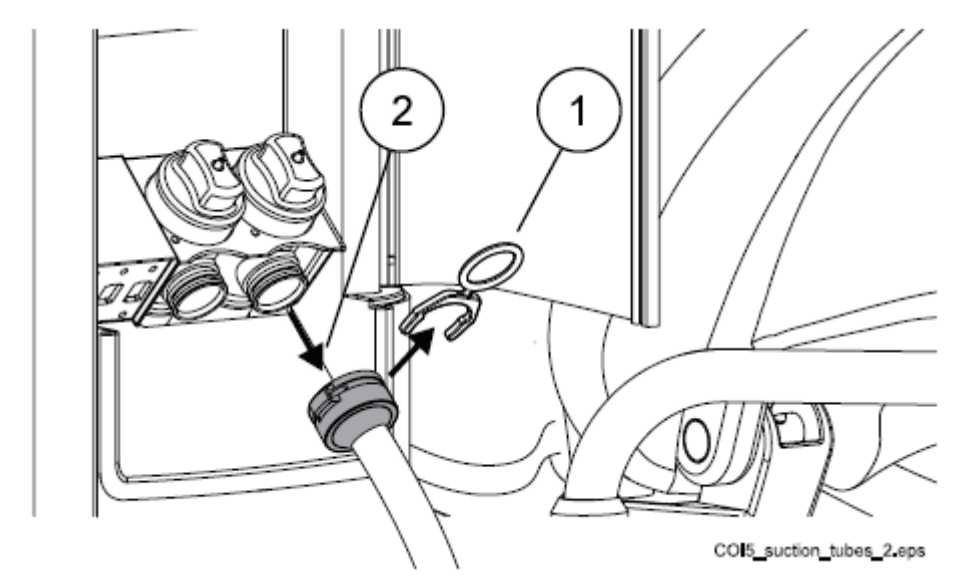

Hadici nasaďte opačným postupem.

# 12 KŘESLO PACIENTA

UPOZORNĚNÍ Neseďte na opěrce nohou anebo zad.

POZNÁMKA Křeslo pacienta může být vybaveno fixní anebo automatickou opěrkou noh.

POZNÁMKA Tmavé oblečení může zanechat stopy na světlém polstrování křesla.

# 12.1 Rozpoznání pacienta

Senzor na křesle rozpozná přítomnost pacienta a pošle tuto informaci do Planmeca Romexis Clinic Management Modulu.

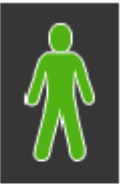

Když je pacient v křesle, ikona **pacienta** se zobrazí na dotykovém panelu.

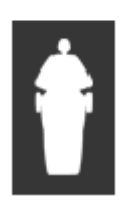

Když je křeslo prázdné, ikona **prázdného křesla** se zobrazí na dotykovém panelu.

# 12.2 Automatická opěrka nohou

Automatická opěrka se může pohybovat synchronně s opěrkou zad, to znamená, že když pohybujete opěrku zad dolů, opěrka nohou se pohybuje nahoru. Křeslem pohybujte pomocí tlačítek křesla. Pamatujte, že páčka pod opěrkou nohou musí být odemčena, tj. posunuta doprava.

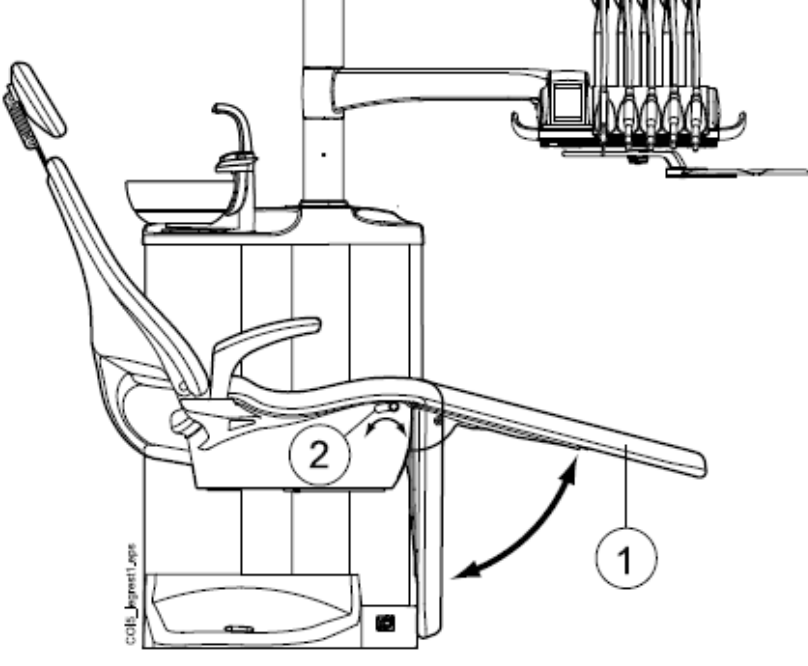

1 Automatická operka

2 Páčka

Automatickou opěrku lze uzamknout v poloze přibližně 18° od vodorovné roviny. Pro uzamčení posuňte páčku doleva. Druhou rukou přitom přidržte opěrku, když ji uzamykáte anebo odemykáte. Opěrka zad se bude pohybovat dolů a nahoru při uzamčené opěrce nohou.

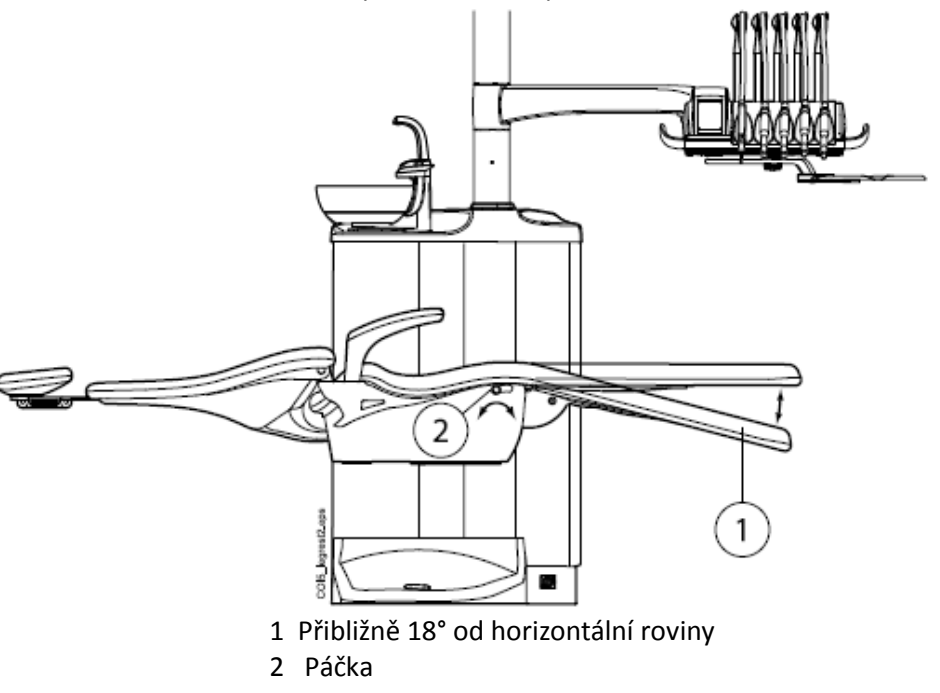

## 12.3 Pozice Trendelenburg

Když je to nutné, je možno křeslo naklonit do pozice Trendelenburg. V této pozici je opěrka nohou horizontálně a opěrka zad je -4° od horizontální pozice

Pro dosažení Trendelenbourgh pozice je nutno dát křeslo nejprve do horizontální pozice, manuálně uzamknout opěrku (str. 56) a pak znovu zmáčknout tlačítko **Dolů**. Opěrka zad se sníží o -4°.

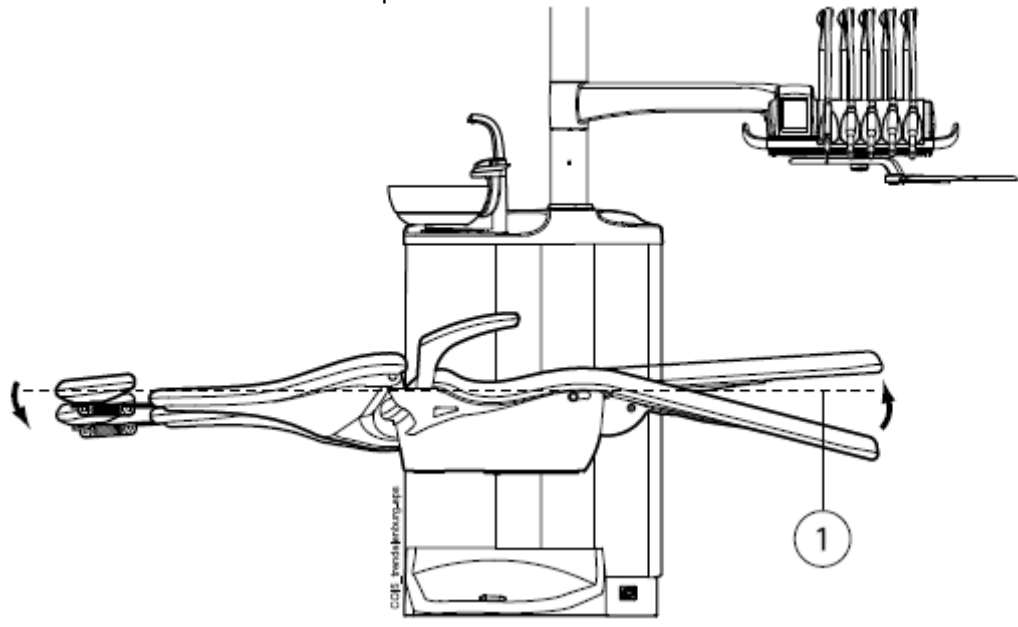

1 Horizontální poloha

## 12.4 Opěrky ruky

Pravá opěrka ruky se může natáčet o 90° směrem ven. Před otočením ji musíte nadzvednout. Opěrka může být uzamčena v pozicích dle obrázku níže. Opěrku lze vyjmout, když je v pozici2.

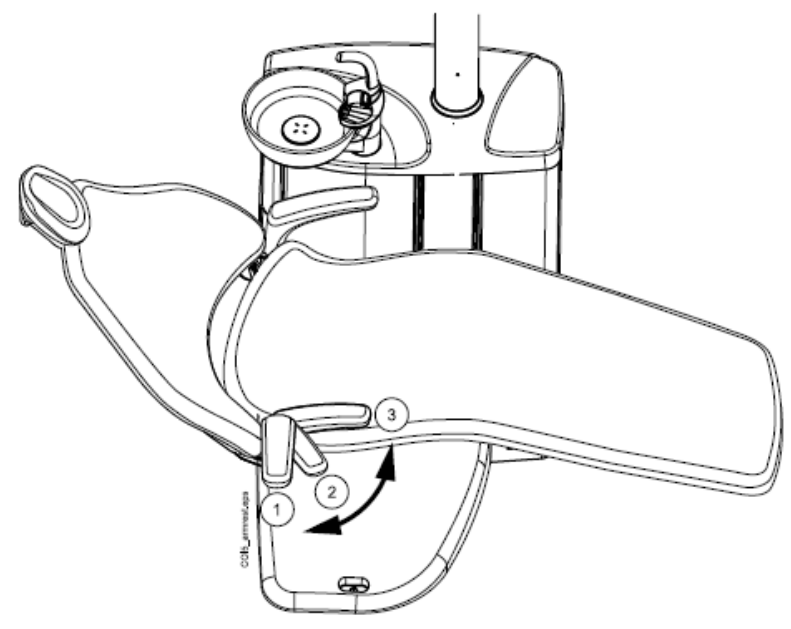

#### Chirurgická opěrka

Je dostupná také chirurgická operka ruky. Ruku pacienta lze zafixovat, ku příkladu při infuzi.

POZNÁMKA

Dbejte na to, aby se pacient nezachytil o opěrku během nasedání a vysedání z křesla.

Pro umístění opěrky horizontálně ji musíte jemně nadzvednout, aby se mechanizmus uvolnil.

Při výměně normální opěrky za chirurgickou, musíte nejdřív demontovat normální opěrku. Opěrku nadzvedněte a otočte o 45°. Pak ji můžete vytáhnout (1).

Na její místo pak můžete umístit chirurgickou opěrku v 45° úhlu, zatlačit ji na místo a pootočit pro její uzamčení (2).

Chirurgickou opěrku demontujte stejným způsobem jako standardní.

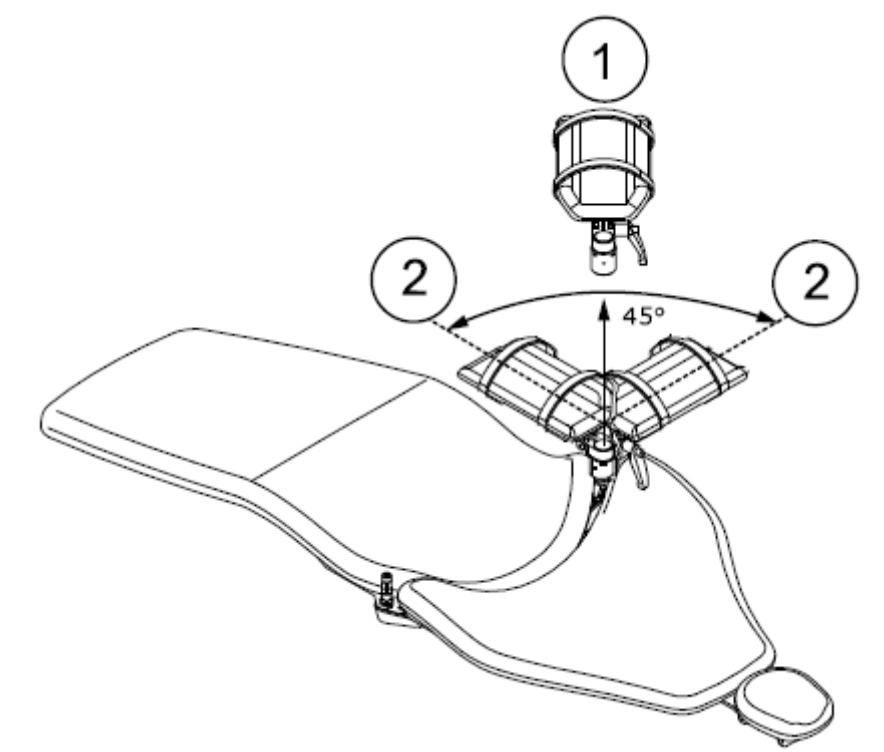

# 12.5 Manuální opěrka hlavy

# 12.5.1 Nastavení výšky opěrky hlavy

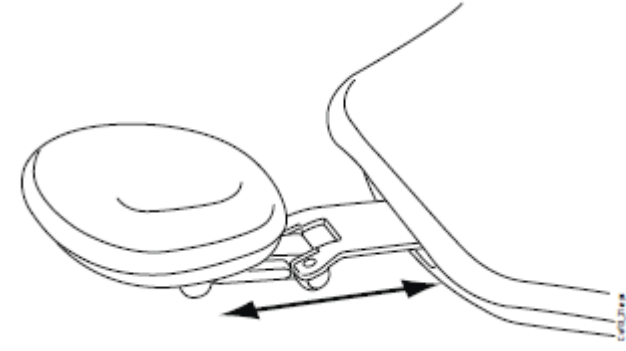

Pokud chcete nastavit výšku opěrky hlavy, manuálně posouvejte opěrku do požadované pozice.

POZNÁMKA

Opěrku můžete maximálně vytáhnout po značku MAX.

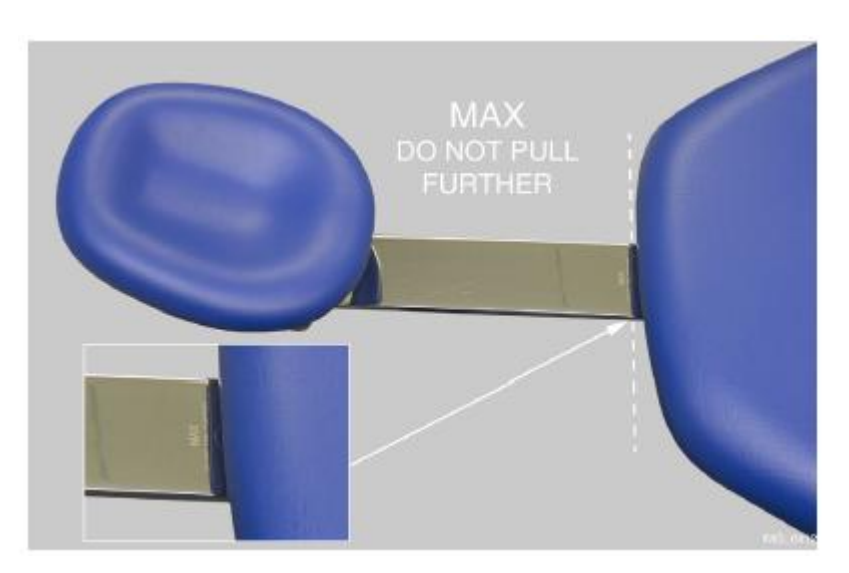

#### 11.5.2 Nastavení úhlu opěrky hlavy

Pokud' chcete upravit úhel opěrky, stlačte plošku na straně opěrky, čímž opěrku uvolníte. Ručně nastavte požadovaný sklon a plošku uvolněte. Během manipulace s opěrkou ji zajišťujte zezadu rukou.

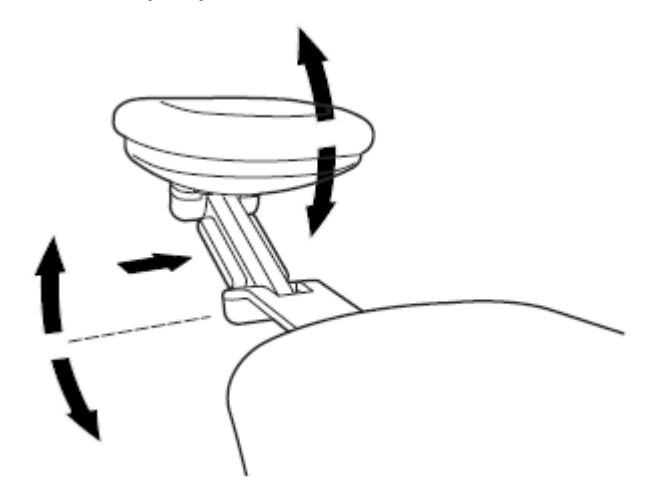

#### 11.5.3 Nastavení opěrky hlavy pro děti a malé pacienty

Pro dítě nebo malého pacienta je možné opěrku hlavy otočit.

Vytáhněte opěrku ven, otočte ji tak, že polstrování směřuje ven a vsuňte zpět do křesla.

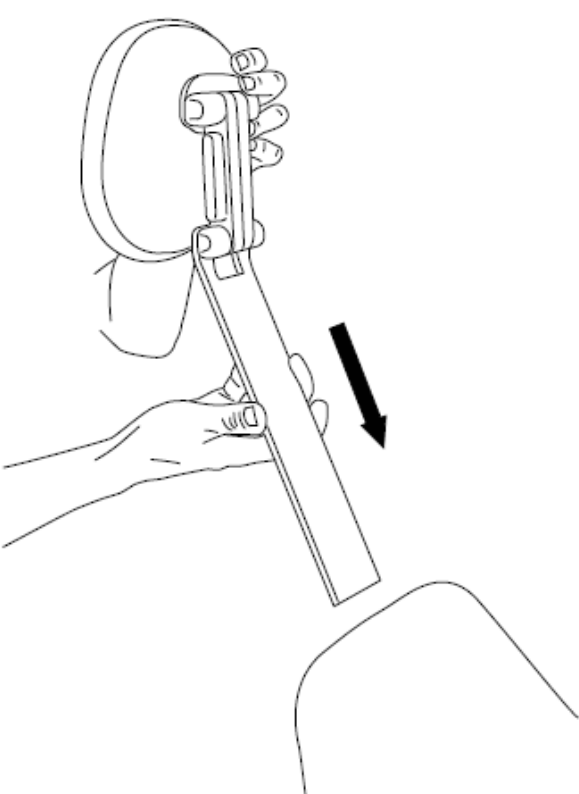

Otočte opěrku opačně (o 180° proti směru hodinových ručiček)

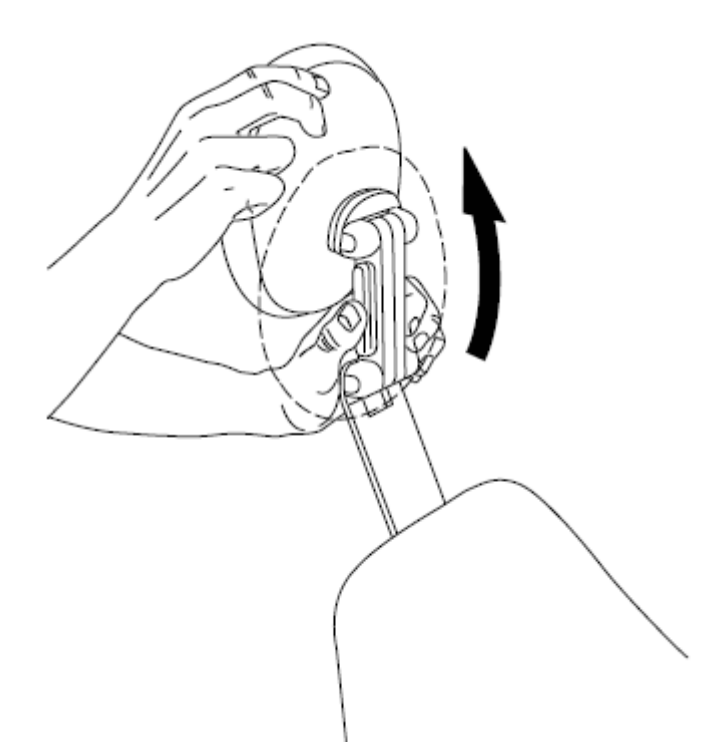

Stlačte plošku na straně opěrky, čímž opěrku uvolněte. Nastavte opěrku nad křeslo.

Pokud chcete upravit úhel opěrky, stlačte plošku na straně opěrky, čímž opěrku uvolníte. Ručně nastavte požadovaný sklon a plošku uvolněte. Během manipulace s opěrkou si pomáhejte druhou rukou.

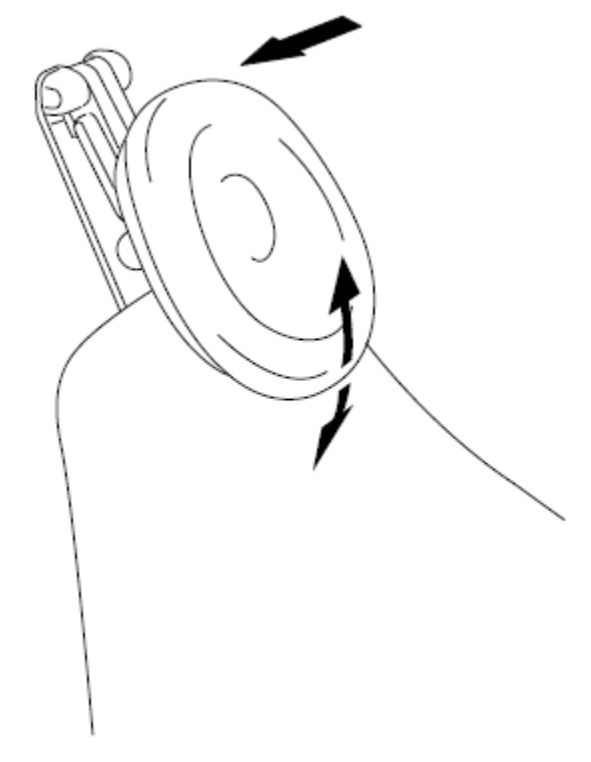

# 12.6 Motorická opěrka hlavy

Motorická opěrka hlavy vám umožňuje nastavit opěrku pomocí nožního spínače anebo joystickem na opěrce. Více informací naleznete v kap. na str. 100.
# 13 OVLÁDACÍ PANEL

# 13.1 Ovládací panel na konzole nástrojů

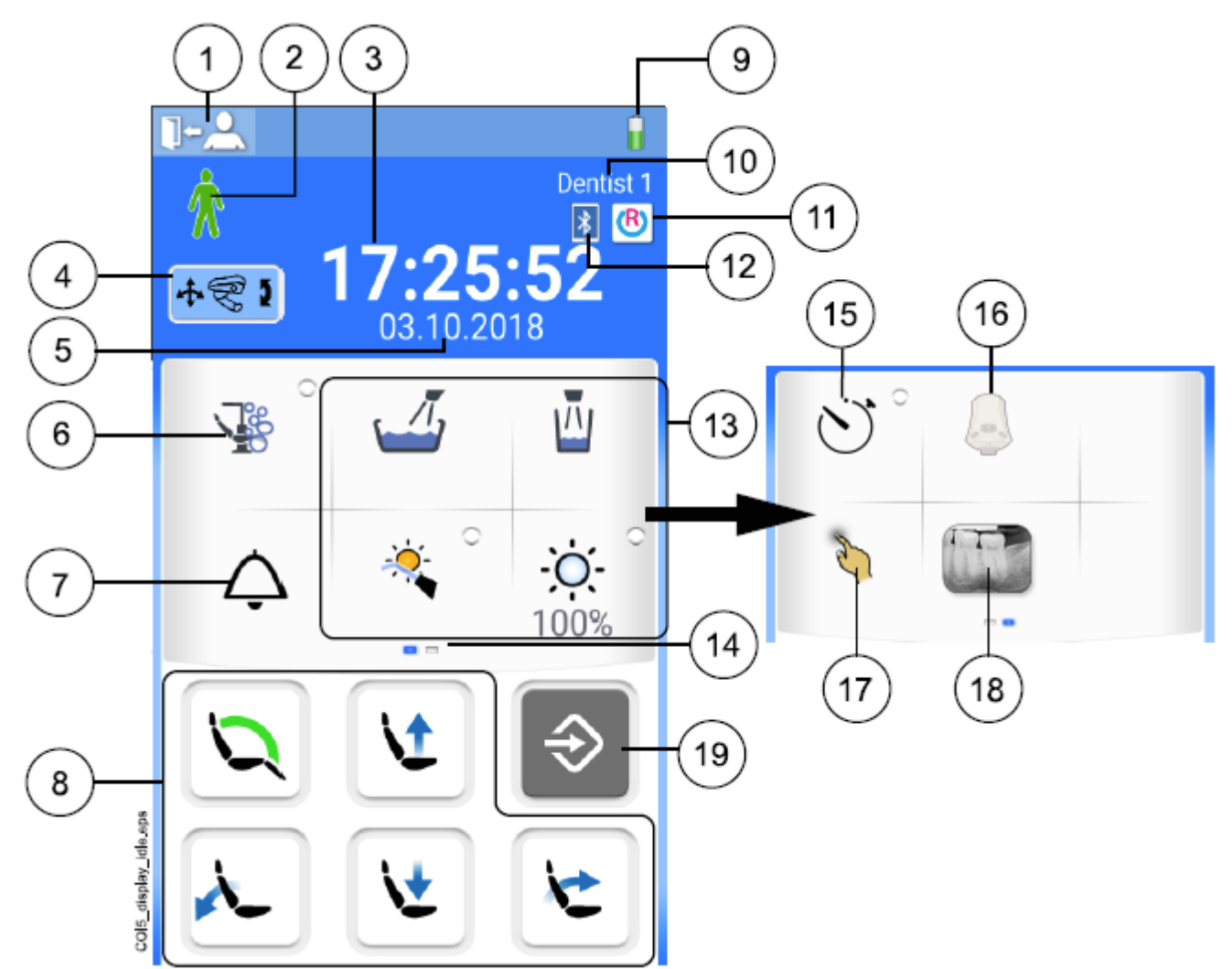

| 1  | Tlačítko vstupu do soupravy            | 11 Připojení Romexisu                    |
|----|----------------------------------------|------------------------------------------|
| 2  | Rozpoznání pacienta                    | 12 Bloutooth připojení aktivní           |
| 3  | Čas                                    | 13 Tlačítka soupravy                     |
| 4  | Mód motorické opěrky hlavy (volitelné) | 14 Švihnout doprava pro více funkcí      |
| 5  | Datum (když je nakonfigurován          | 15 Tlačítko časovače                     |
| 6  | Tlačítko údržby                        | 16 Tlačítko bezdrátového nožního spínače |
| 7  | Přivolání asistenta / Otevření dveří   | 17 Tlačítka Touchpadu                    |
| 8  | Tlačítka křesla                        | 18 Tlačítko rtg prohlížeče               |
| 9  | Baterie bezdrátového nožního spínače   | 19 Programovací tlačítko                 |
| 10 | Uživatelské jméno                      |                                          |

Dotekový panel je umístěn na nástrojové konzole. Lékař ho používá na ovládání a programování nástrojů, soupravy a křesla. Je možno také spouštět čistící cykly. Panel ovládáte dotekem prstů anebo měkkým pisátkem. Panel lze ovládat i v zdravotnických rukavicích, ale některé typy mají omezenou funkcionalitu.

Panel zobrazuje informace související se současným stavem používání soupravy.

Některé tlačítka mají také indikátory, které zobrazují stav specifické funkce. Když indikátor svítí, funkce je aktivní.

Když je souprava v programovacím módu, tlačítko **Program** je modré.

Prvky ovládacího panelu lte organizovat, viz kap. na str. 139.

Dotekový panel je dostupný v několika jazycích, které je možno měnit. Více informací naleznete v kap. na str. 104.

31 31

V programovací módě je funkce, která je vypnuta, zobrazena šedě. Pro její zapnutí anebo výběr funkce, stlačte šedé tlačítko a jeho barva se změní na modrou. Modrá barva znamená, že funkce je zapnuta anebo zvolena.

Více informací viz kap. na str. 138.

V případě poruchy se zobrazí pomocné anebo chybové hlášení, viz kap. na str. 211.

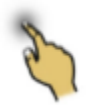

Dotykový panel lze používat jako touchpad. Stiskněte tlačítko **Touchpad** na panelu, čímž otevřete okno Touchpadu.

Okno Touchpadu nabízí všechny funkce počítačové myši a klávesnice, takže není potřeba mít externí myš anebo klávesnici.

#### POZNÁMKA

Funkce Touchpadu vyžadují, aby byla souprava připojena se softvérem Romexis. Verze SW musí být 4.1 anebo vyšší. Kdyže není Romexis připojení, funkce je neaktivní a tlačítko Touchpad je šedé.

#### Použití Touchpadu jako počítačové myši

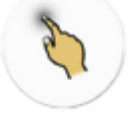

Stiskněte tlačítko Touchpadu.

Pohybujte prstem po panelu, kurzor se podle toho pohybuje po monitoru anebo tabletu. Skrolovat můžete pomocí skrolovacího kolečka na pravé straně a tlačítka na spodní straně používejte jako tlačítka myši.

Krátkým stisknutím levého tlačítka a pravého tlačítka zvolíte prvek na obrazovce. Když stiskněte tlačítko déle, zůstane aktivní, pokud ho neuvolníte opětovným stiskem. Když je tlačítko aktivní, je modré.

#### 13.1.1 Touchpad

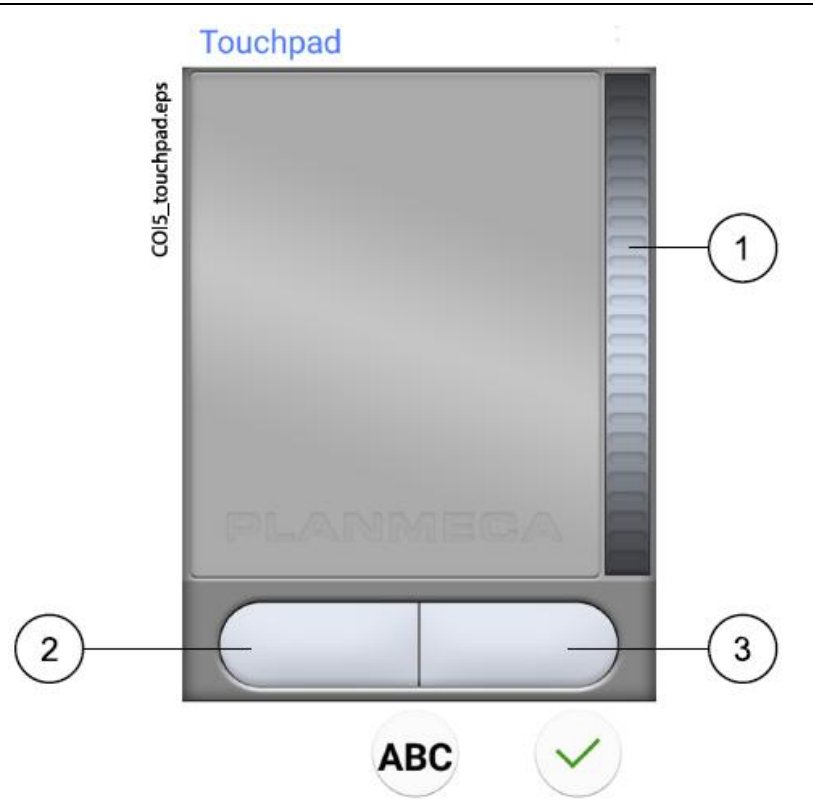

- 1 Skrolovací tlačítko
- 2 Levé tlačítko
- 3 Pravé tlačítko

Když chcete touchpad opustit, klikněte **OK**.

#### Příklad: Táhnout a pustit

Prstem na touchpadu umístěte kurzor na obrazovce na prvek, který chcete posunout. Když je kurzor nad prvkem, klikněte na levé tlačítko 1 vteřinu pro jeho aktivaci. Tlačítko změní barvu na modrou. Prstem potáhněte prvek na požadované místo a klikněte na levé tlačítko pro jeho uvolnění. Tlačítko změní barvu na šedou.

#### Použití Touchpadu jako klávesnice

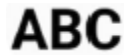

Stiskněte tlačítko ABC.

Zobrazí se alfanumerická klávesnice pro zadávání textu do textového pole na monitoru anebo tabletě.

Šipkami se pohybujete po řádcích textu.

Symboly pod šipkami ve vrchní řádce lze použít tak jak sou, anebo jako zkratky k písmenům, obsahujících tento symbol. Ku příkladu, když stlačíte ^ na dobu přibližně 1 vteřinu, zobrazí se znaky se symbolem ^. Do normálního módu se vrátíte okamžitě po napsání jednoho písmene. Pro návrat do normálního režimu bez napsání znaku, stiskněte symbol znovu.

Pro zobrazení speciálních znaků použijte **Alt**. Pro návrat do normálního režimu stiskněte **Alt** znovu.

# 13.2 Ovládací panel na Flexy-držáku

Volitelný ovládací panel na Flexy-držáku se používá na ovládání zubní soupravy a křesla

Funkce tlačítka **Flexy** je možno programovat servisním technikem. V závislosti od toho, co bylo naprogramováno, můžete pomocí **Flexy** tlačítka ovládat následující:

- Pohybovat křeslem do vyplachovací pozice
- Zap/vyp kompozitní mód (krátký stisk) anebo nastavit intenzitu (dlouhý stisk)
- Zvolit mód motorické opěrky hlavy
- Aktivovat/deaktivovat intraorální kameru
- Zamknout/odemknout dotykový panel
- Zap/vyp odsávání

Pro více informací kontaktujte svého prodejce.

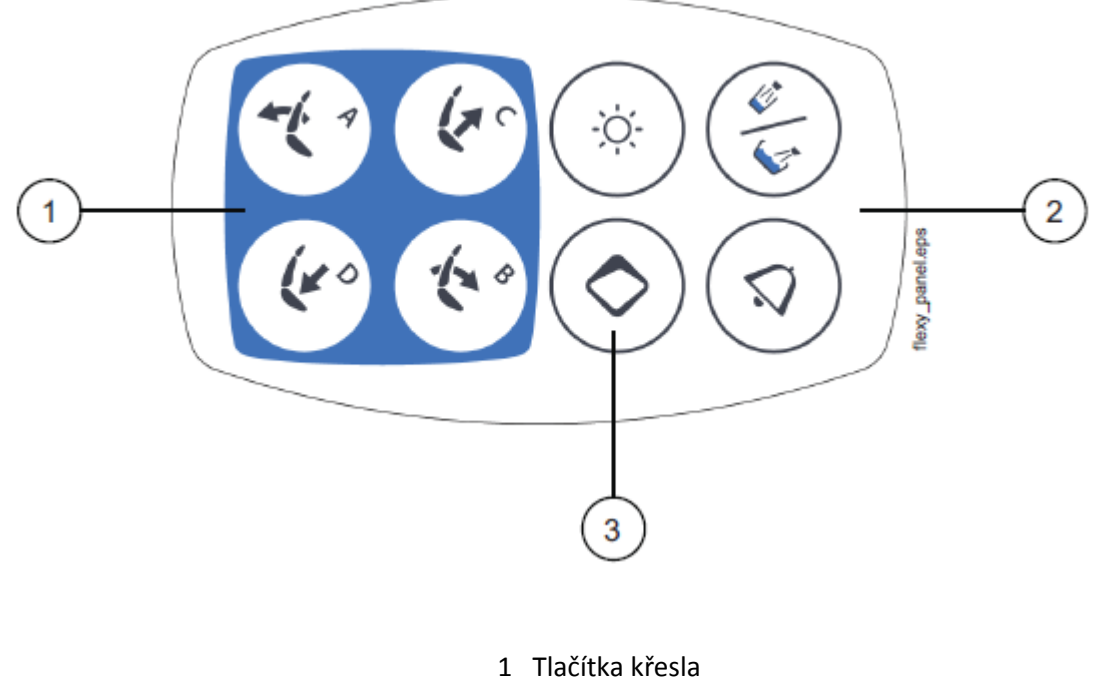

- 2 Tlačítka soupravy
- 3 Flexy tlačítko

# 14 NOŽNÍ SPÍNAČ

# 14.1 Úvod

Zubní souprava Planmeca Compact i Touch má jeden nožní spínač, který ovládá nástroje, soupravu a křeslo.

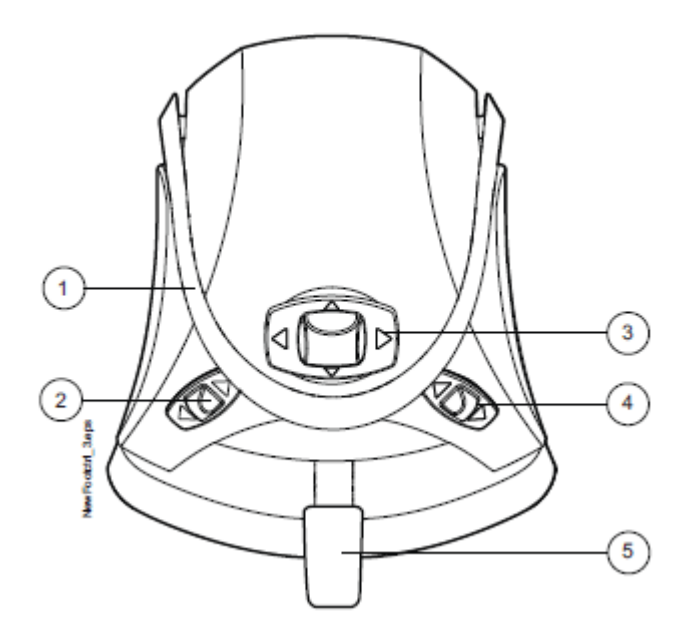

| 1 Držák        | 3 Střední knoflík |
|----------------|-------------------|
| 2 Levý knoflík | 4 Pravý knoflík   |
|                | 5 Pedál           |

# UPOZORNĚNÍ

Nožní spínač je precizní zařízení. Nestůjte na něm a nevynakládejte přílišnou sílu na jeho ovládací tlačítka.

## UPOZORNĚNÍ

Nepoužívejte spínač na místech, kde je na podlaze kapalina.

# 14.2 Pedál nožního spínače

Jsou dostupné dva typy pedálů: standardní a o něco širší pedál, který funguje jako plynový pedál při ovládání nástrojů.

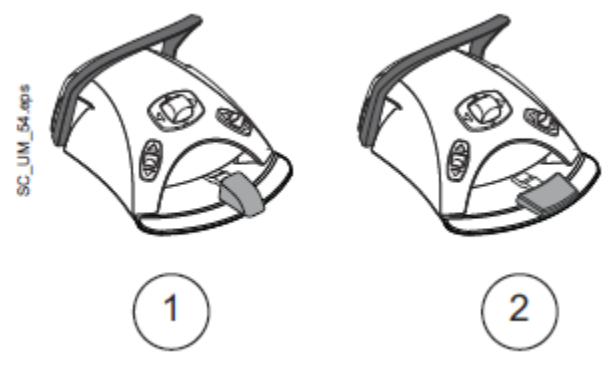

### POZNÁMKA

Pokud chcete vyměnit pedál, kontaktujte kvalifikovaný servis Planmeca.

Dva pedály fungují rozdílně. Kupříkladu, pro zvýšení rychlosti nástroje musíte standardní pedál posunout horizontálně doleva anebo doprava. Když používáte široký pedál, rychlost zvýšíte vertikálním pohybem: čím více zatlačíte pedál dolů, m tím bude rychlost větší.

Rozdíl funkčnosti mezi standardním a širším pedálem se projeví pouze při ovládání mikromotoru, turbíny a OZK a je popsána níže.

| Funkce Standardní pedál                              |                                 | Široký pedál           |
|------------------------------------------------------|---------------------------------|------------------------|
| Zvýšit rychlost nástroje                             | Potlačte pedál doleva/doprava   | Potlačte pedál dolů    |
| Změnit typ spreje nástroje Krátce stlačte pedál dolů |                                 | Potlačte pedál doleva  |
| Aktivovat manuelní Chip blow                         | Stlačte a přidržte pedál dolů   | Potlačte pedál doprava |
| Aktivovat okamžitý sprej                             | Během používání nástroje krátce |                        |
|                                                      | stlačte pedál dolů              |                        |

Více informací naleznete na str. 11, 120 a 124.

### POZNÁMKA

Když je funkcionalita nožního spínače různá pro standardní a široký pedál, je toto srozumitelně indikované textem a obrázkem. Když se text týče nožního spínače ve všeobecnosti, bez vyznačených rozdílů, ta a samá funkcionalita se týče obou typů pedálů, i když ilustrace jsou pro standardní pedál.

# 14.3 Funkce nožního spínače

### POZNÁMKA

Kdyže je aktivní motorická opěrka hlavy, střední knoflík aktivuje jiné funkce, než je popsáno níže. Viz. kap. na str. 100.

## 14.3.1 Funkce středního knoflíku

| Činnost                                  | Funkce                         |
|------------------------------------------|--------------------------------|
| Střední knoflík doleva                   | Křeslo do automatické pozice A |
| Střední knoflík doleva, dlouhá aktivace  | Opěrka zad dolů                |
| Střední knoflík doprava                  | Křeslo do automatické pozice B |
| Střední knoflík doprava, dlouhá aktivace | Opěrka zad nahoru              |
| Střední knoflík nahoru                   | Křeslo do automatické pozice C |
| Střední knoflík nahoru, dlouhá aktivace  | Křeslo nahoru                  |
| Střední knoflík dolů                     | Křeslo do automatické pozice D |
| Střední knoflík dolů, dlouhá aktivace    | Křeslo dolů                    |

### 14.3.2 Funkce levého a pravého knoflíku

| Činnost              | Funkce                                             |  |  |
|----------------------|----------------------------------------------------|--|--|
| Levý knoflík nahoru  | Lze ho konfigurovat servisním technikem.           |  |  |
|                      | Přednastavená funkce: Zap/Vyp operační světlo      |  |  |
| Levý knoflík dolů    | Lze ho konfigurovat servisním technikem.           |  |  |
|                      | Funkce závisí od pozice nástroje. Lze konfigurovat |  |  |
|                      | pouze jednu funkci na jeden nástrojový slot.       |  |  |
| Pravý knoflík nahoru | Lze ho konfigurovat servisním technikem.           |  |  |
|                      | Přednastavená funkce: Zap/Vyp USB kamera           |  |  |
| Pravý knoflík dolů   | Křeslo do vyplachovací pozice                      |  |  |

#### 14.3.3 Funkce pedálu

Přednastavené funkce nožního spínače ve fabrice, když je souprava vybavena normální opěrkou hlavy a standardním pedálem a žádný nástroj není aktivní, jsou níže

| Činnost                     | Funkce                           |
|-----------------------------|----------------------------------|
| Pedál doleva                | Přivolání asistenta              |
| Pedál dolů                  | Plnění pohárku a oplach plivátka |
| Pedál dolů, dlouhá aktivace | Plnění pohárku po dobu stlačení  |
| Pedál doprava a dolů        | Křeslo do vyplachovací pozice    |

Když je nástroj aktivován, funkce standardního pedálu závisejí od použitého nástroje. Tyto nástroji-specifické funkce jsou prezentovány níže.

#### Mikromotor, turbína

| Činnost                     | Funkce                                         |
|-----------------------------|------------------------------------------------|
| Pedál doleva/doprava        | Ovládání nástroje                              |
| Pedál dolů, krátká aktivace | Změna typu spreje voda a vzduch/vzduch/vypnuto |
| Pedál dolů, dlouhá aktivace | Manuální chip blow po celou dobu stlačení      |

| OZK                         |                               |
|-----------------------------|-------------------------------|
| Činnost                     | Funkce                        |
| Pedál doleva/doprava        | Ovládání nástroje             |
| Pedál dolů, krátká aktivace | Změna typu spreje 1/2/vypnuto |

#### Polymerizační lampa řízena soupravou

| Činnost                   | Funkce     |
|---------------------------|------------|
| Pedál doleva/doprava/dolů | Start/stop |

### Intraorální kamera

| Činnost              | Funkce                   |  |  |
|----------------------|--------------------------|--|--|
| Pedál doleva/doprava | Zastavení/spuštění videa |  |  |
| Pedál dolů           | Uložení snímku           |  |  |

#### Intraorální skener

| Činnost                     | Funkce                                         |  |
|-----------------------------|------------------------------------------------|--|
| Pedál doleva                | Pohyb nahoru ve výběru typu nástrojů skenování |  |
| Pedál doprava               | Pohyb dolů ve výběru typu nástrojů skenování   |  |
| Pedál dolů, krátká aktivace | Start skenování                                |  |
| Pedál dolů, dlouhá aktivace | Snímek                                         |  |

# 14.4 Bezdrátový nožní spínač

#### POZNÁMKA

#### Bezdrátový nožní spínač je volitelná funkce.

Standardní a bezdrátový nožní spínač nelze používat najednou. Když by se taková situace vyskytla, standardní nožní spínač má přednost před bezdrátovým.

Kdyže se bezdrátový nožní spínač nepoužívá déle než 2 hodiny přejde do módu spánku. Tento mód je zobrazen na displeji jako symbol baterie. Nožní pedál zbudíte ze spánku pomocí jeho držáku.

Před použitím bezdrátového nožního spínače nejdřív zkontrolujte stav jeho baterií. Stav baterie je zobrazen na displeji.

| Stav baterie | Sleep mód | Plná | <80% | <60% | <40% | <20% |
|--------------|-----------|------|------|------|------|------|
| Symbol       | z         | Î    |      |      |      |      |

Můžete zobrazit detailní informace nabíjení baterie na ovládacím panelu. Viz kap. na str. 161.

Když má baterie méně než 20% kapacity, musíte ji co nejdřív nabít.

Pro nabíjení připojte nožní spínač k dodávané nabíječce. Během nabíjení LED blikají na nožním spínači zeleně.

Když je baterie nabita a nožní spínač je připojen k napájení, LED svítí zeleně.

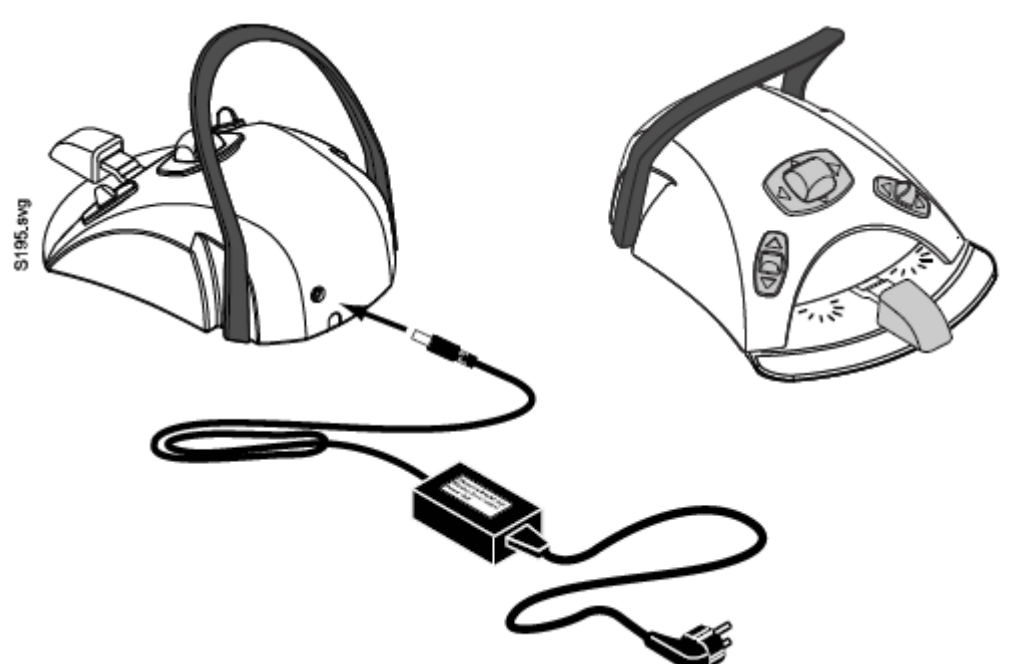

UPOZORNĚNÍ Během ošetření pacienta nenabíjejte nožní spínač.

#### UPOZORNĚNÍ

Prostor nabíjení musí být suchý. Nabíječku nevystavujte kapalinám.

#### POZNÁMKA

Napájecí zdroj je označen a specifikován jako součást soupravy Planmeca Compact i.

#### POZNÁMKA

Baterie může měnit pouze specializovaný technik Planmeca.

#### POZNÁMKA

Když se nožní spínač nepoužívá dlouhou dobu, je nutno baterie vytáhnout. Baterie může vytáhnout pouze specializovaný technik Planmeca.

## POZNÁMKA

Standardní nožní spínač obsahuje radiové zařízení FCC: YII002 a IC:9050A-002 a bezdrátový nožní spínač obsahuje radiové zařízení FCC: YII001 a IC: 9050A-001. Viz kap. na str. 254.

# 15 ZAPNUTÍ A VYPNUTÍ SOUPRAVY

Vypínač pro zapnutí a vypnutí soupravy (1) je umístěn ve zadní části základny. Jeho prvním stlačením se souprava zapne a druhým stlačením se souprava vypne.

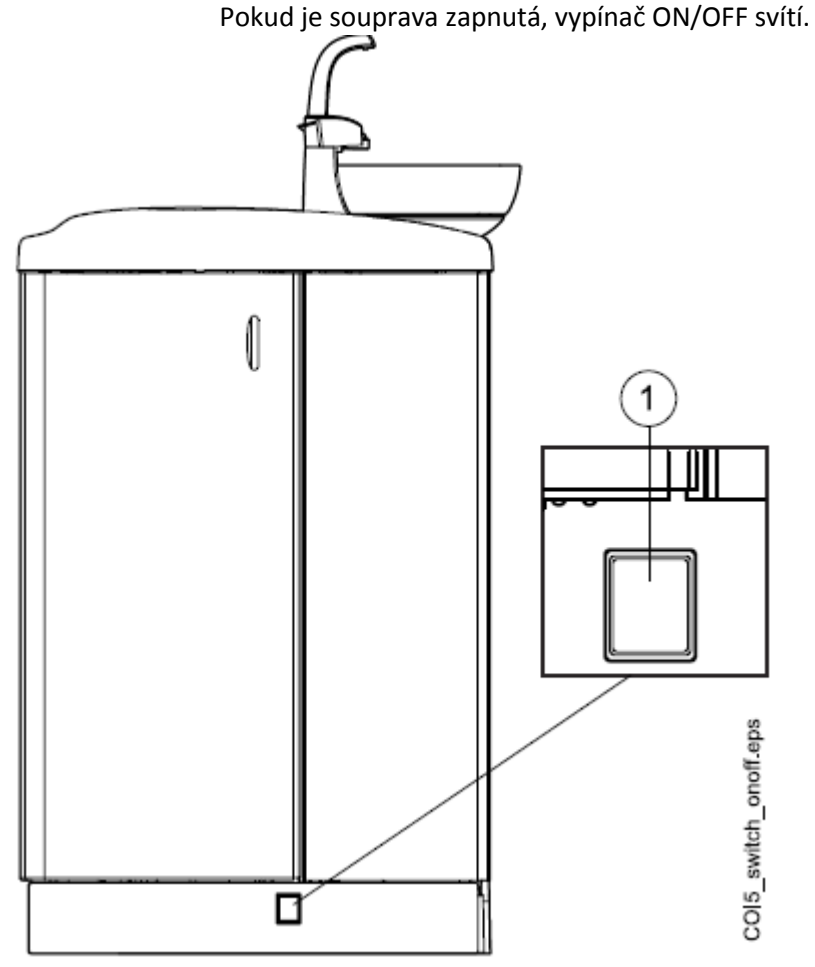

Dotykový panel ukáže na okamžik verzi software.

### POZNÁMKA

Pokud je Vaše souprava vybavená ohřevem vody, po jejím zapnutí naplňte jednou pohárek vodou, čímž se spustí ohřívač. Pamatujte, že teplota vody může stoupnout až na 46°C.

# 16 PŘIHLÁŠENÍ A ODHLÁŠENÍ

# 16.1 PŘIHLÁŠENÍ

### POZNÁMKA

Metoda přihlášení závisí od konfigurace soupravy. Pro více informací kontaktujte svého prodejce.

#### POZNÁMKA

Předtím než je možno se přihlásit kartou PlanID, musíte ji přiřadit k profilu uživatele. Instrukce naleznete na str. 86.

Když máte PlanID kartu a čtečku PlanID, přihlásíte se vaší kartou jejím přiložením na čtečku na konzole nástrojů.

K přihlášení pomocí PlanID kartymusí být pripojení PlanID aktivní. Status připojení je zobrazen v okně Sign in.

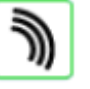

PlanID aktivní

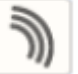

PlanID neaktivní anebo nebyl nastaven PlanID region.

## Konzola nástrojů s horním vedením hadic

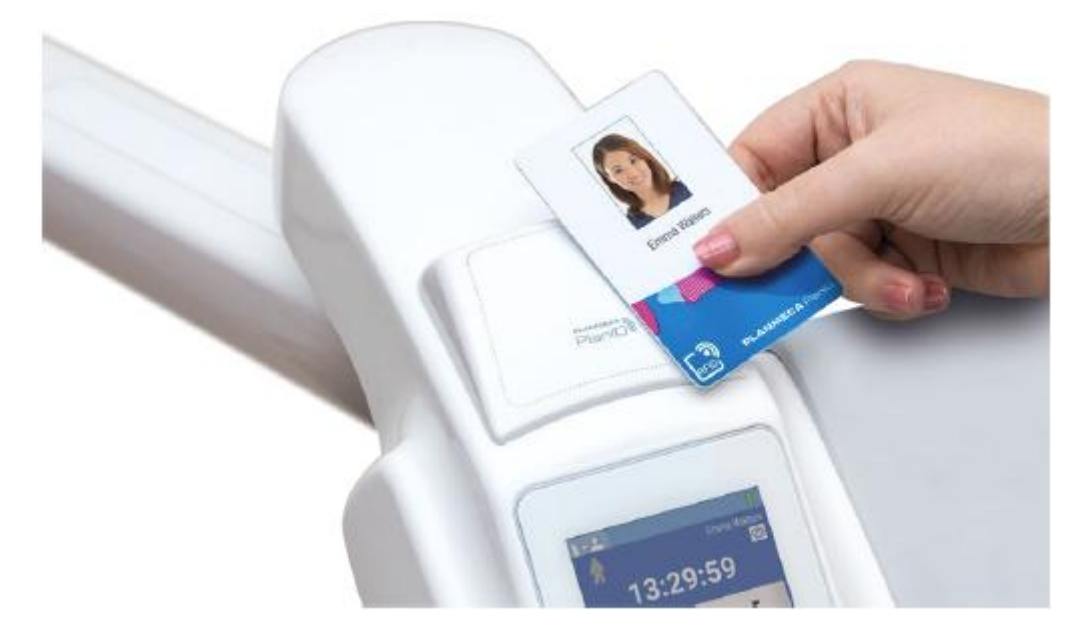

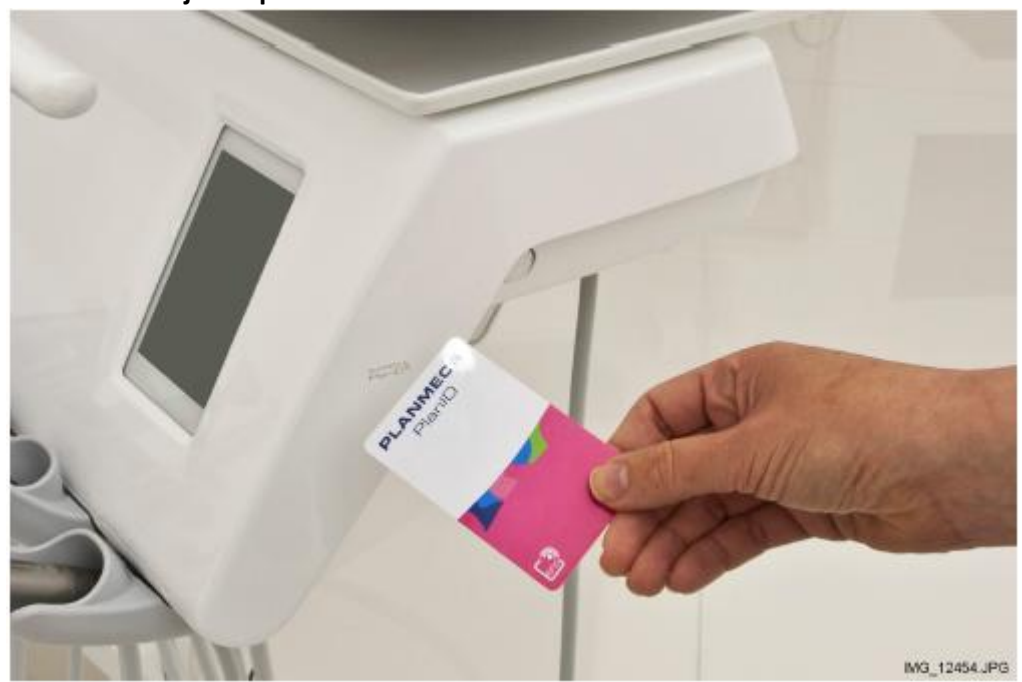

Konzola nástrojů se spodním vedením hadic

Když nemáte PlanID kartu, můžete se přihlásit v okně *Sign in* stisknutím uživatelského jména v seznamu. V seznamu se dá pohybovat.

| Welcome!<br>Please sign in | ) (B)<br>(D) |
|----------------------------|--------------|
| Lentist 1                  | /            |
| Lentist 2                  | ľ            |
| Lentist 3                  |              |
| Lentist 4                  | ľ            |
| <b>.</b><br>i5             |              |

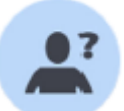

Je možno se přihlásit také jako host, stiskem **Guest user** v okně *Sign in*.

Když jste přihlášeni, zobrazí se okno ošetření a můžete začít používat zubní soupravu s vaši osobním nastavením.

Pro hosta se načtou fabrické nastavení soupravy po každém přihlášení.

# 16.2 ODHLÁŠENÍ

1. V levém horním rohu klikněte na Sign out.

# 17 SPRÁVA UŽIVATELSKÝCH A OSOBNÍCH NASTAVENÍ

# 17.1 Úvod

Když se přihlásíte do soupravy, můžete ji začít používat s vašim osobním nastavením. V závislosti od konfigurace soupravy jsou nastavení buď uložené v Planmeca Romexise anebo v soupravě. Pro více informací kontaktujte svého prodejce.

Vaše osobní nastavení zahrnují následující:

- Uživatelské nastavení (jazyk, barevná téma a zobrazení automatických pozic křesla)
- Nastavení nástrojů
- Nastavení operačního světla
- Nastavení křesla

Pro informace, jak editovat osobní nastavení, viz str.79, 141, 108, 139 a 96.

#### POZNÁMKA

V závislosti od konfigurace soupravy, někteří uživatelé nemůžou editovat jejich uživatelské nastavení. Také když tyto uživatelé resetují nastavení nástrojů, operačního světla anebo křesla, reset neovlivní nastavení, které můžou mít tyto uživatelé uložené v Planmeca Romexisu. Pro více informací kontaktujte svého prodejce.

# 17.2 Vytvoření nového uživatele

### POZNÁMKA

Když vaše souprava má Planmeca ID, vytvořte nového uživatele dle instrukcí na str. 86.

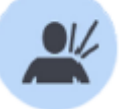

1. Stiskněte New user v okně Sign in.

Otevře se okno Create new user.

# Create new user

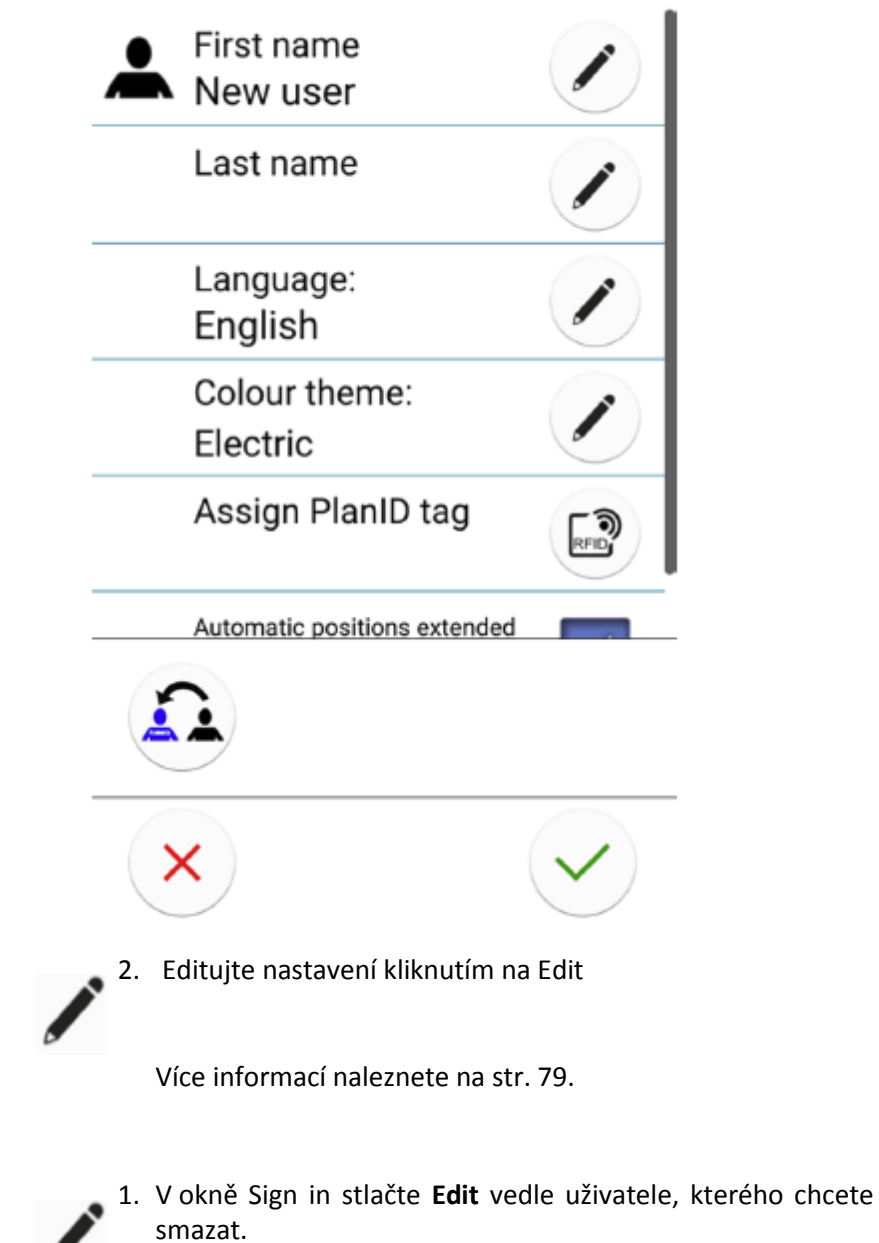

17.3 Smazání uživatele

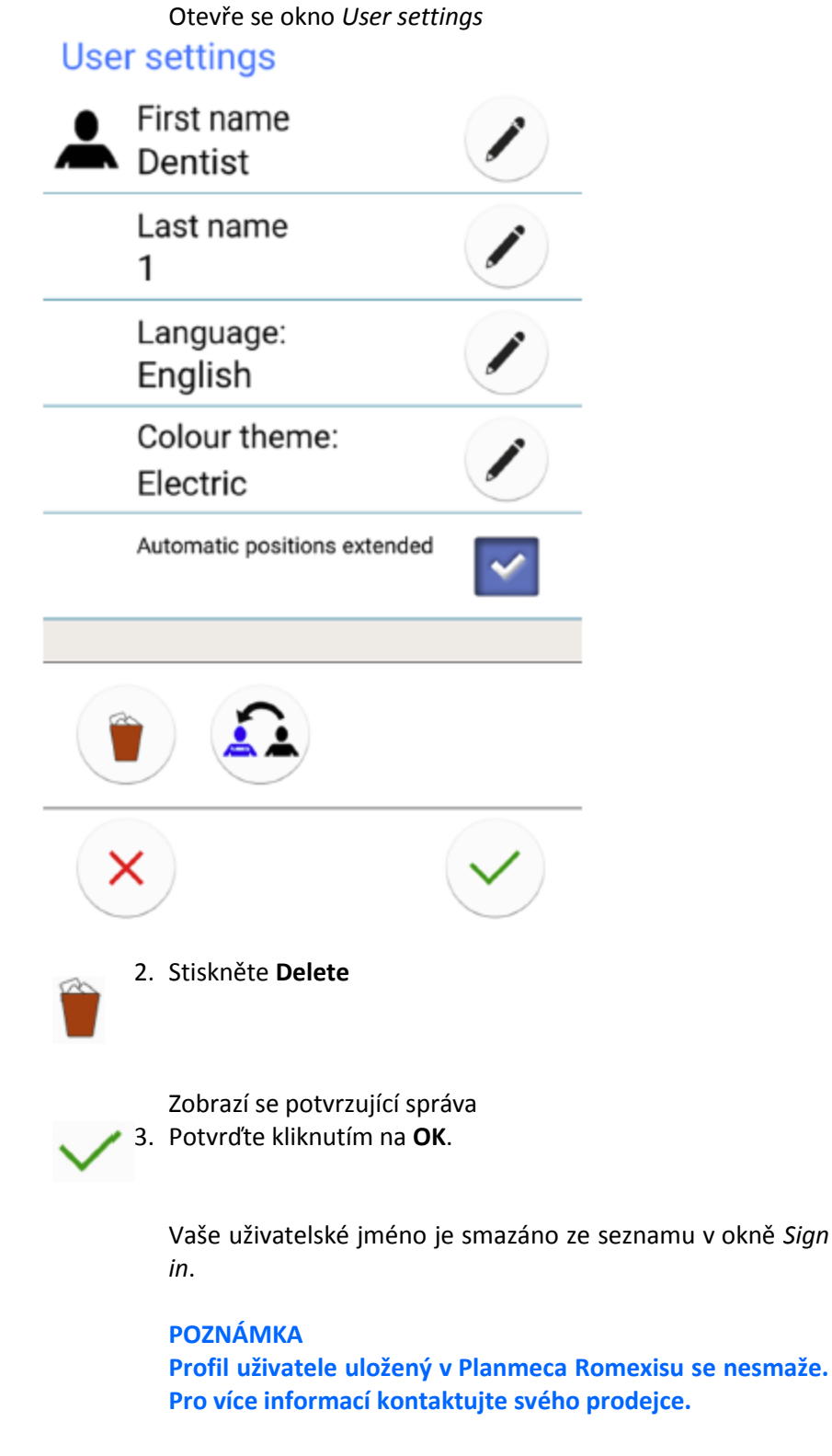

# 17.4 Editace uživatelských nastavení

Uživatelské nastavení můžete editovat v okně *User settings*. Jsou dvě možnosti jak toto okno otevřít. • V okně *Sign in* stiskněte **Edit** vedle uživatelského jména, které chcete editovat

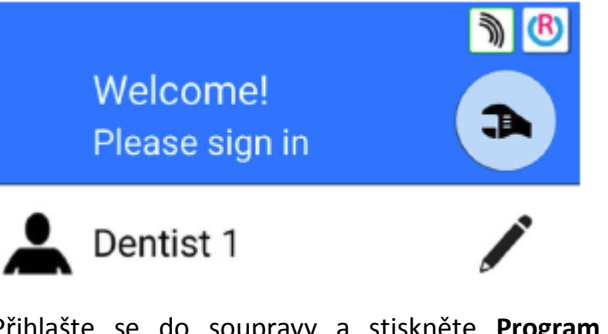

Přihlašte se do soupravy a stiskněte Program > User settings

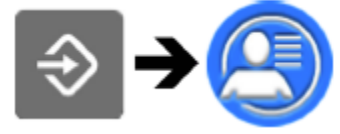

## POZNÁMKA

Když je vaše souprav nakonfigurovaná tak, že nemůžete editovat vaše nastavení, stále ještě můžete editovat jazyk, jak je popsáno na str. 104.

17.4.1 Editace uživatelského jména

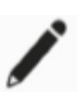

1. V okně User settings stiskněte Edit vedle Křestního jména

Otevře se okno Set first name.

 Editujte vaše křestní jméno Zobrazí se alfanumerická klávesnice

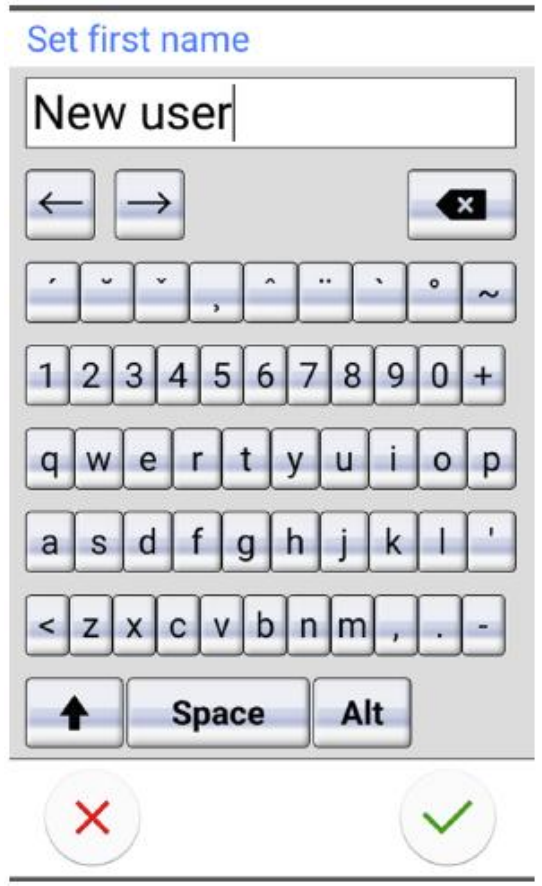

Pro zobrazení speciálních znaků použijte **Alt**. Pro návrat do normálního režimu stiskněte **Alt** znovu.

Symboly pod šipkami ve vrchní řádce lze použít tak jak sou, anebo jako zkratky k písmenům, obsahujících tento symbol. Ku příkladu, když stlačíte ^ na dobu přibližně 1 vteřinu, zobrazí se znaky se symbolem ^. Do normálního módu se vrátíte okamžitě po napsání jednoho písmene. Pro návrat do normálního režimu bez napsání znaku, stiskněte symbol znovu.

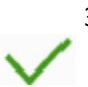

3. Když jste zadali křestní jméno, stiskněte **OK** pro jeho uložení a návrat do okna *User settings*.

Stiskem **Close** vystoupíte bez uložení.

4. V okně User settings klikněte Edit vedle Příjmení

Otevře se okno Set last name.

5. Editujte přijmení

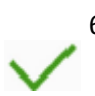

6. Když jste zadali křestní jméno, stiskněte **OK** pro jeho uložení a návrat do okna *User settings*.

Stiskem Close vystoupíte bez uložení.

7. Když jste editovali všechny uživatelské nastavení (včetně jazyka, barevné téma a zobrazení automatických pozic křesla), uložte je stiskem **OK** v okně *User settings*.

## 17.4.2 Editace jazyka

### POZNÁMKA

Když je vaše souprav nakonfigurovaná tak, že nemůžete editovat vaše nastavení, stále ještě můžete editovat jazyk, jak je popsáno na str. 104.

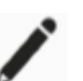

1. V okně User settings stiskněte Edit vedle Křestního jména

Otevře se okno Program - Language.

2. Edituje použitý jazyk

Vyberte jazyk ze seznamu. V seznamu se můžete pohybovat přímo anebo pomocí lišty vpravo.

| Program - Language |  |  |  |
|--------------------|--|--|--|
| English            |  |  |  |
| Suomi              |  |  |  |
| Deutsch            |  |  |  |
| Español            |  |  |  |
| Français           |  |  |  |
| Italiano           |  |  |  |
| Svenska            |  |  |  |
| Magyar             |  |  |  |
| ×                  |  |  |  |

Když klikněte na jazyk pro jeho výběr, automaticky se vrátíte do okna Uživatelských nastavení.

Stiskem Close vystoupíte bez uložení.

Dostupné jazyky jsou:

English

- Finnish
- German
- Spanish
- French
- Italian
- Swedish
- Hungarian
- Czech
- Danish
- Norwegian
- Russian
- Japanese
- Polish
- Traditional Chinese
- Simplified Chinese
- Romanian
- Arabic
- Dutch
- Portuguese
- Greek
- Turkish
- Estonian
- Latvian
- Lithuanian
- 3. Když jste editovali všechny uživatelské nastavení (včetně jazyka, barevné téma a zobrazení automatických pozic křesla), uložte je stiskem **OK** v okně *User settings*.

## 17.4.3 Editace barevné téma

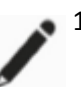

1. V okně User settings stiskněte Edit vedle Color theme

Otevře se okno Program - Theme.

2. Edituje použitou barevnou tému

Vyberte barvu ze seznamu. V seznamu se můžete pohybovat přímo anebo pomocí lišty vpravo.

| Program - Theme |  |  |
|-----------------|--|--|
| Electric        |  |  |
| Blue            |  |  |
| Black           |  |  |
| Lime            |  |  |
| Pink            |  |  |
| Purple          |  |  |
| Silver          |  |  |
| Yellow          |  |  |
| ×               |  |  |

Když klikněte na barvu pro jeho výběr, automaticky se vrátíte do okna Uživatelských nastavení.

Stiskem Close vystoupíte bez uložení.

/

3. Když jste editovali všechny uživatelské nastavení (včetně jazyka, barevné téma a zobrazení automatických pozic křesla), uložte je stiskem **OK** v okně *User settings*.

# 17.5 Reset uživatelských nastavení

Můžete resetovat osobní nastavení (jazyk, barevnou tému, nástroje, světlo a nastavení křesla) na fabrické nastavení. Reset neovlivní vaše uživatelské jméno anebo pozici v seznamu v okně *Sign in*.

#### POZNÁMKA

Reset se aplikuje pouze na nastavení uložené v zubní soupravě. Pro více informací kontaktujte svého prodejce.

 Otevřete okno User settings. Jsou dvě možnosti jak toto okno otevřít.

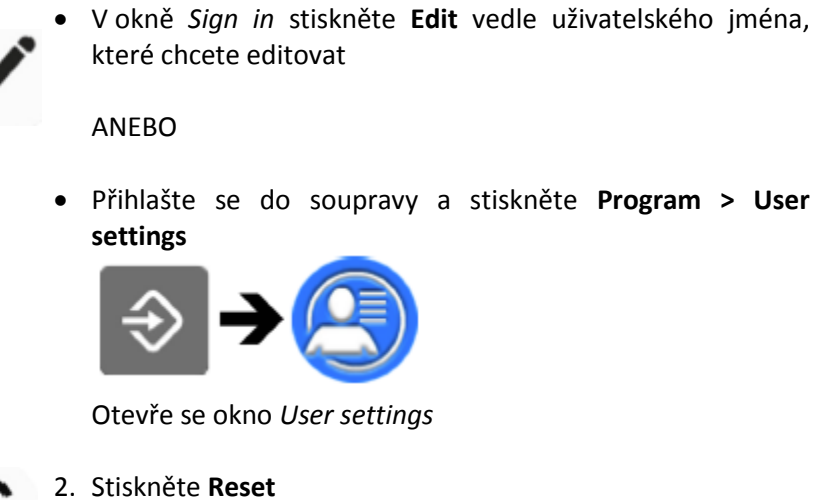

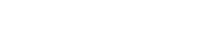

Zobrazí se potvrzující okno

3. Reset potvrďte kliknutím na **OK**.

# 18 PŘIŘAZENÍ PLANID UŽIVATELI

Před prvním přihlášením do soupravy pomocí PlaID karty musíte kartu přiřadit uživateli. Toto je možne buď ze soupravy anebo z Planmeca Romexisu.

Hlavně když musíte přiřadit PlanID kartu pro více uživatelů, doporučujeme použít Planmeca Romexis počítač. Instrukce naleznete v rychlém návodu na PlanID (30005120)

#### Požadavky:

- Planmeca Romexis verze 4.6 anebo novější
- Zubní souprava připojena do Planmeca Romexisu
- PlaID čtečka aktivována kvalifikovaným technikem Planmeca.

Pro více informací kontaktujte svého prodejce.

Před přiřazením PlanID uživateli, doporučujeme, aby byl uživatel vytvořen v Admin modulu Planmeca Romexis. \toto vytvoří administrátor Planmeca Romexisu.

Jsou potřebné tyto informace:

- V okně Add User, záložce User
  - Uživatelské jméno Toto jméno je později zadáno v políčku Romexis username v zubní soupravě
  - Člen skupiny Doporučujeme, že vytvoříte skupinu pro PlanID uživatele a přidáte všechny PlanID uživatele do této skupiny
- V okně Add User, záložce Personal
  - Křestní jméno
  - Příjmění

Toto se zobrazí v zubní soupravě jako křestní jméno a příjmení

#### POZNÁMKA

Když máte svojí fotografii v Planmeca Romexisu, zobrazí se v okně User settings a v uvítací správě, když se přihlásíte do soupravy.

Viz Planmeca Romexis technický manuál.

Postup přiřazení PlanID uživateli

1. V okně Sign in stiskněte New user.

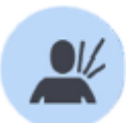

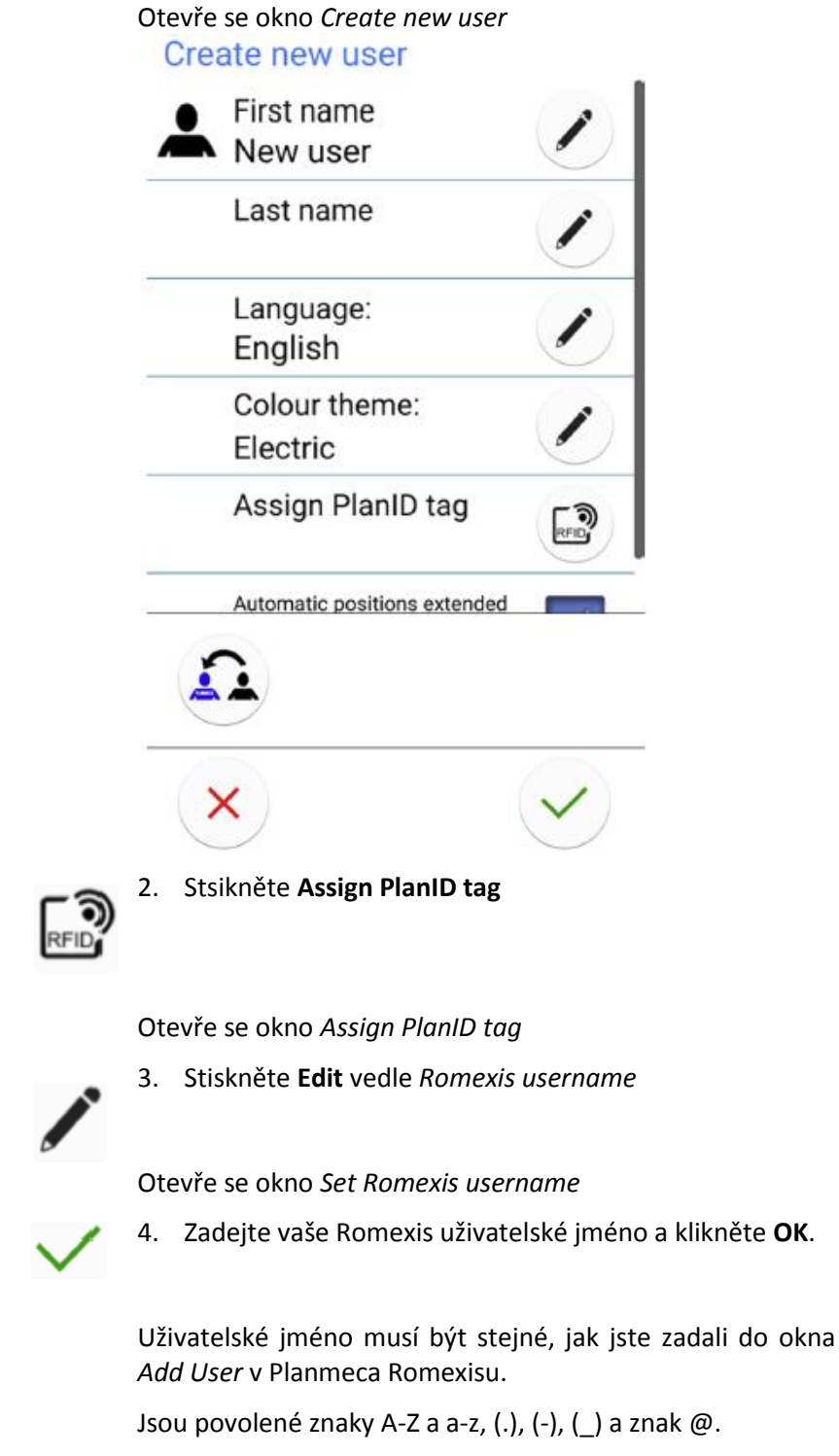

Okno Set Romexis username se zavře.

5. Přiložte PlanID kartu ke čtečce na zubní soupravě. Zobrazí se text *PlanID tag detected*.

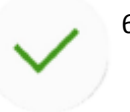

- 6. Zavřete okno Assign PlanID tag kliknutím na **OK**.
- 7. Zavřete okno User settings kliknutím na OK.

Vaše PlanID karta je nyní přiřazena a jste přihlášen do zubní soupravy.

# 19 KONTROLA DETAILŮ SOUPRAVY

# 19.1 O SOUPRAVĚ

Technické detaily o soupravě jsou uvedený v okně O soupravě.

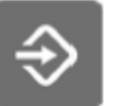

1. Stiskněte Programovací tlačítko

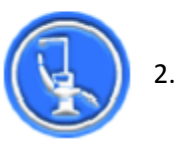

## Stiskněte **O soupravě**

Zobrazí se následující okno.

## POZNÁMKA

Následující okno je pouze příklad a nemusí zobrazovat aktuální situaci.

| About this unit                               |               |
|-----------------------------------------------|---------------|
| Unit type                                     | Compact i5    |
| Unit serial number                            | UTIV100004    |
| Unit SW version                               | 7.8.0.243.R > |
| Service                                       | >             |
| Network settings                              | 10.0.0.115 >  |
| Message history                               | >             |
| Bluetooth                                     | >             |
| Licences                                      | >             |
| Designed and Assembled by Planmeca in Finland |               |
|                                               | ~             |

- > znamená, že je k dispozici více informací, které lze otevřít v novém okně.
- 3. Stiskněte **OK**, okno se zavře.

| 19.2   | Typ soupravy              |                                                                 |
|--------|---------------------------|-----------------------------------------------------------------|
|        |                           | Typ soupravy vám poví, na jaké soupravě pracujete.              |
|        |                           |                                                                 |
| 10.2   | Wirehní čísle souprovní   |                                                                 |
| 19.2   | vyrobili cislo soupravy   | Zohrazí wírobní číclo coupravy                                  |
|        |                           | Když hlavní deska není vybavena SW čipem, výrobní číslo se      |
|        |                           | nezobrazí.                                                      |
|        |                           |                                                                 |
| 19.4   | Verze software soupravy   |                                                                 |
|        |                           | SW verze soupravy zobrazí verzi software.                       |
|        |                           | Stiskněte > pro zobrazení detailních informací o různých        |
|        |                           | castich software.                                               |
| 19 5   | Servis                    |                                                                 |
| 13.3   | 561413                    | Servis obsahuje informace pro servisní techniky.                |
|        |                           | Stiskněte > pro zobrazení následujících položek                 |
|        |                           | Kontaktní detaily servisu                                       |
|        |                           | <ul> <li>Roční údržba</li> </ul>                                |
|        |                           | Uložené informace                                               |
|        |                           | • GUI diagnostika                                               |
|        |                           | PlanID     Kalikara kadi                                        |
|        |                           | Kalibrace nodin     Begistrace wirebku                          |
|        |                           | Registrace vyrobka     Periferie                                |
|        |                           | Model soupravy                                                  |
|        |                           | mouchouphary                                                    |
| 19.5.1 | Kontaktní detaily servisu |                                                                 |
|        |                           | Jsou zde informace, koho kontaktovat v případě technické        |
|        |                           | podpory. Kontaktní informace může editovat pouze                |
|        |                           | kvalifikovany technik.                                          |
| 19.5.2 | Roční údržba              |                                                                 |
|        |                           | Roční údržba vám napoví                                         |
|        |                           | <ul> <li>Kdy byla vykonaná poslední roční údržba</li> </ul>     |
|        |                           | <ul> <li>Kolik dnů zbývá do následující roční údržby</li> </ul> |
|        |                           | Decladuí nacžacet Detundit nažuí údužku je neuro pro            |
|        |                           | Poslední moznosť <i>Potvralt rocní udrzbu</i> je použe pro      |
|        |                           | techniky.                                                       |
| 19.5.3 | Uložené informace         |                                                                 |
|        |                           | Detaily uložené na SD kartě ovládacího panelu                   |
|        |                           | Stiskněte > pro zobrazení relevantních informací                |
| 10 F # | GUII diagnostika          |                                                                 |
| 13.3.4 | GOI UIABIIUSLIKA          | GUI diagnostika zobrazuje verze bardware ovládacího             |
|        |                           | panelu a také nástroie na nalezení možných chvb na              |
|        |                           | dotykovém panelu                                                |

## UPOZORNĚNÍ

## GUI diagnostiku smí používat pouze kvalifikovaný technik

19.5.5 PlanID

V okně PlanID můžete povolit/zakázat čtečku karet.

Šedá ikona značí, že je čtečka vypnuta a modra, že je zapnuta.

V tom samém okně můžete také vidět detaily o ID tag a PlanID operacích. Pro změnu regionu volejte servis.

Když je vaše souprava vybavena čtečkou PlanID+, která pracuje v pásmu ultra vysoké frekvence (UHF), můžete nastavit úroveň výkonu, při kterém PlaID čtečka čte PlanID položky.

Pro nastavení úrovně výkonu posuňte vertikální lištu na požadovanou pozici.

| PlanID settings |      |
|-----------------|------|
|                 | RFID |
| Tag<br>-        |      |
| Region:         | EU   |
|                 |      |
|                 | ~    |

### 19.5.6 Kalibrace hodin

Viz kap. na str. 163.

19.5.7 Registrace výrobku

Viz kap. na str. 5.

| 10 5 8 | Porifório            |                                                                                                    |
|--------|----------------------|----------------------------------------------------------------------------------------------------|
| 19.9.0 | remene               | Periférie zobrazují status systému čistění sacích hadic a také<br>nástroje na test a kalibraci dávkovacího čerpadla, LED<br>kontrolky a operačního světla                                                                                                    |
|        |                      | UPOZORNĚNÍ<br>Periferie může používat pouze kvalifikovaný technik.                                                                                                    |
| 19.5.9 | Model zubní soupravy | Zobrazuje model zubní soupravy.                                                                                                    |
| 19.6   | Síťové nastavení     | Na přední straně okna O soupravě je IP adresa vedle<br><i>Síťového nastavení</i> . Stiskněte > pro zobrazení následujících<br>informací:<br>Připojení Romexisu<br>Název zubní soupravy<br>IP adresa<br>MAC adresa<br>DHCP<br>Maska sítě<br>Brána<br>IP adresa Romexis server<br>Port Romexis server<br>Komunikační protokol |
|        |                      | UPOZORNĚNÍ<br>Nastavení sítě smí editovat pouze kvalifikovaný technik.                                                                                                    |
| 19.7   | Historie správ       | Historie správ zobrazuje pomocné a chybové hlášeni po<br>stisknutí >. Více informací viz kap. na str. 232.                                                                                                    |
| 19.8   | Bluetooth            | Když stiskněte > vedle <i>Bluetooth</i> , budete přesměrován do<br>okna, kde můžete zapnout/vypnout Bluetooth připojení.                                                                                                    |
| 19.9   | Licence              | Po stisknutí > se zobrazí licence, které zubní souprava                                                                                                    |

používá.

# 20 OVLÁDÁNÍ KĚSLA PACIENTA

# 18.1 Manuální ovládání

## UPOZORNĚNÍ

Když pohybujete křeslem do nejvyšší pozice, dbejte, aby konzole ramene nepřitlačila pacienta.

#### UPOZORNĚNÍ

Když zvedáte opěrku zad, ujistěte se, že mezi opěrkou ruky a zad nemá pacient ruku.

Stlačte a **držte** stlačené **tlačítko operky dolů** – *Opěrka směrem dolů*, čímž se pohybuje opěrka zad směrem dolů. Když dosáhne požadovanou pozici, tlačítko uvolněte.

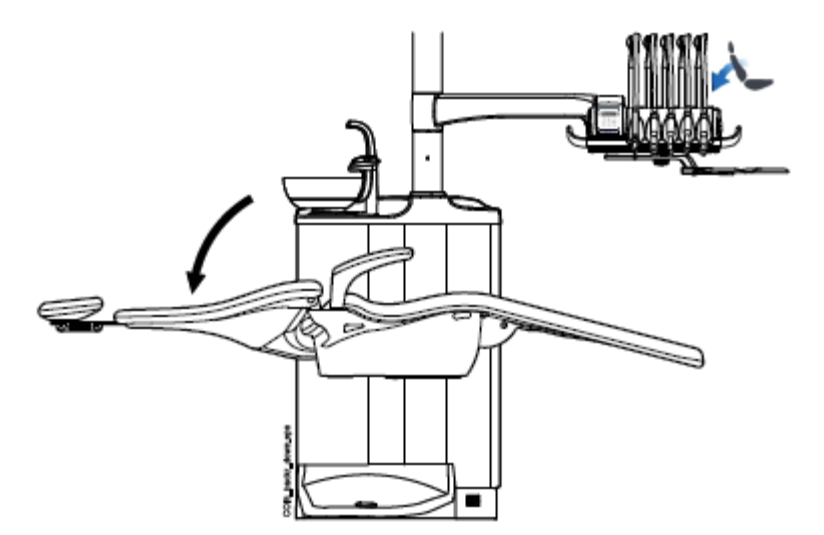

### POZNÁMKA

V případě, že je křeslo vybaveno automatickou opěrkou nohou, její pozice se nastaví současně s pozicí opěrky zad.

Stlačte a **držte** stlačené **tlačítko** – *Opěrka směrem nahoru,* až křeslo dosáhne požadovanou pozici.

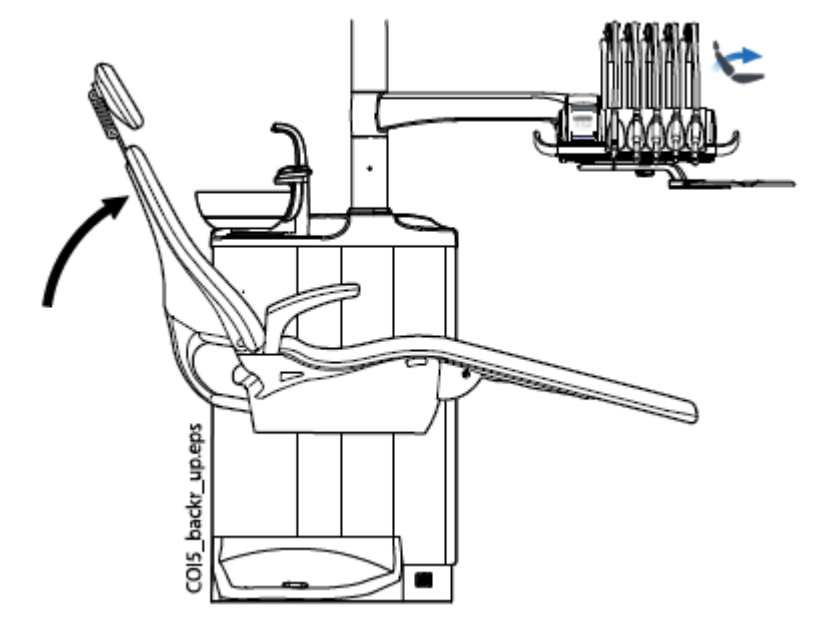

#### POZNÁMKA

Ujistěte se, že plivátko se nenachází nad křeslem pacienta, když s ním pohybujete směrem nahoru.

Stlačte a držte stlačené tlačítko – Křeslo směrem nahoru, až

křeslo dosáhne požadovanou pozici.

## POZNÁMKA

V případě, že je křeslo vybaveno pravým/levým ramenem savek, ujistěte se, že Flexi držák se nedotkne plivátkového bloku při pohybu křesla směrem nahoru.

Stlačte a **držte** stlačené **tlačítko** – *Křeslo směrem dolů,* až křeslo dosáhne požadovanou pozici.

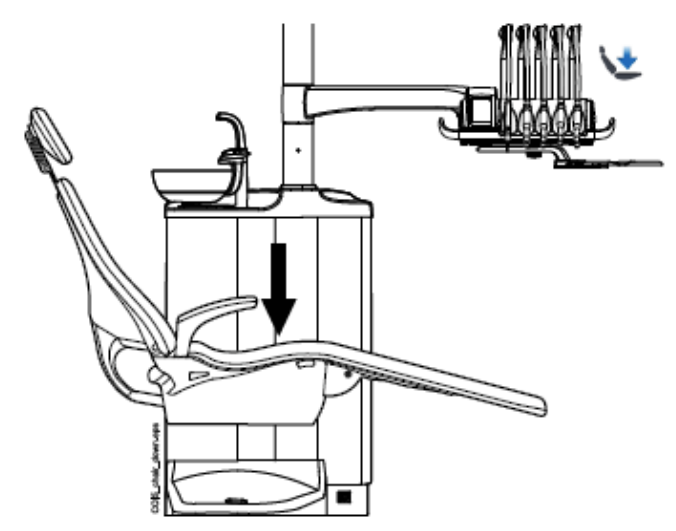

#### POZNÁMKA

V případě, že je křeslo vybaveno automatickou opěrkou noh, nejnižší pozice křesla závisí od pozice opěrky noh.

#### POZNÁMKA

V případě, že je křeslo vybaveno pravým/levým ramenem savek montovaným na křeslo, ujistěte se, že Flexi držák není nad plivadlovým blokem při pohybu křesla směrem dolů. Když se nedá pohybovat křeslem dolů, zobrazí se HE 03. Zkontrolujte, zda rameno savek není v nejvyšší pozici. Tato pozice ramena blokuje pohyb směrem dolů

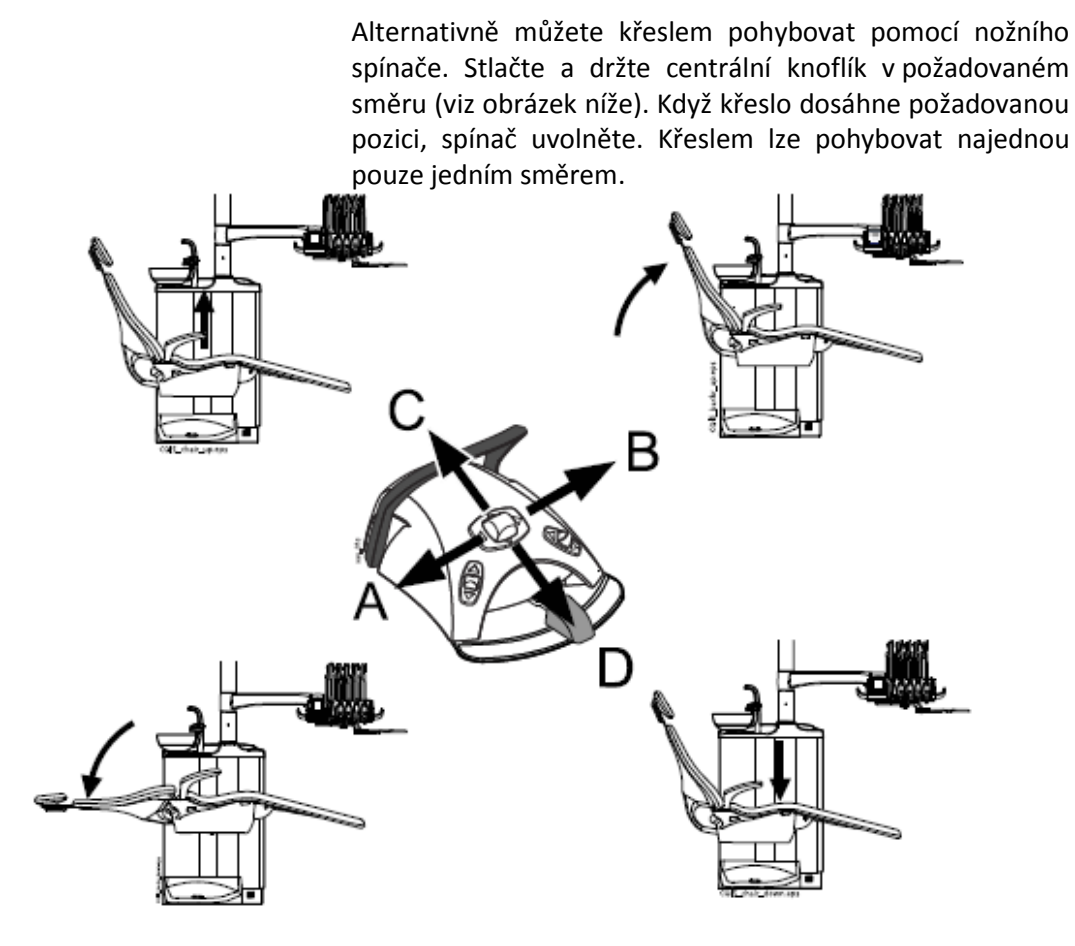

# 20.2 Automatické ovládání

20.2.1 Přehled

Automatické pozice lze uložit do paměti.

Více informací viz kap. na str. 139.

Když je automatická pozice uložena v paměti, můžete ji vybrat z ovládacího panelu anebo nožního spínače a křeslo se automaticky přesune do této pozice. Když křeslo dosáhne automatickou pozici, můžete ji upravit. Pro manuální úpravu požijte středový knoflík nožního spínače anebo tlačítka ovládacího panelu (viz kap. na str. 93)

Operační světlo a jeho kompozitní mód je možné naprogramovat v každé pozici zapnuto, nebo vypnuto. Světlo zhasne při pohybu křesla do pozice, ve které je naprogramované vypnuto a zapne se pouze po dosáhnutí pozice, kde je naprogramované jako zapnuto. Také lze programovat intenzitu světla a kompozitního módu.

#### POZNÁMKA

V případě, že je křeslo vybaveno pravým/levým ramenem odsávaček, ujistěte se, že panel asistenta není umístěn nad plivátkem při pohybu křesla směrem dolů.

Když se křeslo nechce pohybovat dolů a na displeji je HE03, zkontrolujte, zda rameno savek není v horní pozici. Tato pozice brání pohybu křesla směrem dolů.

### 20.2.2 Rozšířené versus tradiční zobrazení

V okně User settings můžete zvolit jestli chcete rozšířené anebo tradiční zobrazení.

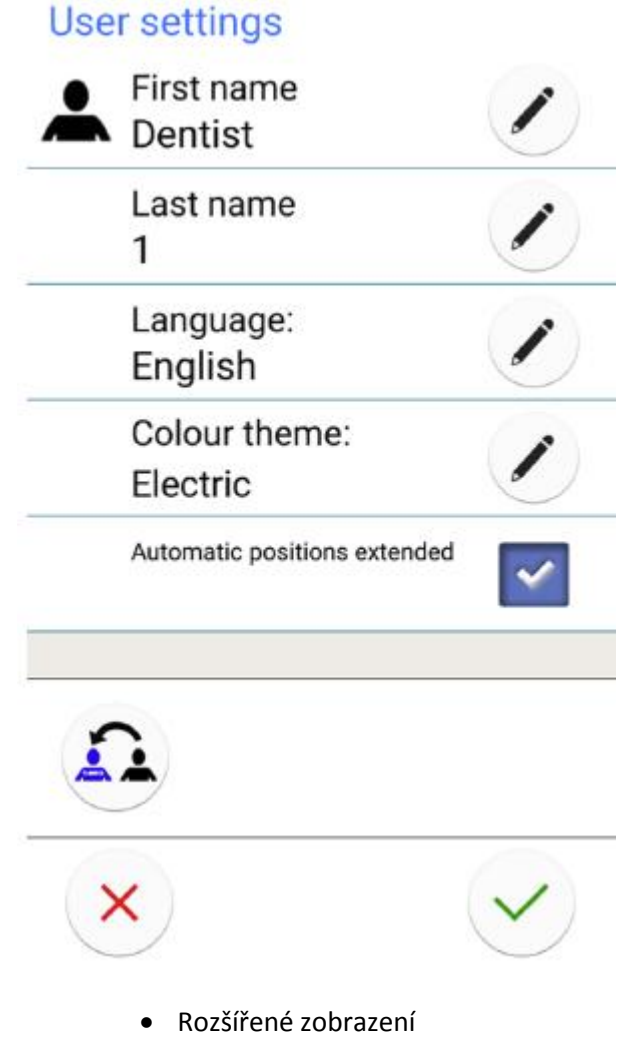

Obsahuje automatické pozice a vyplachovací pozici ve formátu seznamu a umožňuje přejmenovat pozice A – D. Viz návod na str. 140.

Pro zapnutí rozšířeného módu zaškrtněte políčko Automatic positions extended v okně User settings.

• Tradiční zobrazení

Obsahuje automatické pozice a vyplachovací pozici.

Pro zapnutí rozšířeného módu nezaškrtněte políčko Automatic positions extended v okně User settings.

### 20.2.3 Výběr automatické pozice

#### Rozšířené zobrazení

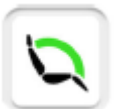

**Ovládací panel**: Nekdřív stiskněte tlačítko **Pozic křesla** na hlavní obrazovce. Otevře se seznam, ve kterém můžete vybrat automatickou pozici.

Pozice, ve které se křeslo právě nachází, je označena modrou barvou.

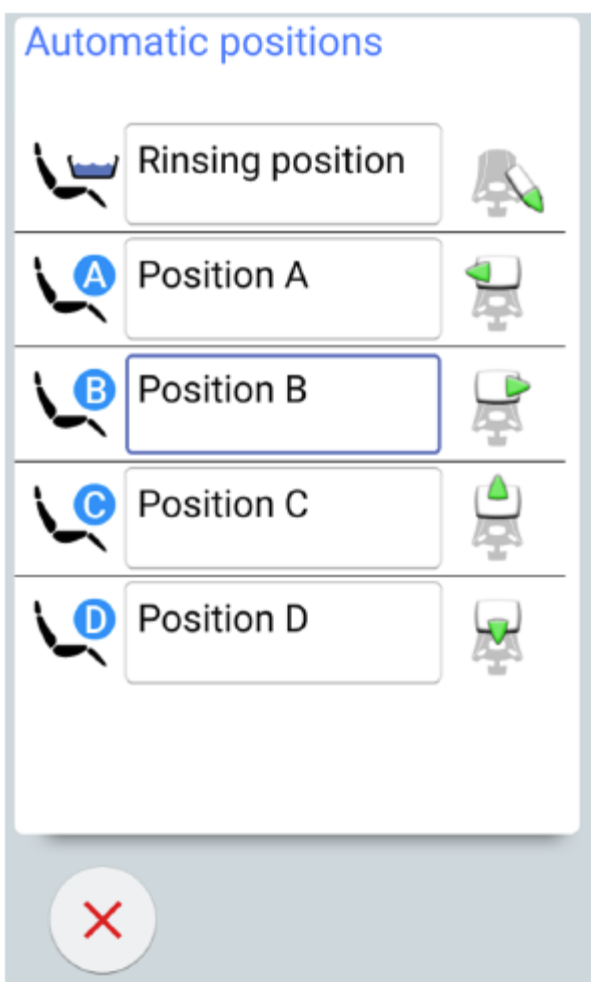

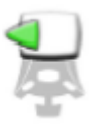

**Nožní spínač**: Symbol nožního spínače na pravé straně seznamu označuje, kterým směrem musíte potlačit pravý anebo středový knoflík nožního spínače, aby se křeslo přesunulo do přeprogramované automatické pozice.

Informace, jak nastavit automatické pozice naleznete na str. 140.

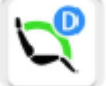

Pozice, ve které se křeslo právě nachází, je označena na tlačítku na hlavní obrazovce.

Tradiční zobrazení

**Ovládací panel**: Pro pohyb křesla do automatické pozice krátce stiskněte požadované tlačítko.

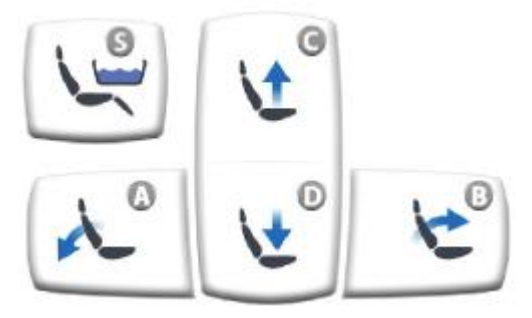

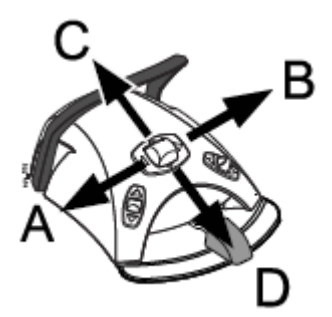

**Nožní spínač**: Krátce potlačte centrální spínač do požadovaného směru (A, B, C, anebo D). Křeslo se přesune automaticky do naprogramované pozice.

## 20.2.4 Výběr vyplachovací pozice

#### Rozšířené zobrazení

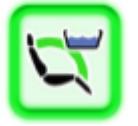

Během pohybu symbol plivátka na tlačítku bliká. Plnění pohárku začne automaticky a plivátko se opláchne.

Když se křeslo zastaví ve vyplachovací pozici, symbol plivátka na tlačítku **Polohy křesla** svítí zeleně.

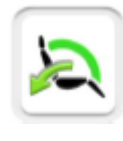

Pro návrat křesla do předchozí pracovní pozice stiskněte znovu tlačítko **Polohy křesla** a vyberte *Předešlou pozici* z otevřeného seznamu. Oplach plivátka začne automaticky. Šipka na tlačítku během pohybu bliká. Když se křeslo zastaví, operační světlo se zapne, když tak tomu bylo předtím.

#### Tradiční zobrazení

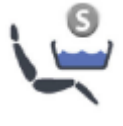

Stiskněte tlačítko **Vyplachovací pozice**. Během pohybu indikátor bliká. Plnění pohárku začne automaticky a plivátko se opláchne.

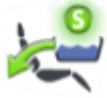

Když se křeslo zastaví ve vyplachovací pozici, indikátor svítí a zobrazí se také šipka pod indikátorem.

Když stiskněte tlačítko vyplachovací pozice ještě jednou, křeslo se vrátí do předchozí pracovní pozice. Oplach plivátka začne automaticky. Během pohybu indikátor bliká.

#### Nožní spínač

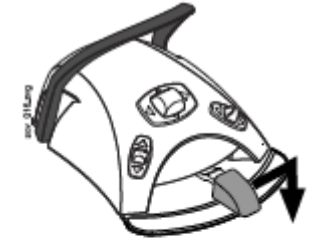

Křeslo můžete uvést do vyplachovací pozice také potlačením pedálu nožního spínače doprava a dolů.

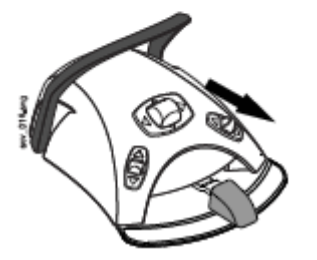

Křeslo můžete uvést do vyplachovací pozice také potlačením pravého knoflíku nožního spínače směrem dolů.

Pro informace, jak naprogramovat vyplachovací pozici, viz kap. na str. 139.
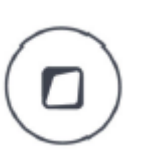

## POZNÁMKA

Souprava může být naprogramována tak, že se bude pohybovat do vyplachovací pozice stlačením Flexy tlačítka. Kontaktujte prodejce.

#### POZNÁMKA

Souprava může být nastavena tak, že indikátor zhasne a křeslo si nepamatuje předchozí pozici, když s ním pohybujete z vyplachovací pozice do naprogramované pozice. Když pak zmáčkněte tlačítko oplachu znovu, křeslo vyjede do vyplachovací pozice. Kontaktujte svého prodejce.

#### POZNÁMKA

Automatické plnění pohárku a oplach plivátka ve vyplachovací pozici lze konfigurovat. Kontaktujte prodejce.

#### POZNÁMKA

Voda v zubní soupravě není určena k pití.

## 20.2.5 Zastavení pohybů křesla

Zastavit křeslo před dosažením naprogramované pozice můžete dotykem ovládacího panelu kdekoliv, stlačením pedálu nožního spínače do kteréhokoliv směru, anebo stlačením středového knoflíku nožního spínače do kteréhokoliv směru.

Pohyb křesla se zastaví také po stlačení bezpečnostní plotny, anebo po zatlačení opěrky zad směrem nahoru. Po odstranění překážky křeslo pracuje normálně.

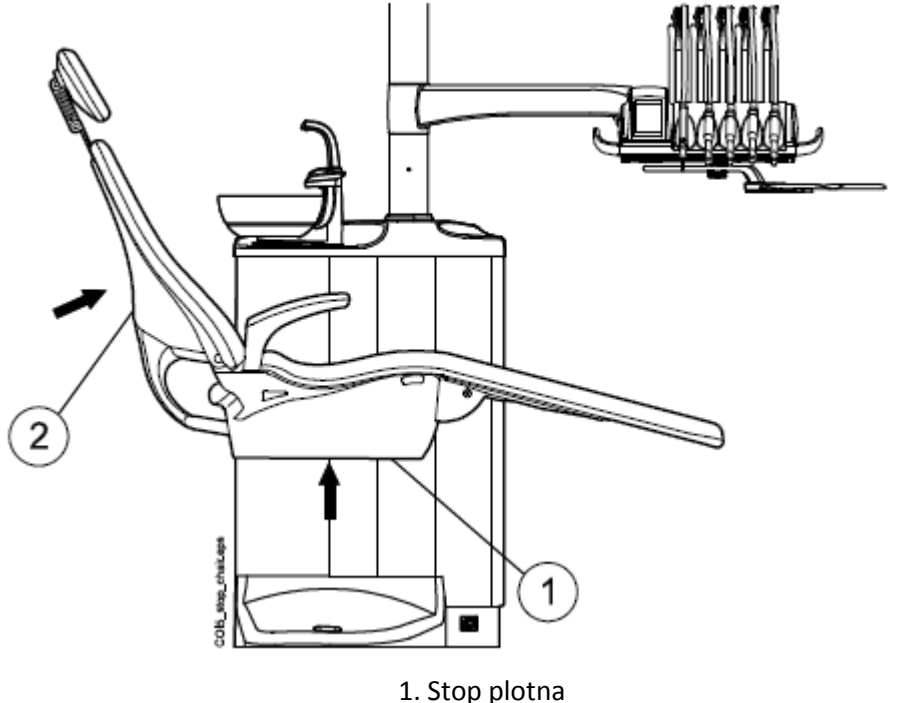

2. Opěrka zad

# 21 OVLÁDÁNÍ MOTORICKÉ OPĚRKY HLAVY

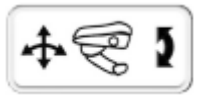

Symbol opěrky hlavy na dotekovém panelu znamená, že souprava je vybavena motorickou opěrkou hlavy.

Motorická opěrka se ovládá dvěma různými způsoby: normální a naklápěcí mód. Oba módy se přepínají joystickem na opěrce anebo pomocí nožního spínače.

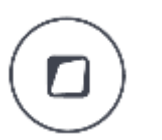

# POZNÁMKA

Souprava může být naprogramována tak, že mód opěrky hlavy se dá měnit stlačením Flexy tlačítka. Kontaktujte prodejce.

# POZNÁMKA

Nenechávejte prsty pod opěrkou ani mezi opěrkou a křeslem, když opěrkou pohybujete.

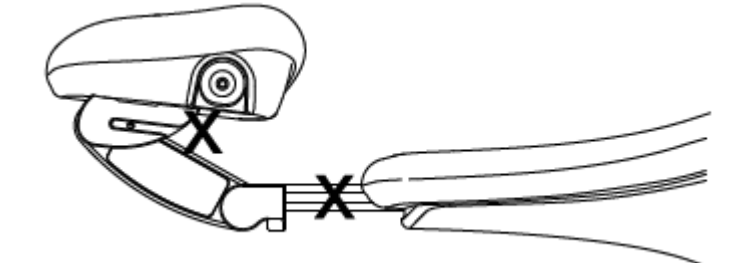

# 21.1 Normální mód

# 21.1.1. Joystick

Když je opěrka v naklápěcím módu, krátce stiskněte joystick, čímž vstoupíte do normálního módu.

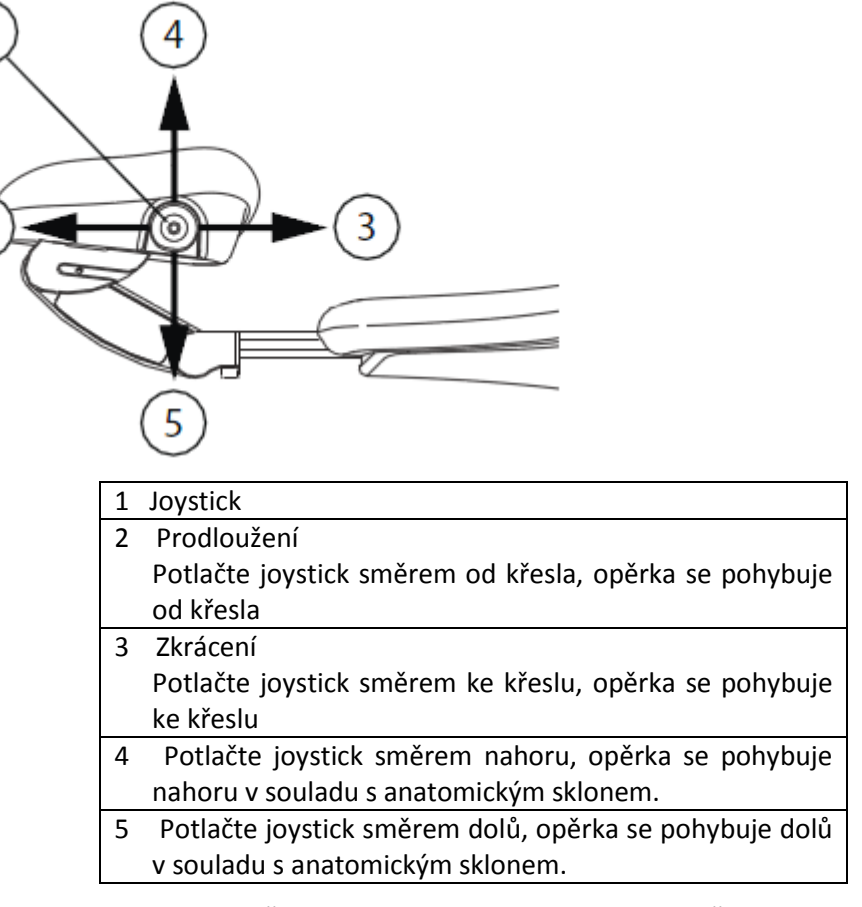

Pohyb pokračuje tak dlouho, pokud je joystick stlačen.

# 21.1.2 Nožní spínač

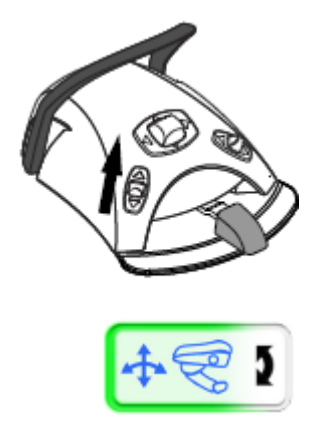

Střední knoflík nožního spínače se normálně používá na ovládání pohybů křesla. Když aktivujte pomocí spínače normální mód opěrky hlavy, slouží tento centrální knoflík na ovládání pohybů opěrky hlavy.

Částečně zelený symbol na ovládacím panelu indikuje, že je aktivovaný normální mód.

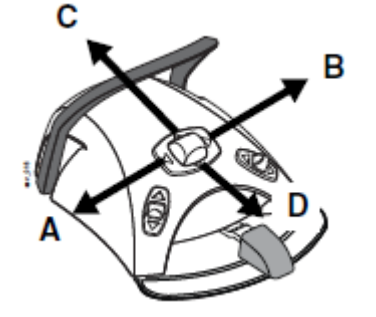

## POZNÁMKA

Když je souprava vybavena motorickou opěrkou hlavy, je nastaveno od výrobce, že normální mód se aktivuje potlačením levého knoflíku nožního spínače směrem nahoru. Je však možno nakonfigurovat nožní spínač tak, že normální mód se aktivuje potlačením pravého knoflíku nahoru. Kontaktujte svého prodejce.

Posunem pedálu může také ovládat anatomický pohyb směrem dolů (A) anebo nahoru (B).

Posunem pedálu ve směru C se opěrka prodlužuje a posunem ve směru D se naopak zkracuje.

Pohyb pokračuje tak dlouho, pokud je knoflík stlačen.

# POZNÁMKA

Pokud není motorická opěrka v anatomické rovině, před jejím nastavením se do ní automaticky pohybuje. Proto se může stát, že se nejdřív opěrka pohybuje jiným směrem, než do kterého jí řídíte.

# 21.2 Normální mód

21.1.1. Joystick

Stiskněte joystick na opěrce hlavy asi na 2 vteřiny, čímž změníte normální mód na mód naklápěcí.

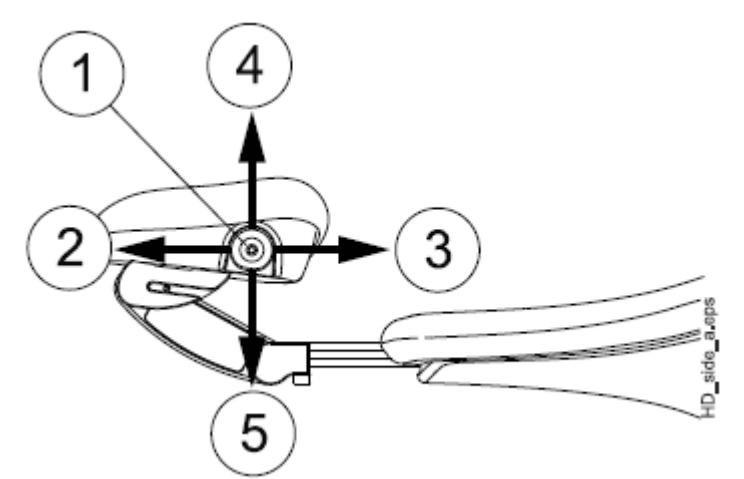

| 1 | Joystick                                                 |
|---|----------------------------------------------------------|
| 2 | Naklopení nahoru                                         |
|   | Posuňte joystick směrem od křesla, opěrka se sklápí      |
|   | nahoru a zvýší se čelist pacienta.                       |
| 3 | Naklopení dolů                                           |
|   | Posuňte joystick směrem ke křeslu, opěrka se sklápí dolů |
|   | a sníží se čelist pacienta.                              |
| 4 | Opěrka nahoru                                            |
|   | potlačením joysticku nahoru se opěrka pohybuje           |
|   | směrem nahoru.                                           |
| 5 | Opěrka dolů                                              |
|   | Potlačením joysticku směrem dolů se opěrka pohybuje      |
|   | dolů.                                                    |

# 21.2.2 Nožní spínač

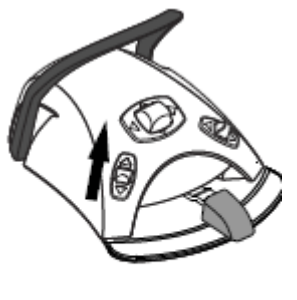

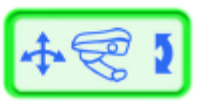

Střední knoflík nožního spínače se normálně používá na ovládání pohybů křesla. Když aktivujte pomocí spínače naklápěcí mód opěrky hlavy, slouží tento centrální knoflík na ovládání pohybů opěrky hlavy.

Pro aktivaci naklápěcího módu, krátce potlačte levý knoflík nožního spínače nahoru **déle než 2 sekundy**.

Na dotekovém panelu se zobrazí zelený symbol opěrky hlavy, co znamená, že opěrka je v naklápěcím módu.

#### POZNÁMKA

Když je souprava vybavena motorickou opěrkou hlavy, je nastaveno od výrobce, že naklápěcí mód se aktivuje potlačením levého knoflíku nožního spínače směrem nahoru. Je však možno nakonfigurovat nožní spínač tak, že naklápěcí mód se aktivuje potlačením pravého knoflíku nahoru. Kontaktujte svého prodejce.

Posuňte a přidržte pedál ve směru (A) pro zvýšení čelisti pacienta anebo ve směru (B) pro snížení čelisti pacienta.

Posunem pedálu může také ovládat pohyb směrem nahoru (C) anebo dolů (D).

Pohyb pokračuje tak dlouho, pokud je knoflík stlačen.

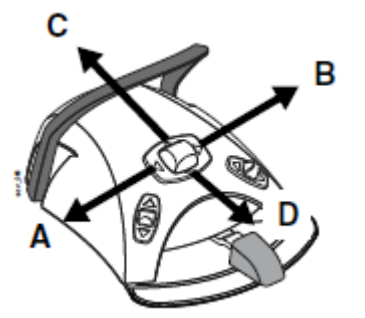

# 22 OVLÁDÁNÍ ZUBNÍ SOUPRAVY

# 22.1 Jazyk

Je možno vybrat jazyk dotekového panelu. Postupujte dle následujícího návodu.

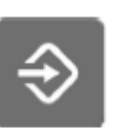

1. Klepněte na tlačítko Program.

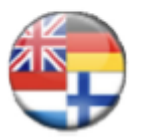

2. Klepněte na zástavu, otevře se seznam dostupných jazyků.

Dostupe jazykové verze:

- $\cdot$  English
- Finnish
- $\cdot$  German
- · Spanish
- French
- · Italian
- $\cdot$  Swedish
- $\cdot$  Hungarian
- $\cdot$  Czech
- $\cdot$  Danish
- $\cdot$  Norwegian
- · Russian
- · Japanese
- $\cdot$  Polish
- · Traditional Chinese
- $\cdot$  Simplified Chinese
- $\cdot$  Romanian
- $\cdot$  Arabic
- · Dutch
- · Portuguese
- $\cdot$  Turkish
- $\cdot$  Greek
- $\cdot$  Latvian
- $\cdot$  Lithuanian
- $\cdot$  Estonian

3. Dotekem vyberte požadovaný jazyk

V seznamu se pohybujte pomocí tlačítek nahoru/dolů

Okno seznamu se zavře a na displeji se zobrazí zvolený jazyk dotekového panelu.

# 22.2 Oplach plivátka

22.3 Plnění pohárku

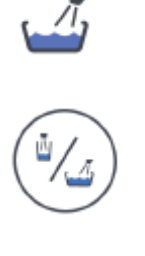

Dotykový panel: Stiskněte tlačítko oplachu plivátka, vykoná se oplach plivátka. Pokud chcete oplach přerušit před jeho automatickým ukončením, stlačte tlačítko ještě jednou.

Flexy – držák: Stiskněte tlačítko oplachu plivátka/plnění pohárku, vykoná se oplach plivátka. Pokud chcete oplach přerušit před jeho automatickým ukončením, stlačte tlačítko ještě jednou.

Průtok vody je možno regulovat pomocí černého nastavovacího regulátora uvnitř soupravy, čti kap. na str. 150.

Čas oplachu plivátka je možno naprogramovat, čti kap. na str. 150.

#### POZNÁMKA

Plnění pohárku se nespustí, když v držáku není pohárek. Když to chcete změnit, kontaktujte prodejce.

#### POZNÁMKA

Voda v soupravě není určena k pití.

Dotykový panel: Stiskněte tlačítko plnění pohárku, aktivuje se plnění pohárku a pak oplach plivátka. Pokud chcete ukončit plnění pohárku před jeho automatickým zastavením, stlačte tlačítko ještě jednou.

Pokud přidržíte tlačítko stlačené více než 1 sekundu, bude voda téct tak dlouho, pokud budete tlačítko držet stlačené a plivátko se neopláchne.

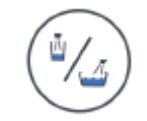

1/1

Flexy – držák: Stiskněte tlačítko oplachu plivátka/plnění pohárku dvakrát, anebo jednou až nezačne plnění pohárku (0,5 – 1 s), aktivuje se plnění pohárku a pak oplach plivátka. Pokud chcete ukončit plnění pohárku před jeho automatickým zastavením, stlačte tlačítko ještě jednou.

Pokud přidržíte tlačítko stlačené více než 1 sekundu, bude voda téct tak dlouho, pokud budete tlačítko držet stlačené a plivátko se neopláchne.

Nožní spínač: Když jsou všechny nástroje v držácích, můžete naplnit pohárek buď krátkým stiskem pedálu nožního spínače 2 krát, anebo stiskem pedálu jednou a přidržením, pokud nezačne plnění (0.5 – 1 sek). Souprava naplní pohárek a pak opláchne plivátko. Plnění se automaticky zastaví po nastavené době. Můžete ho ale zastavit předtím krátkým stlačením pedálu směrem dolů.

Pokud přidržíte pedál více než 1 sekundu, bude voda téci po celou dobu a plivátko se neopláchne.

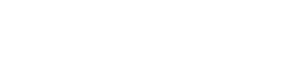

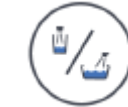

Průtok vody je možno regulovat pomocí černého nastavovacího regulátora uvnitř soupravy, čti kap. na str. 50.

Čas plnění pohárku je možno naprogramovat, čti kap. na str. 150.

# 22.4 Časovač

 $\mathbf{\hat{\mathbf{N}}}$ 

Paměť časovače obsahuje šest přeprogramovaných časů, dostupných z obou ovládacích panelů. Pro aktivaci časovače postupujte následovně.

## POZNÁMKA

Během použití časovače lze používat ostatní funkce soupravy.

#### POZNÁMKA

Časovač nelze spustit pomocí nožního spínače.

- 1. Zmáčkněte tlačítko časovače, otevře se seznam časovačů.
- Vyberte časovač se seznamu Na displeji se objeví nastavený čas. Tento čas je zobrazen po dobu 5 sekund, ale odpočítávání začne okamžitě.

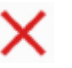

Když chcete zavřít seznam časovačů bez výběru některého z nich, stiskněte tlačítko *Zavřít*.

Když časovač dosáhne nulu, uslyšíte dva zvukové signály.

Funkci zastavíte opětovným stlačením tlačítka časovače.

Přednastavené časy lze přeprogramovat, viz kap. na str. 149.

# 22.5 Otevření dveří / přivolání asistenta

Pokud je nainstalované zařízení otvírání dveří/přivolání asistenta, aktivuje se toto pomocí dotekového panelu anebo nožního spínače.

#### POZNÁMKA

Najednou je možno aktivovat pouze jednu funkci. Na změnu aktivní funkce volejte vašeho prodejce.

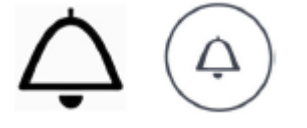

**Dotykový panel a Flexy - držák:** Klikněte na tlačítko *Otvíraní dveří / přivolání asistenta*. Uslyšíte krátký zvukový signál.

Když tlačítko přidržíte zmáčknuto více než 0,5 sekundy, funkce pokračuje tak dlouho, pokud je tlačítko stlačeno.

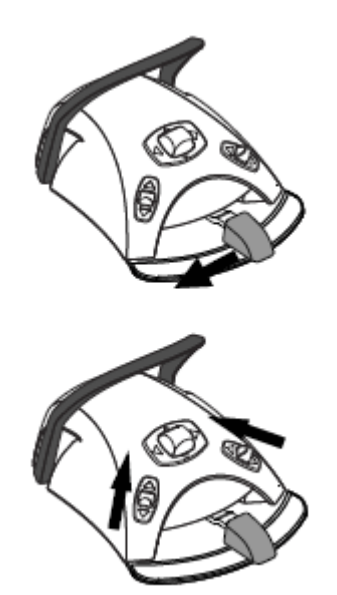

**Nožní spínač:** Když jsou nástroje v držácích, můžete aktivovat funkci Otvírání dveří posunem pedálu nožního spínače doleva. Když pedál přidržíte více než 0,5 sekundy, funkce pokračuje tak dlouho, pokud je pedál v levé poloze.

# POZNÁMKA

Nožní spínač může být nakonfigurován tak, že funkce Otvírání dveří/přivolání asistenta se aktivuje posunem pravého anebo levého knoflíku směrem nahoru.. Kontaktujte svého prodejce.

Trvání signálu je možno programovat, čti kap. na str. 154.

# 22.6 Operační světlo

### UPOZORNĚNÍ

Nedovolte pacientu chytit se za rameno světla při nasedání do křesla.

#### POZNÁMKA

Více informací o ovládání světla naleznete v návodu na světlo Solanna.

# 22.6.1 Zapnutí/vypnutí operačního světla

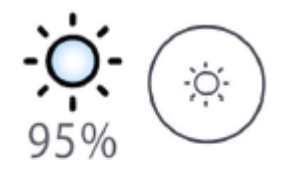

Když zapnete operační světlo, indikátor na světle svítí.

**Dotykový panel:** Světlo se zapíná/vypíná pomocí tlačítka světla.

**Nožní spínač**: Potlačte levý knoflík nahoru, světlo se zapne/vypne. Je to nastaveno od výrobce. **POZNÁMKA** 

Nožní spínač může být nakonfigurován tak, že se světlo zapne/vypne pomocí pravého knoflíku posunem nahoru. Kontaktujte svého Planmeca prodejce.

# 22.6.2 Zapnutí kompozitního módu operačního světla

Kompozitní mód umožňuje pracovat s kompozitem s minimálním nebezpečím, že operační světlo spustzí polymerizaci materiálu.

Když zapnete kompozitní mód, indikátor Kompozitního módu se rozsvítí.

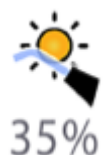

**Dotykový panel:** Stiskněte tlačítko Kompozitního módu pro zapnutí/vypnutí módu.

# POZNÁMKA

Zubní souprava může být nakonfigurována tak, že se mód zapne/vypne pomocí Flexy tlačítka. Kontaktujte svého prodejce.

# POZNÁMKA

Nožní spínač může být nakonfigurován tak, že se kompozitní mód zapne/vypne pomocí pravého anebo levého knoflíku posunem nahoru. Kontaktujte svého Planmeca prodejce.

## 22.6.3 Nastavení intenzity operačního světla

Intenzita je zobrazena na tlačítku světla. Když změníte nastavení, změní se také informace na tlačítku.

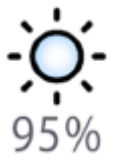

**Dotykový panel:** Stiskněte a držte tlačítko operačního světla.

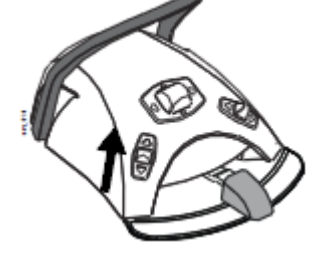

**Nožní spínač:** Potlačte nahoru a držte levý knoflík nožního spínače.

# POZNÁMKA

Nožní spínač lze nakonfigurovat tak, změnu nastavení lze provést pravým knoflíkem spínače. Kontaktujte svého prodejce.

Po 1 vteřině se intenzita zvyšuje až do uvolnění tlačítka/knoflíku. Když stiskněte tlačítko/knoflík opět, intenzita se začne snižovat.

Intenzitu světla lze programovat, viz kap. na str. 151.

#### POZNÁMKA

Intenzita světla se sníží o 30% s maximální intenzity při pohybu křesla.

#### POZNÁMKA

Když se zvedne a položí zpět polymerizační lampa, zapne se kompozitní mód. Kontaktujte svého prodejce.

# 22.6.4 Nastavení intenzity operačního světla v kompozitním módu

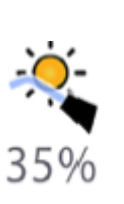

Intenzita kompozitního módu je zobrazena na tlačítku světla. Když změníte nastavení, změní se také informace na tlačítku.

**Dotykový panel:** Stiskněte a držte tlačítko Kompozitního módu

### POZNÁMKA

Zubní souprava může být nakonfigurována tak, že se mód zapne/vypne pomocí Flexy tlačítka. Kontaktujte svého prodejce.

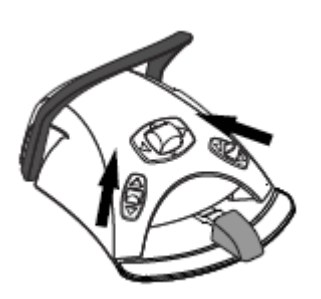

#### POZNÁMKA

Nožní spínač může být nakonfigurován tak, že se kompozitní mód zapne/vypne pomocí pravého anebo levého knoflíku posunem nahoru. Kontaktujte svého Planmeca prodejce.

Intenzitu světla lze programovat, viz kap. na str. 151.

# 22.7 Prohlížeč RTG snímků

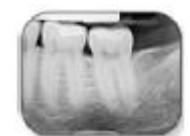

Ovládací panel lze použít jako prohlížeč RTG snímků. Stiskněte **X-ray film viewer**.

Během této funkce se intenzita displeje zvýší na maximum.

#### UPOZORNĚNÍ

Prohlížeč je vhodný pro filmy s optickou hustotou ≤1.2 OD. Neslouží to jako diagnostický nástroj.

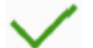

Když chcete prohlížeč zavřít, klikněte na **OK**.

# 23 OVLÁDÁNÍ NÁSTROJŮ

# 23.1 Nástrojová logika

### POZNÁMKA

Když používáte podobné nástroje, používejte je ve stejných pozicích. Paměť soupravy nerozezná různá nastavení podobných nástrojů při změně jejich pozice.

Zubní souprava Planmeca Compact i je vybavená nástrojovou logikou, které principy jsou popsané dále. Používaný nástroj (aktivní) je ovládaný nožním spínačem, jeho nastavení se objeví na dotykovém displeji a je možné ho kdykoliv změnit.

Když se používá aktivní nástroj, jiný nástroj lze zvednout ze stolku, ale nelze ho používat.

Nástrojová logika se netýká stříkačky, kterou lze používat kdykoliv.

- 1. Lékař zvedne nástroj 1 a ten se stane aktivním nástrojem. Může ho ovládat nožním spínačem.
- Během používání nástroje 1, asistent zvedne nástroj 2 pro jeho přípravu. Jeho zvednutí nezmění aktivní nástroj.
- 3. Lékař vrátí aktivní nastroj (1) na konzolu.
- 4. Asistent vrátí nástroj 2 na konzolu.
- 5. Lékař aktivuje nástroj 2 jeho zvednutím ze stolku. Pak ho může používat nožním spínačem.

Souprava má paměť ukládat nastavení pro 8 nástrojů. Změnou pozice nástroje na konzole se nezmění jeho nastavení.

# Inteligentní 4-ruká práce

Při čtyřruké práci je důležité umožnit snadnou přípravu a výměnu nástrojů mezi lékařem a asistentem. Proto je možno použít alternativní logiku nástrojů při čtyřruké práci. Kontaktujte svého prodejce.

Při inteligentní čtyřruké práci může zůstat jeden nástroj čekat v pořadí, takže je připraven na použití, ihned po tom, co lékař vrátí aktivní nástroj na konzolu.

Inteligentní čtyřruká práce má následující principy. Aktivní nástroj se ovládá nožním spínačem a jeho nastavení jsou zobrazené na displeji a je možno je měnit.

Nástrojová logika se netýká stříkačky, kterou lze používat kdykoliv.

- 1. Lékař zvedne nástroj 1 a ten se stane aktivním nástrojem. Může ho ovládat nožním spínačem.
- Během používání nástroje 1, asistent zvedne nástroj 2 pro jeho přípravu a tento nástroj je v pořadí pro další použití.

%

# POZNÁMKA

50%

4 80%

Pouze jeden nástroj může být v pořadí. Když se zvednou další nástroje, v pořadí zůstane pouze ten poslední zvednutý.

 Lékař vrátí aktivní nástroj (1) na konzolu a okamžitě se nástroj v pořadí (2) stává aktivním. Může se používat nožním spínačem.

100% <sup>MAX</sup>

# 23.2 Mikromotor

23.2.1 Rychlost/výkon

**Standardní pedál:** Pro ovládání mikromotoru posuňte pedál nožního spínače doleva anebo doprava.

Široký pedál: Pro ovládání mikromotoru potlačte dolů pedál nožního spínače.

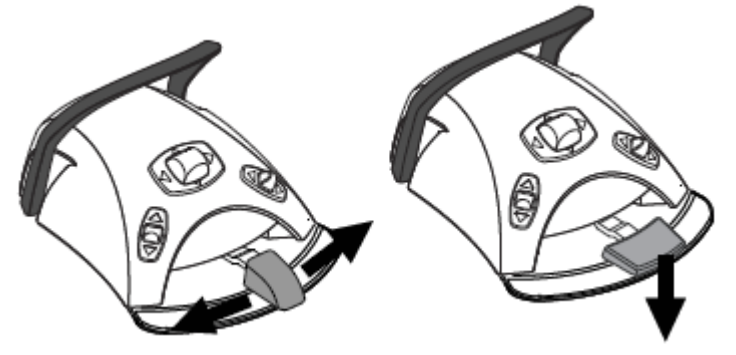

Posunem pedálu nožního spínače více doprava/doleva anebo dolů se zvyšuje rychlost mikromotoru. Větší výchylka doprava/doleva/dolů zvyšuje rychlost anebo výkon mikromotoru. Při posunu pedálu se na displeji zobrazí výkon. Normální rozsah je 10 – 100%.

Když pedál uvolníte, mikromotor se zastaví.

# **UPOZORNĚNÍ**

Ujistěte se, že při aktivaci mikromotoru je pedál v středové poloze.

#### POZNÁMKA

Pamatujte, že úroveň výkonu/rychlosti závisí na nástroji

# 23.2.2 Reverzní otáčky

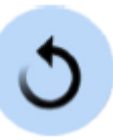

Při normální činnosti se mikromotor otáčí ve směru hodinových ručiček. Pro reverzní chod zmáčkněte tlačítko reverzního chodu. Změna otáček je možná pouze, když je motor aktivní, ale stojí.

Když světelný indikátor svítí oranžově, znamená to, že mikromotor se otáčí proti směru hodinových ručiček. Pro zapnutí tichého tikavého zvuku při reverzních otáčkách kontaktujte svého prodejce.

#### POZNÁMKA

Nožní ovládač může být nakonfigurován tak, že reverzní otáčky lze aktivovat stlačením levého knoflíku směrem dolů. Kontaktujte svého prodejce.

#### POZNÁMKA

Zkontrolujte indikátor na dotykovém panelu pro ověření, že levý knoflík aktivoval správnou funkci.

Na omezení výkonu mikromotoru stlačte toto tlačítko. Když je nastavena hodnota omezení kupříkladu na 50%, pohybem pedálu nožního spínače se ovládá výkon nástroje v rozmezí 10 – 50%, místo 10 – 100%. Maximální nastavená hodnota je po zvednutí nástroje zobrazena na displeji.

Když jsou otáčky/výkon mikromotorů omezené, indikátor svítí zeleně.

Ovládací panel: Stiskněte tlačítko omezení výkonu na nastavený limit. Opětovným stiskem tlačítka se omezení vypne.

# POZNÁMKA

Nožní ovládač může být nakonfigurován tak, že omezení otáček/výkonu lze aktivovat stlačením levého knoflíku směrem dolů. Kontaktujte svého prodejce.

#### POZNÁMKA

Zkontrolujte indikátor na dotykovém panelu pro ověření, že levý knoflík aktivoval správnou funkci.

#### POZNÁMKA

Úroveň omezení otáček/výkonu lze programovat, viz kap. na str. 141.

## POZNÁMKA Hodnota otáček/výkonu závisí od typu nástroje.

Můžete zvolit typ chladícího spreje buď voda&vzduch, vzduch, anebo žádný sprej.

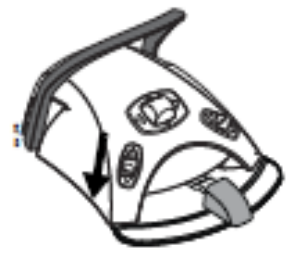

23.2.3 Omezení otáček/výkonu

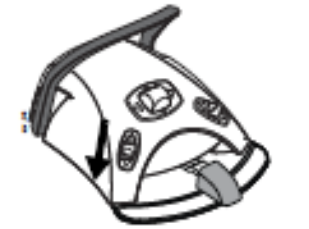

# 23.2.4 Nástrojový sprej

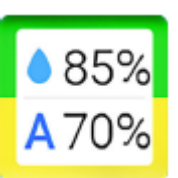

Průtok médií lze programovat, viz kap. na str. 142.

Množství vody a vzduchu použitého spreje se zobrazí na displeji.

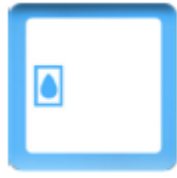

Pokud se používá systém sterilní vody, můžete volit pouze mezi sprejem sterilní vody anebo sprejem vypnutým. Systém sterilní vody je zobrazen symbolem na displeji a na tlačítku nástrojového spreje indikátor bliká zeleně.

Instrukce, jak aktivovat systém sterilní vody naleznete v kap. na str. 143.

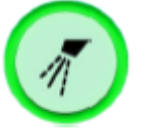

Stlačte tlačítko spreje **jednou**, čímž zvolíte sprej **voda&vzduch**. Uslyšíte dvě krátká pípnutí. Navíc se rozsvítí zelený indikátor.

Stlačte tlačítko spreje **podruhé**, čímž zvolíte typ spreje **vzduch**. Uslyšíte jeden krátký zvukový signál. Navíc se rozsvítí žlutý indikátor.

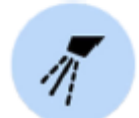

Stlačte tlačítko spreje **potřetí**, čímž chladící sprej **vypnete**. Uslyšíte jeden dlouhý zvukový signál. Navíc světelný indikátor zhasne.

Alternativně můžete spray ovládat pomocí nožního spínače. Indikační světla na dotekovém panelu adekvátně svítí.

**Standardní pedál:** Pro nastavení spreje krátce stiskněte pedál nožního spínače dolů.

Široký pedál: Pro nastavení spreje krátce potlačte pedál nožního spínače doleva.

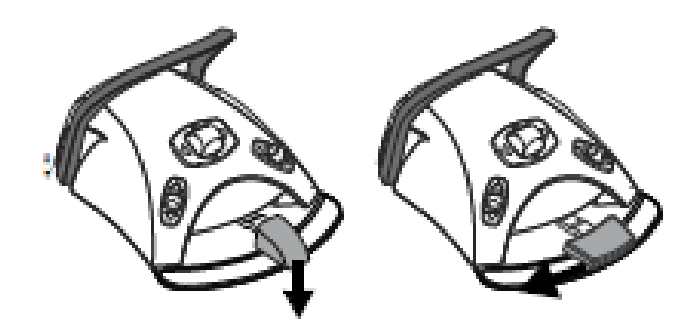

Stlačte pedál spínače **jednou**, čímž zvolíte sprej **voda&vzduch**. Uslyšíte dvě krátká pípnutí.

Stlačte pedál spínače **podruhé**, čímž zvolíte typ spreje vzduch. Uslyšíte jeden krátký zvukový signál.

Stlačte pedál spínače **potřetí**, čímž chladící sprej **vypnete**. Uslyšíte jeden dlouhý zvukový signál.

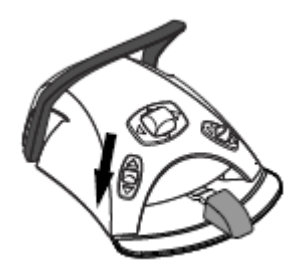

# 23.2.5 Okamžitý sprej

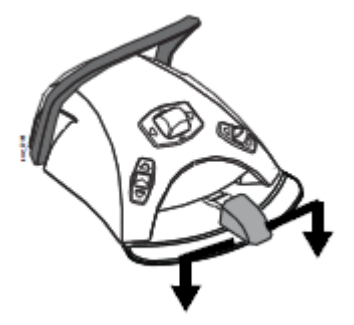

#### POZNÁMKA

Nožní ovládač může být nakonfigurován tak, že nastavení spreje lze aktivovat stlačením levého knoflíku směrem dolů. Kontaktujte svého prodejce.

#### POZNÁMKA

Zkontrolujte indikátor na dotykovém panelu pro ověření, že levý knoflík aktivoval správnou funkci.

#### POZNÁMKA

Pokud používáte nástroje bez vnitřního chlazení, musí být sprej vypnutý

#### POZNÁMKA

Možnost ovládat sprej pomocí nožního spínače je možno v servisním módu vypnout. Kontaktujte prodejce Planmeca.

Během používání mikromotoru můžete aktivovat sprej potlačením pedálu nožního spínače dolů. Sprej bude aktivní až do uvolnění pedálu.

## POZNÁMKA

Okamžitý sprej je možno aktivovat v servisním módu. Kontaktujte prodejce Planmeca.

#### POZNÁMKA

Okamžitý sprej není možno aktivovat pomocí nožního spínače se širokým predálem.

# 23.2.6 Automatický Chip Blow

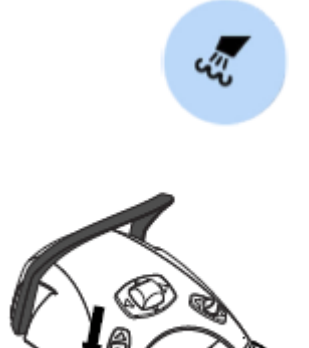

Dotykem na toto tlačítko se zapíná/vypíná automatický profuk nástroje (Chip-Blow). Když svítí světelný indikátor, znamená to, že automatický profuk je zapnut a po skončení práce s nástrojem bude tento dvakrát krátce profouknut vodou, vzduchem anebo obojím najednou.

# POZNÁMKA

Nožní ovládač může být nakonfigurován tak, že zap/vyp automatického Chip blow lze aktivovat stlačením levého knoflíku směrem dolů. Kontaktujte svého prodejce.

# POZNÁMKA

Zkontrolujte indikátor na dotykovém panelu pro ověření, že levý knoflík aktivoval správnou funkci.

Typ automatického Chip-blow se dá naprogramovat, čti kap. na str. 143.

**Standardní pedál:** Dočasně můžete aktivovat manuální chip blow stiskem a přidržením pedálu nožního spínače dolů.

# 23.2.7 Manuální Chip Blow

**Široký pedál:** Dočasně můžete aktivovat manuální chip blow potlačením a přidržením pedálu nožního spínače doprava.

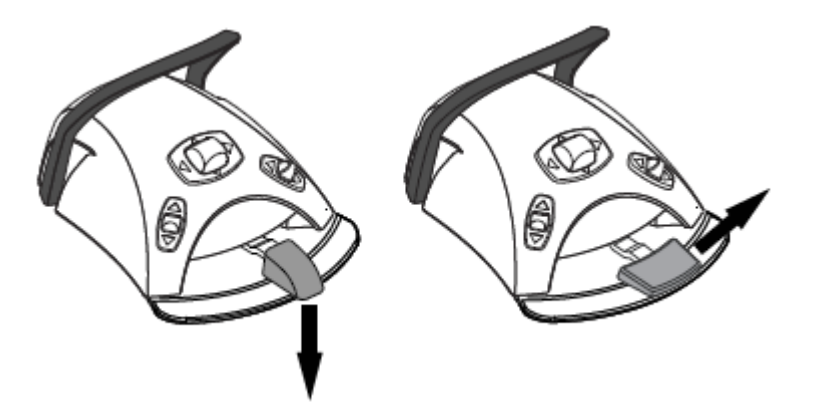

Průtok vzduchu bude pokračovat až do uvolnění pedálu.

# POZNÁMKA

Typ manuálního Chip blow nezávisí od typu automatického Chip blow, ale je vždy jenom suchý. Je možno nastavit, aby manuální Chip blow závisel na naprogramovaném, kontaktujte svého prodejce.

# 23.2.8 Světlo nástroje

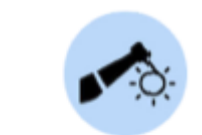

Tlačítkem pro světlo nástroje se zapíná/vypíná světlo nástrojů. Když je zapnuto, indikátor svítí zeleně.

# POZNÁMKA

Nožní ovládač může být nakonfigurován tak, že zap/vyp světla nástroje lze aktivovat stlačením levého knoflíku směrem dolů. Kontaktujte svého prodejce.

#### POZNÁMKA

Zkontrolujte indikátor na dotykovém panelu pro ověření, že levý knoflík aktivoval správnou funkci.

Intenzitu světla lze programovat, viz kap. na str. 144.

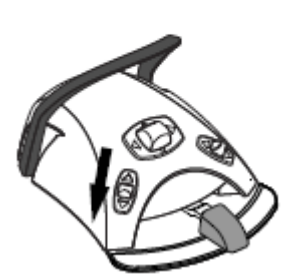

# 23.3 Mikromotor Bien-Air MX2

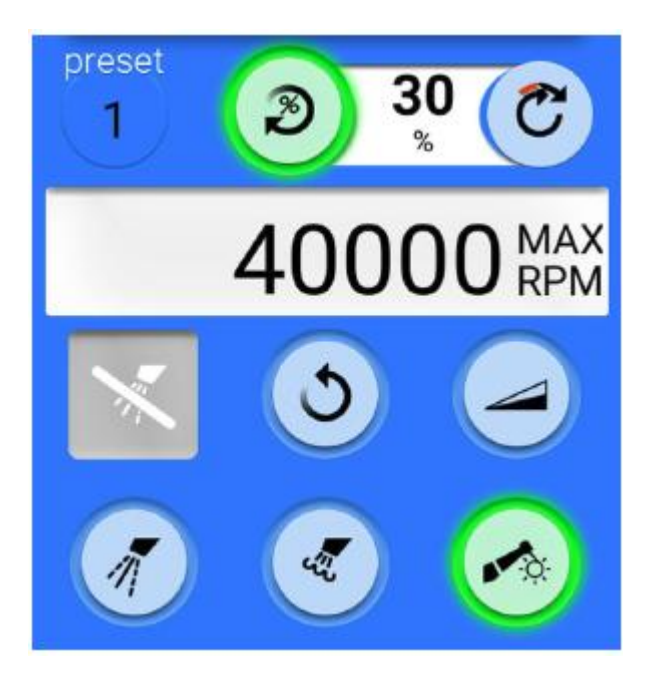

Kromě základních funkcí má mikromotor Bien-Air MX2 další funkce. Zde je jejich popis.

# UPOZORNĚNÍ

Před použitím funkcí kroutícího momentu a otáček, prostudujte instrukce výrobce o doporučených hodnotách.

# 23.3.1 Krouticí moment

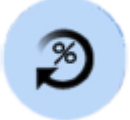

Klikněte na tlačítko kroutícího momentu, aktivuje se funkce módů krouticího momentu. Zelený indikátor znamená, že funkce je aktivní.

Když je funkce kroutícího moment aktivní, můžete vybrat mód kliknutím na tlačítko Módu, které vždy zobrazuje současně používaný mód krouticího momentu. Módy jsou:

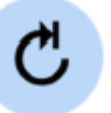

#### Auto Stop

Mikromotor se zastaví po dosažení nastaveného kroutícího momentu

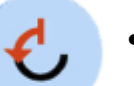

#### Auto reverse

V módu Auto reverse se bude motor po dosažení limitu krouticího momentu otáčet proti směru hodinových ručiček

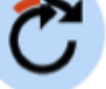

# Auto forward

Když se dosáhne limit krouticího momentu, začne se motor otáčet proti směru hodinových ručiček (Auto reverse) po dobu níkolik vteřin a pak se začne znova otáčet ve směru hodinových ručiček. (délku auto revers cyklu lze modifikovat, viz kap. na str.144).

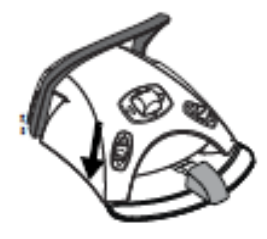

# POZNÁMKA

Nožní ovládač může být nakonfigurován tak, že zap/vyp funkce krouticího momentu anebo výběr módu lze aktivovat stlačením levého knoflíku směrem dolů. Kontaktujte svého prodejce.

# POZNÁMKA

Zkontrolujte indikátor na dotykovém panelu pro ověření, že levý knoflík aktivoval správnou funkci.

# POZNÁMKA

V módech Auto revers a Auto forward není možno zvolit reverzní otáčky motoru.

#### POZNÁMKA

Krouticí moment lze vypnout pouze v Auto stop módu.

Následující tabulka zobrazuje konverzi procentuálních hodnot Ncm pro násadec 1:1. Tolerance je ± 5%.

#### POZNÁMKA

Kroutící moment závisí od typu násadce.

# Konverzní tabulka: % na Ncm

| Procento | Ncm |
|----------|-----|
| 10       | 0.4 |
| 15       | 0.5 |
| 20       | 0.7 |
| 25       | 0.9 |
| 30       | 1.1 |
| 35       | 1.2 |
| 40       | 1.4 |
| 45       | 1.6 |
| 50       | 1.8 |
| 55       | 1.9 |
| 60       | 2.1 |
| 65       | 2.3 |
| 70       | 2.5 |
| 75       | 2.6 |
| 80       | 2.8 |
| 85       | 3.0 |
| 90       | 3.2 |
| 95       | 3.3 |
| 100      | 3.5 |

# 23.3.2 Otáčky

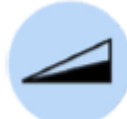

Stisknete tlačítko RPM limit pro nastavení maximální rychlosti motoru. Zelený indikátor svítí, limit otáček je aktivní. Stisknete tlačítko znova, limit otáček se vypne.

# 23.3.3 Předvolby nastavení

Každý uživatel má své osobní nastavení.

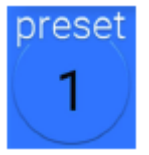

Je dostupných 6 přednastavení pro motor Bien-Air MX2. Tlačítko *Preset* zobrazuje, které nastavení se používá.

Když chcete používat jiné nastavení než současné, zde jsou kroky:

- 1. Aktivujte mikromotor
- 2. Klepněte na tlačítko Preset
- V okně, které se otevře, vyberte požadované nastavení (1 – 6). Automaticky se zobrazí hlavní menu.

Následující tabulka zobrazuje nastavené hodnoty otáček a krouticího momentu. Uživatel může tyto hodnoty změnit, viz kap. na str. 144. Tolerance je ± 5%.

| Funkce                 | Preset 1        | Preset 2     | Preset 3  | Preset 4               | Preset 5               | Preset 6               |
|------------------------|-----------------|--------------|-----------|------------------------|------------------------|------------------------|
| Mód                    | Auto<br>forward | Auto reverse | Auto stop | Auto stop              | Auto stop              | Auto stop              |
| RPM limit              | 260             | 260          | 900       | 2 000                  | 5 000                  | 40 000                 |
| Kroutící<br>momet %    | 30              | 30           | 50        | 100                    | 100                    | 100                    |
| Spray                  | VYP             | VYP          | VYP       | Vzduch 70%<br>Voda 40% | Vzduch 70%<br>Voda 40% | Vzduch 70%<br>Voda 40% |
| Auto chip<br>blow      | VYP             | VYP          | VYP       | VYP                    | VYP                    | VYP                    |
| Jas světla<br>nástroje | 100             | 100          | 100       | 100                    | 100                    | 100                    |

# 23.4 Mikromotor Bien-Air MCX

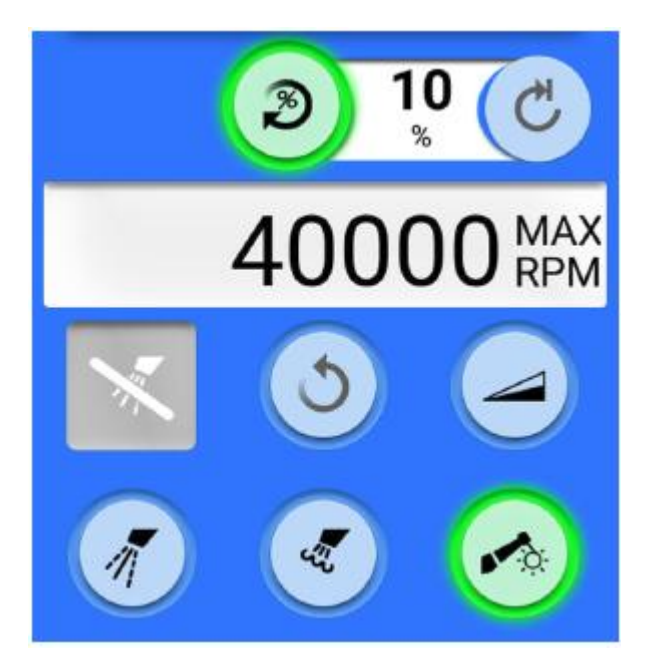

Kromě základních funkcí má mikromotor Bien-Air MCX další funkce. Zde je jejich popis.

## UPOZORNĚNÍ

Před použitím funkcí kroutícího momentu a otáček, prostudujte instrukce výrobce o doporučených hodnotách.

# 23.4.1 Krouticí moment

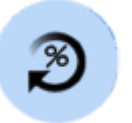

Klikněte na tlačítko kroutícího momentu, aktivuje se funkce módů krouticího momentu. Zelený indikátor znamená, že funkce je aktivní.

Když je funkce kroutícího moment aktivní, je aktivní mód **Auto Stop**. Mikromotor se zastaví po dosažení nastaveného krouticího momentu

# POZNÁMKA

Pro motor Bien-Air MCX je dotupný pouze mos Auto Stop.

#### POZNÁMKA

Nožní ovládač může být nakonfigurován tak, že zap/vyp funkce krouticího momentu levého knoflíku směrem dolů. Kontaktujte svého prodejce.

## POZNÁMKA

Zkontrolujte indikátor na dotykovém panelu pro ověření, že levý knoflík aktivoval správnou funkci.

Následující tabulka zobrazuje konverzi procentuálních hodnot Ncm pro násadec 1:1. Tolerance je ± 5%.

# POZNÁMKA Kroutící moment závisí od typu násadce.

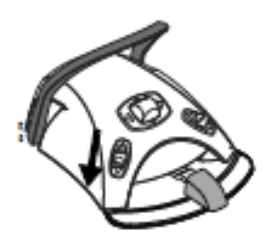

# 23.4.2 Otáčky

23.5 Turbína

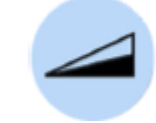

Stisknete tlačítko RPM limit pro nastavení maximální rychlosti motoru. Zelený indikátor svítí, limit otáček je aktivní. Stisknete tlačítko znova, limit otáček se vypne.

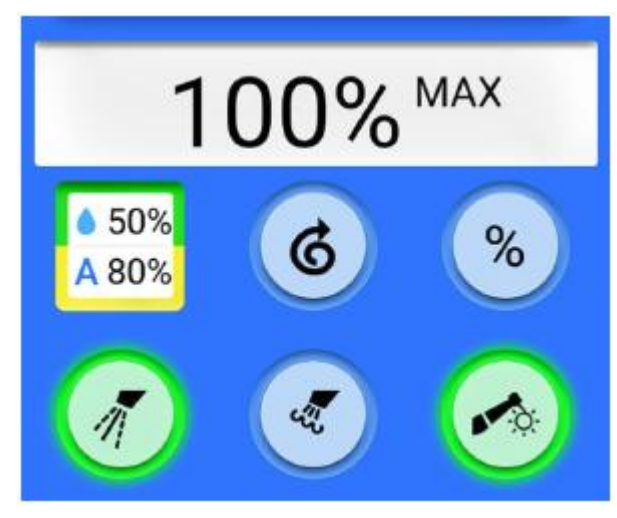

Turbíny dodávané Planmecou mají zabudovaný systém prevence zpětného nasání, který chrání bodu v nástrojích proti kontaminaci.

#### UPOZORNĚNÍ

Výpadek napájení vypne softvérem řízenou prevenci proti zpětnému nasání. Když používáte turbínu bez zabudované ochrany proti nasání, může dojít ke kontaminaci turbínky a hadice.

23.5.1 Rychlost/výkon

**Standardní pedál:** Pro ovládání turbíny posuňte pedál nožního spínače doleva anebo doprava.

**Široký pedál:** Pro ovládání turbíny potlačte dolů pedál nožního spínače.

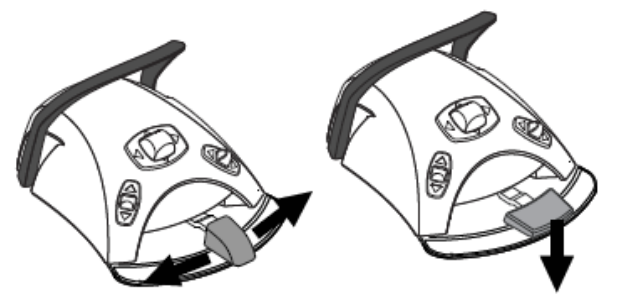

Posunem pedálu nožního spínače více doprava/doleva anebo dolů se zvyšuje rychlost turbíny. Větší výchylka doprava/doleva/dolů zvyšuje rychlost anebo výkon turbíny. Při posunu pedálu se na displeji zobrazí výkon. Normální rozsah je 10 – 100%.

Když pedál uvolníte, turbína se zastaví.

#### UPOZORNĚNÍ

Ujistěte se, že při aktivaci turbíny je pedál v středové poloze.

### POZNÁMKA

Pamatujte, že úroveň výkonu/rychlosti závisí na nástroji

# 23.5.2 Rychlý start

23.5.3 Spray nástroje

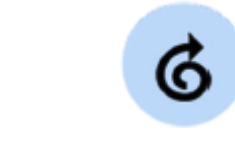

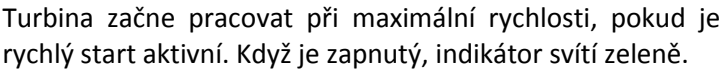

**Ovládací panel**: Když je nástroj aktivní, ale neběží, klikněte na tlačítko Rychlého startu na zapnutí/vypnutí.

#### POZNÁMKA

Nožní ovládač může být nakonfigurován tak, že zap/vyp rychlého startu lze aktivovat stlačením levého knoflíku směrem dolů. Kontaktujte svého prodejce.

#### POZNÁMKA

Zkontrolujte indikátor na dotykovém panelu pro ověření, že levý knoflík aktivoval správnou funkci.

Můžete zvolit typ chladícího spreje buď voda&vzduch, vzduch, anebo žádný sprej.

Průtok médií lze programovat, viz kap. na str. 142.

Množství vody a vzduchu použitého spreje se zobrazí na displeji.

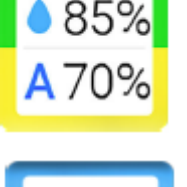

Pokud se používá systém sterilní vody, můžete volit pouze mezi sprejem sterilní vody anebo sprejem vypnutým. Systém sterilní vody je zobrazen symbolem na displeji a na tlačítku nástrojového spreje indikátor bliká zeleně.

Instrukce, jak aktivovat systém sterilní vody naleznete v kap. na str. 143.

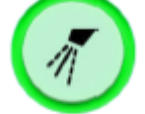

Stlačte tlačítko spreje **jednou**, čímž zvolíte sprej **voda&vzduch**. Uslyšíte dvě krátká pípnutí. Navíc se rozsvítí zelený indikátor.

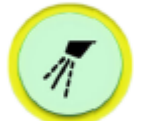

Stlačte tlačítko spreje **podruhé**, čímž zvolíte typ spreje **vzduch**. Uslyšíte jeden krátký zvukový signál. Navíc se rozsvítí žlutý indikátor.

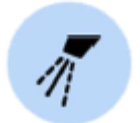

Stlačte tlačítko spreje **potřetí**, čímž chladící sprej **vypnete**. Uslyšíte jeden dlouhý zvukový signál. Navíc světelný indikátor zhasne.

Alternativně můžete spray ovládat pomocí nožního spínače. Indikační světla na dotekovém panelu adekvátně svítí.

**Standardní pedál:** Pro volbu typu spreje stiskněte pedál nožního spínače krátce dolů.

Široký pedál: Pro volbu typu spreje stiskněte pedál nožního spínače krátce doleva.

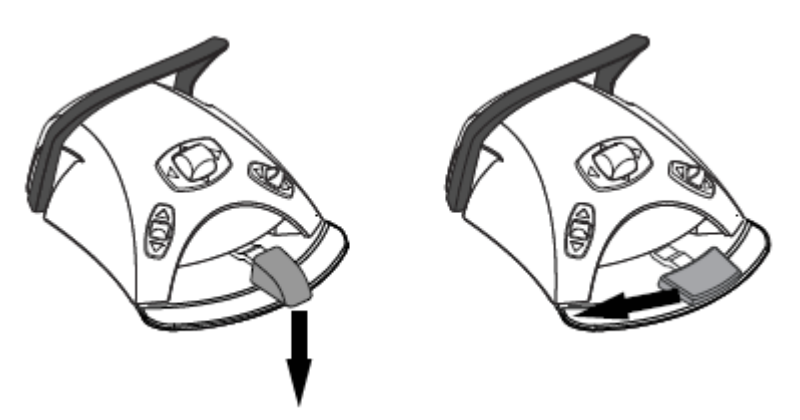

Stlačte pedál spínače **jednou**, čímž zvolíte sprej voda&vzduch. Uslyšíte dvě krátká pípnutí.

Stlačte pedál spínače **podruhé**, čímž zvolíte typ spreje vzduch. Uslyšíte jeden krátký zvukový signál.

Stlačte pedál spínače **potřetí**, čímž chladící sprej **vypnete**. Uslyšíte jeden dlouhý zvukový signál.

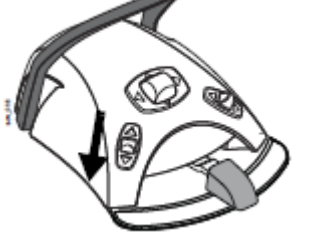

#### POZNÁMKA

Nožní ovládač může být nakonfigurován tak, že typ spreje lze aktivovat stlačením levého knoflíku směrem dolů. Kontaktujte svého prodejce.

#### POZNÁMKA

Zkontrolujte indikátor na dotykovém panelu pro ověření, že levý knoflík aktivoval správnou funkci.

#### POZNÁMKA

Pokud používáte nástroje bez vnitřního chlazení, musí být sprej vypnutý

#### POZNÁMKA

Možnost ovládat sprej pomocí nožního spínače je možno v servisním módu vypnout. Kontaktujte prodejce Planmeca.

#### 23.5.4 Omezení otáček/výkonu

Na omezení výkonu turbiny stlačte toto tlačítko. Když je nastavena hodnota omezení ku příkladu na 50%, pohybem pedálu nožního spínače se ovládá výkon nástroje v rozmezí 5 – 50%, místo 5 – 100%. Maximální nastavená hodnota je po zvednutí nástroje zobrazena na displeji. Po opětovném stlačení tlačítka pro omezení výkonu se funkce omezení vypne.

Když je funkce omezení aktivní, svítí indikátor zeleně.

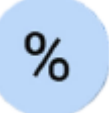

**Ovládací panel:** Stiskněte tlačítko omezení výkonu na nastavenou hodnotu. Stiskněte tlačítko podruhé, omezení se vypne.

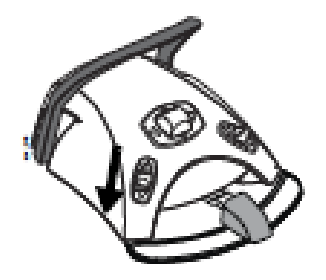

# POZNÁMKA

Nožní ovládač může být nakonfigurován tak, že omezení výkonu lze aktivovat stlačením levého knoflíku směrem dolů. Kontaktujte svého prodejce.

# POZNÁMKA

Zkontrolujte indikátor na dotykovém panelu pro ověření, že levý knoflík aktivoval správnou funkci.

### POZNÁMKA

Úroveň omezení otáček/výkonu lze programovat, viz kap. na str. 141.

## POZNÁMKA

Omezení otáček/výkonu nemá vliv na vzduchem poháněné nástroje, pro které je zvolený rychlý start.

# POZNÁMKA

Hodnota otáček/výkonu závisí od typu nástroje.

# 23.5.5 Okamžitý sprej

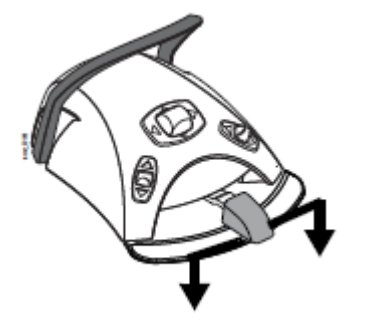

Během používání turbíny můžete aktivovat sprej potlačením pedálu nožního spínače dolů. Sprej bude aktivní až do uvolnění pedálu.

## POZNÁMKA

Okamžitý sprej je možno aktivovat v servisním módu. Kontaktujte prodejce Planmeca.

#### POZNÁMKA

Okamžitý sprej není možno aktivovat nožním spínačem se širokým pedálem.

# 23.5.6 Automatický Chip Blow

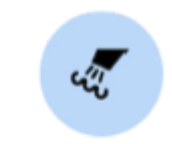

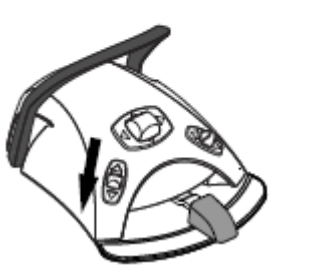

Dotekem na toto tlačítko se zapíná/vypíná automatický **profuk nástroje (Chip-Blow). Když svítí světelný indikátor,** znamená to, že automatický profuk je zapnut a po skončení práce s nástrojem bude tento dvakrát krátce profouknut vodou, vzduchem anebo obojím najednou.

# POZNÁMKA

Nožní ovládač může být nakonfigurován tak, že zap/vyp automatického chip blow lze aktivovat stlačením levého knoflíku směrem dolů. Kontaktujte svého prodejce.

#### POZNÁMKA

Zkontrolujte indikátor na dotykovém panelu pro ověření, že levý knoflík aktivoval správnou funkci.

Typ automatického Chip-blow se dá naprogramovat, čti kap. na str. 143. 23.5.8 Světlo nástroje

# 23.5.7 Manuální Chip Blow

**Standardní pedál:** Dočasně můžete aktivovat manuální chip blow stisknutím a přidržením pedálu nožního spínače směrem dolů.

**Široký pedál:** Dočasně můžete aktivovat manuální chip blow potlačením a přidržením pedálu nožního spínače směrem doprava.

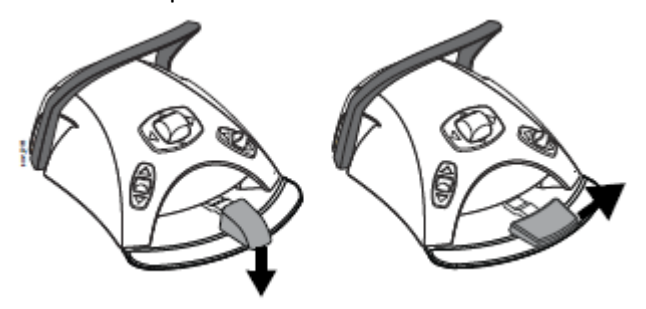

Průtok vzduchu pokračuje do uvolnění pedálu.

#### POZNÁMKA

Typ manuálního Chip blow nezávisí od typu automatického Chip blow, ale je vždy jenom suchý. Je možno nastavit, aby manuální Chip blow závisel na naprogramovaném, kontaktujte svého prodejce.

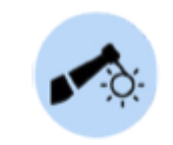

Tlačítkem pro světlo nástroje se zapíná/vypíná světlo turbín. Když je zapnuto, indikátor svítí zeleně.

#### POZNÁMKA

Nožní ovládač může být nakonfigurován tak, že zap/vyp světla nástroje lze aktivovat stlačením levého knoflíku směrem dolů. Kontaktujte svého prodejce.

#### POZNÁMKA

Zkontrolujte indikátor na dotykovém panelu pro ověření, že levý knoflík aktivoval správnou funkci.

Intenzita světla se dá naprogramovat, čti kap. na str. 144.

# 23.6 Odstraňovače zubního kamene

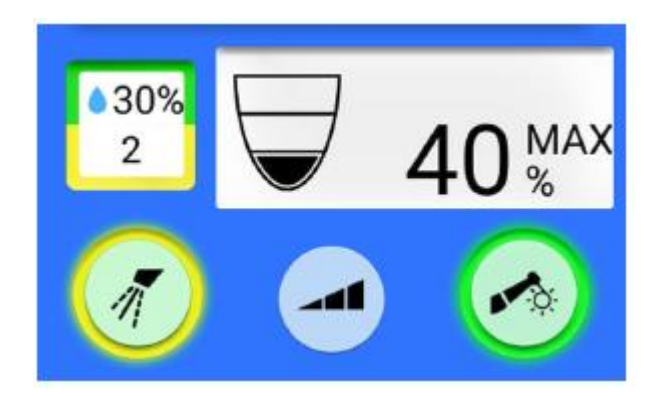

# UPOZORNĚNÍ

Odstraňovač zubního kamene nepoužívejte u pacientů s kardiostimulátorem. Odstraňovač může způsobit rušení kardiostimulátorů.

### POZNÁMKA

OZK vyžaduje přídavnou elektroniku a typ OZK nelze vyměnit bez výměny elektroniky.

**Standardní pedál:** OZK se ovládá posunem pedálu nožního spínače doprava anebo doleva.

**Široký pedál:** OZK se ovládá posunem pedálu nožního spínače směrem dolů.

Větší výchylka doprava/doleva/dolů zvyšuje výkon OZK. Při posunu pedálu se na displeji zobrazí výkon.

Když pedál uvolníte, OZK se zastaví.

## POZNÁMKA

Pamatujte, že úroveň výkonu/rychlosti závisí na nástroji.

## UPOZORNĚNÍ

Ujistěte se, že při aktivaci OZK je pedál v středové poloze.

# 23.6.2 Nástrojový sprej

Jsou tu dvě nastavení spreje pro odstraňovače zubního kamene: *voda 1* a *voda 2*. Typ spreje lze měnit dotekem tlačítka spreje (voda 1/voda 2/Vypnuto)

Průtok médií lze programovat, viz kap. na str. 142.

Množství vody a čślo spreje (1 anebo 2) použitého spreje se zobrazí na displeji.

Pokud se používá systém sterilní vody, můžete volit pouze mezi sprejem sterilní vody anebo sprejem vypnutým. Systém sterilní vody je zobrazen symbolem na displeji a na tlačítku nástrojového spreje indikátor bliká zeleně.

Instrukce, jak aktivovat systém sterilní vody naleznete v kap. na str. 143.

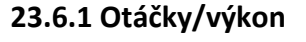

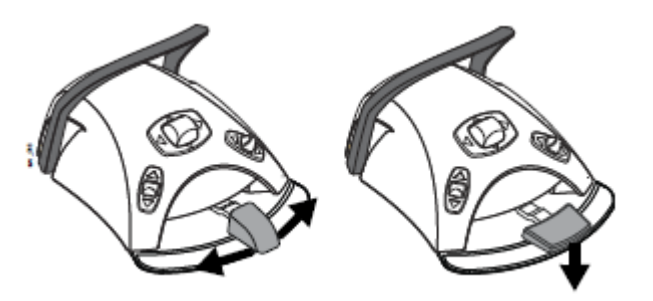

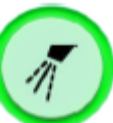

Stlačte tlačítko spreje **jednou**, čímž zvolíte sprej **1**. Uslyšíte dvě krátká pípnutí. Navíc se rozsvítí zelený indikátor.

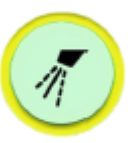

Stlačte tlačítko spreje **podruhé**, čímž zvolíte typ spreje **2**. Uslyšíte jeden krátký zvukový signál. Navíc se rozsvítí žlutý indikátor.

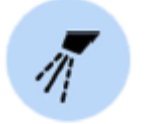

Stlačte tlačítko spreje **potřetí**, čímž chladící sprej **vypnete**. Uslyšíte jeden dlouhý zvukový signál. Navíc světelný indikátor zhasne.

Alternativně můžete spray ovládat pomocí nožního spínače. Indikační světla na dotekovém panelu adekvátně svítí.

**Standardní pedál:** Pro volbu typu spreje stiskněte pedál nožního spínače krátce dolů.

Široký pedál: Pro volbu typu spreje stiskněte pedál nožního spínače krátce doleva.

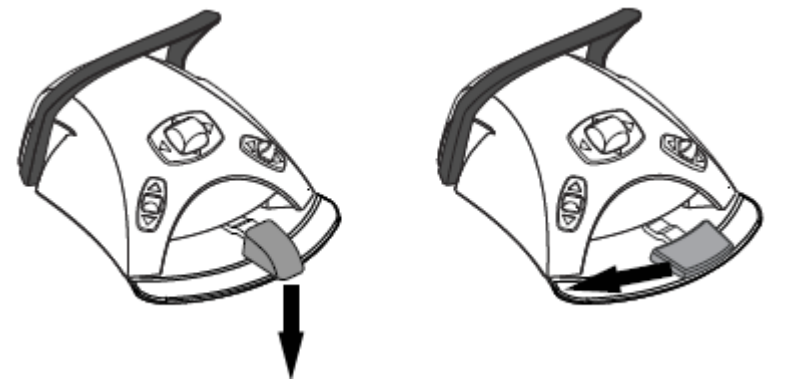

Potlačte pedál jednou, zapne se spray 1. Uslyšíte dvě krátké pípnutí.

Potlačte pedál znovu, zapne se spray 2. Uslyšíte jedno krátké pípnutí.

Potlačte pedál potřetí, vypne se spray 2. Uslyšíte jedno dlouhé pípnutí.

#### POZNÁMKA

Nožní ovládač může být nakonfigurován tak, že typ spreje lze aktivovat stlačením levého knoflíku směrem dolů. Kontaktujte svého prodejce.

# POZNÁMKA

Zkontrolujte indikátor na dotykovém panelu pro ověření, že levý knoflík aktivoval správnou funkci.

#### POZNÁMKA

Pokud používáte nástroje bez vnitřního chlazení, musí být sprej vypnutý

#### POZNÁMKA

Možnost ovládat sprej pomocí nožního spínače je možno v servisním módu vypnout. Kontaktujte prodejce Planmeca.

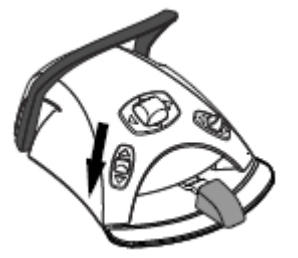

# 23.6.3 Okamžitý sprej

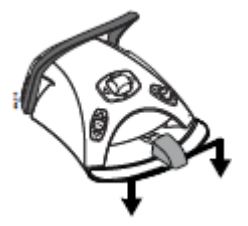

Během používání OZK můžete aktivovat dočasný sprej potlačením pedálu nožního spínače dolů, kupříkladu když potřebujete větší průtok vody. Sprej bude aktivní až do uvolnění pedálu.

#### POZNÁMKA

Okamžitý sprej je možno aktivovat v servisním módu. Kontaktujte prodejce Planmeca.

#### POZNÁMKA

Okamžitý sprej není možno aktivovat pomocí nožního spínače se širokým pedálem.

#### 23.6.4 Odstraňovač zubního kamene Satelec Newtron

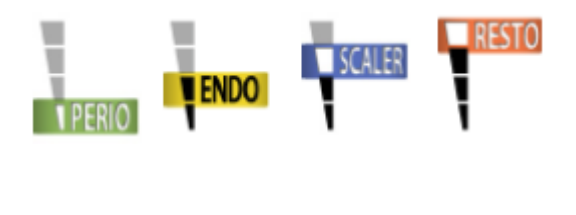

Odstraňovač zubního kamene Satelec Newtron a Satelec Newtron LED má čtyři možnosti činnosti:

- periodontics; rozsah výkonu 1-10
- endodontic; rozsah výkonu 1-10
- odstraňování; rozsah výkonu 1-10
- konzervativní; rozsah výkonu 1-10

Barevný pásek na koncovce vám pomůže zvolit správný mód na zubní soupravě:

- Zelená periodontics
- Žlutá endodontics
- Modrá odstraňování
- Oranžová konzervativní stomatologie

Když je OZK aktivním nástrojem, jeho mód lze měnit stiskem tlačítka **Power**.

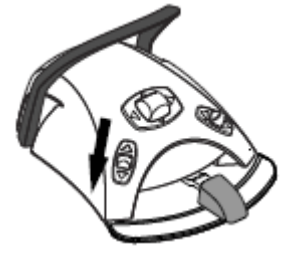

#### POZNÁMKA

Nožní ovládač může být nakonfigurován tak, že výběr módu lze aktivovat stlačením levého knoflíku směrem dolů. Kontaktujte svého prodejce.

#### POZNÁMKA

Zkontrolujte indikátor na dotykovém panelu pro ověření, že levý knoflík aktivoval správnou funkci.

# 23.6.5 Odstraňovač zubního kamene LM

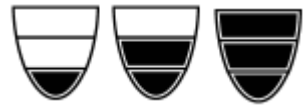

Odstraňovač zubního kamene LM má 3 módy výkonu: nízký (0 - 40), střední (0 - 70) a plný (0 - 100).

Začněte s nejnižším a postupně zvyšujte na plný.

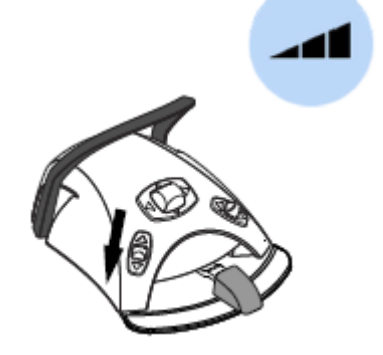

Když je OZK aktivním nástrojem, jeho mód lze měnit stiskem tlačítka **Power**.

### POZNÁMKA

Nožní ovládač může být nakonfigurován tak, že výběr módu lze aktivovat stlačením levého knoflíku směrem dolů. Kontaktujte svého prodejce.

### POZNÁMKA

Zkontrolujte indikátor na dotykovém panelu pro ověření, že levý knoflík aktivoval správnou funkci.

# 23.6.6 Odstraňovač zubního kamene EMS No Pain

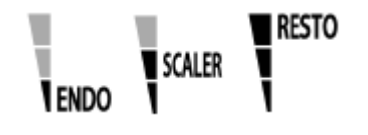

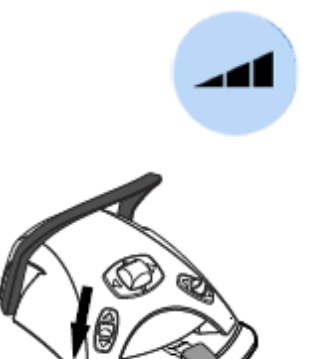

Odstraňovač zubního kamene i.Piezon má 3 módy výkonu:

- endodontic; rozsah výkonu 1-50
- odstraňování; rozsah výkonu 1-100
- restoration; rozsah výkonu 50-100

Když je odstraňovač aktivní, je možno mód měnit pomocí tlačítka *Výkonu*.

# POZNÁMKA

Nožní ovládač může být nakonfigurován tak, že výběr módu lze aktivovat stlačením levého knoflíku směrem dolů. Kontaktujte svého prodejce.

# POZNÁMKA

Zkontrolujte indikátor na dotykovém panelu pro ověření, že levý knoflík aktivoval správnou funkci.

#### 23.6.7 Světlo nástroje

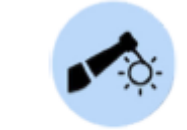

Tlačítkem pro světlo nástroje se zapíná/vypíná světlo OZK. Když je zapnuto, indikátor svítí zeleně.

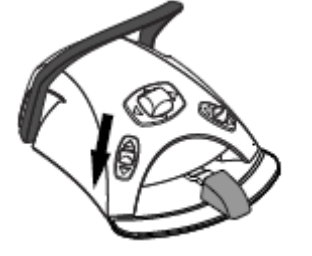

# POZNÁMKA

Nožní ovládač může být nakonfigurován tak, že výběr módu lze aktivovat stlačením levého knoflíku směrem dolů. Kontaktujte svého prodejce.

# POZNÁMKA

Zkontrolujte indikátor na dotykovém panelu pro ověření, že levý knoflík aktivoval správnou funkci.

Intenzita světla se dá naprogramovat, čti kap. na str. 144.

# 23.7 Polymerizační světlo Planmeca Lumion

# UPOZORNĚNÍ

Polymerizační lampa generuje optickou radiaci a je potřeba dodržovat správné bezpečnostní opatření. Pro detailní informace čtěte OEM dokumentaci.

# UPOZORNĚNÍ

Polymerizační lampu nepoužívejte u pacientů s kardiostimulátorem. Odstraňovač může způsobit rušení kardiostimulátorů.

# POZNÁMKA

Když se aktivuje polymerizační světlo z držáku a vrátí se spět, operační světlo se ztlumí. Kontaktujte svého prodejce.

Polymerizační cyklus nastartujte nejdřív stiskem navigačního tlačítka na nástroji. Pak spusťte polymeraci tlačítkem na nástroji.

Cyklus lze přerušit opětovným stiskem tlačítka na nástroji.

Když chcete spustit cyklus nožním spínačem, nejdřív zvolte mód stiskem navigačního tlačítka na násadci. Pak potlačte pedál doprava anebo doleva anebo dolů.

Polymerizaci lze přerušit posunem pedálu doprava, doleva anebo dolů.

Délku cyklu lze programovat, viz kap. na str. 149.

Když se polymerizační cyklus aktivuje, na displeji je zobrazena doba trvání cyklu. Při startu se ozve zvukový signál. Tento signál se opakuje každých 10 vteřin a také 5 vteřin. Stav cyklu je zobrazen na displeji.

# Nezávislý mód

Polymerizační lampu Planmeca Lumion lze používat také v nezávislém módu. Typicky se nezávislý mód používá, když je lampa na straně asistenta, ale je možné ho používat i na straně lékaře (konfiguraci musí nastavit servisní technik Planmeca).

Když je polymerizační lampa Planmeca Lumion LED v nezávislém módu, není ji možné ovládat z dotykového panelu anebo nožního spínače.

Polymerizační cyklus v nezávislém módu spustíte stlačením navigačního tlačítka na nástroji. Pak krátce stlačte startovací tlačítko, čímž se spustí 10 vteřinový cyklus, anebo stiskněte a přidržte startovací tlačítko 2 vteřiny, čímž se nastartuje 20 vteřinový cyklus. Polymerizační cyklus lze přerušit opětovným stlačením tlačítka.

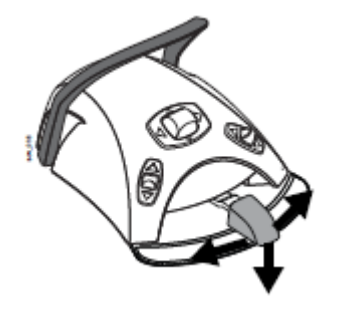

V 10 vteřinovém cyklu se zvukový signál ozve na začátku a na konci cyklu. V 20 vteřinovém uslyšíte signál na začátku cyklu, po 2 vteřinách na potvrzení, že se spustil 20 vteřinový cyklu, pak po 10 vteřinách a na konci cyklu.

POZNÁMKA

Když je polymerizační lampa v nezávislém módu, není možno ji ovládat pomocí nožního spínače.

Viz návod k použití a údržbě Planmeca Lumion.

# 23.8 Intraorální kamera a Planmeca Romexis

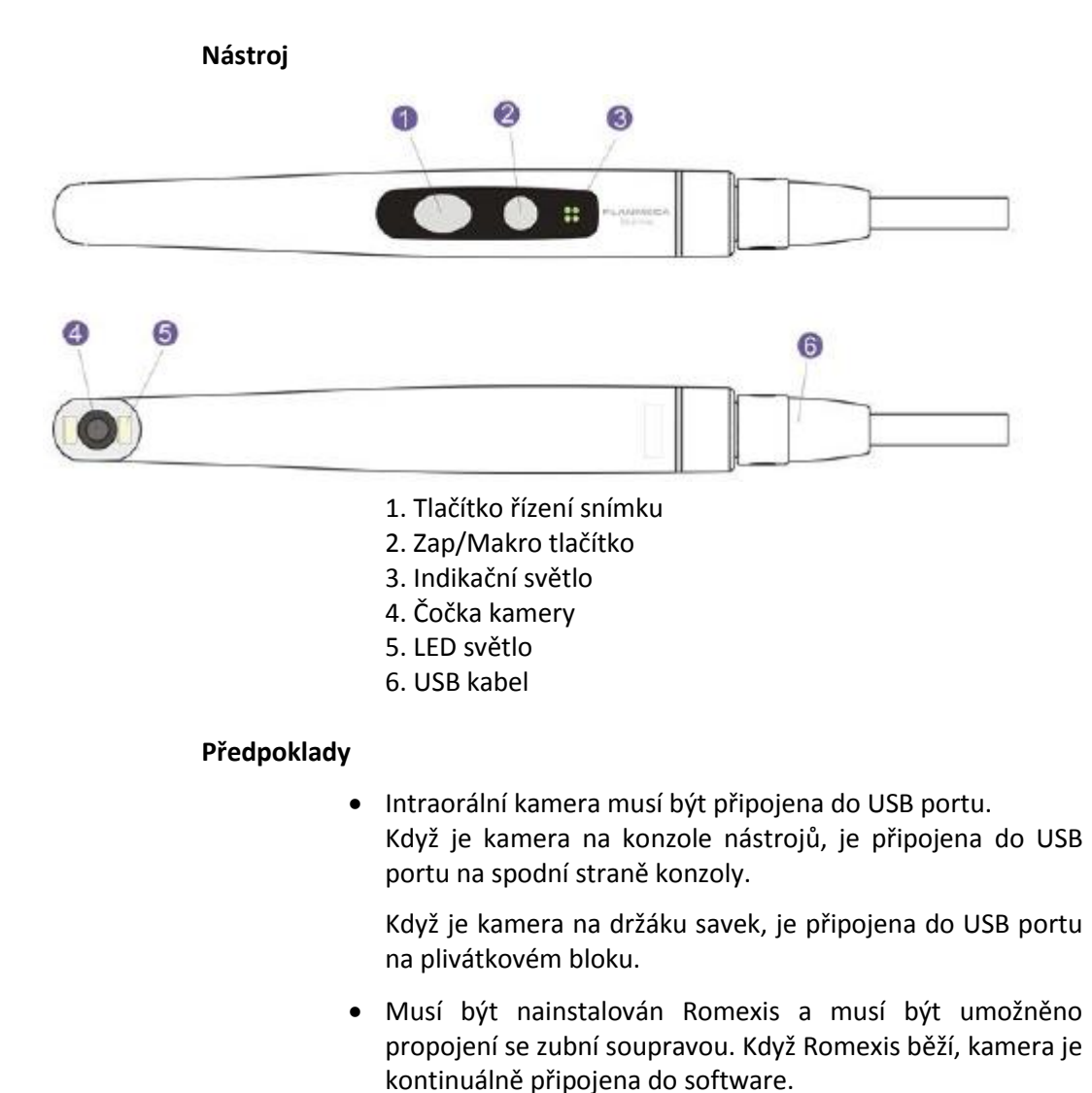

#### Po uložení snímku

Uložené snímky můžete procházet v Romexisu. V okně kamery klikněte na **Hotovo**. Více informací naleznete v návodu na Romexis.

# 23.8.1 Intraorální kamera umístěna na konzole nástrojů

# Spuštění intraorální kamery

Nejdřív vyberte pacienta v Romexisu a pak zvolte 2D modul

Pak zvedněte kameru.

Alternativně můžete zapnout kameru některým z tlačítek na kameře (Power/macro anebo Image control).

#### POZNÁMKA

Když zapnete kameru pomocí tlačítek na kameře, nemůžete ji ovládat nožním spínačem soupravy.

Když je kamera zapnuta,

- Indikátor na kameře svítí modře
- Uslyšíte krátký zvukový signál
- Na monitoru je zobrazeno okno kamery
- Na ovládacím panelu soupravy je text "Intraoral camera active"

Když je kamera aktivní, můžete ji ovládat

- Pomocí nožního spínače, pokud byla kamera zapnuta zvednutím z konzoly nástrojů
- Z násadce kamery
- Dálkově z Romexisu

Kameru můžete používat v normálním aj makro móde, jako i zastavit a uložit snímek. LED na kameře se zapíná a vypíná spolu s kamerou.

#### Makro Zap/Vyp

Krátký zvukový signál indikuje Zap/Vyp makro módu. Kdy že makro mód zapnutý, autofokus je vypnutý a indikátor je modrý.

| 1         |                                                 |
|-----------|-------------------------------------------------|
| Interface | Akce                                            |
| Násadec   | Stiskněte Power/makro pro zap/vyp makro<br>módu |

#### Zastavení/spuštění videa

Krátký zvukový signál indikuje zastavení/spuštění videa. Když je snímek zastaven, indikátor je zelený. Když video spustíte, kamera se vrátí do živého videa a indikátor je bledě modrý.

| Interface    | Akce                                     |  |  |
|--------------|------------------------------------------|--|--|
| Nožní spínač | Potlačte pedál nožního spínače doprava / |  |  |
|              | doleva pro zastavení / spuštění videa    |  |  |

| Interface | Akce                                                                                                    |
|-----------|----------------------------------------------------------------------------------------------------|
| Násadec   | <ul> <li>Jsou dvě možnosti zastavení / spuštění videa</li> <li>Stiskněte tlačítko Image kontrol napůl a podržte pro zastavení obrazu. Po uvolnění se video spustí.</li> <li>Stiskněte tlačítko Image kontrol naplno a uvolněte pro zastavení obrazu. Pro spuštění videa buď stiskněte Image kontrol napůl a pak ho uvolněte, anebo stiskněte tlačítko naplno a uvolněte jej.</li> </ul> |
| Planmeca  | Stiskněte Freeze pro zastavení obrazu.                                                                                                    |
| Romexis   | Stiskněte Resume pro spuštění videa.                                                                                                    |
|           | Hačitka jsou na spodní strané okna kamery.                                                                                                    |

### Uložení snímku

Zastavení obraz lze uložit ze zubní soupravy, násadce kamery a Planmeca Romexisu. Z násadce můžete uložit obraz také bez jeho zastavení.

Dlouhý zvukový signál indikuje, že byl snímek uložen. Během ukládání snímku bliká indikátor oranžově. Po uložení je kamera zpět v módu živého videa a indikátor je modrý.

| Interface    | Akce                                         |  |  |  |
|--------------|----------------------------------------------|--|--|--|
| Nožní spínač | Potlačte pedál nožního spínače dolů pro      |  |  |  |
|              | uložení snímku                               |  |  |  |
| Násadec      | Stiskněte Image kontrol na 2 vteřiny.        |  |  |  |
|              | Poznámka! Když ukládáte snímek pomocí        |  |  |  |
|              | násadce, nemusíte ho nejdřív zastavit.       |  |  |  |
| Planmeca     | Když je snímek zastaven, klikněte na Save ve |  |  |  |
| Romexis      | spodní části okna kamery.                    |  |  |  |

#### Vypnutí kamery

Když vrátíte kameru zpět na stolek nástrojů, automaticky se vypne a indikátor zhasne.

Kameru lze vypnout také

- Zavřením okna kamery v Romexisu
- Stiskem Power/makro na 2 vteřiny
- Nepoužíváním kamery po dobu 300 vteřin

# 23.8.2 Intraorální kamera umístěna na držáku savek

#### Spuštění intraorální kamery

Nejdřív vyberte pacienta v Romexisu a pak zvolte 2D modul. Pak spusťte kameru ze zubní soupravy

- 1. Zvedněte kameru z Flexy držáku
- Aktivujte kameru pomocí pravého knoflíku nožního spínače (nastaveno ve fabrice)
   Soupravu lze nakonfigurovat tak, že je možno kameru spustit pomocí levého knoflíku nahoru anebo když stiskněte tlačítko Flexy. Kontaktujte prodejce.
   Indikátor svítí modře. Na ovládacím panelu soupravy je text "Intraoral camera active" a na monitoru se otevře okno kamery.

Kdyže je kamera aktivní a zapnuta, můžete ji začít používat

- Pomocí násadce, anebo
- Pomocí nožního spínače
- Dálkově z Planmeca Romexis interfejsu

Kameru můžete použít v normálním anebo makro módu, můžete také zastavit a uložit snímek. LED na násadci se zapíná a vypíná současně s kamerou.

# Zapnutí/vypnutí Makra

Krátký zvukový signál indikuje zap/vyp makro módu. Když je Makro mód zapnutý, autofokus je vypnutý a LED na násadci svítí bledě modře.

| Interface | Akce       |           |          |     |         |
|-----------|------------|-----------|----------|-----|---------|
| Násadec   | Stiskněte  | Zap/makro | tlačítko | pro | zap/vyp |
|           | makro módu |           |          |     |         |

#### Zastavení/spuštění videa

Krátký zvukový signál indikuje zastavení/spuštění videa. Když je snímek zastaven, indikátor je zelený. Když video spustíte, kamera se vrátí do živého videa a indikátor je bledě modrý.

| Akce                                                                                                    |  |  |
|----------------------------------------------------------------------------------------------------|--|--|
| Potlačte pedál nožního spínače doprava /<br>doleva pro zastavení / spuštění videa                                                                                                    |  |  |
| Akce                                                                                                    |  |  |
| <ul> <li>Jsou dvě možnosti zastavení / spuštění videa</li> <li>Stiskněte tlačítko Image kontrol napůl a podržte pro zastavení obrazu. Po uvolnění se video spustí.</li> <li>Stiskněte tlačítko Image kontrol naplno a uvolněte pro zastavení obrazu. Pro spuštění videa buď stiskněte Image kontrol napůl a pak ho uvolněte, anebo stiskněte tlačítko naplno a uvolněte jej.</li> </ul> |  |  |
| Stiskněte Freeze pro zastavení obrazu.<br>Stiskněte Resume pro spuštění videa.                                                                                                    |  |  |
| -                                                                                                    |  |  |

# Uložení snímku

Zastavení obraz lze uložit ze zubní soupravy, násadce kamery a Planmeca Romexisu. Z násadce můžete uložit obraz také bez jeho zastavení.

Dlouhý zvukový signál indikuje, že byl snímek uložen. Během ukládání snímku bliká indikátor oranžově. Po uložení je kamera zpět v módu živého videa a indikátor je modrý.

| Interface    | Akce                                         |  |  |  |
|--------------|----------------------------------------------|--|--|--|
| Nožní spínač | Potlačte pedál nožního spínače dolů pro      |  |  |  |
|              | uložení snímku                               |  |  |  |
| Násadec      | Stiskněte Image kontrol na 2 vteřiny.        |  |  |  |
|              | Poznámka! Když ukládáte snímek pomocí        |  |  |  |
|              | násadce, nemusíte ho nejdřív zastavit.       |  |  |  |
| Planmeca     | Když je snímek zastaven, klikněte na Save ve |  |  |  |
| Romexis      | spodní části okna kamery.                    |  |  |  |

## Vypnutí kamery

Deaktivujte kameru ze zubní soupravy.

Deaktivujte kameru potlačením pravého knoflíku nožního spínače nahoru.

Když je kamera deaktivována, indikátor zhasne. Vraťte kameru do držáku.

# 23.9 Planmeca intraorální skener

Planmeca intraorálny se používá společně se softvérem Planmeca Romexis a Planmeca PlanCAD Easy. Skener je většinou ovládán softvérem, ale pro usnadnění procesu skenování je možno ho ovládat i pomocí nožního spínače soupravy.

# 23.9.1 Ovládání skeneru PlanScan pomocí nožního spínače

Dotykový panel vás informuje, jak ovládat PlanScan pomocí nožního spínače.

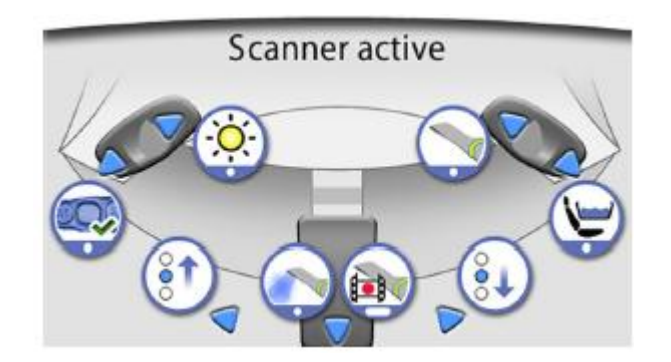
### Aktivace nástroje

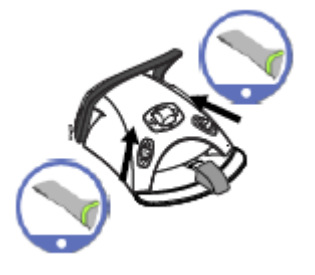

Nožní spínač může být nakonfigurován tak, že Planmeca PlanScan se aktivuje, když nejdřív zvedněte skener z držáku a popotlačíte levé anebo pravé tlačítko nahoru. Kontaktujte svého prodejce.

Skener se může deaktivovat opětovným potlačením knoflíku nahoru.

### Generování modelu

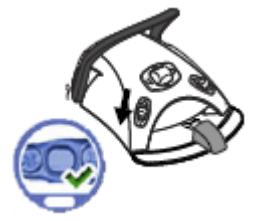

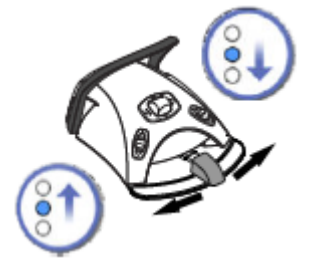

### Výběr skenovacího módu

Potlačte levý knoflík směrem dolů

Pro pohyb směrem nahoru ve výběru typu skenování v Planmeca Romexisu na monitoru, potlačte pedál nožního spínače doleva.

Pro pohyb směrem dolů ve výběru typu skenování v Planmeca Romexisu na monitoru, potlačte pedál nožního spínače doleva.

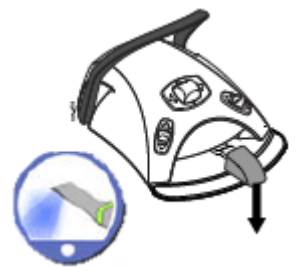

### Spuštění skenování

Krátce potlačte pedál nožního spínače směrem dolů.

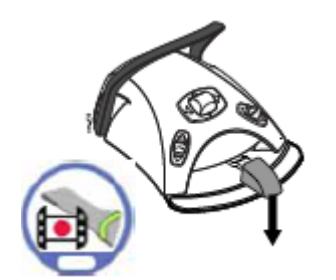

### Vytvoření snímku

Potlačte dolů a přidržte pedál nožního spínače.

# 24 OVLÁDÁNÍ ODSÁVACÍCH KONCOVEK

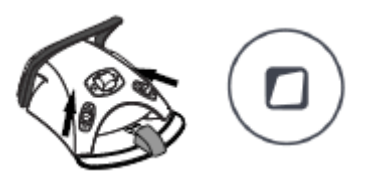

### POZNÁMKA

Před zastavení sání vyjměte sací koncovky z úst pacienta.

### POZNÁMKA

Navíc k instrukcím níže, může být odsávání nakonfigurováno tak, že zapnout/vypnout ho lze pomocí Flexi tlačítka a posunem pravého anebo levého knoflíku nožního spínače. Kontaktujte svého prodejce.

### POZNÁMKA

Když vypnete sání pomocí nožního spínače anebo Flexi tlačítka a sací hadici držíte v ruce, Sání se na okamžik zapne, když hadici vrátíte do držáku. Čas tohoto sání lze konfigurovat, kontaktujte svého prodejce. Tato funkce není dostupná pro velkou naklápěcí savku.

### 24.1 Saliva a velká odsávačka

Po zdvihnutí odsávačky z držáku se automaticky začne odsávání. Když se obě odsávačky vrátí do držáků, odsávání se zastaví.

Když používáte odsávací koncovku, odsávání lze řídit posunem regulátoru nahoru a dolů.

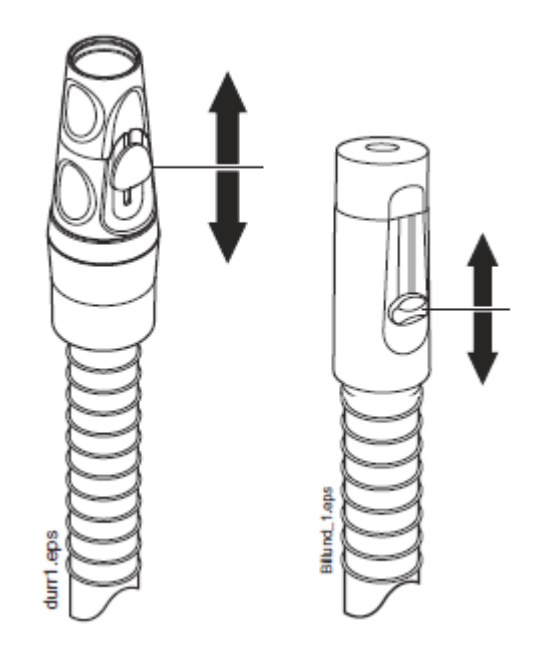

### 24.2 Naklápěcí velká odsávačka

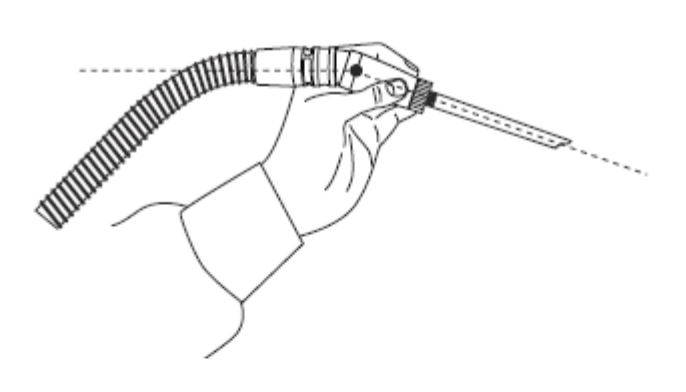

Po zvednutí velké odsávačky váha odsávací hadice způsobí, že konec ručního násadce se jemně ohne. Toto ohnutí otevře ventil v ručním násadci, čímž odsávání může začít.

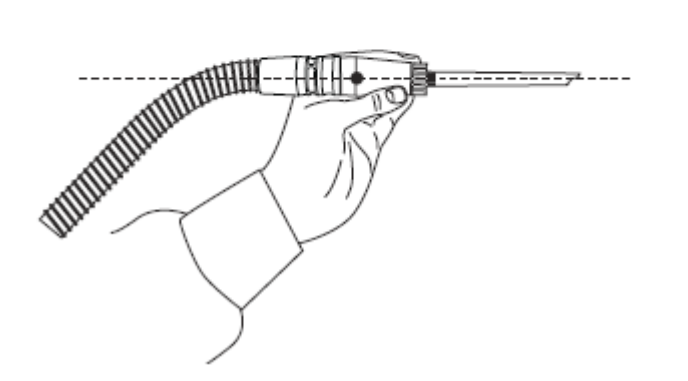

Odsávání může být dočasně přerušené srovnáním násadce ukazovákem do roviny.

Pokud během lékařského výkonu dočasně dáte násadec dolů, odsávaní se rovněž zastaví, protože podtlak sání násadec srovná.

## 25 PROGRAMOVÁNÍ

### 25.1 Úvod

Automatické pozice křesla, operační světlo a nastavení nástrojů jsou uložené v profilu uživatele. Před programování se ujistěte, že jste se přihlásil do soupravy pod svým uživatelským jménem.

### POZNÁMKA

Pokud se nástroj během programování používá, změny se projeví okamžitě.

POZNÁMKA Průtok vzduchu/vody pro stříkačku nelze programovat.

#### POZNÁMKA

Pro kontrolu nastavení funkce (kromě automatických pozic) bez programování, klikněte na tlačítko *Program* a na tlačítko požadované funkce. Nastavení se zobrazí na displeji. Klikněte na *OK* pro ukončení bez změny nastavení.

Většina programování probíhá podle stejného vzoru:

1. Když programujete nástroj, zvedněte nástroj z držáku.

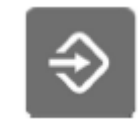

- 2. Klikněte na tlačítko *Program*, čímž vstoupíte do programovacího módu. Tlačítko zůstane modré.
- 3. Na dotekovém displeji vyberte požadovanou funkci.
- 4. Otevře se rozbalovací okno, kde můžete nastavovat hodnoty pomocí tlačítek plus (+) a mínus (-).

#### POZNÁMKA

Alternativně můžete hodnoty měnit pomocí nožního spínače. Pro zvýšení hodnot, potlačte pedál doprava. Pro snížení hodnot, potlačte pedál doleva. Když posunete pedál do polovice (doprav/doleva), hodnoty se mění pomaleji. Když posunete pedál do krajní pozice (doprav/doleva), hodnoty se mění rychle.

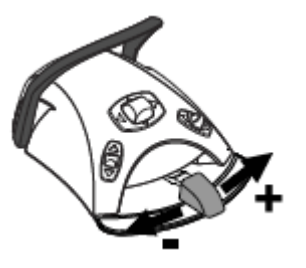

5. Klikněte na **OK** pro uložení hodnot do paměti. Rozbalovací okno se zavře.

Když klikněte na **Program**, uvidíte také následující symboly na displeji:

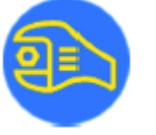

Servisní mód

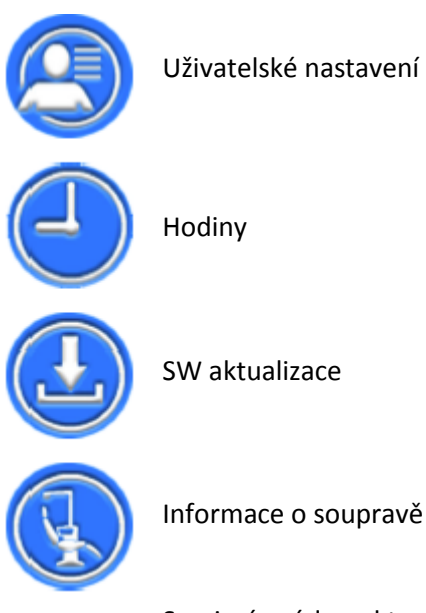

Servisní mód a aktualizace software je určen pro servisní techniky Planmeca.

### 25.2 Organizace prvků na ovládacím panelu

Jednotlivé prvky v hlavním okně panelu lze organizovat dle vašich preferencí.

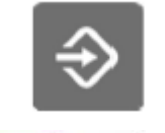

1. Stiskněte Program

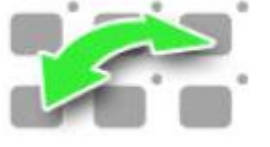

### 2. Stiskněte Organise

- 3. Uspořádejte prvky na displeji
  - Uchopte prvek a potáhněte na požadované místo
  - Pro odstranění prvku ho potáhněte na spodní okraj okna
  - Pro přidání prvku klikněte na + a vyberte prvek ze seznamu
  - Menu obsahuje více stránek. Pro přesun prvku na jinou stránku ho uchopte a potáhněte na okraj okna a podržte ho, až se otevře druhá stránka.
- 4. Klikněte na **OK**.

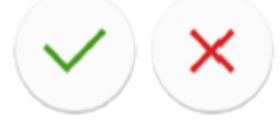

Pokud nechcete nové rozmístění uložit, klikněte na Zavřít.

### 25.3 Automatické pozice křesla

Když jste přihlášen do soupravy vašim jménem, všechny změny v automatických pozicích křesla se uloží do vašich osobních nastavení. To znamená, že vždy, kdy se do soupravy přihlásíte, můžete začít používat poslední uložené pozice.

### POZNÁMKA

Výška křesla se nedá programovat v oblasti horního limitu. Pokud to budete zkoušet, na displeji se objeví hlášení H 8. Když je to potřebné, horní limit může být změněn, kontaktujte prodejce.

### 25.3.1 Rozšírené zobrazení

#### POZNÁMKA

Pokud chcete pouze přejmenovat automatickou pozici anebo nastavit její polohu v seznamu, začněte krokem 4.

- Křeslo nastavte do požadované pozice pomocí nožního spínače anebo dotykového panelu.
- 2. Pokud chcete, aby operační světlo svítilo anebo ne, zapněte ho anebo vypněte.
- 3. Nastavte intenzitu operačního světla, jak je popsáno v kap. na str. 151.

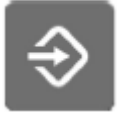

4. Stiskněte Program

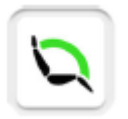

#### 5. Stiskněte tlačítko Pozice křesla.

Otevře se seznam automatických poloh křesla.

- Vyberte pozici ze seznamu. Políčko, které jste vybrali, bude modré.
- 7. Můžete editovat název automatické pozice A D stiskem tlačítka **Edit**.

Zobrazí se alfanumerická klávesnice pro zadávání textu do textového pole na monitoru anebo tabletě.

Šipkami se pohybujete po řádcích textu.

Symboly pod šipkami ve vrchní řádce lze použít tak jak sou, anebo jako zkratky k písmenům, obsahujících tento symbol. Ku příkladu, když stlačíte ^ na dobu přibližně 1 vteřinu, zobrazí se znaky se symbolem ^. Do normálního módu se vrátíte okamžitě po napsání jednoho písmene. Pro návrat do normálního režimu bez napsání znaku, stiskněte symbol znovu.

Pro zobrazení speciálních znaků použijte **Alt**. Pro návrat do normálního režimu stiskněte **Alt** znovu.

Pro uložení nového názvu klikněte **OK**. Pokud uložit nechcete, klikněte **Zavřít**.

8. Klikněte na OK.

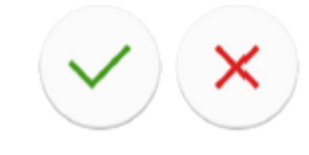

Pokud nechcete automatickou pozici uložit, klikněte na Zavřít.

### 25.3.2 Tradiční zobrazení

- 1. Křeslo nastavte do požadované pozice pomocí nožního spínače anebo dotykového panelu.
- 2. Pokud chcete, aby operační světlo svítilo anebo ne, zapněte ho anebo vypněte.
- 3. Nastavte intenzitu operačního světla, jak je popsáno v kap. na str. 151.

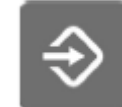

- 4. Stiskněte Program
- 5. Stiskněte tlačítko požadované **Pozice křesla**. (vyplachovací, A, B, C, D)

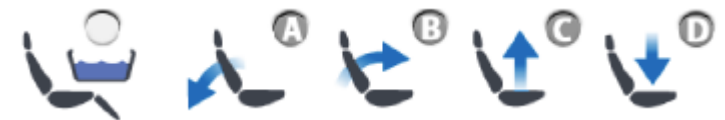

6. Klikněte na **OK**.

Pokud nechcete automatickou pozici uložit, klikněte na Zavřít.

### 25.4 Nastavení nástrojů

Když jste přihlášen do soupravy vašim jménem, všechny změny v nastaveních nástrojů se uloží do vašich osobních nastavení. To znamená, že vždy, kdy se do soupravy přihlásíte, můžete začít používat poslední uložené nastavení nástrojů.

### 25.4.1 Omezení otáček/výkonu nástroje

### POZNÁMKA

Omezení výkonu neovlivní vzduchové nástroje, pro které byl zvolený rychlý start.

- 1. Aktivujte nástroj
- ⇒
- 2. Stlačte programovací tlačítko

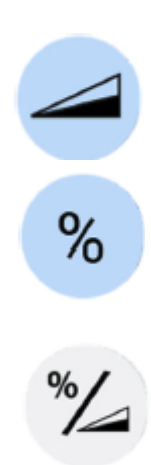

3. Stlačte tlačítko omezení otáček/výkonu nástroje.

Když programujete turbínu, stiskněte omezení otáček/výkonu turbíny

Otevře se rozbalovací okno.

 Jenom pro bezuhlíkové motory W&H a Minetto: pomocí tlačítka %/rpm zvolte, jestli chcete mít omezení otáček/výkonu zobrazeno v % anebo v otáčkách.

5. Změňte otáčky/ výkon pomocí plus (+) a mínus (-).

Minimální hodnota je 5 anebo 10% (v závislosti od nástroje) a maximum je 95%. Krok nastavení je 5.

Když je nastavená hodnota kupříkladu 50%, pohyb pedálu nožního spínače ovládá otáčky/výkon mezi 5 – 50%, namísto normálního rozsahu 5 – 100%.

6. Klikněte na OK, rozbalovací okno se zavře

Rozbalovací okno se zavře.

### 25.4.2 Sprej nástroje

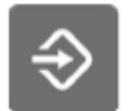

- 1. Aktivujte nástroj
- 2. Stlačte programovací tlačítko

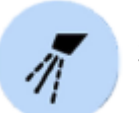

- Stlačte tlačítko Nástrojového spreje. Otevře se rozbalovací okno.
- 4. Změňte průtoky pomocí plus (+) a mínus (-).

**OZK**: Změňte průtoky pro voda 1 a voda 2 pomocí plus (+) a mínus (-).

Minimální hodnota je 0 (žádný průtok) a maximum je 100. Krok nastavení je 1 v rozmezí hodnot 0 – 35% a 5 v rozmezí hodnot 35 – 100%.

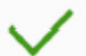

5. Klikněte na **OK**, rozbalovací okno se zavře a nové hodnoty se zobrazí na displeji.

### 25.4.3 Sterilní voda

Když je souprava vybavena systémem sterilní vody anebo Steripump, funkci sterilní vody zvolíte v tomto módu.

### POZNÁMKA

Průtok sterilní vody není možno nastavit uživatelem pomocí tlačítek plus (+) a mínus (-).

- 1. Aktivujte nástroj
- 2. Stlačte programovací tlačítko
- <del>مر</del>م 3.
- Stlačte tlačítko *Nástrojového spreje*. Otevře se rozbalovací okno.
- 4. Stlačte tlačítko Sterilní vody.

Šedá ikona znamená, že je sterilní vod vypnuta a modrá, že je zapnuta.

#### POZNÁMKA

Když vypnete sterilní vodu pro nástroj, který ji používá, průtok vody 1 a 2 se automaticky nastaví na 0%.

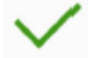

6. Klikněte na **OK**, rozbalovací okno se zavře.

### POZNÁMKA

Typ manuálního Chip blow nezávisí od typu automatického Chip blow, ale je vždy jenom suchý. Je možno nastavit, aby manuelní Chip blow závisel na naprogramovaném, kontaktujte svého prodejce.

1. Aktivujte nástroj

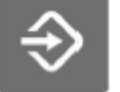

2. Stlačte programovací tlačítko

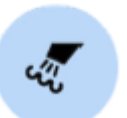

3. Stlačte tlačítko Chip Blow. Otevře se rozbalovací okno.

25.4.4 Automatický Chip Blow

 Změňte průtoky vody a vzduchu pomocí plus (+) a mínus (-).

Minimální hodnota pro oba parametry je 0 (žádný průtok) a maximum je 100 (označeno jako F). Krok nastavení je 1 v rozmezí hodnot 0 – 35% a 5 v rozmezí hodnot 35 - 100%.

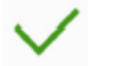

5. Klikněte na OK, rozbalovací okno se zavře a nové hodnoty se zobrazí na displeji.

25.4.5 Světlo nástroje

- 1. Aktivujte nástroj
  - 2. Stlačte programovací tlačítko

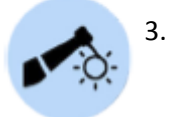

- Stlačte tlačítko *Nástrojového světla*. Otevře se rozbalovací okno.
- Změňte intenzitu osvětlení pomocí plus (+) a mínus (-). Minimální hodnota je 70% a maximum je 100%. Krok nastavení je 2. Po dosažení minimální hodnoty se světlo vypne.
- 5. Klikněte na OK, rozbalovací okno se zavře a nové hodnoty se zobrazí na displeji.
- 25.4.6 Bien-Air MX2 bez uhlíkový mikromotor
- 25.4.6.1 Modifikace přednastavených hodnot

### UPOZORNĚNÍ

Před použitím funkcí kroutícího momentu a otáček, prostudujte instrukce výrobce o doporučených hodnotách.

Když chcete změnit přednastavené hodnoty uvedeny v kap. na str. 118, můžete to udělat následovně:

- 1. Aktivujte mikromotor
- 2. Stiskněte Kroutící moment.

3. Vyberte mód mikromotoru.

Když není na displeji zobrazen žádný mód, klepněte nejdřív na tlačítko *Kroutícího momentu*. Pak se mezi těmito módy můžete přepínat pomocí tlačítka současného používaného módu.

Módy jsou:

Auto stop

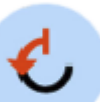

**Auto reverse** Když se dosáhne limit krouticího momentu, motor se začne otáčet proti směru hodinových ručiček

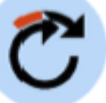

### • Auto forward

Když se dosáhne limit krouticího momentu, motor se začne otáčet proti směru hodinových ručiček po dobu 2 vteřiny a pak se začne otáčet normálně

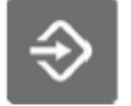

4. Stlačte programovací tlačítko

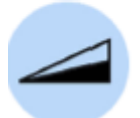

- 5. Stlačte tlačítko *Omezení otáček*. Otevře se rozbalovací okno.
- 6. Změňte otáčky pomocí plus (+) a mínus (-).

#### Otáčky/výkon může být změněn následovně:

| Rozsah          | V krocích po:                 |
|-----------------|-------------------------------|
| 100 – 200       | 10 (t.zn. 110, 120)           |
| 200 – 500       | 20 (t.zn. 220, 240)           |
| 500 - 1000      | 50 (t.zn. 550, 600, 650)      |
| 1 000 - 2 000   | 100 (t. zn. 1 100, 1 200)     |
| 2 000 - 5 000   | 200 (t. zn. 2 200, 2 400)     |
| 5 000 - 10 000  | 500 (t. zn. 5 500, 6 000)     |
| 10 000 - 20 000 | 1 000 (t. zn. 11 000, 12 000) |
| 20 000 - 38 000 | 2 000 (t. zn. 22 000, 24 000) |

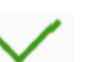

 Klikněte na OK, rozbalovací okno se zavře a nové hodnoty se zobrazí na displeji.

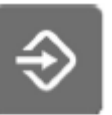

8. Stlačte programovací tlačítko

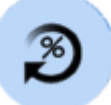

- 9. Stiskněte **Kroutící moment**. Otevře se rozbalovací okno
- 10. Změňte limit krouticího momentu pomocí plus (+) a mínus (-). Rozsah nastavení je 10% 95%.
- 11. Tiskněte OK.

Rozbalovací okno se zavře a nové hodnoty se zobrazí na displeji.

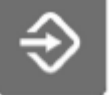

12. Stlačte programovací tlačítko

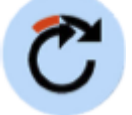

- Klepněte na tlačítko Auto forward pro nastavení času otáčení proti směru hod. ručiček motoru v módu Auto forward. Otevře se rozbalovací okno.
- 14. Změňte dobu Auto forward pomocí plus (+) a mínus (-).

Maximální čas je 6 vteřin a minimální 0. Krok nastavení je 0,2 vteřiny.

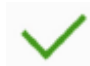

15. Klikněte na OK, rozbalovací okno se zavře a nové hodnoty se zobrazí na displeji.

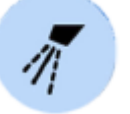

16. Stlačte tlačítko Nástrojového spreje, pro zapnutí anebo vypnutí spreje voda a vzduch anebo vzduch. Množství vody a vzduchu lze také programovat.

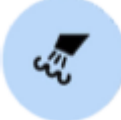

17. Stlačte tlačítko *Chip Blow,* pro zapnutí anebo vypnutí automatického Chip Blow. Množství vody a vzduchu lze také programovat.

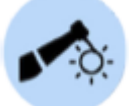

18. Stlačte tlačítko světla pro zap/vyp světla nástroje.

### POZNÁMKA

Změna hodnot pro spreje, Chip Blow a LED podléha normálnímu vzoru programování. Vice informací naleznete v kap. 23.3.2 na str. 142 a kap. na str. 143 a v kap. na str. 144.

Když jste vykonali změny v přednastavených hodnotách, ale neuložily je, přednastavené číslo je nahrazeno pomlčkou (–) na displeji.

### 25.4.6.2 Uložení modifikovaných hodnot

Když jste modifikovali nastavení Bien-Air MX2, můžete hodnoty uložit jako přednastavené (1 – 6), takže tyto upravené hodnoty se budou používat když příště vyberete tyto přednastavené hodnoty.

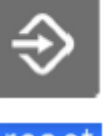

- 1. Stlačte programovací tlačítko
- 2. Klikněte na hodnot
  - 2. Klikněte na **Preset**, otevře se seznam přednastavených hodnot
  - Vyberte požadovanou sadu přednastavených hodnot, kterou chcete modifikovat.
     Když klepněte na požadované hodnoty, automaticky se nové hodnoty uloží do zubní soupravy po vrácení motoru na stolek nástrojů a okno se zavře.

### 25.4.6 Bien-Air MX2 bez uhlíkový mikromotor

Změna spreje, chip blow a LED hodnot pro Bien-Air MCX se vykonává standardne dle postupu programování na str. 142, 143 a 144.

#### UPOZORNĚNÍ

Před použitím funkcí kroutícího momentu a otáček, prostudujte instrukce výrobce o doporučených hodnotách.

1. Aktivujte mikromotor

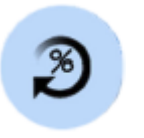

2. Stiskněte Kroutící moment.

Mód mikromotoru je automaticky nastaven na Auto Stop. To znamená, že když se dosáhne hodnota nastaveného kroutícího momentu, motor se zastaví. Pro motor MCX nejsou dostupné jiné módy.

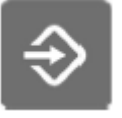

3. Stlačte programovací tlačítko

- 4. Stlačte tlačítko *Omezení otáček*. Otevře se rozbalovací okno.
- 5. Změňte otáčky pomocí plus (+) a mínus (-).

#### Otáčky/výkon může být změněn následovně:

| Rozsah          | V krocích po:                 |
|-----------------|-------------------------------|
| 100 – 200       | 10 (t.zn. 110, 120)           |
| 200 – 500       | 20 (t.zn. 220, 240)           |
| 500 - 1000      | 50 (t.zn. 550, 600, 650)      |
| 1 000 - 2 000   | 100 (t. zn. 1 100, 1 200)     |
| 2 000 - 5 000   | 200 (t. zn. 2 200, 2 400)     |
| 5 000 - 10 000  | 500 (t. zn. 5 500, 6 000)     |
| 10 000 - 20 000 | 1 000 (t. zn. 11 000, 12 000) |
| 20 000 - 38 000 | 2 000 (t. zn. 22 000, 24 000) |

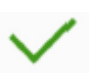

6. Klikněte na OK, rozbalovací okno se zavře a nové hodnoty se zobrazí na displeji.

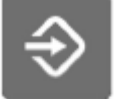

7. Stlačte programovací tlačítko

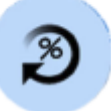

### 8. Stiskněte **Kroutící moment**. Otevře se rozbalovací okno

- Změňte limit krouticího momentu pomocí plus (+) a mínus (-). Rozsah nastavení je 10% - 95%.
- 🖊 10. Tiskněte **OK**.

Rozbalovací okno se zavře a nové hodnoty se zobrazí na displeji.

### 25.4.8 Polymerizační světlo Planmeca Lumion

| POZNÁMKA Do |    | bu trvání polymerizačního cyklu je možno programovat<br>uze pro lampu Planmeca Lumion.     |
|-------------|----|--------------------------------------------------------------------------------------------|
|             | 1. | Aktivujte nástroj                                                                          |
| ⇒           | 2. | Stlačte programovací tlačítko                                                              |
|             | 3. | Stlačte tlačítko <i>Polymerizačního cyklu</i> . Otevře se rozbalovací okno.                |
|             | 4. | Změňte délku polymerizace plus (+) a mínus (-).                                            |
|             |    | Rozsah hodnot je 5 – 100 sek. Krok nastavení je 5 a<br>přednastavena hodnota je 10 vteřin. |
| 1           | 5. | Klikněte na OK, rozbalovací okno se zavře a nové                                           |

25.5 Nastavení časovačů

Paměť časovače obsahuje šest přeprogramovaných časů.

- - 1. Stlačte programovací tlačítko

hodnoty se zobrazí na displeji.

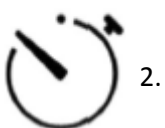

- Stlačte tlačítko Časovače. Otevře se rozbalovací okno
- 3. Klepnete časovač, kde chcete hodnotu na naprogramovat. Otevře se nové rozbalovací okno.
- 4. Změňte čas pomocí plus (+) a mínus (-). Minimální hodnota je 5 s a maximální 20 min. Krok nastavení je 5 vteřin.
- Klikněte na OK, rozbalovací okno se zavře. 5.

### 25.6 Oplach plivátka a plnění pohárku

### 25.6.1 Nastavení průtoků pro plnění pohárku a oplach plivátka

Průtok vody pro oplach plivátka a plnění pohárku lze nastavit pomocí dvou černých ventilků vevnitř zubní soupravy

Pokud jste již průtoky nastavili, budete možná potřebovat nastavit dobu trvání oplachu a plnění.

### 25.6.2 Doba oplachu plivátka

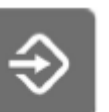

1. Stlačte programovací tlačítko

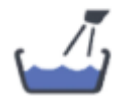

- Stlačte tlačítko Oplachu plivátka. Otevře se rozbalovací okno.
- Změňte dobu oplachu pomocí plus (+) a mínus (-). Minimální hodnota je 5 s a maximální 240 s. Krok nastavení je 5 vteřin.

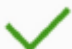

4. Klikněte na OK, rozbalovací okno se zavře.

### 25.6.3 Doba plnění pohárku

#### POZNÁMKA

Plnění se nezačne, pokud v držáku není pohárek. Pokud to chcete změnit, volejte svého prodejce. "

### POZNÁMKA Voda v zubní soupravě není určena k pití.

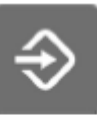

1. Stlačte programovací tlačítko

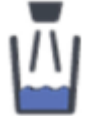

 Stlačte tlačítko Plnění pohárku. Otevře se rozbalovací okno. 3. Změňte dobu plnění. Minimální hodnota je 2 s a maximální 10 s. Krok nastavení je 0,5 vteřiny.

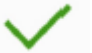

Klikněte na OK, rozbalovací okno se zavře. 4.

Doba trvání plnění pohárku může být programována také následujícím postupem:

1. Vložte prázdný pohárek do držáku

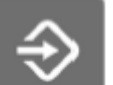

2. Klikněte na Program.

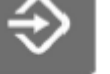

3. Klikněte na Plnění pohárku.

4. Potlačte pedál nožního spínače směrem dolů. Čas plnění se nejdřív nastaví na 2 sek a pak začne stoupat, po držení pedálu 2 sek. Pedál můžete uvolnit a pak stisknout a čas pokračuje ve zvyšování. Pokračujte, až je pohárek naplněn na požadovanou úroveň.

5. Klikněte na Program.

### 25.7 Operační světlo Solanna

### 25.7.1 Intenzita

### POZNÁMKA

Intenzitu světla lze také nastavit na světle, viz návod na Solanna.

Když jste přihlášen do soupravy vašim jménem, všechny změny v nastaveních světla se uloží do vašich osobních nastavení. To znamená, že vždy, kdy se do soupravy přihlásíte, můžete začít používat poslední uložené nastavení světla.

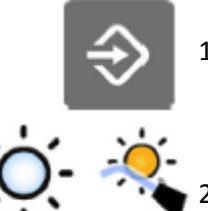

35%

1. Stiskněte Program

Stiskněte Operační světlo anebo Kompozitní mód. Obě tlačítka otevřou stejné rozbalovací okno.

| 3. Otevře záložl   | ku <i>Intenzita</i> |              |
|--------------------|---------------------|--------------|
| Program -          | Light               |              |
| -Ò-                |                     |              |
| 100%               | -                   | +            |
| *                  |                     | <b>A</b> '   |
| 75%                | -                   | +            |
|                    |                     |              |
|                    |                     |              |
|                    |                     |              |
| · <mark></mark> .% | ÷ġ÷≣                | ₹≣           |
|                    |                     |              |
|                    |                     | $\checkmark$ |

4. Nastavte intenzitu světla anebo kompozitního módu.

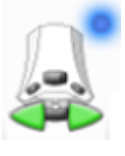

Aktivní ikona nožního spínače ukazuje, kterou hodnotu lze měnit pedálem nožního spínače. Pro aktivaci neaktivní hodnoty, stiskněte pedál dolů, anebo stiskněte + anebo – neaktivní hodnoty.

Minimální hodnota je 30% maxima a maximum je 100%. Krok je 5.

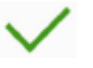

5. Stiskněte **OK**. Rozbalovací okno se zavře a nové hodnoty se zobrazí na displeji.

### 25.7.2 Barevná teplota a jas

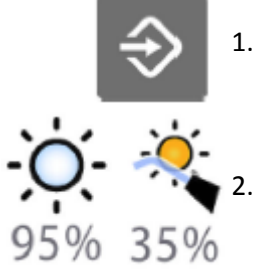

1. Stiskněte Program

Stiskněte **Operační světlo** anebo **Kompozitní mód**. Obě tlačítka otevřou stejné rozbalovací okno.

### 3. Otevře záložku *Barevná teplota*

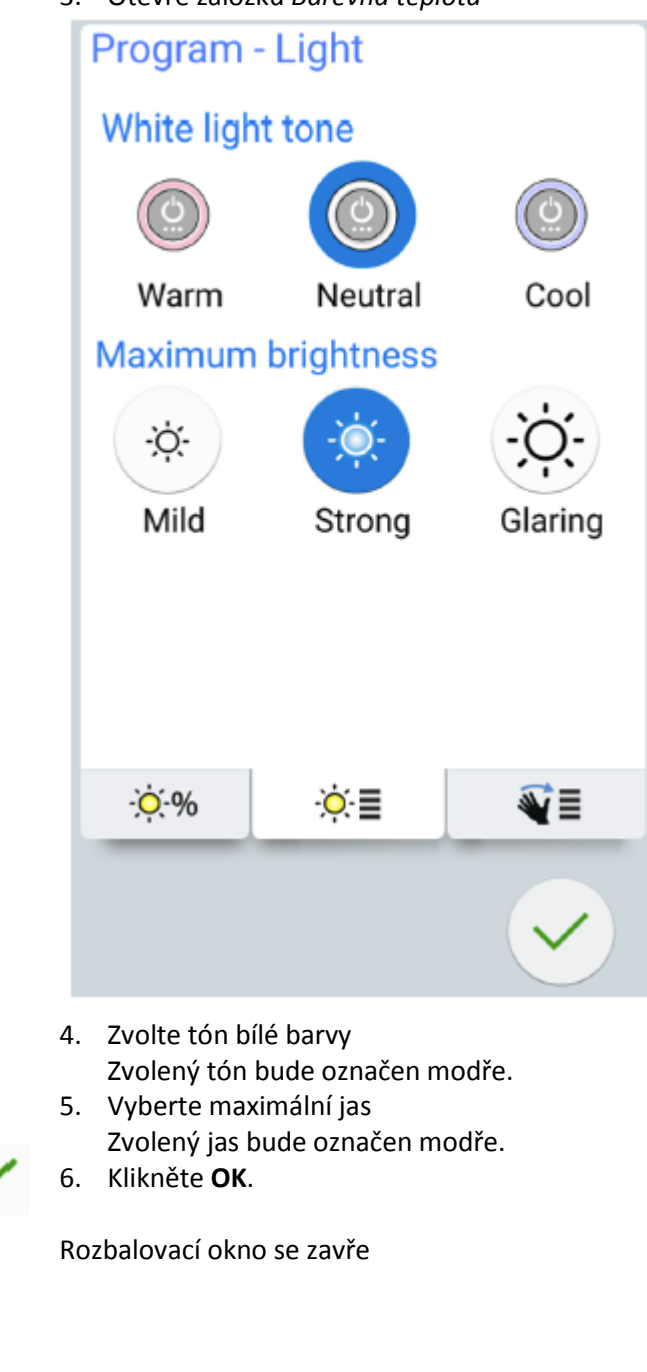

### 25.7.3 Pohybový senzor

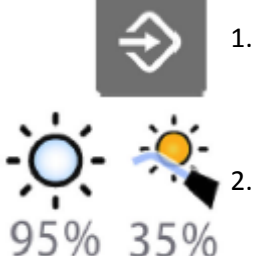

1. Stiskněte Program

Stiskněte **Operační světlo** anebo **Kompozitní mód**. Obě tlačítka otevřou stejné rozbalovací okno.

3. Otevře záložku *Barevná teplota* 

| Program             | - Light |          |
|---------------------|---------|----------|
| Gesture s           | ensor   | <b>N</b> |
| Gesture d           | istance |          |
| 0—                  | -0-     |          |
| Near                |         | Far      |
|                     |         |          |
|                     |         |          |
|                     |         |          |
|                     |         |          |
| - <mark>:</mark> .% | ÿ≣      | ₹≣       |
|                     |         | ~        |

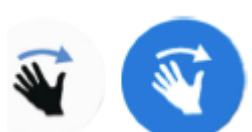

4. Zapněte/vypněte senzor

Šedá ikona znamená, že je senzor vypnut a modrá, že je aktivní.

5. Nastavte vzdálenost, kdy senzor reaguje na vaši ruku pomocí posuvníku na požadovanou vzdálenost.

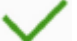

6. Klikněte OK. Rozbalovací okno se zavře

### 25.8 Doba trvání signálu pro otvírání dveří/přivolání asistenta

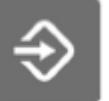

1. Stlačte programovací tlačítko

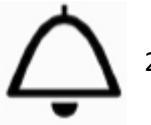

 Stlačte tlačítko Otvírání dveří/přivolání asistenta. Otevře se rozbalovací okno. 3. Změňte dobu trvání signálu pomocí plus (+) a mínus (-).

Minimální hodnota je 0 s a maximální 250 s. Krok nastavení je 1 vteřina v rozmezí 0 – 30 a krok 5 v rozmezí 30 – 250. Přednastavená hodnota je 5.

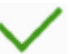

4. Klikněte na OK, rozbalovací okno se zavře.

### 25.9 Hodiny

### POZNÁMKA

Když se používá Planmeca Romexis Clinic Managent Module, není potřeba nastavovat hodiny. Souprava se synchronizuje po každém zapnutí.

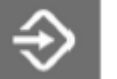

- 1. Stlačte programovací tlačítko
- 2. Stlačte tlačítko *Hodin*. Otevře se rozbalovací okno.

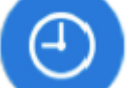

- Klikněte na tlačítko hodiny ve spodní části programovacího okna.
- <sup>12</sup>/<sub>24</sub>
- 4. Zvolte formát času.
- 5. Nastavte správný čas pomocí plus (+) a mínus (-)
- 6. Klikněte na OK, rozbalovací okno se zavře. Nový čas je zobrazen na displeji.

### 25.10 Datum

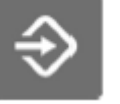

1. Stlačte programovací tlačítko

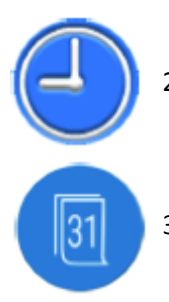

- 2. Stlačte tlačítko *Hodin*. Otevře se rozbalovací okno.
- 3. Stlačte tlačítko Datum.

Když datum není viditelný na dotykovém panelu, prvky v programovacím okně jsou šedé. To znamená, že jsou neaktivní.

Pro zobrazení datumu na displeji a pro umožnění programování, stiskněte šedé tlačítko Datum ve vrchní části programovacího okna.

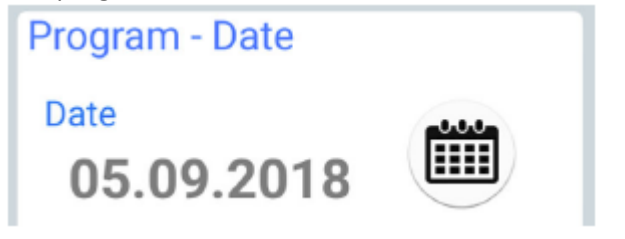

Tlačítko se změní na modré a všechny prvky v okně zčernají.

4. Zvolte formát datu.

Šipkou se pohybujte po různých formátech

- dd.mm.rrrr •
- mm.dd.rrrr
- rrrr.mm.dd
- 5. Pomocí plus (+) a minus (-) změňte datum
- 6. Stiskněte OK. Rozbalovací okno se zavře a nový datum

### 25.11 Nastavení funkcí údržby

Můžete nastavit následující funkce v okně Program -Maintenance:

- Koncentraci dezinfekce •
- Trvání krátkého proplachu

je zobrazen na displeji.

- Trvání dlouhého proplachu •
- Trvání závěrečního WCS proplachu •

Alternativně lze tyto hodnoty nastavit i v servisním módu, kontaktujte svého prodejce.

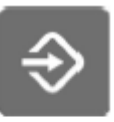

1. Stiskněte Program

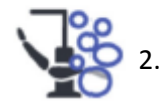

### Stiskněte Údržbu

Otevře se okno Program - Maintenance

- 3. Stiskněte **Edit** pro otevření okna, kde můžete nastavit hodnoty.
- Hodnoty nastavte posunem běžců.
  Pohyb doprava hodnotu zvyšuje, a pohyb doleva snižuje.

|                 | Hodnota       | Rozsah           |
|-----------------|---------------|------------------|
| Koncentrácia    | 2 %           | 1-3%             |
| Krátky proplach | 30s / hadici  | 10 -30/hadice    |
| Dlouhý prplach  | 2 min celkově | 2-9 min celkově  |
| WCS proplach    | 4 min celkově | 4-15 min celkově |

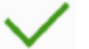

5. Klikněte **OK**. Okno se zavře.

### 25.12 Potvrzení naplnění kontejneru dezinfekce

Když jste naplnili kontejner pro dezinfekci odsávání, musíte to potvrdit.

### POZNÁMKA

Můžete to potvrdit také stiskem tlačítka kontejner v pomocném hlášení 47.1, viz str. 166.

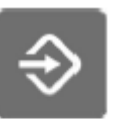

1. Stiskněte Program

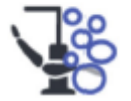

#### 2. Stiskněte Údržbu

Otevře se okno Program - Maintenance

3. Stiskněte Kontejner

Stiskněte OK. Okno se zavře a zobrazí se H 47.2.

### 25.13 Bezdrátový nožní spínač

### 25.13.1 Párování bezdrátového nožního spínače

Pokud není k soupravě připojen žádný nožní spínač, anebo chcete současný zaměnit za jiný, musíte ho spárovat se zubní soupravou.

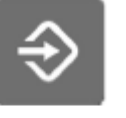

1. Stiskněte Program

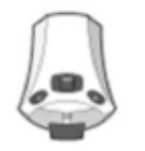

 Stiskněte Nožní spínač Otevře se okno Bezdrátového nožního spínače 3. Otevřete záložku *Configuration*.

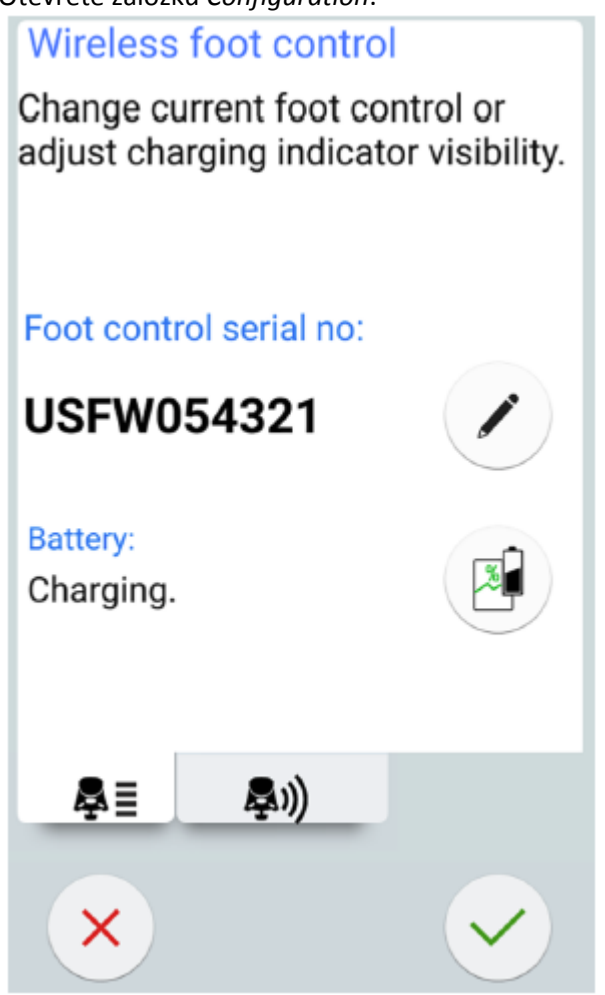

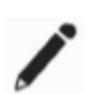

4. V políčku výrobní číslo je zobrazeno výrobní číslo spínače. Když chcete změnit spínač, stiskněte **Editovat**.

### POZNÁMKA

Výrobní číslo nožního spínače je na jeho spodní straně.

 Stiskněte a drže držák nožního spínače, který chcete spárovat.

Vybraný nožní spínač se zobrazí černý fontem v seznamu (označen šipkou na obrázku níže)

## Bind foot control

Hold the foot control handle down to enable binding and select the desired foot control from the list.

| 791  7    217  10    360  0    486  14    727  4 | Device | Channel |   |
|--------------------------------------------------|--------|---------|---|
| 217  10    360  0    486  14    727  4           | 791    | 7       |   |
| 360  0    486  14    727  4  8                   | 217    | 10      |   |
| 486 14<br>727 4 <i>8</i>                         | 360    | 0       |   |
| 727 4 8                                          | 486    | 14      |   |
|                                                  | 727    | 4       | 8 |
|                                                  |        |         |   |
|                                                  |        |         |   |
|                                                  |        |         |   |

Nožní spínač, který je zvýrazněn modře, je současně spárován se soupravou.

 Během stisknutí držáku směrem dolů, spusťte párování dotykem názvu zvoleného nožního spínače (černý font) v seznamu.

Potvrzující správa se zobrazí na panelu soupravy.

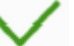

7. Stiskněte **OK** na potvrzení.

 Uvolněte držák nožního spínače Když je párování ukončeno, zobrazí se na displeji správa a nožní spínač bude zvýrazněn modrou barvou v seznamu

Když párování nebylo úspěšné, dostanete upozornění, po kterém můžete zkusit proces párování znovu.

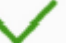

9. Stiskněte **OK**.

### 25.13.2 Zobrazení informací nabíjení baterie

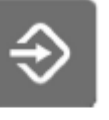

- 1. Stiskněte Program
- <u>و</u>
  - Stiskněte Nožní spínač Otevře se okno Bezdrátového nožního spínače
  - 3. Otevřete záložku *Configuration*.

Change current foot control or adjust charging indicator visibility.

### Foot control serial no:

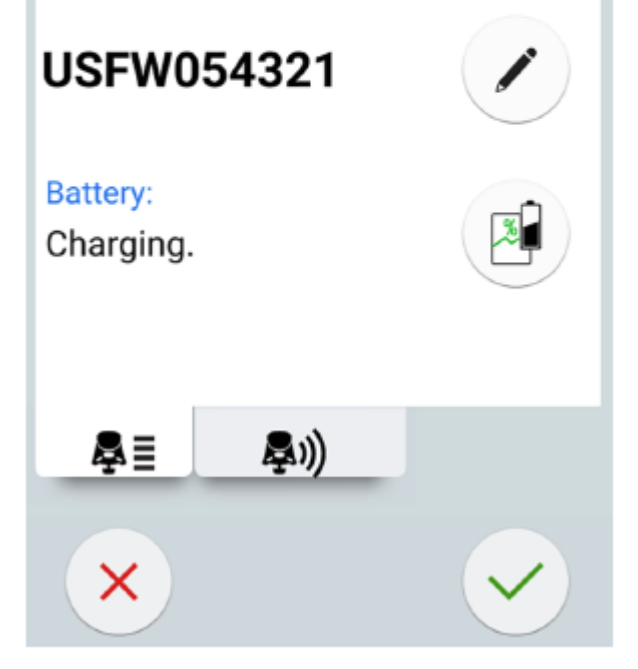

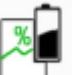

4. Stiskněte Battery pro otevření historie nabíjení

Pokud se nezobrazí žáden graf, stlačte držák nožního spínače.

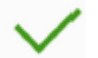

5. Stiskněte **OK**, okno se zavře.

### 25.13.3 Nastavení rádiového signálu

Následující text popisuje, jak optimalizovat komunikaci mezi zubní soupravou a bezdrátovým nožním spínačem.

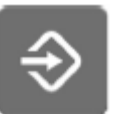

1. Stiskněte Program

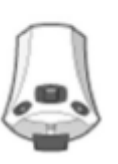

- Stiskněte Nožní spínač Otevře se okno Bezdrátového nožního spínače
  - 3. Otevřete záložku Radio.

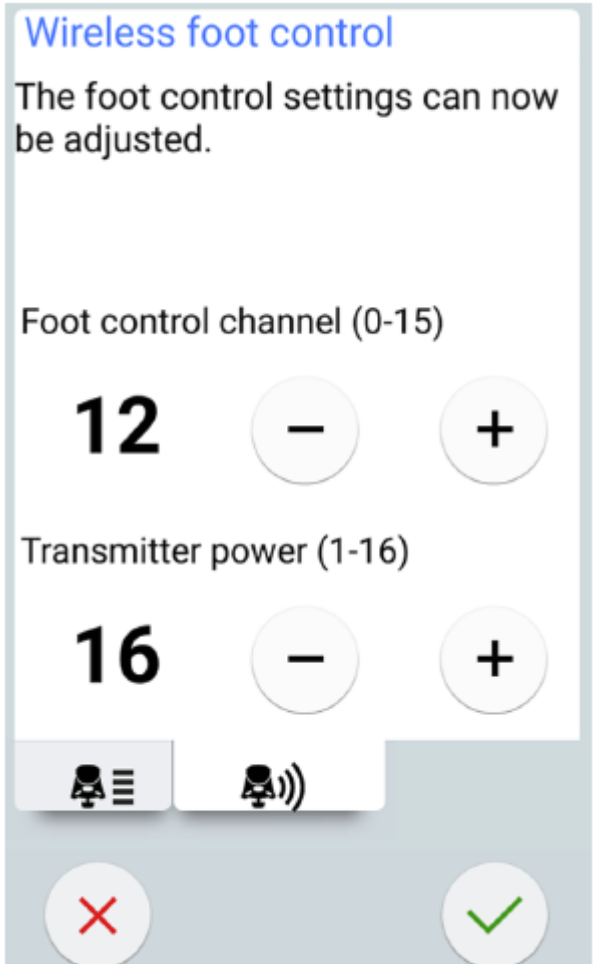

### POZNÁMKA Když jsou políčka kanálu nožního spínače a vysílače neaktivní, musíte stisknout držák nožního spínače.

- Zvolte kanál pomocí plus (+) a minus (-). Můžete si vybrat mezi kanálem 1 a 16, ale pro minimalizování interferencí signálu žádné dva nožní spínače v e vzdálenosti 10m nesmí mít stejný kanál.
- Nastavte výkon vysílače pomocí plus (+) a minus (-).
  Vyberte nejnižší úroveň výkonu, a když je potřeba, zvyšujte. Rozsah je 1 až 6.
- 3. Klikněte OK pro potvrzení vaší volby

Bez uložení ukončíte programování kliknutí na Zavřít.

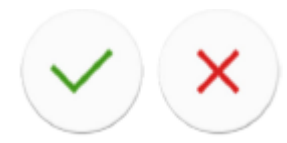

# 26 KALIBRACE HODIN

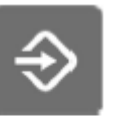

1. Stiskněte Program.

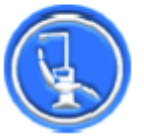

- 2. Stiskněte O této soupravě.
- Vyberte Servis. Otevře se nové okno.
- 4. Zvolte Kalibrace hodin.

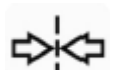

- Zubní souprava vás žádá o nastavení současného času. Stiskněte Kalibrovat.
- 6. Pomocí plis (+) a minus (-) nastavte přesný čas.

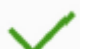

- 7. Stiskněte **OK** pro výstup z kalibračního okna.
- Vyčkejte po minimálně 7 dnů pro kalibraci hodin. Je doporučena perioda kalibrace 2-3 týdny.

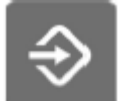

 Stiskněte Program pro kompletaci procesu po minimální kalibrační periodě.

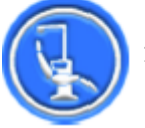

10. Stiskněte O této soupravě.

- 11. Vyberte **Servis**. Otevře se nové okno.
- 12. Zvolte **Kalibrace hodin**. Otevře se nové okno.

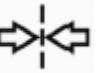

13. Zubní souprava informuje, že je připravena ke kalibraci. Stiskněte **Kalibrovat**.

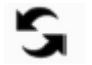

- Když v tomto bodu chcete resetovat kalibraci (návrat k času, který byl před kalibrací), stiskněte tlačítko Reset. V novém okně budete muset Rest potvrdit.
- 14. Nastavte správný čas pomocí plus (+) a mínus (-)

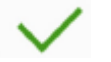

15. Stiskněte **OK**.

POZNÁMKA

Kalibraci lze resetovat i v případě, když zjistíte, že jste udělal chybu v procesu kalibrace.

# 27 ČÁSTI PLIVADLOVÉHO BLOKU

Jednotlivé části plivadlového bloku vyžadují údržbu a čistění, viz obrázek níže:

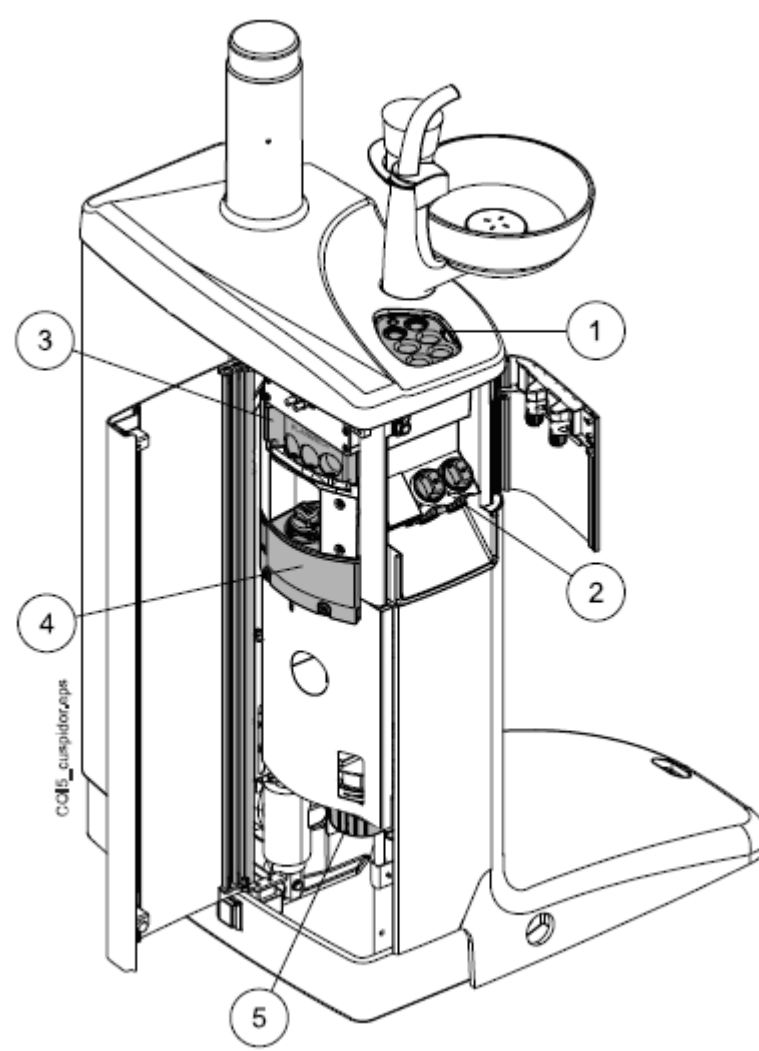

- 1. Proplachovací držák nástrojů
- 2. Filtry hrubých nečistot
- 3. Čistící držák odsávacích hadic
- 4. Zásobník pro dezinfekci schválenou Planmeca
- Sběrná nádobka amalgámu / nádobka na usazeniny (soupravy bez sacího systému anebo s Dürr CAS1 anebo CS1)

# 28 ÚDRŽBA

- 28.1 Plnění kontejnerů na dezinfekci
- 28.1.1 Plnění kontejneru na dezinfekci odsávání

UPOZORNĚNÍ Může se používat pouze dezinfekce schválena Planmecou.

### UPOZORNĚNÍ Při plnění kontejnerů používejte rukavice.

Planmeca schválila dezinfekci pro čistění odsávacích hadic a odsávacího systému. Když je úroveň dezinfekce nízká, zobrazí se pomocné hlášení H47.1.

Naplňte kontejner co nejdřív. Interval plnění je asi 4 týdny, v závislosti jak často se odsávání čistí.

Kontejner je označen nálepkou.

|  | 2 MORECE - |
|--|------------|

Naplňte kontejner následovně:

- 1. Otevřete víčko kontejneru
- 2. Naplňte kontejner po maximální značku
- 3. Zavřete víčko kontejneru

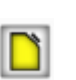

Když jste kontejner naplnily, potvrďte to tlačítkem Container v pomocném hlášení H47.1. Alternativně to můžete potvrdit také dle postupu na str. 157.

Zobrazí se H47.2, což je potvrzení o naplnění kontejneru.

# 29 PROPLACHOVACÍ A ČISTÍCÍ PROGRAMY

### 26.1 Kdy používat čistící programy

Doporučujeme používat proplachovací a čistící programy následovně:

### POZNÁMKA

Trvání krátkého a dlouhého proplachu lze nastavit, viz kap. na str. 156

| Ikona | Čistící program  | Kdy                                                                                             | Trvání                                                |
|-------|------------------|-------------------------------------------------------------------------------------------------|-------------------------------------------------------|
|       | Krátký proplach  | Po každém pacientu                                                                              | 30 s / nástroj                                        |
|       | Dlouhý proplach  | Ráno a po pracovním dnu                                                                         | 2 min                                                 |
| 1     | Čištění odsávání | Ráno a po pracovním dnu                                                                         | < 6 min                                               |
|       | WCS              | Jednou týdně. Doporučujeme vykonat<br>WCS jednou týdně po pracovním dnu<br>(ale ne přes víkend) | 2 min večer + min. 8 hod<br>čas působení + 5 min ráno |

### 29.2 Dřív než začnete

### POZNÁMKA

Do zubní soupravy vždy přivádějte pouze studenou vodu.

### POZNÁMKA

Voda v zubní soupravě není určena k pití.

### POZNÁMKA

Přívod vody musí být uzavřen, když se souprava nepoužívá.

### POZNÁMKA

Pokud čistící anebo dezinfekční roztok potřísní povrch soupravy, ihned povrch očistěte vodou a mýdlem, aby se zabránilo vzniku skvrn.

V módu údržby můžete provést proplach nástrojů, jako i čistění odsávacích hadic a WCS.

Trvání čistící procedury závisí od konfigurace soupravy a počtu nástrojů a odsávacích hadic, které se čistí.

Když čistící procedura probíhá, její status je zobrazen na displeji.

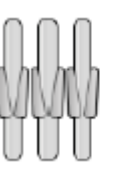

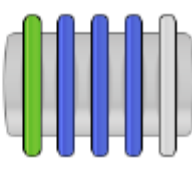

Pozice nástrojů na displeji korespondují jejich umístění na konzole. Zvolený nástroj je modrý a nástroj, který se čistí bliká zeleně. Když všechny nástroje jsou vyčištěné, jsou zobrazené zeleně. Když je procedura čištění z nějakého důvodu přerušena anebo neúspěšná, nástroj je označen žlutě.

Pro vstup do módu údržby stiskněte tlačítko Údržba.

Na displeji vyberte čistící program.

### Maintenance

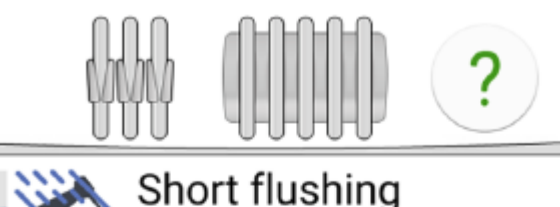

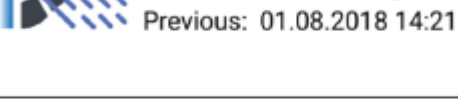

Long flushing Previous: 01.08.2018 07:38

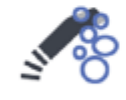

Suction cleaning Previous: 01.08.2018 06:58

Cl. solution amount: 11

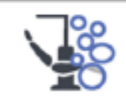

Waterline cleaning Previous: 01.08.2018 06:44

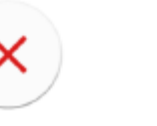

6

Časové razítko pod čistícím programem slouží na snadné zjištění, kdy byl program vykonán naposled. Nepoví ale, zda byl proces úspěšný.

Čistění odsávání obsahuje také informaci, kolik cyklů je možno spustit do dalšího naplnění kontejneru dezinfekcí. Po naplnění kontejneru musíte resetovat počítadlo, viz str. 157.

Během programu postupujte dle instrukcí na displeji. Když program běží bez problémů, jsou zprávy zobrazené pouze krátce, ale lze si je prohlédnout v historii zpráv.

Jak prohlížet log historie zpráv, viz kap. na str. 232.

Některé tlačítka dotykového panelu jsou společné pro všechny čistící programy, viz tabulku níže.

| Tlačítko | Funkce                                                                                                    |
|----------|----------------------------------------------------------------------------------------------------|
| ?        | Zobrazí další informace o programu, když je<br>stlačené během procesu                                               |
| ~        | Zavře pop-up okno                                                                                                   |
|          | Minimalizuje pop-up okno                                                                                            |
| ×        | Zruší zvolenou funkci                                                                                               |
| ô        | Indikuje uzamknutí panelu. Kliknout pro<br>uzamčení.<br>Užitečné během čištění panelu                               |
| 6        | Indikuje, že panel je uzamknutý. Držte 1<br>vteřinu pro odemčení.<br>Během stlačení je zobrazen ukazatel<br>průběhu |

Běžné funkce čistícího programu

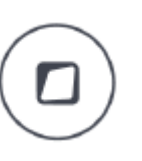

### POZNÁMKA

Alternativně lze soupravu konfigurovat tak, že panel je možno uzamknout/odemknout i pomocí Flexi tlačítka. Kontaktujte prodejce.

### 29.3 Krátký proplach hadic nástrojů

### POZNÁMKA

Trvání krátkého a dlouhého proplachu lze nastavit, viz kap. na str. 156

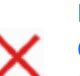

### POZNÁMKA

Cyklus proplachu můžete přerušit pomocí tlačítko Zavřít. Po přerušení pracuje souprava normálně.

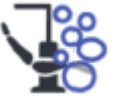

1. Stiskněte Údržba

 Vyjměte pohárek z držáku. Vytočte plivátko, tak jak je znázorněno na obrázku. Fontánku plnění pohárku otočte nad plivátko, dle obrázku. Zatlačte vnější hranu krytu (1) a vyjměte kryt držáku nástrojů.

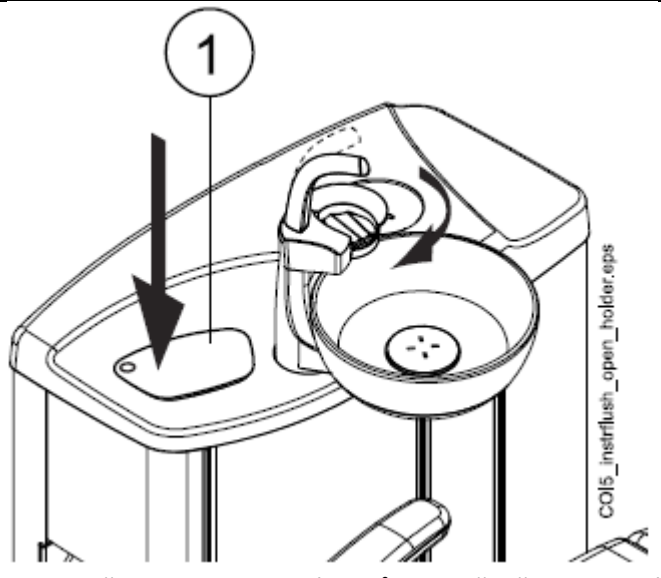

- 3. Vyjměte koncovky nástrojů a vyčistěte dle návodu výrobce.
- 4. Nástroje, které potřebují vodu umístěte do otvorů v proplachovacím držáku (i stříkačku).

Pro soupravy s horním vedením: Hadice nástrojů vytáhněte z doriot ramen/držáků a umístěte do otvorů v proplachovacím držáku.

Slot v proplachovacím držáku pro DCI anebo Luzzany Minibright stříkačku musí být vybaven adaptérem pro stříkačku.

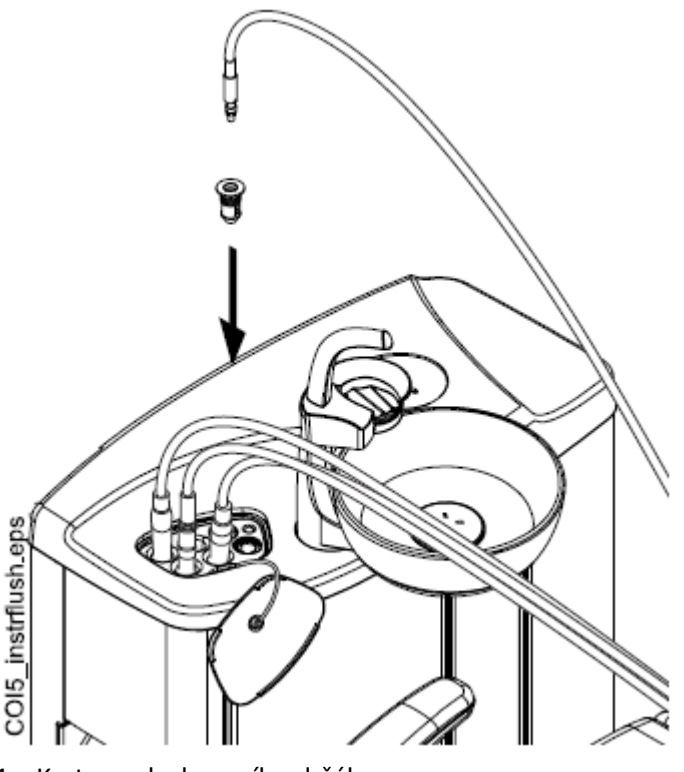

- 1 Kryt proplachovacího držáku
- 2 Adaptér stříkačky

**DCI stříkačka:** Sejměte kryt nástroje a umístěte ji do proplachovacího držáku. Pootočením stříkačky v držáku ji uzamkněte na správné místo.
Luzzani Minibright stříkačka: Sejměte kovový kryt nástroje a umístěte ji do proplachovacího držáku. Pootočením stříkačky v držáku ji uzamkněte na správné místo až uslyšíte kliknutí.

Luzzani Ergo stříkačka: Sejměte kovový kryt nástroje a umístěte ji do proplachovacího držáku. Dbejte na orientaci stříkačky. Nevyžaduje vložku a musí být v držáku dle obrázku.

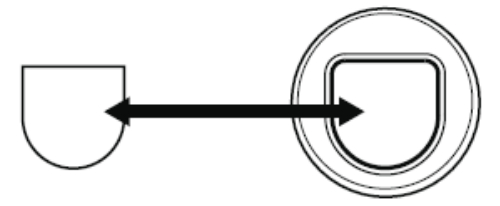

5. Spusťte krátký proplach

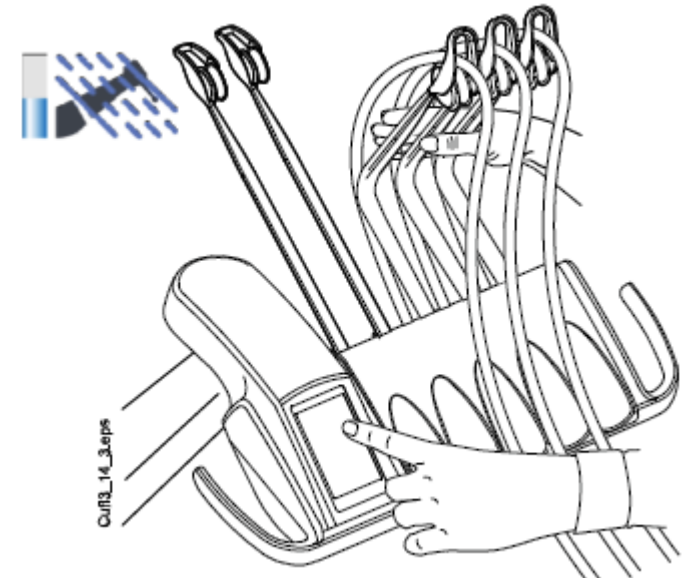

**Horni vedeni hadic nastroju:** Proplachovaci cyklus zacněte ohnutím volných doriot ramen včetně stříkačky o 90° a současným stlačením tlačítka pro *Krátký proplach nástrojů* na dotykovém panelu.

**Spodní vedení hadic nástrojů:** Proplachovací cyklus odstartujte stlačením tlačítka pro *Krátký proplach nástrojů* 

Systém nejdřív rozezná nástroje, a potom bude každý nástroj proplachovat vzduchem a vodou po dobu 30 sekund v daném pořadí.

- 6. Uvolněte ramena (pro horní vedení).
- Po ukončení cyklu se zobrazí HE 36 a LED indikátor na soupravě svítí zeleně. Vytáhněte hadice a vraťte je na stolek. Položte kryt proplachovacího držáku na své místo.

Když nebyl detekován průtok vody pro všechny nástroje, zobrazí se H36.1. Spusťte na chvilku spray pro nástroje, abyste se ujistili, že byly správně propláchnuté.

# 29.4 Dlouhý proplach hadic nástrojů

### POZNÁMKA

Trvání krátkého a dlouhého proplachu lze nastavit, viz kap. na str. 156

### POZNÁMKA

Když je souprava vybavená ohřívačem (bojlerem), dlouhý proplach naplní vodní linky a bojler studenou vodou a vypne bojler.

POZNÁMKA

Cyklus proplachu můžete přerušit pomocí tlačítko Zavřít. Po přerušení pracuje souprava normálně.

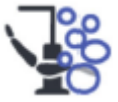

1. Stiskněte Údržba

 Vyjměte pohárek z držáku. Vytočte plivátko, tak jak je znázorněno na obrázku. Fontánku plnění pohárku otočte nad plivátko, dle obrázku. Zatlačte vnější hranu krytu (1) a vyjměte kryt držáku nástrojů.

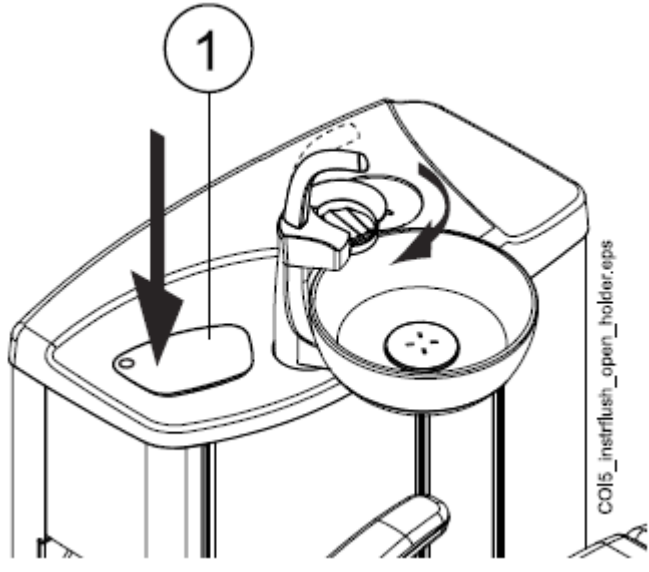

- 3. Vyjměte koncovky nástrojů a vyčistěte dle návodu výrobce.
- 4. Nástroje, které potřebují vodu umístěte do otvorů v proplachovacím držáku (i stříkačku).

Pro soupravy s horním vedením: Hadice nástrojů vytáhněte z doriot ramen/držáků a umístěte do otvorů v proplachovacím držáku.

Slot v proplachovacím držáku pro DCI anebo Luzzany Minibright stříkačku musí být vybaven adaptérem pro stříkačku.

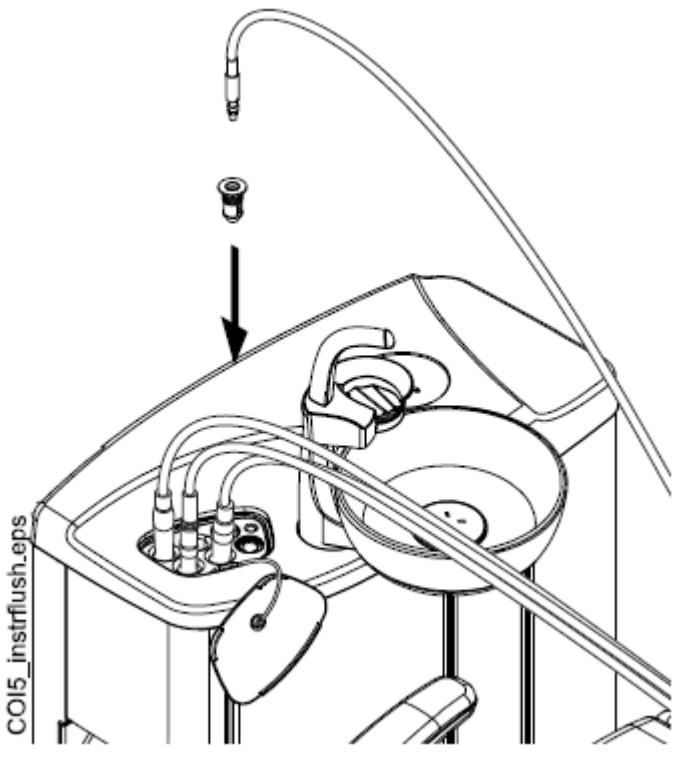

- 1 Kryt proplachovacího držáku
- 2 Adaptér stříkačky

**DCI stříkačka:** Sejměte kryt nástroje a umístěte ji do proplachovacího držáku. Pootočením stříkačky v držáku ji uzamkněte na správné místo.

**Luzzani Minibright stříkačka:** Sejměte kovový kryt nástroje a umístěte ji do proplachovacího držáku. Pootočením stříkačky v držáku ji uzamkněte na správné místo až uslyšíte kliknutí.

**Luzzani Ergo stříkačka:** Sejměte kovový kryt nástroje a umístěte ji do proplachovacího držáku. Dbejte na orientaci stříkačky. Nevyžaduje vložku a musí být v držáku dle obrázku.

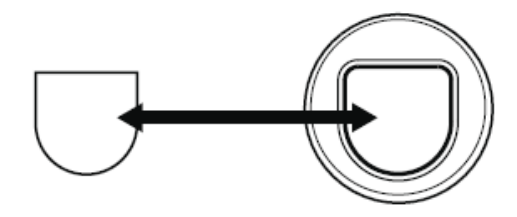

5. Spusťte krátký proplach

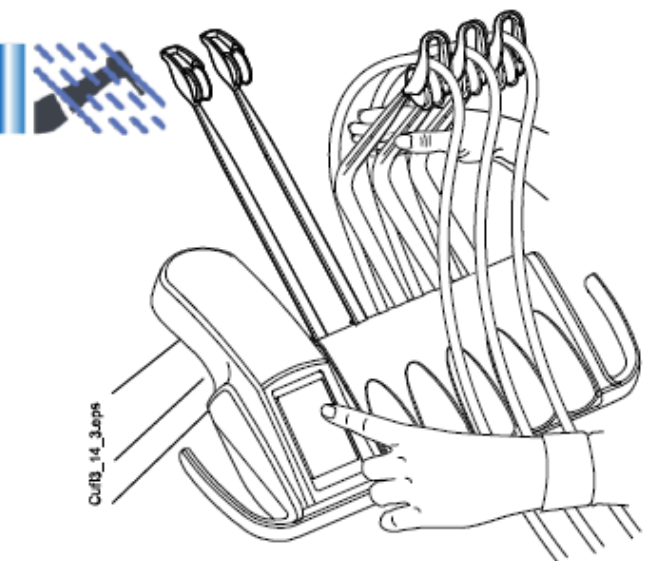

**Horní vedení hadic nástrojů:** Proplachovací cyklus začněte ohnutím volných doriot ramen včetně stříkačky o 90° a současným stlačením tlačítka pro *Krátký proplach nástrojů* na dotykovém panelu.

**Spodní vedení hadic nástrojů:** Proplachovací cyklus odstartujte stlačením tlačítka pro *Krátký proplach nástrojů* 

Systém nejdřív rozezná nástroje, a potom bude každý nástroj proplachovat vzduchem a vodou po dobu 30 sekund v daném pořadí. Čas proplachu je stejný pro všechny nástroje. Celkový čas je zobrazen na ovládacím panelu. Propláchne se také fontánka plnění pohárku a plivátko.

Během proplachu bliká LED na plivadlovém bloku bílozeleně.

#### POZNÁMKA

Nastavte průtok vody do plnění pohárku tak, aby voda necákala do plivátka.

- 6. Uvolněte ramena (pro horní vedení).
- Po ukončení cyklu se zobrazí HE 36 a LED indikátor na soupravě svítí zeleně. Vytáhněte hadice a vraťte je na stolek. Položte kryt proplachovacího držáku na své místo.

Když nebyl detekován průtok vody pro všechny nástroje, zobrazí se H36.1. Spusťte na chvilku spray pro nástroje, abyste se ujistili, že byly správně propláchnuté.

#### POZNÁMKA

Po skončení cyklu je třeba soupravu okamžitě vypnout. Toto Vám zaručí, že v hadicích zůstane studená voda, což minimalizuje růst biofilmu.

### POZNÁMKA

Soupravu je možno nakonfigurovat tak, že když je souprava vypnutá bez provedení dlouhého proplachu, na displeji se může zobrazit pomocné hlášení HE 99. Normálně je tomuto hlášení zabráněno, je však možné soupravu nastavit v servisním módu tak, aby se tato zpráva na displeji nezobrazovala. Vypisovaní HE 99 je možné nastavit tak, že slouží pouze jako upozornění, že dlouhý proplach nebyl vykonaný nebo tak, že hlášení zmizí pouze po vykonání tohoto cyklu. Kontaktujte Vašeho technika.

# 29.5 Čistění odsávání

### POZNÁMKA

Ujistěte se, že do každého prázdného držáku v STCS je vložena zátka.

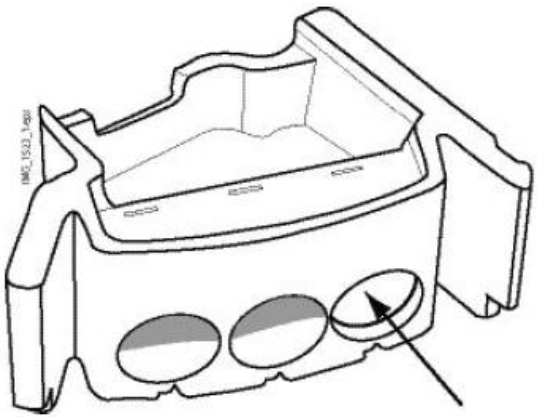

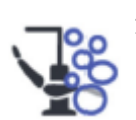

1. Stiskněte tlačítko Údržby

Otevře se rozbalovací okno

- Vyjměte odsávací koncovky z hadic a vyčistěte dle návodu výrobce.
- Otevřete dvířka soupravy a vložte odsávací hadice do čistícího držáku.

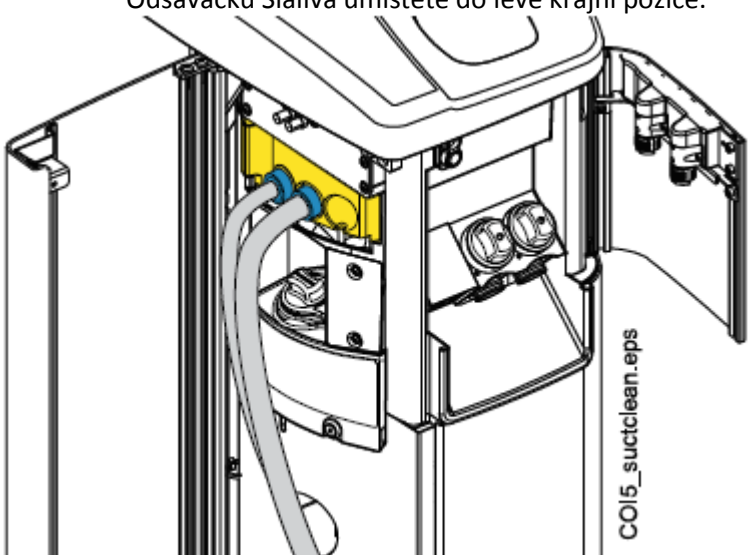

Odsávačku Slaliva umístěte do levé krajní pozice.

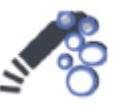

- 4. Zvolte čistění odsávání
- 5. Postupujte dle instrukcí na dotykovém panelu

Odsávací hadice se vyčistí dezinfekčním roztokem schváleným Planmecou.

۷

6. Po skončení cyklu se zobrazí pomocné hlášení a LED svítí zeleně. Vraťte odsávací hadice do Flexy držáku.

Souprava je nyní schopna normální činnosti.

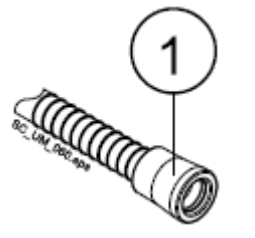

#### POZNÁMKA

Před vrácení odsávacích násadců zpět na hadice, utřete rozpoznávací pouzdra hadic (1).

29.6 WCS

29.6.1 Úvod

Vodní rozvod soupravy je živnou půdou pro růst biofilmu. Biofilm může obsahovat baktérie, které jsou nebezpečné pro pacienta i šutrující tím. Proto je nutno vodní rozvod soupravy čistit jednou týdně dezinfekčním přípravkem. Roztok je ponechán přes noc v rozvodu soupravy a ráno je vypláchnutý. Dezinfekční roztok by neměl být v soupravě déle než jednu noc.

Po instalaci, anebo když se souprava nepoužívala delší dobu, musí být vodní rozvod soupravy vyčištěn dezinfekčním roztokem třemi za sebe jedoucími cykly.

Pokud máte více souprav s WCS systéme, můžete používat jeden WCS čistící kontejner pro všechny soupravy.

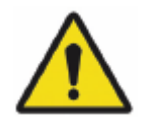

#### VAROVÁNÍ

I když byl brán veškerý ohled na bezpečnost pacienta i v případě poruchy, vždy se ujistěte, že před používáním je souprava dokonale propláchnuta.

### UPOZORNĚNÍ

Na dezinfekci je možno použít pouze Planmeca Planosil, Planmeca PlanPure anebo Alpro Bilpron. Planmeca neručí za vhodnost a poškození při použití jiných dezinfekčních prostředků.

#### POZNÁMKA

Když používáte systém čisté vody, vyčistěte vodní rozvod soupravy dle instrukcí v kap. 28, str. 176.

### POZNÁMKA

Vodní rozvod soupravy je nutno čistit jednou týdenně. Na displeji je zobrazen datum posledního čiŠtění.

Když se používá Planmeca Romexis Clinic Managemt Module, je možno získat detailní informace o čistících cyklech.

POZNÁMKA Nepoužívejte WCS přes víkend.

### POZNÁMKA

Voda musí protékat správně přes linku plnění pohárku, jinak se souprava nepropláchne. Ujistěte se, že linka plnění pohárku není zcela uzavřena. Doporučujeme průtok přibližně 1 dl/5 s.

### 29.6.2 Spuštění WCS

### POZNÁMKA

WCS lze přerušit stlačením tlačítka Zrušit. Když byl cyklus přerušen po tom, co byl k soupravě připojen čistící kontejner, je nutno soupravu propláchnout. H35 vás povede přes cyklus oplachu.

### POZNÁMKA

Rozbalovací okno lze minimalizovat dotekem tlačítka *Minimalizovat*.

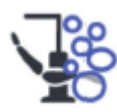

- 1. Klikněte na tlačítko Údržby
- Vytáhněte pohárek z držáku. Vytočte plivátko, tak jak je znázorněno na obrázku. Fontánku plnění pohárku otočte nad plivátko, dle obrázku. Vyjměte kryt držáku nástrojů potlačením venkovního roh

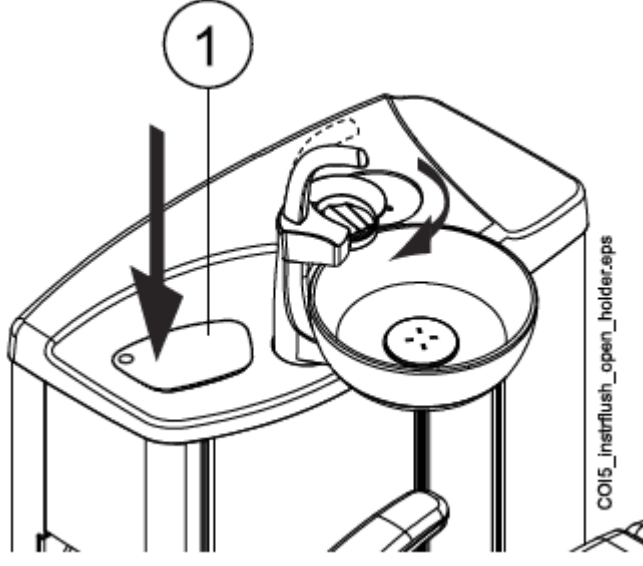

3. Vyjměte koncovky nástrojů a vyčistěte dle návodu výrobce.

4. Nástroje umístěte do otvorů v proplachovacím držáku.

Pro soupravy s horním vedením: Hadice nástrojů vytáhněte z doriot ramen/držáků a umístěte do otvorů v proplachovacím držáku.

Slot v proplachovacím držáku pro DCI anebo Luzzany Minibright stříkačku musí být vybaven adaptérem pro stříkačku.

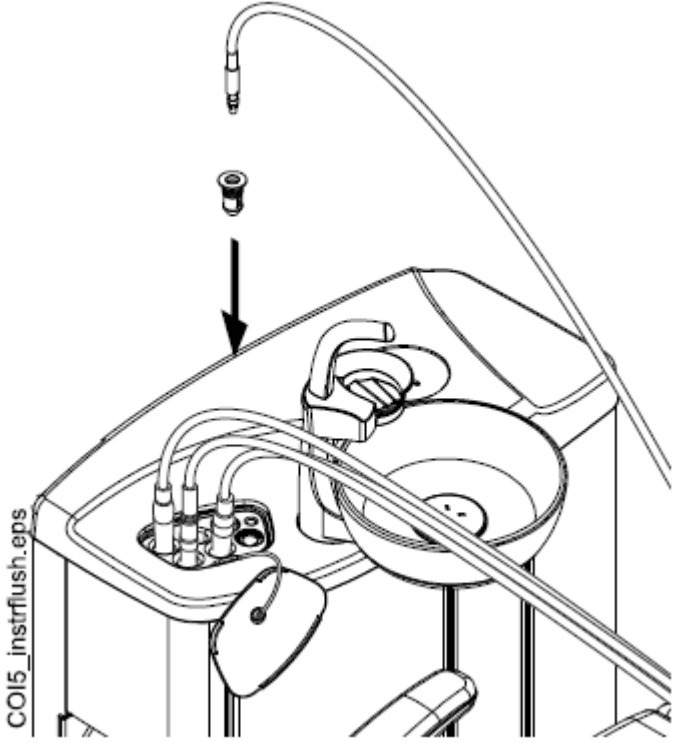

- 1 Kryt proplachovacího držáku
- 2 Adaptér stříkačky

**DCI stříkačka:** Sejměte kryt nástroje a umístěte ji do proplachovacího držáku. Pootočením stříkačky v držáku ji uzamkněte na správné místo.

**Luzzani Minibright stříkačka:** Sejměte kovový kryt nástroje a umístěte ji do proplachovacího držáku. Pootočením stříkačky v držáku ji uzamkněte na správné místo až uslyšíte kliknutí.

Luzzani Ergo stříkačka: Sejměte kovový kryt nástroje a umístěte ji do proplachovacího držáku. Dbejte na orientaci stříkačky. Nevyžaduje vložku a musí být v držáku dle obrázku.

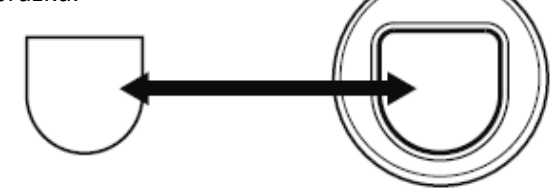

POZNÁMKA Při čištění otevřete vodní ventilky nástrojů

5. Odstartujte čistící cyklus

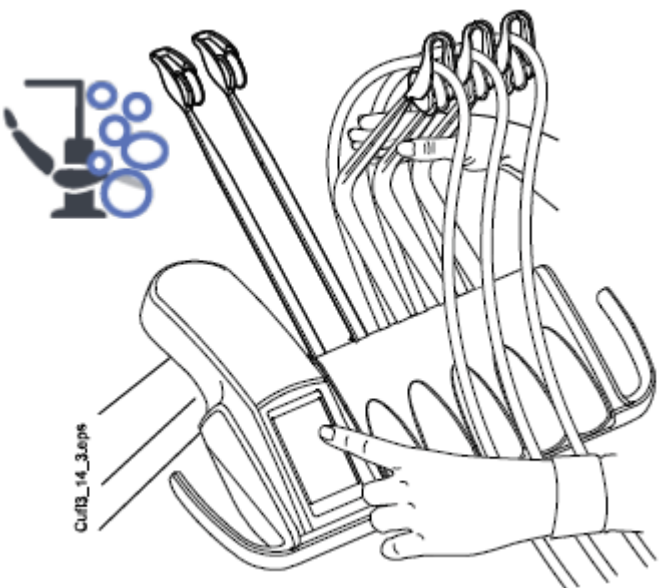

**Horní vedení hadic nástrojů:** Proplachovací cyklus začněte ohnutím doriot ramen nástrojů, které budete čistit (včetně stříkačky) alespoň o 90° a současným zvolením WCS.

**Spodní vedení hadic nástrojů:** Proplachovací cyklus začněte zvolením WCS.

Na displeji se zobrazí H30.

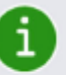

H 30

Close water tap. Fill container with disinfectant up to groove and attach to unit.

H30 znamená, že souprava čeká na připojení kontejneru.

Během čistění bliká LED na plivadlovém bloku bílo-zeleně.

6. Uvolněte ramena nástrojů (pro soupravy s horním vedením hadic nástrojů).

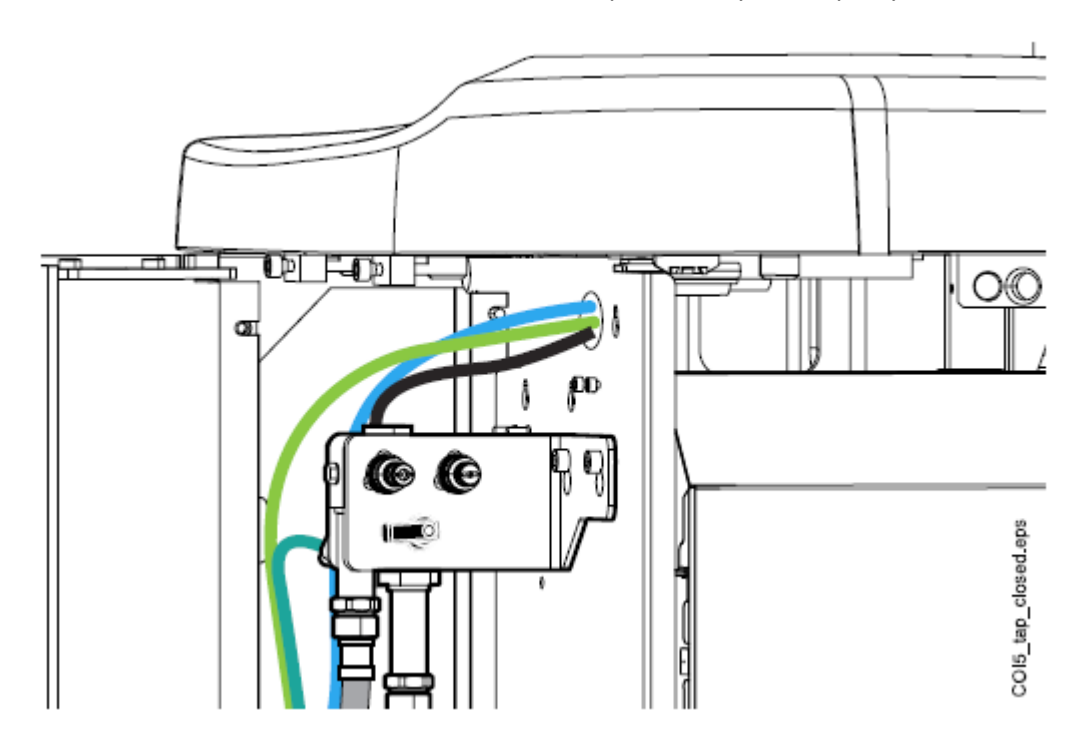

7. Zavřete hlavní přívod vody do soupravy.

POZNÁMKA

Kontejner není možné připojit k soupravě, pokud není hlavní ventil uzavřen.

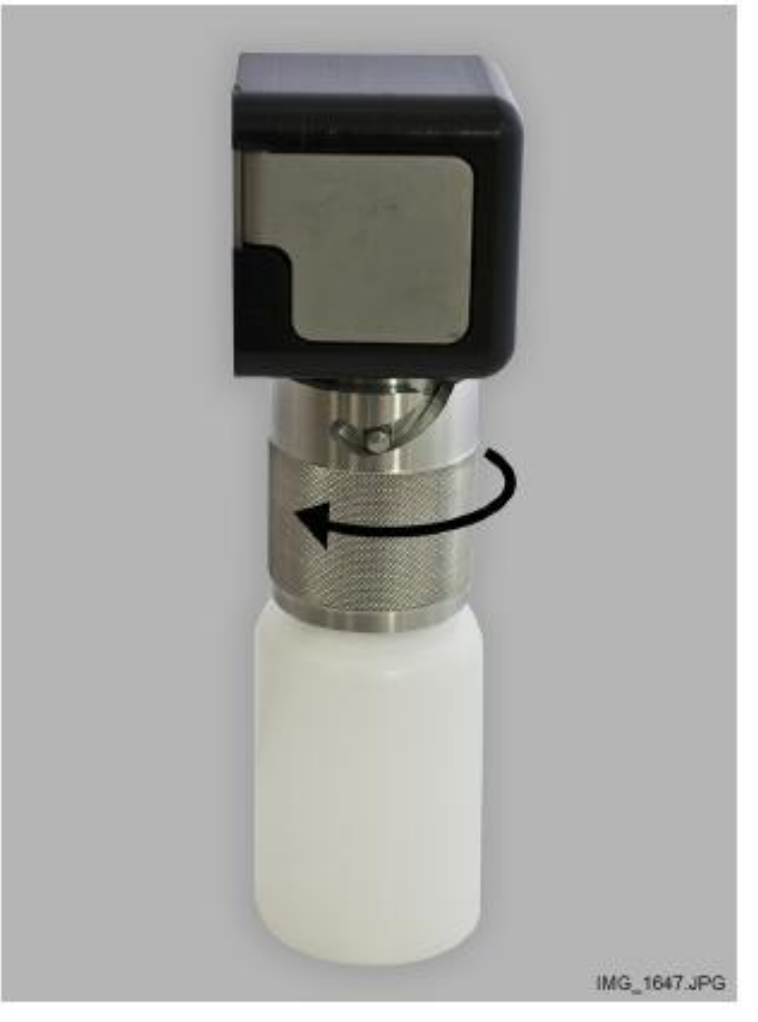

8. Otevřete kontejner otočením láhve proti směru hodinových ručiček, takže pin se klouže v zářezu.

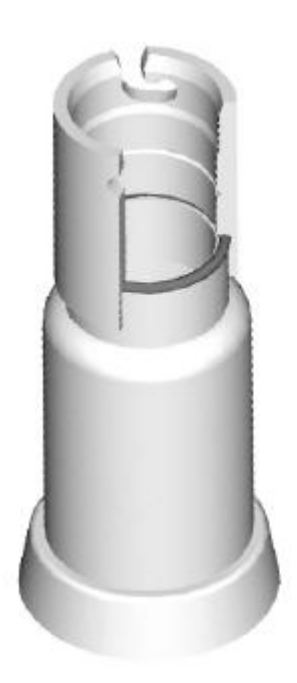

 Naplňte kontejner čistícím roztokem až po rysku (viz obrázek dolů). Nasaďte víčko. Když je nutné kontejner položit na stůl, pokládejte ho horizontálně tak, aby otvory byly směrem nahoru.

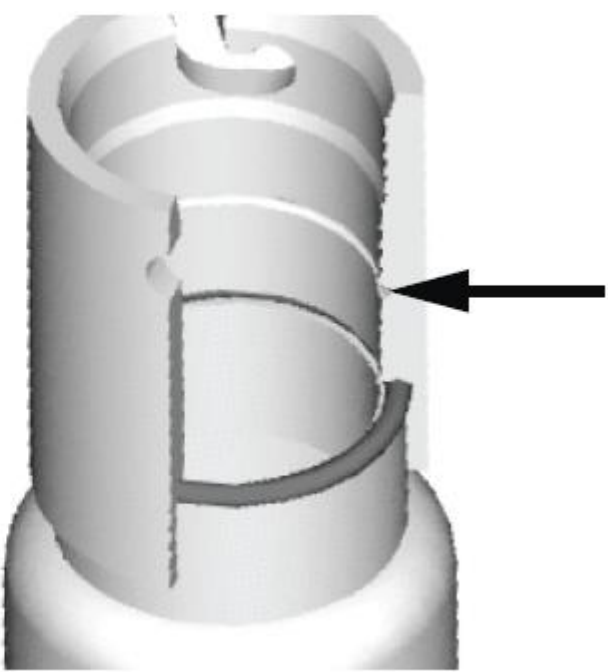

10. Kontejner připojte k soupravě.

# POZNÁMKA

Před připojením na soupravu se ujistěte, že kontejner je dokonale uzavřen.

### POZNÁMKA

Uvolňovací tlačítko (označeno šipkou na obrázku) během nasazování kontejneru nemačkejte.

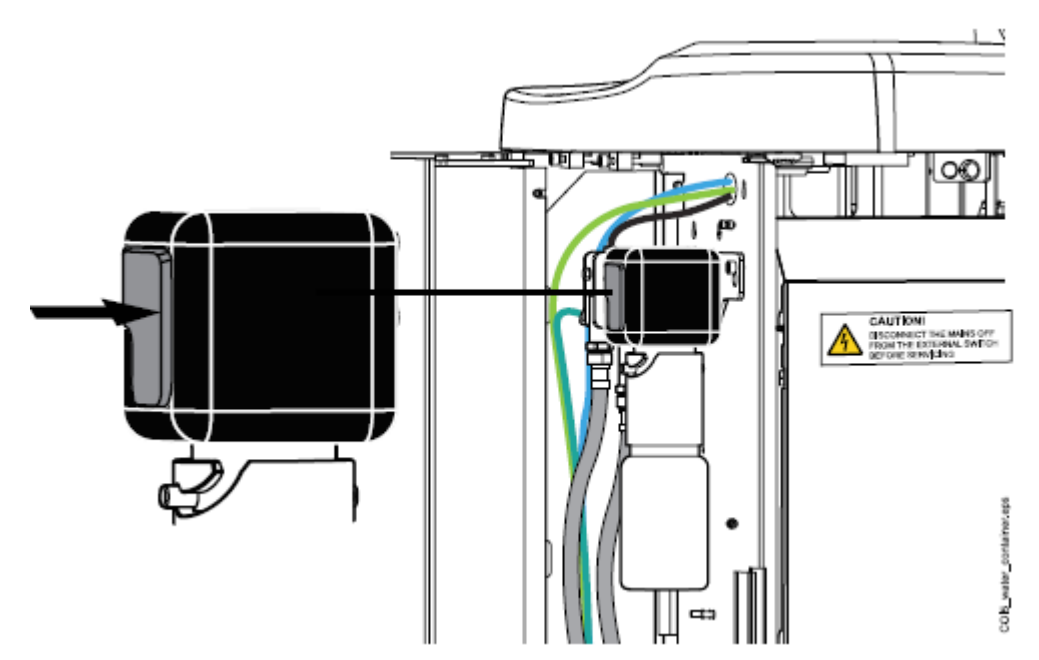

Čištění se automaticky začne. Čistící program naplní hadičky nástrojů, hadičky soupravy a fontánku plnění poháru. Na panelu je zobrazen stav čištšní.

Waterline cleaning

i

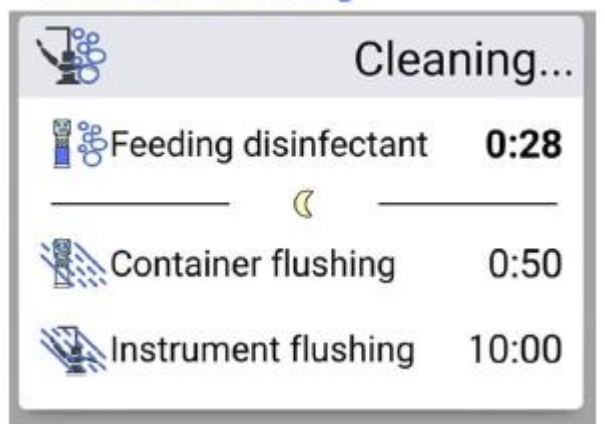

11. Po nasátí roztoku se na displeji se zobrazí hlášení HE 31 a ozve se zvukový signál.

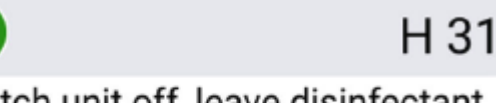

Switch unit off, leave disinfectant in unit overnight (min. 8 h). When unit is turned back on, disinfection procedure continues.

To značí, že souprava může být nyní vypnuta. Čistící roztok ponechejte v hadičkách přes noc (min 8 min). Po této periodě pokračujte dle instrukcí v kapitole "Proplach" na str. 184

POZNÁMKA Čistící roztok nesmí zůstat v soupravě déle než jednu noc (ne přes víkend).

### POZNÁMKA

Pokud nezačnete WCS jak je popsáno, ale namísto toho pouze připojíte kontejner k soupravě, zobrazí se H55.

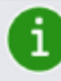

H 55

Disinfectant container attached. To start waterline cleaning, select instruments and press Waterline cleaning button.

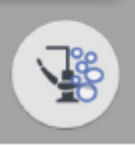

Pro pokračování cyklu musíte vybrat nástroje a vložit je do proplachovacího držáku, jak je popsáno v bodech 1 – 4 v této kapa stisknout WCS tlačítko, jak je napsáno na dotykovém panelu.

Na zrušení cyklu stiskněte Zavřít. Hlášení vás instruuje, jak pokračovat:

- když je cyklus zrušen po připojení kontejneru k soupravě, zobrazí se H35.1.

- Když se zobrazí H35, musíte otevřít přívod vody, vybrat nástroje, vložit je do proplachovacího držáku a stisknout tlačítko oplachu.

Po propláchnutí se musíte ujistit, že z nástrojů vytéká čistá voda.

29.6.3 Proplachování

Když čistící roztok zůstal v soupravě přes noc, propláchněte hadičky soupravy.

1. Zapněte soupravu

Zobrazí se H31.1

i

H31.1

Remove container, fill it up to groove with water and attach to unit.

 Stiskněte uvolňovací tlačítko (označeno šipkou na obrázku) na několik sekund, aby se kontejner odtlakoval a pak odpojte kontejner.

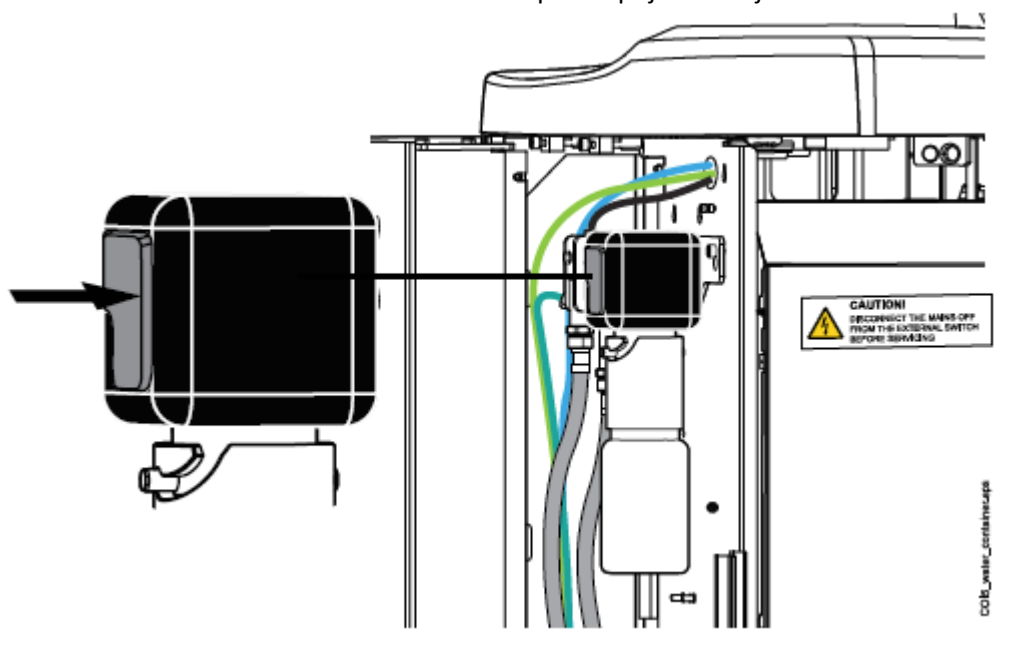

Zobrazí se H31.2.

1

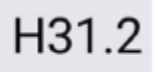

# Attach container filled with water.

- 3. Otevřete víčko, opláchněte kontejner a naplňte ho čistou vodou. Nasaďte víčko.
- 4. Připojte kontejner k soupravě.

### POZNÁMKA

# Uvolňovací tlačítko během nasazování kontejneru nemačkejte.

Automaticky se začne oplachování vodou z kontejneru přes stříkačku a plnění pohárku. Na dotykovém panelu jsou informace o progresu procesu.

# Waterline cleaning

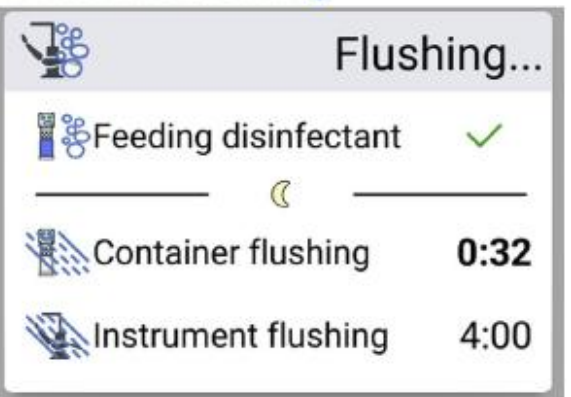

Když je proplach kontejneru ukončen, ozve se pípnutí.

 Na displeji se zobrazí hlášení HE 32. Znamená to, že před-oplachovací cyklus je ukončený a kontejner může být odpojen. Otevřete kontejner a zbytky vody z kontejneru vylijte do odpadu. Kontejner uzavřete víčkem, a odložte pro další čištění

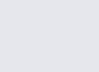

Container flushing completed. Remove container from unit.

6. Hlášení HE 33 zobrazené na displeji znamená, že souprava čeká na otevření hlavního ventilu vody.

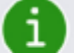

i

H 33

H 32

Open water tap.

Po otevření se automaticky spustí dlouhý proplachovací cyklus. Cyklus trvá 4 minuty pro soupravy s plněním pohárku a oplachem plivátka. Pro prodloužení volejte svého prodejce.

Waterline cleaning

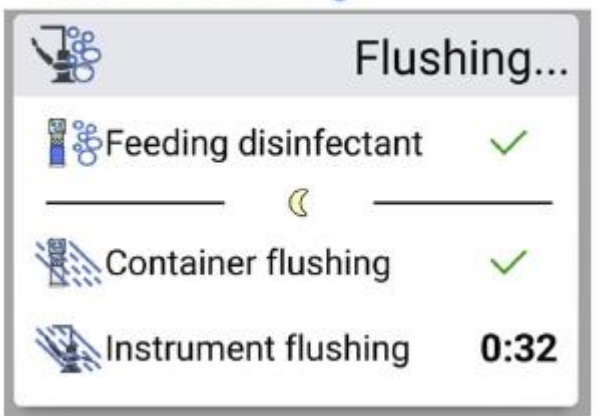

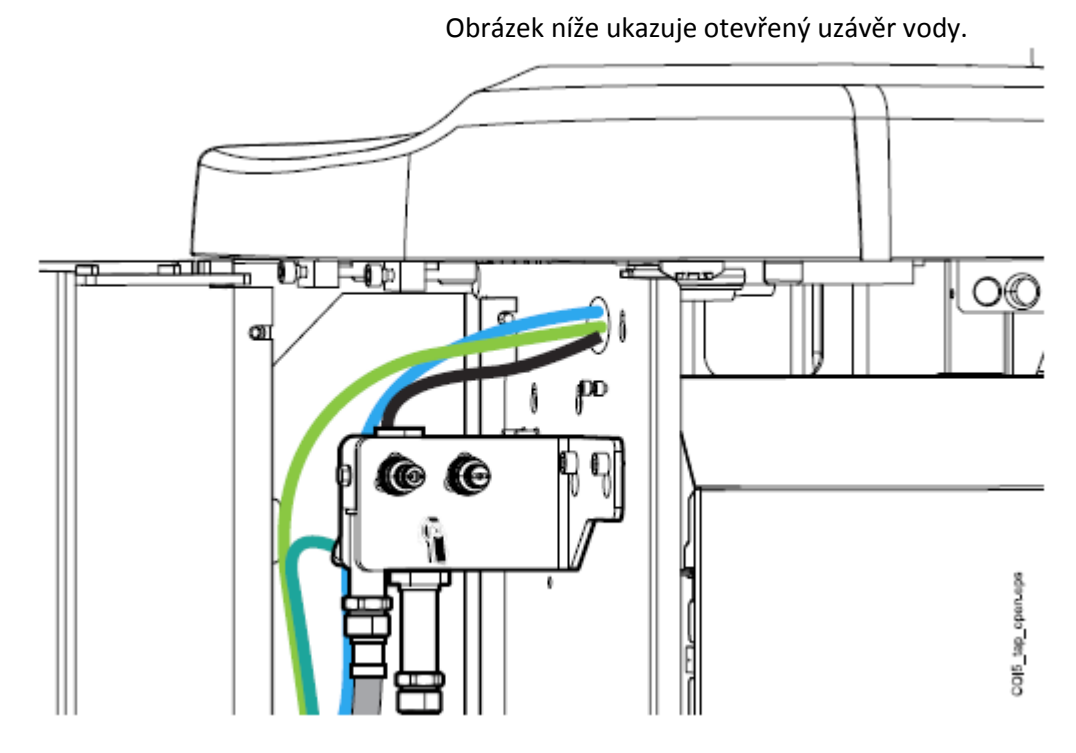

Po ukončený cyklu svítí LED indikátor na soupravě zeleně.

 Po dlouhém proplachu se ujistěte, že voda vytékající z nástrojů je čistá.

Když je voda modrá, nechte protékat vodu přes všechny nástroje a plnění pohárku, až vytéká čistá voda. Volejte svého prodejce, aby zvýšil čas proplachu.

### POZNÁMKA

Trvání dlouhého proplachu lze nastavit, viz kap. na str. 156.

Nyní je souprava připravena k normálnímu použití.

29.6.4 Údržba

WCS kontejner vyměňte jednou ročně.

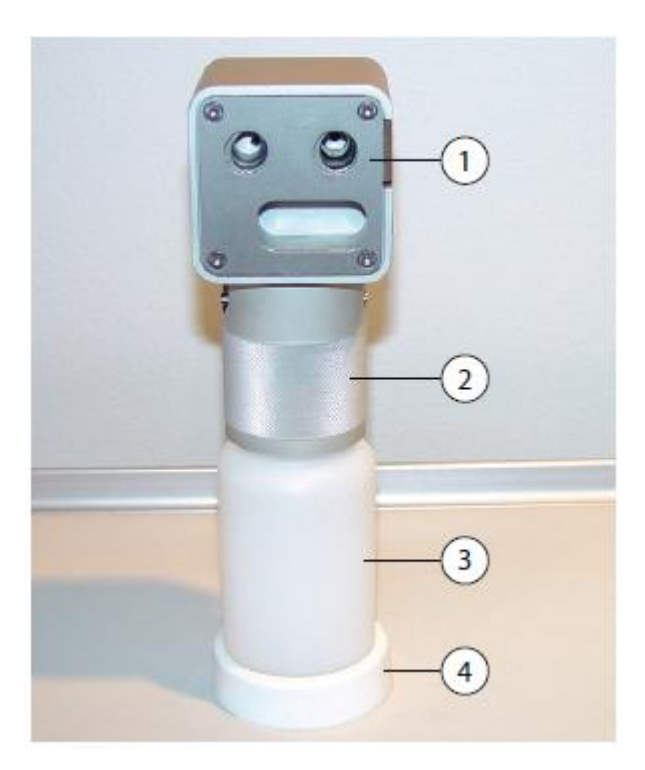

- 1 Víčko
- 2 Objímka
- 3 Kontejner, kód 10040749
- 4 Podstava

# **30** ČISTĚNÍ A DEZINFEKCE

# 30.1 Úvod

Dezinfekční prostředky pro dezinfekci povrchů, polstrování, vodního rozvodu soupravy a odsávacího systému, které Planmeca schválila, jsou v publikaci *Planmeca approved disinfectants (30007097)* 

### POZNÁMKA

Nesprejujte dezinfekci přímo na žádné povrchy soupravy.

### POZNÁMKA

Všechny části musí být vyčištěné před dezinfekcí a autoklávováním.

### POZNÁMKA

Když dezinfekční anebo čistící prostředek potřísní povrch, okamžitě ho otřete vodou a mýdlem.

# 30.2 Povrchy zubní soupravy

V tabulce je popsáno jak a kdy čistit povrchy soupravy

| Kdy           | Cást            | Cistící roztok      | Další čistící metoda |             |          |
|---------------|-----------------|---------------------|----------------------|-------------|----------|
|               |                 |                     | Myčka                | Dezinfektor | Autoklav |
|               |                 |                     | (65°C)               | (93°C)      | (134°C)  |
| Po každém     | Kovové části    | Prostředek na       |                      |             |          |
| pacientu a po | opěrky hlavy    | dezinfekci povrchů  |                      |             |          |
| pracovním dnu |                 | schválený Planmecou |                      |             |          |
|               | Kovové části    | Prostředek na       |                      |             |          |
|               | opěrky ruky     | dezinfekci povrchů  |                      |             |          |
|               |                 | schválený Planmecou |                      |             |          |
|               | Přední kryt     | Prostředek na       |                      |             |          |
|               | operačního      | dezinfekci povrchů  |                      |             |          |
|               | světla          | schválený Planmecou |                      |             |          |
|               | Držáky          | Prostředek na       |                      | Х           | Х        |
|               | operačního      | dezinfekci povrchů  |                      |             |          |
|               | světla          | schválený Planmecou |                      |             |          |
|               | Zrcátko         | Prostředek na       |                      |             |          |
|               | pacienta        | dezinfekci povrchů  |                      |             |          |
|               |                 | schválený Planmecou |                      |             |          |
|               | Konzola         | Prostředek na       |                      |             |          |
|               | nástrojů        | dezinfekci povrchů  |                      |             |          |
|               |                 | schválený Planmecou |                      |             |          |
|               | Hygienická      | Prostředek na       |                      | Х           | Х        |
|               | membrána        | dezinfekci povrchů  |                      |             |          |
|               |                 | schválený Planmecou |                      |             |          |
|               | Hadice nástrojů | Prostředek na       |                      |             |          |
|               |                 | dezinfekci povrchů  |                      |             |          |
|               |                 | schválený Planmecou |                      |             |          |

## Jak čistit povrchy soupravy

### Jak čistit povrchy soupravy

| Kdy | Část            | Čistící roztok      | Další čistící metoda |             |          |
|-----|-----------------|---------------------|----------------------|-------------|----------|
| -   |                 |                     | Myčka                | Dezinfektor | Autoklav |
|     |                 |                     | (65°C)               | (93°C)      | (134°C)  |
|     | Ramena          | Prostředek na       |                      |             |          |
|     | nástrojů        | dezinfekci povrchů  |                      |             |          |
|     | -               | schválený Planmecou |                      |             |          |
|     | Držáky nástrojů | Prostředek na       |                      | Х           | Х        |
|     |                 | dezinfekci povrchů  |                      |             |          |
|     |                 | schválený Planmecou |                      |             |          |
|     | Ovládací panel  | Prostředek na       |                      |             |          |
|     |                 | dezinfekci povrchů  |                      |             |          |
|     |                 | schválený Planmecou |                      |             |          |
|     | Fontánka        | Prostředek na       |                      |             |          |
|     | plnění pohárku  | dezinfekci povrchů  |                      |             |          |
|     |                 | schválený Planmecou |                      |             |          |
|     | Povrch plivátka | Jemné mýdlo a vodni | Х                    |             |          |
|     | -               | roztok              |                      |             |          |
|     |                 | Prostředek na       |                      |             |          |
|     |                 | dezinfekci povrchů  |                      |             |          |
|     |                 | schválený Planmecou |                      |             |          |
|     | Filtr plivátka  | Jemné mýdlo a vodni |                      |             |          |
|     |                 | roztok              |                      |             |          |
|     | Plivátkový blok | Prostředek na       |                      |             |          |
|     |                 | dezinfekci povrchů  |                      |             |          |
|     |                 | schválený Planmecou |                      |             |          |
|     | Tray stolky     | Prostředek na       |                      |             |          |
|     |                 | dezinfekci povrchů  |                      |             |          |
|     |                 | schválený Planmecou |                      |             |          |
|     | Flexy, držák    | Prostředek na       |                      |             |          |
|     | tabletu a       | dezinfekci povrchů  |                      |             |          |
|     | odsávací        | schválený Planmecou |                      |             |          |
|     | rameno          |                     |                      |             |          |
|     | Odsávací        | Prostředek na       |                      | X           | Х        |
|     | koncovky        | dezinfekci povrchů  |                      |             |          |
|     |                 | schválený Planmecou |                      |             |          |
|     | Odsávací        | Prostředek na       |                      |             |          |
|     | hadice          | dezinfekci povrchů  |                      |             |          |
|     |                 | schválený Planmecou |                      |             |          |
|     | Monitor         | Prostředek na       |                      |             |          |
|     |                 | dezinfekci povrchů  |                      |             |          |
|     |                 | schválený Planmecou |                      |             |          |
|     | Polstrování     | Jemné mýdlo a vodni |                      |             |          |
|     |                 | roztok              |                      |             |          |

|              | Jak čistit povrchy so | oupravy             |                      |                       |                     |  |
|--------------|-----------------------|---------------------|----------------------|-----------------------|---------------------|--|
| Kdy          | Část                  | Čistící roztok      | Další čistící metoda |                       |                     |  |
|              |                       |                     | Myčka<br>(65°C)      | Dezinfektor<br>(93°C) | Autoklav<br>(134°C) |  |
| Po pracovním | Polstrování           | Prostředek na       |                      |                       |                     |  |
| dnu          |                       | dezinfekci povrchů  |                      |                       |                     |  |
|              |                       | schválený Planmecou |                      |                       |                     |  |
|              | Na Flexy držáku:      | Prostředek na       |                      | Х                     |                     |  |
|              | držáky hadic,         | dezinfekci povrchů  |                      |                       |                     |  |
|              | nástrojů a boční      | schválený Planmecou |                      |                       |                     |  |
|              | držáky                |                     |                      |                       |                     |  |
|              | Na Flexy držáku:      | Prostředek na       |                      |                       |                     |  |
|              | držák                 | dezinfekci povrchů  |                      |                       |                     |  |
|              | intraorálního         | schválený Planmecou |                      |                       |                     |  |
|              | skeneru               |                     |                      |                       |                     |  |

### Části, které je nutno čistit týdně anebo měsíčně

| Kdy                   | Část           | Čistící roztok                             |
|-----------------------|----------------|--------------------------------------------|
|                       |                |                                            |
| Týdně                 | Polstrování    | Ošetření pomocí Dürr 360                   |
|                       |                | Po ošetření odstraňte zbytky oleje         |
| Měsíčně Proplachovací |                | Dezinfektor (93°C) anebo autokláv (134°C). |
|                       | držák nástrojů | Viz také str. 195.                         |
|                       | Držák čistění  | Dezinfektor (93°C).                        |
|                       | odsávání       | Viz také str. 195.                         |
|                       | Filtry hrubých | Vyměňte je.                                |
|                       | nečistot       | Viz také str. 196.                         |

# Konzola nástrojů

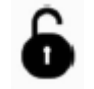

Před čistěním uzamkněte dotykový panel stsknutím zámku v okně Údržby.

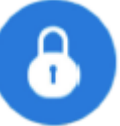

Když je panel uzamčen, symbol je modrý. Pro odemknutí přidržte tlačítko 1 vteřinu. Zobrazí se také lišta průběhu odemykání

Alternativně může být souprava nakonfigurována tak, že panel lze zamknout/odemknout také pomocí **Flexy** tlačítka. Kontaktujte svého prodejce.

POZNÁMKA

Kdyže je souprava se spodním vedením hadic nástrojů, dokonale vysušte držáky nástrojů. Vlhké držáky můžou způsobit špatné rozeznávání nástrojů.

POZNÁMKA

Konzola nástrojů a ovládací panel musí být úplně suché před zakrytím ochranným krytem.

# 30.3 Nástroje

Všechny nástroje se čistí a udržují podle návodu jejich výrobce.

POZNÁMKA

Po vyčištění nástrojů nechejte aspoň 10 minut vytéct z nich olej.

# 30.4 Konzola nástrojů

30.4.1 Sběrná nádobka oleje

# Konzola nástrojů s horním vedením

Vytáhněte sběrnou nádobku oleje zespodu konzole nástrojů a vyčistěte a vyprázdněte ji jednou za měsíc. Nádobku vytáhněte pootočením proti směru hodinových ručiček, jak je znázorněno níže.

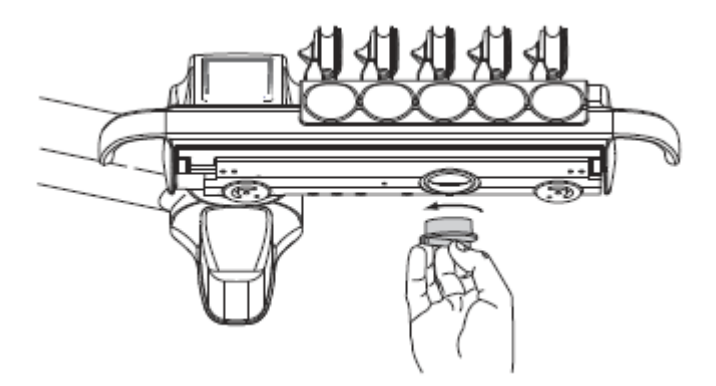

# Konzola nástrojů se spodním vedením

Sběrnou nádobku oleje na spodní straně konzoly nástrojů je potřeba kontrolovat každý týden a vyprázdnit, když je plná.

Můžete zjistit nakolik je nádobka naplněna bez jejího úplného vytažení. Když se začíná plnit užší komora, je čas nádobku vyprázdnit.

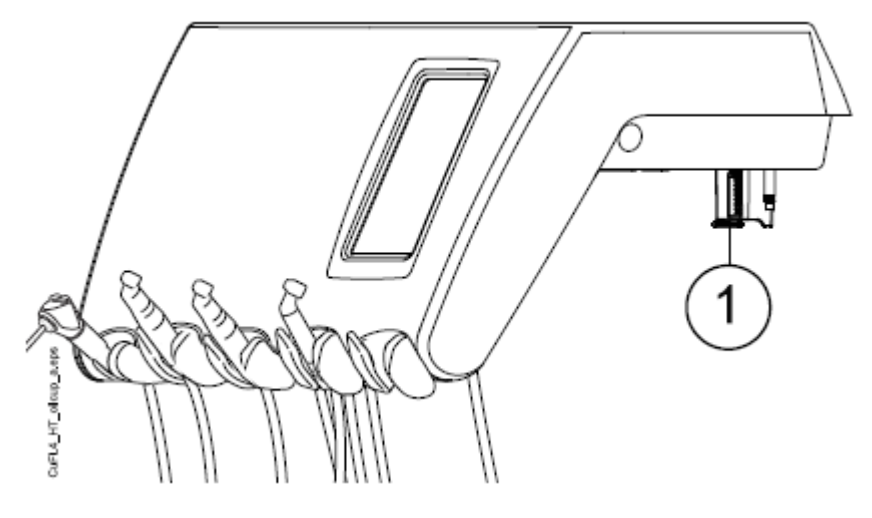

Pro vytáhnutí nádobky ven je potřeba odšroubovat upevňovací gombík a opatrně nádobku vytáhnout.

# **30.5** Plivátkový blok

30.5.1 Plivátko

### POZNÁMKA

Nevylévejte nic do plivátka, pokud není souprava zapnutá a pokud není připojená na vodu a vzduch (kompresor je zapnutý a přívod vody a vzduchu je otevřený).

### POZNÁMKA

Do plivátka nevylévejte nic jiného, než vodu a specielní čistící roztoky. Vodu lijte do plivátka pomalu. Průtok nesmí překročit 5 l/min.

### POZNÁMKA

Plivátko je možné čistit v myčce při 65°C. Vyšší teplota ho může poškodit. Vyhněte se prudkým teplotním změnám. Ujistěte se, že se plivátko nedotýká v myčce jiných předmětů.

Plivátko vyčistěte po každém pacientu kápnutím několika kapek čistícího roztoku a setřením jemným kartáčkem. Pak plivátko opláchněte stlačením tlačítka *Plnění pohárku/oplach plivátka*. Vnější části je možno vyčistit vlhkou utěrkou.

Plivátko lze vytáhnout a čistit v myčce, pokud je to nutné.

- 1. Vytočte plivátko a fontánku plnění pohárku
- 2. Vyndejte části filtru
- 3. Opatrně zatlačte pojistku dolů a
- 4. Otočte plivátko proti směru hodinových ručiček
- 5. Nadzvedněte plivátko nahoru a vytáhněte jej horizontálně.

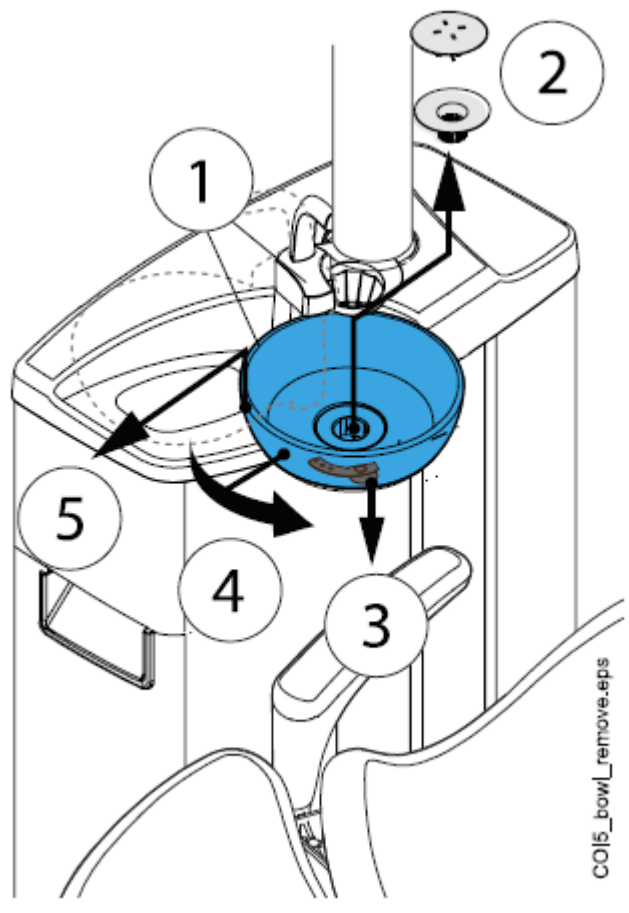

Zpět nasaďte plivátko opačným postupem.

### POZNÁMKA

Krytka filtru usnadňuje vytažení filtru, ale je možno ho používat i bez krytky.

# 30.5.2 Čištění proplachovacího držáku nástrojů

Držák pro proplach nástrojů je možno vyjmout a sterilizovat do 135°C anebo čistit v termo dezinfektoru při 93°C jednou měsíčně.

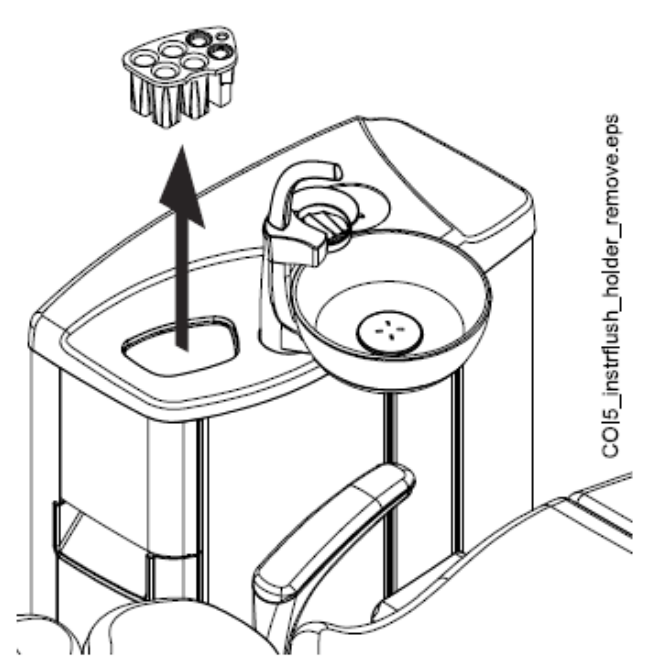

Pamatujte, že kryt držáku nelze sterilizovat.

# 30.5.3 Čistící držák odsávacích hadic

Držák je možno čistit v termo dezinfektoru při 93°C jednou měsíčně.

- 1. Otevřete dvířka
- 2. Vytáhněte držák

Záslepku je možno vytáhnout, ale držák můžete čistit i s ní.

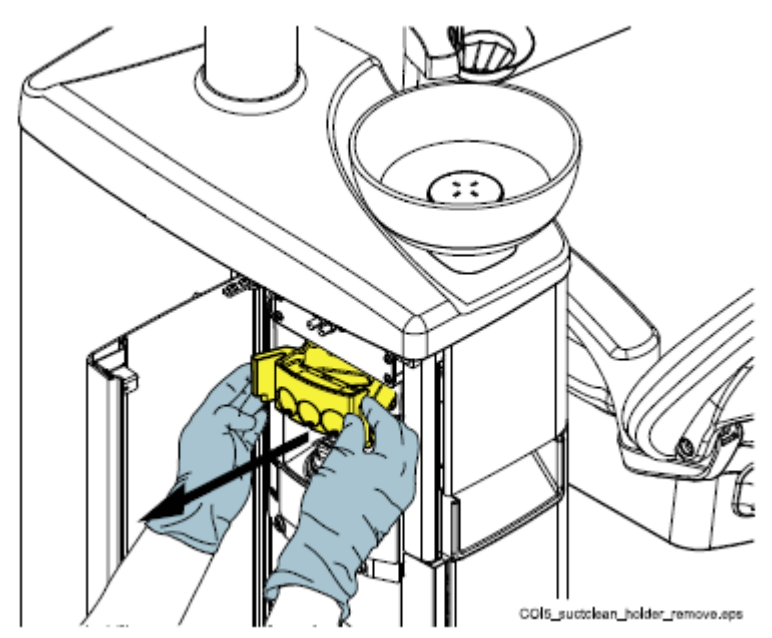

POZNÁMKA Po vyčistění pevně zatlačte držák zpět

### 30.5.4 Filtry hrubých nečistot

Denně, anebo když je filtr plný, vyprázdněte ho. Za měsíc ho vyměňte.

#### POZNÁMKA

Filtr vyprazdňuje do separátní sběrné nádobky amalgámu.

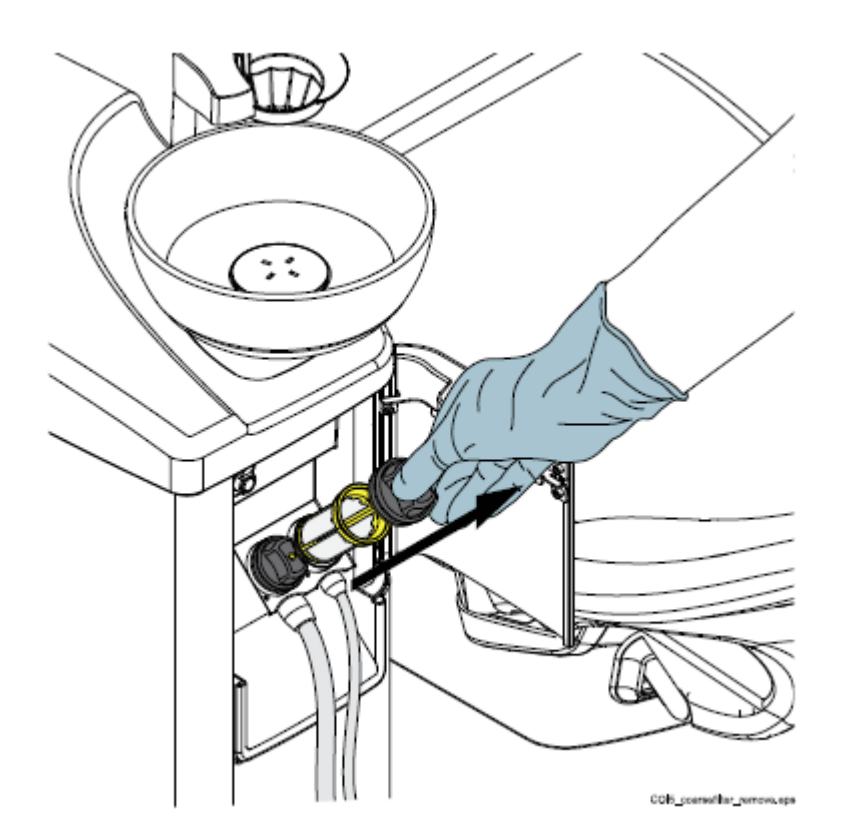

#### Odsávací systém Dürr CS1

Filtr vyprázdněte, když je plný. Viz instrukce k Dürr separátoru amalgámu.

# POZNÁMKA

Pojistní kroužky můžete namazat vazelínou pro snadnější demontáž.

- 1. Odstraňte kryt
- 2. Vytáhněte pojistní kroužek z hadice
- 3. Vytáhněte hadici
- 4. Vytáhněte pojistní kroužek z filtru
- 5. Vytáhněte filtr hrubých nečistot a vyprázdněte
- 6. Postupujte stejně pro další filtry

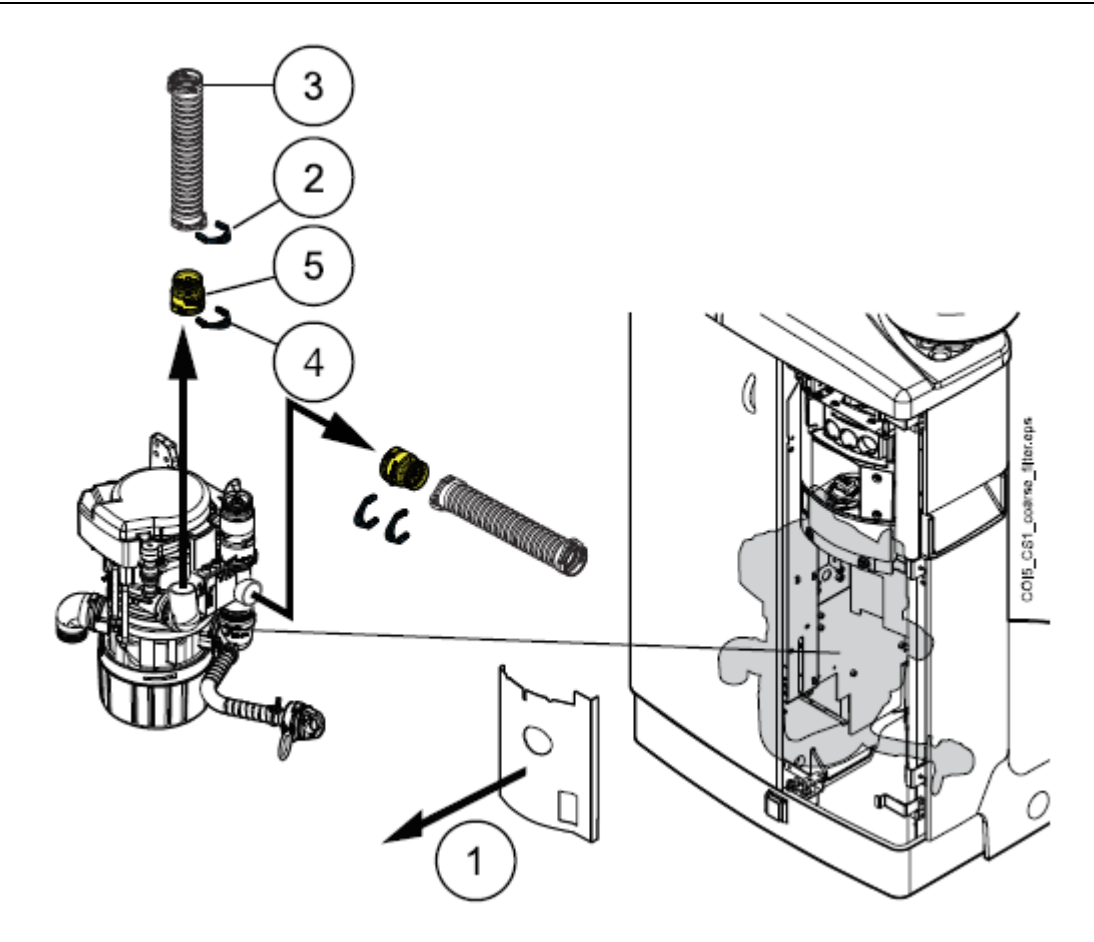

Odsávací systém Dürr CAS1

Filtr vyprázdněte, když je plný. Viz instrukce k Dürr separátoru amalgámu.

### POZNÁMKA

Pojistní kroužky můžete namazat vazelínou pro snadnější demontáž.

- 1. Odstraňte kryt
- 2. Vytáhněte pojistní kroužek z hadice
- 3. Vytáhněte hadici
- 4. Vytáhněte pojistní kroužek z filtru
- 5. Vytáhněte filtr hrubých nečistot a vyprázdněte
- 6. Postupujte stejně pro další filtry

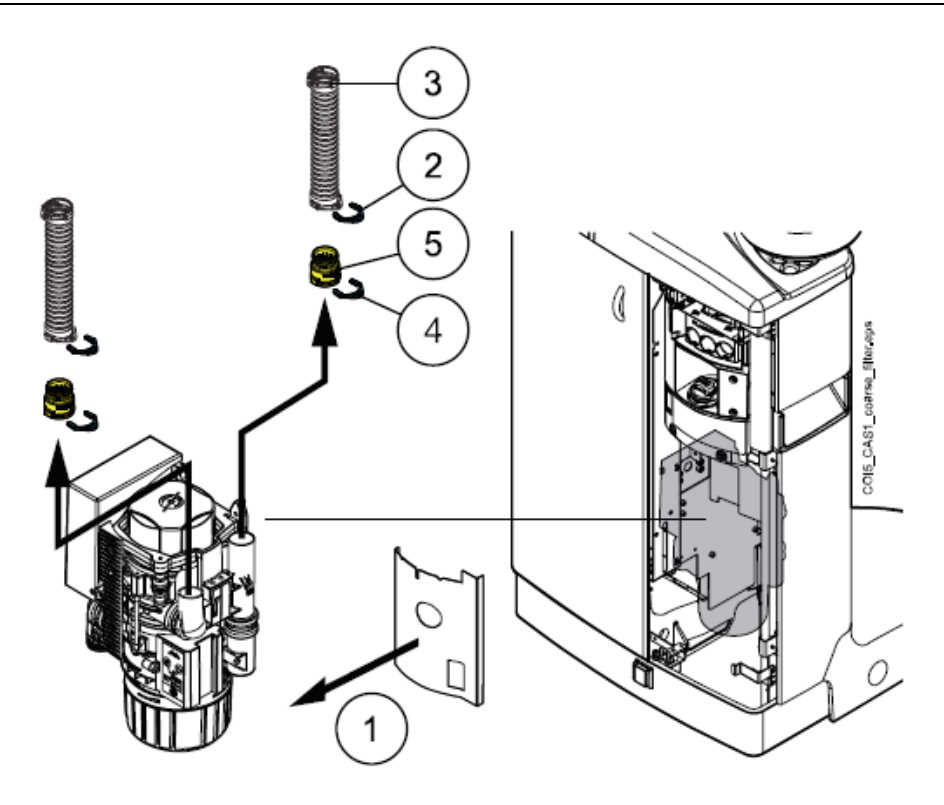

30.5.5 Filtry jemných nečistot VS/A

Pokud je vaše souprava vybavena odsávacím systémem VS/A, vyprázdněte filtr, když je plný.

Když filtr vyprázdníte, ujistěte se, že jste ho vrátili správně zpět, aby nedošlo k úniku vody.

Když je filtr ucpaný, zubní souprava vám řekne, abyste ho vyprázdnily. V některý chybových situacích může souprava omezit průtok vody, aby nedošlo k úniku.

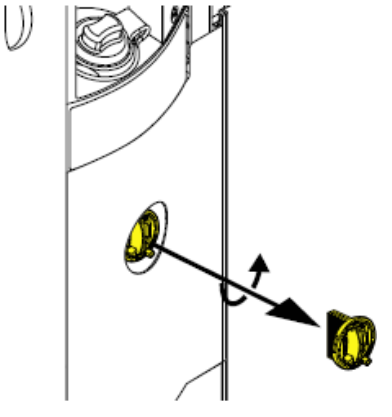

### 30.5.6 Sběrná nádobka amalgámu

Dürr CAS 1

Vyměňte nádobku když je plná.

Odsávací systém Dürr CAS1 má indikátor vedle sběrné nádobky, který indikuje naplnění nádobky.

| Žluté s | světlo |  | ≥ 90% plný |
|---------|--------|--|------------|
|         |        |  |            |

| Čorvoná světla | 100% plp/  |
|----------------|------------|
|                | 100% piliy |

Navíc se zobrazí pomocné hlášeni H1, když je nádobka plná na 95% a H 2 když je plná na 100%.

Dürr CS 1

Měsíčně kontrolujte nádobku a vyměňte, když je plná na 70%.

Mokré sání

Měsíčně kontrolujte nádobku a vyměňte, když je plná na 70%.

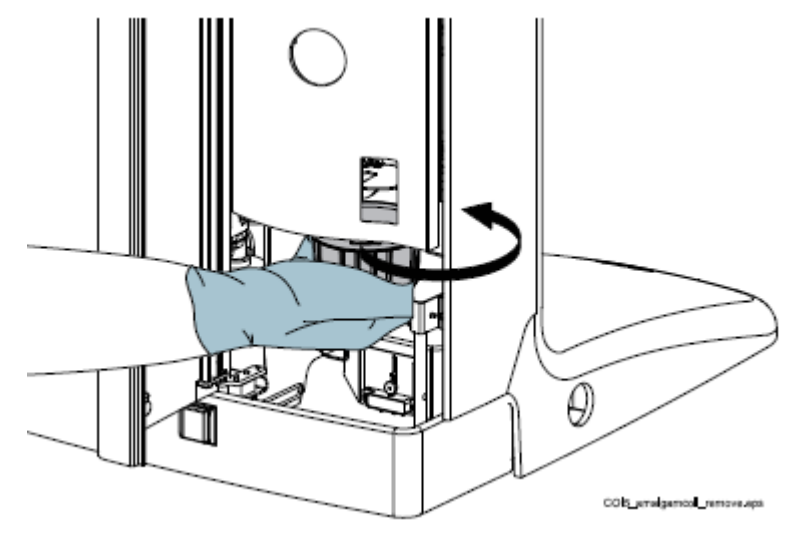

### 30.5.7 Láhev na čitou vodu

Použijte kartáč a jemný mýdlový roztok na čištění láhve jednou týdně.

Nejdřív vypněte vypínač na láhve do polohy OFF.Pak uchopte láhev za spodek a pootočte láhev tak, aby byly piny podél zářezu a vytáhněte láhev směrem dolů.

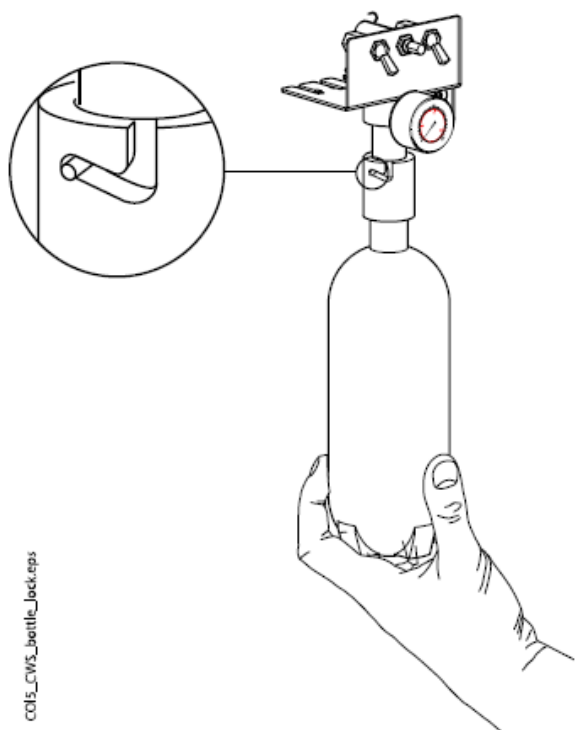

# 30.6 Čištění odsávacího systému

POZNÁMKA Vysušte držáky sacích hadic a ro

Vysušte držáky sacích hadic a rozpoznávací pouzdra hadic. Mokrý povrch držáků může rušit rozpoznání nástroje.

306.1 Ráno

1. Propláchněte sací systém 0,5 l vody přesáním vody a vzduchu přes sací koncovky.

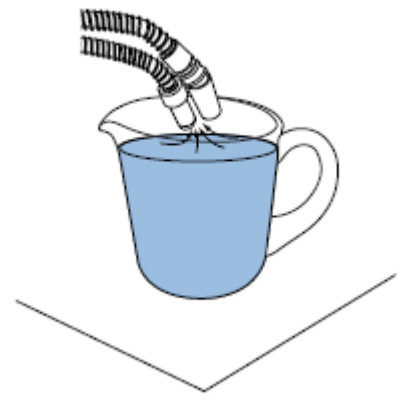

2. Očistěte koncovky pomocí dezinfekce schválené Planmecou.

### 30.6.2 Po každém pacientovi

1. Vytáhněte použité sací koncovky.

- Z hygienického a funkčního hlediska vysajte po každém pacientovi přes obě odsávací hadice jednu skleničku vody (100 – 200 ml). Udělejte to i v případě, že byl použit pouze odsliňovač Saliva.
- Očistěte koncovky pomocí dezinfekce schválené Planmecou.
- 4. Umyjte anebo desinfikujte držák sacích hadic/flexy pomocí dezinfekce schválené Planmecou.

### POZNÁMKA

Nepoužívejte sprejové čistící roztoky na ramena savek a držáky.

# POZNÁMKA Tablet čistěte dle instrukcí výrobce.

# 30.6.3 Po skončení pracovního dne

- 1. Sací systém desinfikujte pomocí STCS viz str. 175.
- Po proplachu sacího systému autoklávujte sací koncovky (134°C) anebo vyčistěte v dezinfektoru (93°C)
- Flexy-držák: Dezinfikujte přídavné držáky, držáky sacích hadic (včetně koleček) a držáky nástrojů v dezinfektoru při 93°C.

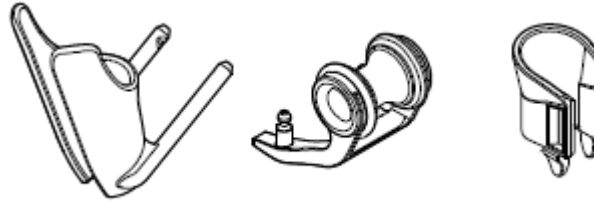

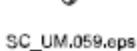

4. Flexy-držák: Utřete držák intraorálního skeneru pomocí dezinfekce schválené Planmecou.

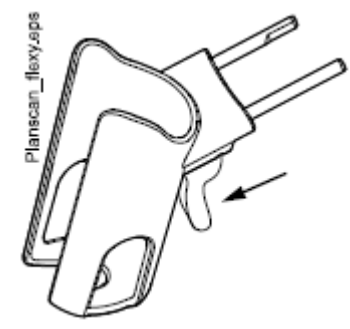

30.6.4 Týdenní procedury čištění

# **30.6.4.1** Během pracovního dne

Vyčistěte odsávací systém pomocí Dürr MD 555 -2 krát týdně, aby se zabránilo usazeninám hlavně při používání pískovače.

Tato procedura je důležitá pro soupravy se separátorem amalgámu Dürr anebo VS/A systémem.

Více informací o Dürr MD 555 naleznete na <u>http://www.duerrdentla.com</u>.

- 1. Nalijte 50 ml Dürr MD 555 do čistící nádoby. Přidejte 1 l vody a dokonale promíchejte.
- Položte láhev (ku příkladu OroCup) na rovný povrch (stůl, podlahu)

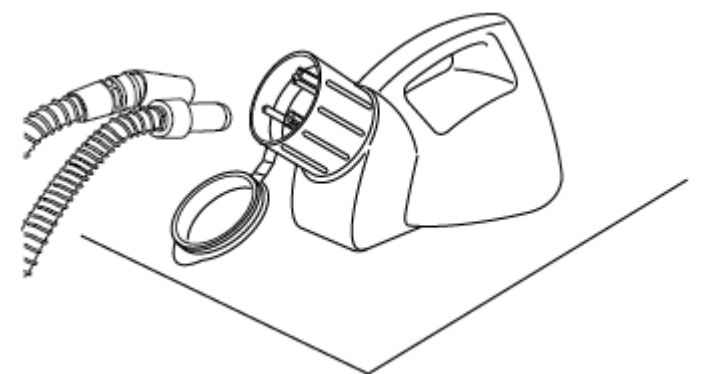

- 3. Sací hadice sejměte z držáků a nasaďte je na proplachovací láhev.
- 4. Hadice vytáhněte z láhve, kdyže je tam 250 ml roztoku.
- 5. Odsávací hadice vraťte okamžitě zpět do držáků ihned po proplachu Orotolem Plus. Nenasávejte pouze vzduch.

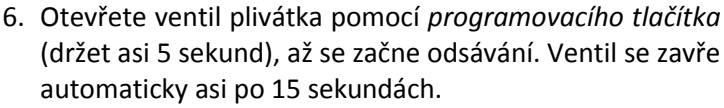

- 7. Když se ventil zavře, vylijte zbytek 250ml roztoku do plivátka.
- 8. Nechte působit 30 120 min.
- 9. Opláchněte plivátko

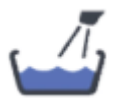

30.6.4.2 Po pracovním dnu

Když je souprava vybavena separátorem amalgámu Dürr anebo VS/A systémem, musíte odsávací systém čistit Planmeca schválenou dezinfekcí jednou týdně.

1. Smíchejte 5 ml Planmeca schválené dezinfekce s 250 ml vody a dokonale promíchejte.

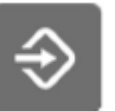

- Otevřete ventil plivátka pomocí programovacího tlačítka (držet asi 5 sekund), až se začne odsávání. Ventil se zavře automaticky asi po 15 sekundách.
- 3. Když se ventil zavře, vylijte roztok do plivátka.
- 4. Nechte působit přes noc. Ráno propláchněte systém 2l vody.

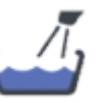

5. Opláchněte plivátko

# 30.6.5 Čištění sacích koncovek

Následující vysvětluje, jak rozebrat sací koncovky za účelem čištění.

POZNÁMKA Doporučujeme jednou ročně vyměnit odsávací koncovky.

### Velká odsávačka

Odmontujte násadec z odsávací hadice.

Pokud je to nutné, lze násadec úplně rozebrat. Části lze sterilizovat do 134°C anebo čistit v dezinfektoru při 93°C.

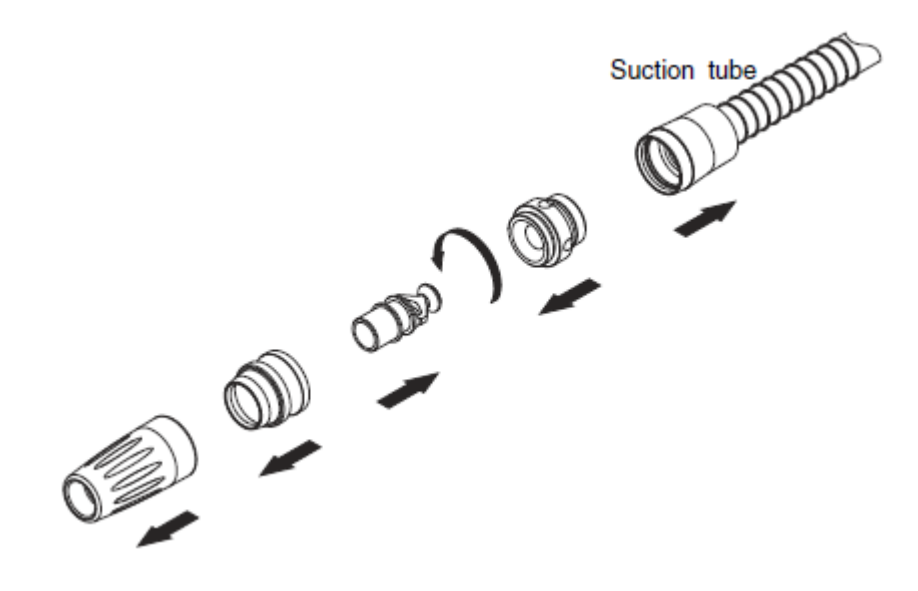

# Saliva odlsiňovač

Na účely čištění je možné odsliňovač rozebrat odšroubováním jeho konce a vytažením jádra (2) a regulátoru (1). Jednotlivé části můžou být sterilizovány do 135°C anebo čistit v dezinfektoru při 93°C.

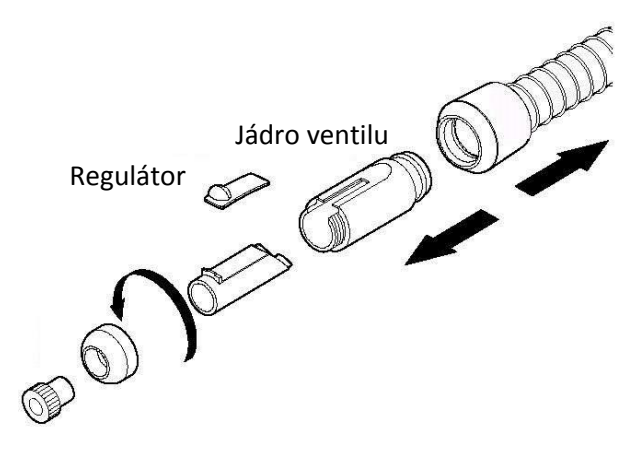

| 30.7  | Planmeca ProX               | Viz návod na použití Planmeca ProX.                                                                  |
|-------|-----------------------------|----------------------------------------------------------------------------------------------------|
| 30.8  | Planmeca ProSensor          |                                                                                                    |
|       |                             | Viz návod na použití Planmeca ProSensor.                                                             |
| 30.9  | Planmeca intraorální skener | Viz návod na použití Planmeca introrálního skeneru.                                                  |
| 30.10 | Externí počítač             |                                                                                                    |
|       |                             | Externí počítač s jeho myší a klávesnicí utřete suchou utěrkou, anebo postupujte dle návodu výrobce. |
|       |                             | UPOZORNĚNÍ<br>Kduž žistíte osterní na žítež svždu ka odlasite od nastí istí                          |
|       |                             | kayz cistite externi pocitac, vzdy no odpojte od napajeni.                                           |

# 31 SYSTÉM ČISTÉ VODY

# 31.1 Úvod

U systému čisté vody (CWS) přichází voda do nástrojů z láhve, která je instalována v soupravě. CWS se používá, když je voda z městského rozvodu špatné kvality, vodný systém nemá dostatečný tlak, anebo je to legislativní předpis.

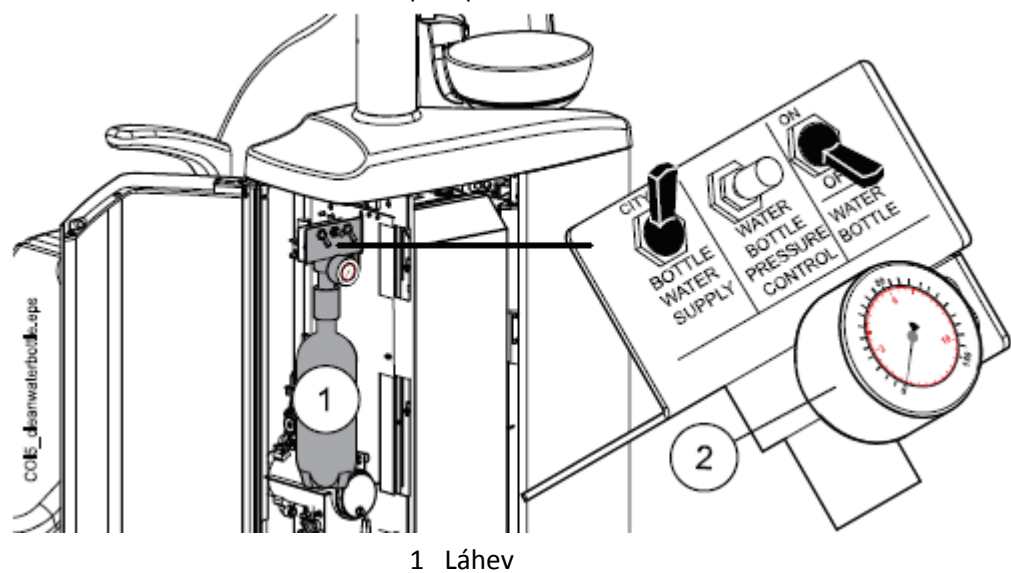

2 Tlakoměr

1. Přívod vody

Zvolte si přívod vody pro vaši zubní soupravu. Přepněte přepínač na "CITY", čímž vyberete vodu z městského rozvodu, anebo na "BOTTLE", čímž vyberete vodu z láhve.

2. Řízení tlaku vody v láhvi

Tlak v láhvi lze nastavit otáčením knoflíku. Tlak je možné kontrolovat na tlakoměru a musí být mezi 2,5 a 2,8 bar.

3. Láhev na vodu

Když se používá láhev na čistou vodu (přepínač je přepnut na "BOTTLE"), vypínač láhve můžete přepnout na ON/OFF.

Když je přepínač na "ON", v láhvi se udržuje tlak a lze ji používat.

Když je přepínač na "OFF", můžete láhev odmontovat, ku příkladu pro čištění. Před odmontováním láhve počkejte několik vteřin, aby tlak v láhvi zmizel.

# 31.2 Čištění vodního rozvodu

Vodní rozvod soupravy je nutno čistit jednou týdně. Čistící roztok se nechává působit přes noc a ráno se souprava propláchne. Čistící roztok nesmí zůstat v soupravě déle než jednu noc.

### UPOZORNĚNÍ

Musí se používat pouze Planmeca Planosil. Planmeca nezaručuje vhodnost a ani není odpovědná za škody způsobené použitím jiného čistícího prostředku.

### POZNÁMKA

Abyste zabránili skvrnám, je nutno postříkané místa okamžitě poutírat.

### 31.2.1 Po pracovním dnu

### POZNÁMKA

Čistící cyklus můžete přerušit stisknutím Close. Po přerušení se může souprava používat normálně.

- 1. Otevřete dvířka soupravy
- 2. Vyberte láhev na čistou vodu

Uchopte láhev za spodek (viz obrázek), jemně pootočte tak, aby se pin kryl s drážkou a vytáhněte láhev směrem dolů.

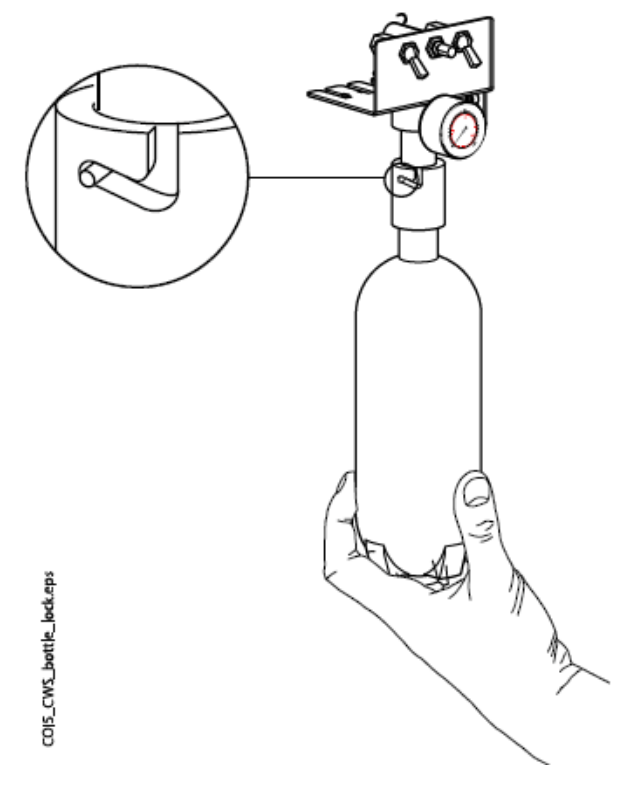

- 3. Vyprázdněte ji
- 4. Naplňte láhev přibližně 1 dl čistícího roztoku. Množství závisí od konfigurace soupravy.

Stříkačka asistenta používá asi 1 dl dezinfekčního roztoku. Proto, když se stříkačka používá, přidejte toto množství do vašeho výpočtu

Doporučujeme si poznamenat potřebné množství.
5. Láhev vraťte na místo a zavřete dvířka soupravy.

# POZNÁMKA Ujistěte se, že přepínače jsou v pozici "BOTTLE" a "ON"

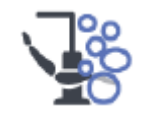

- 6. Stiskněte tlačítko Údržba.
- 7. Vyjměte koncovky nástrojů a vyčistěte dle návodu výrobce.
- 8. Umístěte všechny nástroje používající vodu do proplachovacího držálu.

Pro soupravy s horním vedením: Hadice nástrojů vytáhněte z doriot ramen/držáků a umístěte do otvorů v proplachovacím držáku.

Slot v proplachovacím držáku pro DCI anebo Luzzany Minibright stříkačku musí být vybaven adaptérem pro stříkačku.

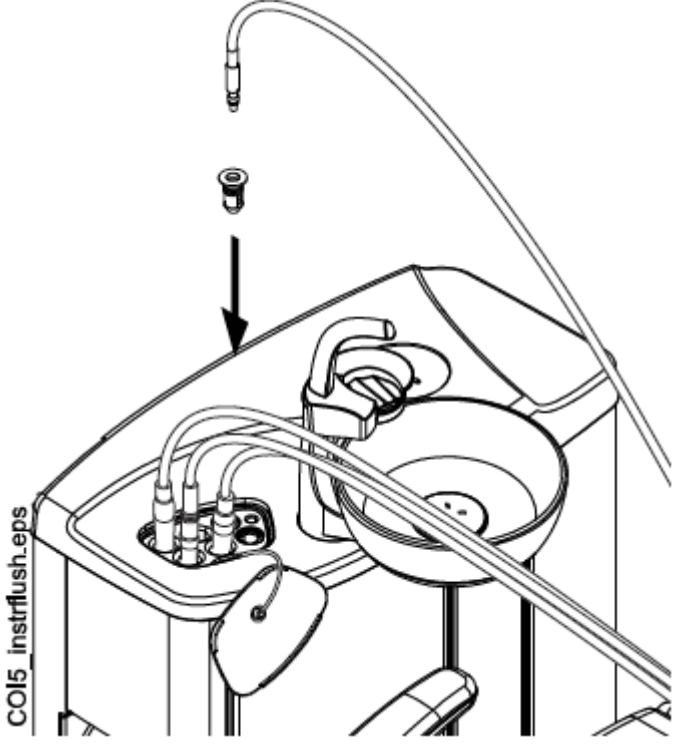

- 1 Kryt proplachovacího držáku
- 2 Adaptér stříkačky

**DCI stříkačka:** Sejměte kryt nástroje a umístěte ji do proplachovacího držáku. Pootočením stříkačky v držáku ji uzamkněte na správné místo.

**Luzzani Minibright stříkačka:** Sejměte kovový kryt nástroje a umístěte ji do proplachovacího držáku. Pootočením stříkačky v držáku ji uzamkněte na správné místo až uslyšíte kliknutí. **Luzzani Ergo stříkačka:** Sejměte kovový kryt nástroje a umístěte ji do proplachovacího držáku. Dbejte na orientaci stříkačky. Nevyžaduje vložku a musí být v držáku dle obrázku.

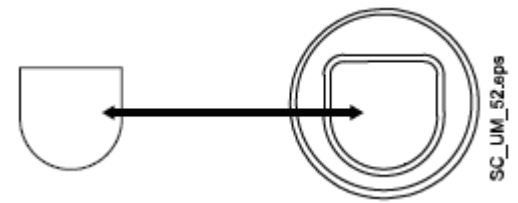

POZNÁMKA Při čištění otevřete vodní ventilky nástrojů

9. Odstartujte proplachovací cyklus

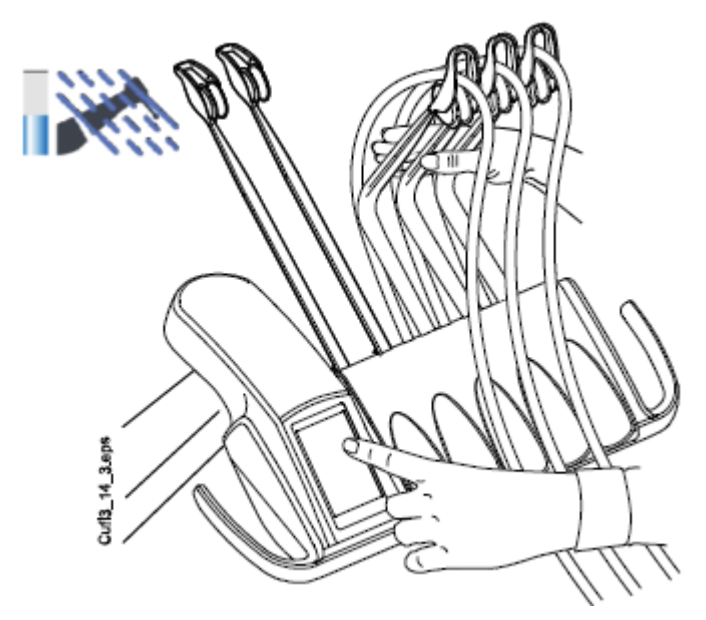

**Horní vedení hadic nástrojů:** Proplachovací cyklus začněte ohnutím doriot ramen nástrojů, které budete čistit (včetně stříkačky) alespoň o 90° a současným zvolením **Krátkého proplachu**.

**Spodní vedení hadic nástrojů:** Proplachovací cyklus začněte zvolením **Krátkého proplachu**.

Systém nejdřív rozezná nástroje, a potom bude každý nástroj proplachovat vzduchem a vodou po dobu 30 sekund v daném pořadí.

- 10.Uvolněte ramena nástrojů (pro soupravy s horním vedením).
- 11.Vypněte soupravu a nechte dezinfekci působit přes noc.

#### POZNÁMKA

Nástroje ponechte v čistícím držáku přes noc.

31.2.2 Ráno

1. Otevřete dvířka soupravy

2. Vyberte láhev na čistou vodu.

Uchopte láhev za spodek (viz obrázek), jemně pootočte tak, aby se pin kryl s drážkou a vytáhněte láhev směrem dolů.

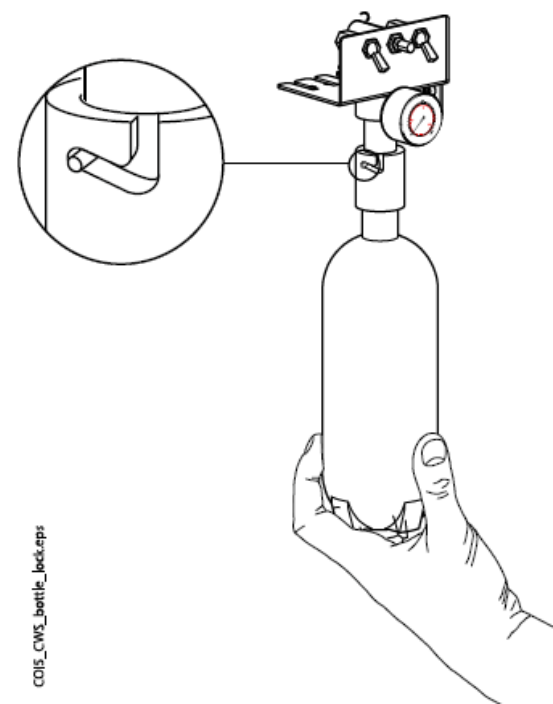

- 3. Opláchněte láhev a naplňte ji čistou vodou.
- 4. Láhev vraťte na místo a zavřete dvířka soupravy.
- 5. Odstartujte proplachovací cyklus

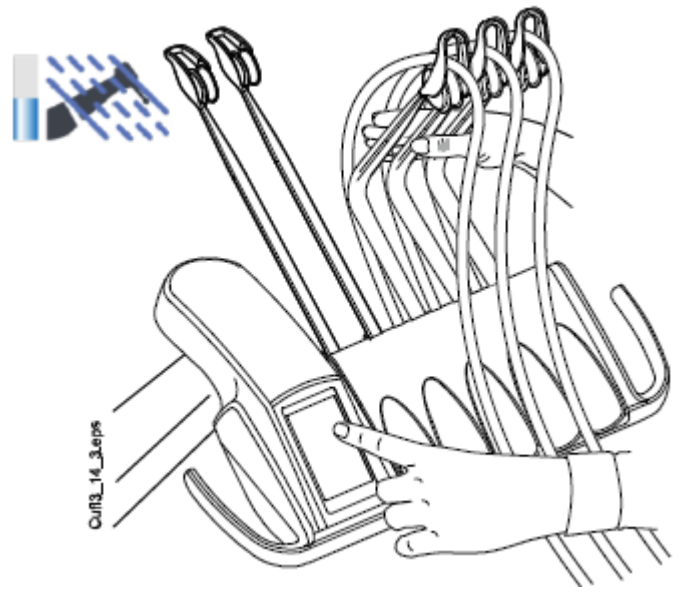

5. Horní vedení hadic nástrojů: Proplachovací cyklus začněte ohnutím volných doriot ramen o 90° a současným stlačením tlačítka pro *Krátký proplach*.

**Spodní vedení hadic nástrojů:** Proplachovací cyklus odstartujte stlačením tlačítka pro *Krátký proplach*.

Systém nejdřív rozezná nástroje, a potom bude každý nástroj proplachovat vzduchem a vodou po dobu 30 sekund v daném pořadí.

- 6. Uvolněte ramena nástrojů (pro soupravy s horním vedením).
- Opakujte proplachovací cyklus dle kroku 5 alespoň tři krát, anebo až bude voda čistá. Když se láhev vyprázdní, znovu ji naplňte. Můžete také použít mód vody z městského rozvodu pro oplach.
- 8. Horní vedení hadic nástrojů: Hadice nástrojů umístěte zpět do ramen a nástroje zpět na stolek.

**Spodní vedení hadic nástrojů:** Nástroje umístěte zpět do držáků.

Nyní je souprava připravena k použití.

# 32 POMOCNÉ A CHYBOVÉ HLÁŠENÍ

# 32.1 Přehled

Zubní souprava zobrazuje tři typy hlášení: upozornění, pomocné hlášení a chybové hlášení.

Upozornění se typicky vyskytují při funkcích údržby souprav, kupříkladu při proplachu a slouží jako návod pro uživatele. Jsou zobrazena v modré barvě.

Pomocná hlášení jsou zelená a dávají pomocní informace pro uživatele. Tyto se objeví na displeji při nesprávném používání soupravy nebo nástrojů, nebo když nějaká funkce není povolená. Pomocná hlášení zmizí z displeje automaticky po nápravě dané situace.

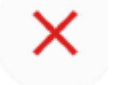

Některá ale mají tlačítko na zrušení, takže je nutno zprávu uzavřít.

Když je činnost soupravy nesprávná, zobrazí se chybové hlášení, které vyžaduje vždy nějakou činnost ze strany uživatele. Je nutno postupovat podle zobrazených instrukcí.

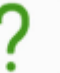

Některé chybové zprávy obsahují pomocný text, po klepnutí na tlačítko otazníku se zobrazí detailnější popis.

### POZNÁMKA

Úroveň zobrazených detailů chyby je konfigurovatelné. Kontaktujte prodejce.

Když se vyskytne pomocné anebo chybové hlášení, je zobrazeno jako poloprůsvitný řádek na vrchu displeje.

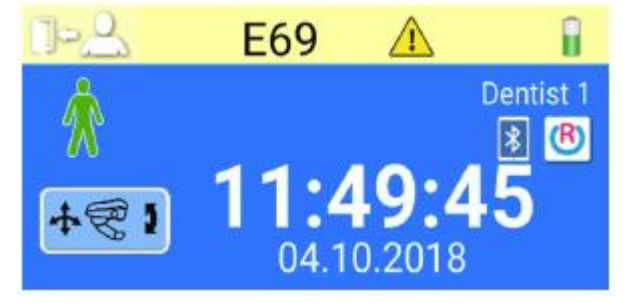

Klikněte na řádek hlášení pro jeho otevření.

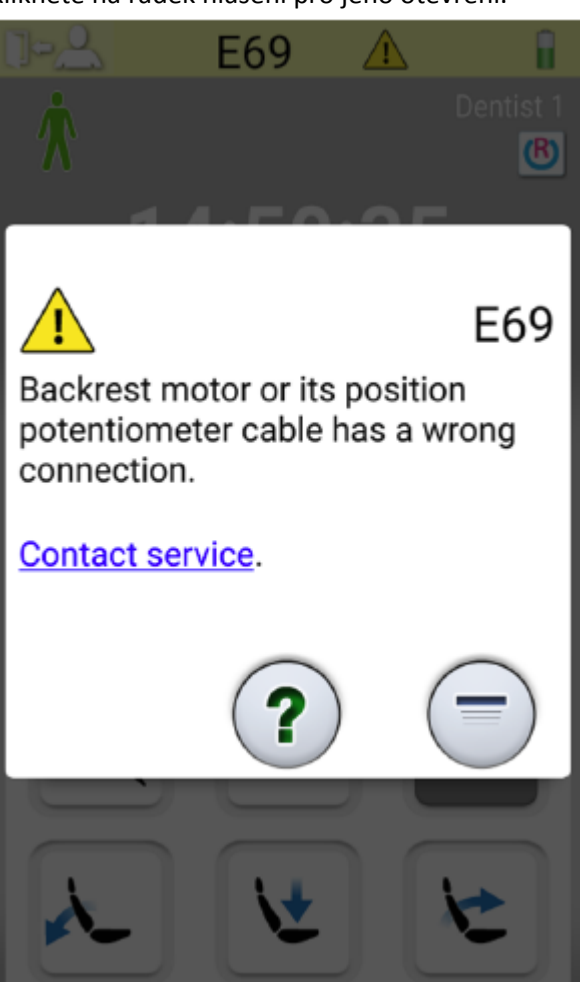

Když stiskněte propojení Kontaktovat servis, zobrazí se detaily servisu. Tyto detaily může změnit pouze servisní technik.

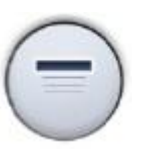

Tlačítko Minimalizovat slouží na minimalizování pomocného anebo chybového hlášení.

## 32.2 Pomocné hlášení ve zkratce

### POZNÁMKA

V případě, že souprava není vybavena WCS, je možno příslušné pomocné hlášení vypnout. Kontaktujte dodavatele.

| HLÁŠENÍ | VÝZNAM                            | AKCE ANEBO VYSVĚTLENÍ                          |
|---------|-----------------------------------|------------------------------------------------|
|         | Nádobka amalgámu je na 95% plná.  | Vyměňte anebo vyprázdněte kontejner co         |
| LI1     |                                   | nejdřív, alespoň před dalším pacientem.        |
| пт      |                                   | Stisknutí Programovacího tlačítka umožní       |
|         |                                   | pokračovat do 100% naplnění.                   |
| H2      | Nádobka amalgámu je na 100% plná. | Vyměňte anebo vyprázdněte kontejner okamžitě.  |
|         |                                   | Odsávací systém nelze použít před vyprázdněním |
|         |                                   | anebo vyměněním kontejneru.                    |

| HLÁŠENÍ | VÝZNAM                                                                             | AKCE ANEBO VYSVĚTLENÍ                                                                                                    |
|---------|------------------------------------------------------------------------------------|----------------------------------------------------------------------------------------------------|
| Н3      | Křeslo se nemůže pohybovat směrem dolů,<br>neboť je aktivován bezpečnostní spínač. | Zkontrolujte prostor pod křeslem. Po odstranění<br>možné překážky se bude křeslo pohybovat<br>normálně.                                                                                            |
| H4      | Na levé straně nástrojového panelu může být<br>pouze stříkačka.                    | Levá pozice je pouze pro stříkačku. Nahraďte<br>tento nástroj stříkačkou. Umístěte tento nástroj<br>do jiné pozice.                                                                                |
| H5      | Toto místo na nástrojovém panelu neakceptuje stříkačku.                            | Vytáhněte stříkačku z této pozice a nahraďte<br>jiným nástrojem. Stříkačka může být pouze v levé<br>krajní pozici.                                                                                 |
| H6      | S křeslem nelze pohybovat, pokud je nástroj v<br>činnosti.                         | Zastavte nástroj (uvolněte pedál nožního<br>spínače)                                                                                                    |
| H7      | Není možné pohybovat křeslem nahoru/dolů,<br>neboť jsou otevřené dvířka soupravy.  | Zavřete dvířka soupravy                                                                                                    |
| Н8      | V této výšce nemůže být poloha křesla<br>naprogramovaná z bezpečnostních důvodů.   | Snižte polohu křesla, aby bylo možno polohu<br>uložit do paměti.                                                                                                    |
| Н9      | Tento odstraňovač zubního kamene se nedá<br>používat se soupravou.                 | OZK potřebuje svojí elektroniku, která není<br>nainstalována, anebo není kompatibilní s tímto<br>OZK.                                                                                              |
| H10     | Prosím počkejte, než se nastaví nástroje.                                          | Počkejte několik vteřin, souprava kontrolujte<br>konfiguraci nástrojů                                                                                                    |
| H11     | Mód SW download je zapnutý                                                         |                                                                                                    |
| H12     | Zobrazování chybových hlášení je vypnuto                                           | Souprava pracuje normálně, ale nezobrazuje<br>chyby (výstavní mód). Zapnout zobrazování chyb<br>je možno v servisním módu n.15.                                                                    |
| H13     | Nástroj neběží kvůli bezpečnosti pacienta                                          | Vraťte znovu pedál nožního spínače do středové<br>pozice. Nástroj se nerozběhne, pokud standardní<br>pedál nožního spínače je vychýlen doprava<br>anebo doleva při aktivaci nástroje.              |
| H14     | Systém nerozezná nástroj. (nový typ nástroje)                                      | Pro použití nového nástroje je nutno aktualizovat<br>SW.                                                                                                    |
| H14.1   | Preset nástroje na                                                                 | Preset nástroje je nesprávný. Bude zresetován                                                                                                    |
| H15     | Tlačítko nemá momentálně žádnou funkci.                                            | Nástroje: Když chcete měnit nastavení, nejdřív<br>nástroj zvedněte; anebo když je nástroj aktivní,<br>tato funkce není pro tento nástroj povolena.<br>Ostatní tlačítka: souprava nemá tuto funkci. |

| HLÁŠENÍ | VÝZNAM                                                                                                    | AKCE ANEBO VYSVĚTLENÍ                                                                                                    |
|---------|----------------------------------------------------------------------------------------------------|----------------------------------------------------------------------------------------------------|
| H16     | Intenzita operačního světla je snížena a je možno<br>použít polymerizační lampu                                              | Tato funkce umožňuje snadnou práci s kompozi-<br>tem a minimalizuje možnost polymerace kompo-<br>zitu. Tuto funkci lze vyvolat aktivací a opětovným<br>položením polymerizační lampy bez jejího<br>spuštění. Světlo se rozsvítí na původní intenzitu<br>dotekem jakéhokoliv ovládacího prvku anebo<br>aktivací jiného nástroje. Funkci lze vypnout<br>v servisním módu n.73. |
| HE17    | Není připojená stříkačka                                                                                                    | Stříkačka musí být připojena, jinak by unikal<br>vzduch při použití nástroje, který potřebuje<br>tlakový vzduch.                                                                                                    |
| HE18    | Na toto nástrojové místo není připojená žádna<br>hadice nástroje                                                             | Nástroj je aktivován, ale na toto místo není<br>připojena žádná hadice. Zkontrolujte správnost<br>připojení hadic všech nástrojů.                                                                                                    |
| H19     | Není připojená stříkačka ke konektoru na<br>plivátku                                                                         | Stříkačka asistenta musí být připojena, jinak by<br>unikal vzduch při použití nástroje, který<br>potřebuje tlakový vzduch. Připojte stříkačku,<br>anebo ji vypněte v servisním módu n.84.                                                                                                    |
| H20     | Na konektor na plivátku může být připojená<br>pouze stříkačka, jiné nástroje se připojit<br>nesmí.                           | Konektor pro stříkačku asistenta v současnosti<br>neřídí žádné jiné nástroje.                                                                                                    |
| H21     | Průtok vody a vzduchu pro sprej je<br>naprogramovaný na nulu (žádný průtok).                                                 | Vstupte do módu programování spreje a<br>nastavte průtok jiný než nula.                                                                                                    |
| H22     | (Automatic) v SM 12 (vzduch)/13 (voda).<br>Restartujte soupravu. HE22 znovu: volejte servis                                  | dočasně zapnuty anebo vypnutý, i když je<br>nastaven na A = Automatic                                                                                                    |
| H23     | Automatický/manuální chip blow se nesmí<br>používat, když je zvolená funkce sterilní vody                                    |                                                                                                    |
| H24     | Zvolené nastavení nemůže být programované                                                                                    | Zvolené nastavení nemůže být programované.<br>Vypněte tento zákaz v servisním módu n.0.                                                                                                    |
| H25     | Planmeca Compact e. Křeslem se nedá<br>pohybovat do automatických pozic.                                                     | Otočte křeslo pacienta s automatickou opěrkou<br>noh. Zkontrolujte typ křesla v SM n.103.                                                                                                    |
| H26     | Pohněte křeslem nahoru, pak snižte opěrku zad.<br>Když je křeslo připojené k soupravě, automatické<br>pozice nejsou zapnuté. | Pohněte křeslem nahoru, před snížením opěrky<br>zad. Když se hlášení zobrazí během připojení<br>křesla k soupravě, znamená to, že jste zapomněly<br>zapnout automatické pozice. Přepínač na<br>základně křesla na straně plivadlového bloku<br>přepněte na "AUTO"                                                                                                    |

| HLÁŠENÍ | VÝZNAM                                                                                                    | AKCE ANEBO VYSVĚTLENÍ                                                                                                    |
|---------|----------------------------------------------------------------------------------------------------|----------------------------------------------------------------------------------------------------|
| H27     | Pohněte opěrkou zad nahoru a pak snižte křeslo.<br>Když je křeslo připojené k soupravě, automatické<br>pozice nejsou zapnuté.                                       | Pohněte opěrkou zad nahoru a pak snižte křeslo.<br>Když se hlášení zobrazí během připojení křesla<br>k soupravě, znamená to, že jste zapomněly<br>zapnout automatické pozice. Přepínač na<br>základně křesla na straně plivadlového bloku<br>přepněte na "AUTO"   |
| H28     | Planmeca Compact WE hlášení                                                                                                    | Připojte kabel zdvihového mechanismu                                                                                                    |
| H29     | Pohněte křeslem nahoru, pak snižte opěrku zad.<br>Když je křeslo připojené k soupravě, automatické<br>pozice nejsou zapnuté.                                        | Pohněte křeslem nahoru, před snížením opěrky<br>zad. Když se hlášení zobrazí během připojení<br>křesla k soupravě, znamená to, že jste zapomněly<br>zapnout automatické pozice. Přepínač na<br>základně křesla na straně plivadlového bloku<br>přepněte na "AUTO" |
| H30     | Souprava čeká na připojení kontejner                                                                                                    | Připojte kontejner (anebo spusťte dlouhý proplach, anebo použijte SM n.101)                                                                                                    |
| H31     | Vypněte souprav, ponechejte Planosil v soupravě<br>min. 8 hodin. Zapněte soupravu. Odpojte<br>kontejner, naplňte vodou a připojte k soupravě.                       | Když je třeba, vypněte soupravu.Když jí pak<br>zapněte, odpojte kontejner, naplňte vodou a<br>připojte znovu k soupravě (anebo spusťte dlouhý<br>proplach, anebo použijte SM n.101).                                                                              |
| H31.1   | Odpojte kontejner, naplňte vodou a připojte kontejner, naplňte vodou a připojte k soupravě.                                                                         |                                                                                                    |
| H31.2   | Připojte kontejner naplněný vodou soupravě.                                                                                                    |                                                                                                    |
| HE32    | Předoplachovací cyklus je ukončen a kontejner se může odpojit.                                                                                                    | Odpojte kontejner (anebo spusťte dlouhý<br>proplach, anebo použijte SM n.101)                                                                                                    |
| HE33    | Souprava čeká na otevření hlavního ventilu vody.                                                                                                    | Otevřete vodu (anebo spusťte dlouhý proplach, anebo použijte SM n.101)                                                                                                    |
| HE34    | Není zvolen žádný nástroj při startu proplachu<br>anebo WCS                                                                                                    | Vyberte alespoň jeden nástroj (zvedněte z držáku<br>a ohněte doriot rameno) a stříkačku                                                                                                    |
| H35     | Nástroje jsou z bezpečnostních důvodů<br>uzamčené. Odpojte kontejner, otevřete vodu a<br>stiskněte tlačítko Nástrojového spreje pro<br>spuštění dlouhého proplachu. | Vykonejte dlouhý proplach                                                                                                    |
| H35.1   | WCS přerušeno anebo selhalo. Odpojte<br>kontejner                                                                                                    | Ujistěte se, že je přívod vody otevřen. Vyberte<br>nástroje a vložte do čistícího držáku a stiskněte<br>Proplach nástrojů                                                                                                    |
| H36     | Po proplachu: Vraťte nástroje do držáků.                                                                                                    | Najednou také ohněte a vraťte rameno stříkačky                                                                                                    |
| H36.1   | Proplach kompletní, ale průtok nebyl detekován pro jeden anebo více nástrojů                                                                                        | Spusťte na chvíli sprejovou vodu                                                                                                    |
| H36.8   | Nízký tlak vody během proplachu                                                                                                    | Udělejte dlouhý proplach                                                                                                    |
| H37     | WCS cyklus byl přerušen                                                                                                    |                                                                                                    |
| H38     | WCS hlášení. Nízký tlak vody během finálního<br>oplachu                                                                                                    | Po skončení cyklu udělejte dlouhý proplach.                                                                                                    |

| HLÁŠENÍ | VÝZNAM                                                                                                    | AKCE ANEBO VYSVĚTLENÍ                                                                                                    |
|---------|----------------------------------------------------------------------------------------------------|----------------------------------------------------------------------------------------------------|
| H39     | Zlá pozice stříkačky, anebo žáden průtok během<br>WCS                                                         | Hlášení zmizí po ohnutí ramena stříkačky a<br>opětovným umístěním stříkačky do<br>proplachovacího drzáku                                                               |
| H40     | Příliš mnoho motorů Bien-Air MX                                                                               | Max jsou 2                                                                                                    |
| H41     | Vložte sací hadice do STCS držáku, přidejte<br>desinfekci a stiskněte zelené tlačítko (horní)                 |                                                                                                    |
| H41.1   | Sací hadice vložte do čistícího držáku                                                                        |                                                                                                    |
| H42     | STCS program ukončen. Sací hadice vraťte do<br>držáků a zavřete kryt STCS                                     |                                                                                                    |
| H42.1   | STCS program ukončen. Sací hadice vraťte do držáků                                                            |                                                                                                    |
| H43     | STCS program zrušen                                                                                           |                                                                                                    |
| H44     | Nesprávný počet sacích hadic. Vraťte je zpět do<br>držáků a pak znovu do STCS držáku a odstartujte<br>čištění |                                                                                                    |
| H45     | Nastavte WMS na vodu z rozvodu a počkejte na<br>naplnění láhve. Pak odstartujte STCS čištění                  | STCS nelze použít, když je WMS nastavené na<br>vodu z láhve.                                                                                                    |
| H46     | ání je zakázáno, anebo souprava nemá sací<br>hadice v konfiguraci                                             | V servisním módu n.83 je 0                                                                                                    |
| H47     | STCS tlak Orotolu je nízký. (v automatickém STCS naplňte kontejner)                                           |                                                                                                    |
| H47.1   | Nízká hladina dezinfekce (naplňte kontejner)                                                                  |                                                                                                    |
| H47.2   | Kontejner naplněný                                                                                            |                                                                                                    |
| H48     | WMS musí být přepnuto na: voda z láhve OFF a<br>Bottle ON před startem STCS                                   | Voda z láhve OFF = používá se voda z rozvodu<br>Voda z láhve ON = používá se láhev; voda<br>z rozvodu protéká přes láhev                                               |
| H50     | V držáku není pohárek. Senzor nerozeznal<br>pohárek při stisku tlačítka Plnění pohárku                        | Vložte pohárek. Anebo změňte nastavení v SM<br>n.115.                                                                                                    |
| H51     | Plivátko je otočeno nad křeslem, křeslem se nedá<br>pohybovat nahoru                                          | Když má souprava plivátko, natočte ho do<br>základní pozice. Když má souprava bezpečnostní<br>spínač OP ramene, zkontrolujte, zda OP rameno<br>neblokuje pohyb křesla. |
| H52     | Křeslem nelze pohybovat nahoru, protože<br>bezpečnostní spínač bočního ramene je<br>aktivován                 |                                                                                                    |

| HLÁŠENÍ | VÝZNAM                                           | AKCE ANEBO VYSVĚTLENÍ                                                   |
|---------|--------------------------------------------------|-------------------------------------------------------------------------|
|         | Křeslem nelze pohybovat dolů, protože            |                                                                         |
| H53     | bezpečnostní spínač bočního ramene je            |                                                                         |
|         | aktivován                                        |                                                                         |
| H54     | Pohárek je v držáku                              | Vyjméte pohárek z drzaku a ujistéte se, že je<br>fontánka nad plivátkom |
|         | Dezinfekční konteiner připojen. Pro zahájení WCS |                                                                         |
| H55     | vyberte nástroje a stiskněte tlačítko            |                                                                         |
| ЦЕЛ     | WMS: Kontejner je téměř prázdný v módu použit    | Na chvíli přestaňte používat vodu.                                      |
| 1100    | vody z rozvodu.                                  |                                                                         |
| H61     | WMS: Kontejner je téměř prázdný v módu použit    | íNa chvíli omezte používání vody. Doplňte láhev                         |
|         | vody z lahve.                                    | co nejdriv.                                                             |
| H62     | WMS: Vypínač láhve je vypnut.                    | Zaphete spinač kontejneru.                                              |
| Н63     | WMS: Otevřené dvířka soupravy.                   | Zavřete je.                                                             |
|         | WMS: Naplěta kontainar čistícím roztakom         |                                                                         |
| H64     | (roztok musí dosáhnout úroveň horního senzoru)   |                                                                         |
|         | WMS: Naplňte kontejner vodou (roztok musí        |                                                                         |
| H65     | dosáhnout úroveň horního senzoru)                |                                                                         |
| ЦСС     | Čekejte 8 hodin anebo vypněte soupravu přes      |                                                                         |
| поо     | noc                                              |                                                                         |
| H67     | Proplach nástroje zrušen. Nástroj vraťte na      |                                                                         |
|         | konzolu                                          |                                                                         |
| H68     | Ztráta spojení s Romexisem                       | Romexis běží                                                            |
|         | Nelze vytvořit nového uživatele. Maximální počet |                                                                         |
| H69     | je překročen                                     |                                                                         |
| HF70    | Bez uhlíkový motor je nefunkční                  |                                                                         |
|         |                                                  | Zkontroluito ID ancho whorte jiného uživatelo                           |
| HE71    | ID uživatele Romexisu se již používá             | zkontrolujte ib anebo vyberte jineno uzivatele                          |
| UE77    | Nekompatibilní verze Romevisu                    | RFID čtečka není podporována v této verzi                               |
| ΠΕ/Ζ    |                                                  | Romexisu                                                                |
| HF73    | Selhání kopírování uživatelského profilu z       |                                                                         |
|         | Romexisu                                         |                                                                         |
| HE73.1  | Selhání uložení uživatelského profilu z Romexisu |                                                                         |
| HF74    | RFID čtečka chvbí                                |                                                                         |
|         |                                                  | Kontaktuita sanvis                                                      |
| HE75    | Roční údržba # dnů                               | Kontaktujte servis                                                      |
| HE76    | Roční údržba vykonána                            |                                                                         |
|         | Bezpečnostní funkce délky opěrky hlavy           | Zkontroluite, zda nic nebrání pohybu, Po                                |
| HF80    | aktivována. Zkontrolujte, zda nic nebrání pohybu | odstranění překážky pracuje opěrka normálně                             |
|         |                                                  | Zkontrolujte, zda nic nebrání pohybu.                                   |
| HE80 1  | l<br>l imit délky opěrky hlavy                   |                                                                         |
|         |                                                  | Chybný motor, kabel nenamazaný běžec anebo                              |
|         |                                                  | potenciometr.                                                           |

| HLÁŠENÍ | VÝZNAM                                                   | AKCE ANEBO VYSVĚTLENÍ                         |
|---------|----------------------------------------------------------|-----------------------------------------------|
| ЦГ01    | Bezpečnostní funkce úhlu opěrky hlavy                    | Zkontrolujte, zda nic nebrání pohybu. Po      |
| ΠΕΟΤ    | aktivována. Zkontrolujte, zda nic nebrání pohybu         | odstranění překážky pracuje opěrka normálně   |
|         |                                                          | Zkontrolujte, zda nic nebrání pohybu. Po      |
| HE81.1  | Limit délky opěrky hlavy                                 | odstranění překážky pracuje opěrka normálně   |
|         |                                                          | Chybný motor, kabel anebo potenciometr.       |
| HE87    | Připojení k bezdrátovému nožnímu spínači bylo            | Zkontrolujte, zda nic nebrání pohybu. Po      |
| IILOZ   | úspěšné                                                  | odstranění překážky pracuje opěrka normálně   |
| HE83    | Bezpečnostní spínač nožního ovladače aktivován           |                                               |
| HE84    | Připojení k bezdrátovému nožnímu spínači<br>selhalo      | Uvolněte držák nožního spínače                |
| ПЕОЕ    | Aktualizace SW odmítnuta. Při startu aktualizace         | Při startu aktualizace se pohybovalo křeslo,  |
| ΠΕΟΟ    | se pohybovalo křeslo, anebo byl aktivní nástroj          | anebo byl aktivní nástroj                     |
| ПЕОС    | Aktualizace SW odmítnuta. Nesprávný typ                  | Byl detekován nesprávný typ ovládacího panelu |
| ΠΕΟΟ    | ovládacího panelu                                        | při startu aktualizace SW                     |
|         | SW update pozastaven. Aktivujte bezdrátový               |                                               |
|         | nožní spínač stiskem jeho držáku                         |                                               |
| HE88    | Konfigurace bezdrátového nožního spínače byla<br>úspěšná |                                               |
| HF89    | Konfigurace bezdrátového nožního spínače                 |                                               |
|         | selhala                                                  |                                               |
| HE90    | Tlačítko nemá nyní žádnou funkci.                        |                                               |
| HE91    | Stisknuto tlačítko Stop (Help)                           |                                               |
| HE92    | Stisknuto tlačítko Help (Stop)                           |                                               |
| HF93    | Tlačítko nemá nyní žádnou funkci, protože zde            |                                               |
|         | není motorické světlo                                    |                                               |
| HE94    | Kalibrace hodin selhala                                  |                                               |
|         | Automatickou pozici křesla nelze dosáhnout,              |                                               |
| HE95    | protože je opěrka zad nezajištěna anebo pohybu           |                                               |
|         | brání opěrky ruky                                        |                                               |
| HE96    | RFID se již používá                                      |                                               |

| HLÁŠENÍ | VÝZNAM                                                                                                    | AKCE ANEBO VYSVĚTLENÍ                                                                                                    |
|---------|----------------------------------------------------------------------------------------------------|----------------------------------------------------------------------------------------------------|
| HE96.1  | Jiný uživatel je již přihlášen                                                                                                    | Souprava odmítla přihlášení, protože je jiz<br>uživatel přihlášen                                                                                        |
| HE97    | Chyba spojení RFID k uživateli                                                                                                    | Zkontrolujte připojení Romexisu                                                                                                    |
| HE98    | Uživatel nenalezen                                                                                                    | Uživatel s PlanID tag nenalezen. Vytvořte nového<br>anebo vyberte existujícího a přiřaďte mu PlanID<br>tag.                                              |
| HE98.1  | Selhání přihlášení                                                                                                    | Zkuste znovu. Volejte servis                                                                                                    |
| HE98.2  | Neznámý RFID                                                                                                    | Neznámý RFID                                                                                                    |
| HE99    | Souprava byla vypnuta bez vykonání dlouhého<br>proplachu. Vykonejte proplach                                                                                                    | Toto hlášení lze vypnout v servisním módu n.99                                                                                                    |
| HE200   | Nalezena nová verze SW. Potvrdit instalaci?                                                                                                    |                                                                                                    |
| HE201   | Nalezena nová verze SW SD karty. Potvrdit<br>instalaci 5.3.0.9.R?                                                                                                    |                                                                                                    |
| HE210   | Aktualizace SW. Instalace Bootloader SW pro<br>ovládací panel. NEVYPÍNEJTE SOUPRAVU.                                                                                            | Nevypínejte soupravu během aktualizace SW                                                                                                    |
| HE212   | Aktualizace SW. Instalace aplikačního SW pro<br>ovládací panel. NEVYPÍNEJTE SOUPRAVU.                                                                                           | Nevypínejte soupravu během aktualizace SW                                                                                                    |
| HE214   | Aktualizace SW. Instalace aplikačního SW pro ovládací panel. NEVYPÍNEJTE SOUPRAVU.                                                                                              | Nevypínejte soupravu během aktualizace SW                                                                                                    |
| HE216   | Aktualizace SW. Stahování ze serveru.<br>NEVYPÍNEJTE SOUPRAVU.                                                                                                    | Nevypínejte soupravu během aktualizace SW                                                                                                    |
| HE218   | Aktualizace SW. Instalace na hlavní desku.<br>NEVYPÍNEJTE SOUPRAVU.                                                                                                    | Nevypínejte soupravu během aktualizace SW                                                                                                    |
| END     | Proplach kompletní. Vytáhněte stříkačku<br>z proplachovacího držáku a vraťte ji na<br>nástrojovou konzolu. Když je stříkačka vytáhnuta,<br>vraťte ji do proplachovacího držáku. |                                                                                                    |
| DOOR    | Otevřené dvířka soupravy                                                                                                    | Zavřete dvířka soupravy                                                                                                    |
| FC.LD   | Pedál nožního spínače posuňte zcela doleva.<br>Stlačte pedál dolů a přidržte. Během držení<br>potlačte krátce středový knoflík směrem "křeslo<br>nahoru"                        | Pedál nožního spínače posuňte zcela doleva.<br>Stlačte pedál dolů a přidržte. Během držení<br>potlačte krátce středový knoflík směrem "křeslo<br>nahoru" |
| FC.LU   | Pedál nožního spínače posuňte zcela doleva a<br>přidržte. Během držení potlačte krátce středový<br>knoflík směrem "křeslo nahoru"                                               | Pedál nožního spínače posuňte zcela doleva a<br>přidržte. Během držení potlačte krátce středový<br>knoflík směrem "křeslo nahoru"                        |
| FC.CD   | Pedál nožního spínače stiskněte dolů a přidržte.<br>Během držení potlačte krátce středový knoflík<br>směrem "křeslo nahoru"                                                     | Pedál nožního spínače stiskněte dolů a přidržte.<br>Během držení potlačte krátce středový knoflík<br>směrem "křeslo nahoru"                              |

| HLÁŠENÍ | VYSVĚTLENÍ                                                                                                    | VYSVĚTLENÍ                                                                                                    |
|---------|----------------------------------------------------------------------------------------------------|----------------------------------------------------------------------------------------------------|
| FC.CU   | Pedál nožního spínače ponechte v klidové pozici.<br>Krátce potlačte středový knoflík směrem "křeslo<br>nahoru"                                            | Pedál nožního spínače ponechte v klidové pozici.<br>Krátce potlačte středový knoflík směrem "křeslo<br>nahoru"                                            |
| FC.RD   | Pedál nožního spínače posuňte zcela doprava.<br>Stlačte pedál dolů a přidržte. Během držení<br>potlačte krátce středový knoflík směrem "křeslo<br>nahoru" | Pedál nožního spínače posuňte zcela doprava.<br>Stlačte pedál dolů a přidržte. Během držení<br>potlačte krátce středový knoflík směrem "křeslo<br>nahoru" |
| FC.RU   | Pedál nožního spínače posuňte zcela doprava a<br>přidržte. Během držení potlačte krátce středový<br>knoflík směrem "křeslo nahoru"                        | Pedál nožního spínače posuňte zcela doprava a<br>přidržte. Během držení potlačte krátce středový<br>knoflík směrem "křeslo nahoru"                        |
| FC      | Pro výstup z kalibračního módu stiskněte a<br>podržte 4 vteřiny kalibrační tlačítko                                                                       |                                                                                                    |
| H 7003  | Ovládací panel je dočasně nedostupný                                                                                                    | Ujistěte se, že panel je čistý a suchý. Kontaktujte<br>servis.                                                                                            |

# 32.3 Chybové hlášení

Když je činnost soupravy nesprávná, zobrazí se chybové hlášení. Je určené pro technika.

## 32.3.1 Všeobecné chybové hlášení

| HLÁŠENÍ | VYSVĚTLENÍ                        |
|---------|-----------------------------------|
| E1.01   | Zkrat hlavního ventilu vody       |
| E1.02   | Zkrat hlavního ventilu vzduchu    |
| E1.03   | Zkrat ventilu oplachu plivátka    |
| E1.04   | Zkrat ventilu plnění pohárku      |
| E1.05   | Zkrat ventilu vodního proplachu   |
| E1.06   | Zkrat pulzního ventilu separátoru |
| E1.07   | Zkrat ventilu ejectoru            |

| E1.08 | Zkrat Extra out 1                                              |
|-------|----------------------------------------------------------------|
| E1.09 | Zkrat Extra out 2                                              |
| E1.10 | Zkrat Extra out 3                                              |
| E1.11 | Zkrat Separátor Start signál / Microvac Start ventil           |
| E1.12 | Zkrat ventilu stříkačky asistenta                              |
| E1.13 | Zkrat signálu Separátor alarm reset                            |
| E1.14 | Zkrat PLANET OUTPUT (ELMP)                                     |
| E2.01 | Přerušený obvod vstupního ventilu vody                         |
| E2.02 | Přerušený obvod vstupního ventilu vzduchu                      |
| E2.03 | Přerušený obvod ventilu oplachu plivátka                       |
| E2.04 | Přerušený obvod ventilu plnění pohárku                         |
| E2.05 | Přerušený obvod výstupu hlavního PCB                           |
| E2.06 | Přerušený obvod pulzního ventilu separátoru                    |
| E2.07 | Přerušený obvod výstupu hlavního PCB                           |
| E2.08 | Přerušený obvod výstupu hlavního PCB                           |
| E2.09 | Přerušený obvod pulzního ventilu separátoru                    |
| E2.10 | Přerušený obvod výstupu hlavního PCB                           |
| E2.11 | Přerušený obvod Separátor Start signál / Microvac Start ventil |
| E2.12 | Přerušený obvod ventilu stříkačky asistenta                    |
| E2.13 | Přerušený obvod signálu Separátor alarm reset                  |
| E2.14 | Přerušený obvod výstupu hlavního PCB                           |
| E2.15 | Nepoužité                                                      |

| E3.1  | Vstupní tlak vzduchu v porovnání s tlakem vody je příliš nízký  |
|-------|-----------------------------------------------------------------|
| E3.4  | Vnitřní tlak vzduchu (za regulátorem) je příliš nízký           |
| E3.5  | Vnitřní tlak vzduchu (za regulátorem) je příliš vysoký          |
| E4.1  | Zkrat kabelu z MCB do ovládacího panelu / sacího držáku větev 1 |
| E4.2  | Zkrat kabelu z MCB do ovládacího panelu / sacího držáku větev 2 |
| E5    | Připojené zařízení není podporováno                             |
| E6.01 | Chyba bezpečnostního obvodu plivadlového bloku nahoru           |
| E6.02 | Chyba bezpečnostního obvodu plivadlového bloku dolů             |
| E6.03 | Chyba bezpečnostního obvodu křesla dolů                         |
| E6.04 | Chyba bezpečnostního obvodu plivátka nahoru                     |
| E6.05 | Chyba bezpečnostního obvodu plivátka dolů                       |
| E6.07 | Chyba bezpečnostního obvodu konzoly nahoru                      |
| E6.08 | Chyba bezpečnostního obvodu konzoly dolů                        |
|       |                                                                 |

## 32.3.2 Chyby napájení

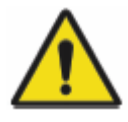

## UPOZORNĚNÍ

Když se propálí pojistka, volejte servis. Pojistku smí vyměnit pouze servisní technik Planmeca.

| HLÁŠENÍ | VYSVĚTLENÍ                                                                                                    |
|---------|----------------------------------------------------------------------------------------------------|
| E7      | Chyba napěti IPS na MCB                                                                                                    |
| E9      | Interní napětí příliš nízké                                                                                                    |
| E10     | Interní napětí příliš vysoké                                                                                                    |
| E11.1   | Přepálena pojistka OP světla (F5) a/anebo boileru (F7) na MCB                                                                                     |
| E11.2   | Přepálena pojistka separátoru (F6) a/anebo ohřívače stříkačky (F8) na MCB                                                                         |
| E11.3   | Přepálena některá pojistka elektroniky +24V (F9 anebo F10) na MCB                                                                                 |
| E11.4   | Zkrat usměrňovače D5 anebo D6 přepálena některá pojistka elektroniky +24V (F3 anebo F4)<br>na MCB. Nelze ovládat křeslo, nástroje a opěrku hlavy. |
| E11.5   | Přepálena pojistka separátoru (F5) na MCB. Nelze ovládat křeslo, nástroje a opěrku hlavy.                                                         |
| E11.6   | Přepálena pojistka boileru (F6) na MCB. Nelze ovládat křeslo, nástroje a opěrku hlavy.                                                            |
| E11.7   | Přepálena pojistka ohřívače stříkačky (F7) na MCB. Nelze ovládat křeslo, nástroje a opěrku<br>hlavy.                                              |
| E11.8   | Přepálena pojistka polymerizační lampy (F8) na MCB. Nelze ovládat křeslo, nástroje a opěrku<br>hlavy.                                             |
| E12.1   | SELV napětí příliš nízké (pod 30V). Nelze ovládat křeslo, nástroje a opěrku hlavy.                                                                |
| E12.2   | SELV napětí příliš vysoké (nad 39V).                                                                                                    |
| E13     | Frekvence mimo akceptovatelný rozsah                                                                                                    |
| E14     | Chyba senzoru teploty IPS                                                                                                    |
| E15     | Teplota IPS chladiče na MCB příliš vysoká.                                                                                                    |
| E16     | Připojená elektronika OZK je nového typu.                                                                                                    |
| E16.1   | Nový typ elektroniky OZK na MCB                                                                                                    |
| E16.2   | Nový typ elektroniky OZK na IMUXe                                                                                                    |
| E16.3   | Elektronika OZK se neshoduje s připojením hadice.                                                                                                 |
| E16.4   | Je připojen jiný nástroj než OZK do slotu OZK elektroniky                                                                                         |
| E17     | Chyba napájení                                                                                                    |
| E18     | Chyba napájení                                                                                                    |

# 32.3.3 Chyby ovládacího panelu

| HLÁŠENÍ | VYSVĚTLENÍ                               |
|---------|------------------------------------------|
| E19.1   | Ovládací panel na větve 1 je nového typu |
| E19.2   | Ovládací panel na větve 2 je nového typu |
| E20.1   | Zaseknuté tlačítko na ovládacím panelu 1 |
| E20.2   | Zaseknuté tlačítko na ovládacím panelu 2 |
| E21     | Chyba ovládacího panelu                  |
| E22     | Chyba ovládacího panelu                  |

# 32.3.4 Chyby nástrojů

| HLÁŠENÍ | VYSVĚTLENÍ                                                                      |
|---------|---------------------------------------------------------------------------------|
| E23     | Přepálena anebo špatně nasazena žárovka polymerizační lampy                     |
| E23.1   | Chyba přehřátí. Nechte nástroj vychladnout                                      |
| E23.2   | Chybí fáze na motoru. Zkontrolujte, zda je hadice mikromotoru správně připojena |
| E23.3   | Nízké napětí                                                                    |
| E23.4   | Chyba ochrany napájení                                                          |
| E23.5   | EEPROM chyba                                                                    |
| E23.6   | Vysoké napětí                                                                   |
| E23.7   | Chyba datové komunikace                                                         |
| E23.8   | Nespecifikovaná chyba                                                           |
| E23.9   | Nelze uložit do Presetu                                                         |
| E25     | Polymerizační lampa Satelec Mini LED vyžaduje novější verzi IMUX PCB            |

## 32.3.5 Chyby Multiplexeru

| HLÁŠENÍ | VYSVĚTLENÍ                                                           |
|---------|----------------------------------------------------------------------|
| E28.1   | Signál referenčního odporu mimo rozsah během zapínání soupravy       |
| E28.2   | Signál aktivního nástroje mimo rozsah                                |
| E28.3   | Signál stříkačky mimo rozsah                                         |
| E28.4   | Signál referenčního odporu mimo rozsah během aktivace nástroje       |
| E28.5   | Signál stříkačky se během používání měni                             |
| E29     | Chyba napětí na napájení světla nástroje na IMUXe                    |
| E30     | Chyba Multiplexeru                                                   |
| E31     | Chyba Multiplexeru                                                   |
| E32.1   | IMUX neodpovídá. Odpojený kabel IMUXu, vadný kabel anebo vadný IMUX. |
| E32.2   | IMUX SW nekompatibilní s SW MCB (nový typ IMUXu)                     |
| E32.3   | lmux data error (zkrat kabelu)                                       |
| E32.4   | Komunikační chyba IMUXu                                              |
| E32.5   | Špatný typ IMUXu anebo soupravy                                      |
| E33.1   | Zkrat ventilu stříkačky                                              |
| E33.2   | Zkrat ventilu nástroje 1                                             |
| E33.3   | Zkrat ventilu nástroje 2                                             |
| E33.4   | Zkrat ventilu nástroje 3                                             |
| E33.5   | Zkrat ventilu nástroje 4                                             |
| E33.6   | Chyba Multiplexeru                                                   |
| E33.7   | Zkrat ventilu pohonového/chladícího vzduchu                          |
| E33.8   | Zkrat ventilu chladícího vzduchu                                     |
| E33.9   | Zkrat ventilu chladící vody                                          |
| E34.1   | Přerušený obvod ventilu stříkačky                                    |
| E34.2   | Přerušený obvod ventilu nástroje 1                                   |
| E34.3   | Přerušený obvod ventilu nástroje 2                                   |

| E34.4 | Přerušený obvod ventilu nástroje 3                                   |
|-------|----------------------------------------------------------------------|
| E34.5 | Přerušený obvod ventilu nástroje 4                                   |
| E34.6 | Chyba Multiplexeru                                                   |
| E34.7 | Přerušený obvod ventilu pohonového/chladícího vzduchu                |
| E34.8 | Přerušený obvod ventilu chladícího vzduchu                           |
| E34.9 | Přerušený obvod ventilu chladící vody                                |
| E35.1 | Výstup ze senzoru pohonového/chladícího vzduchu <0,2 V               |
| E35.2 | Výstup ze senzoru chladícího vzduchu <0,2 V                          |
| E35.3 | Výstup ze senzoru chladící vody vzduchu <0,2 V                       |
| E35.4 | Výstup z diferenciálního tlakového senzoru <0,2 V                    |
| E36.1 | Výstup ze senzoru pohonového/chladícího vzduchu >5 V                 |
| E36.2 | Výstup ze senzoru chladícího vzduchu >5 V                            |
| E36.3 | Výstup ze senzoru chladící vody vzduchu >5 V                         |
| E36.4 | Výstup z diferenciálního tlakového senzoru >5 V                      |
| E37   | Kabel tlakového senzoru nesprávně připojen k IMUX                    |
| E39   | Řídící servo pohonového (chladícího) vzduchu nedává tlak do nástroje |
| E42   | Řídící servo chladícího (sprejového) vzduchu nedává tlak do nástroje |
| E45   | Servo sprejové vody nedosáhlo potřebný tlak                          |
|       |                                                                      |

| 32.3.6 | Chyby odsávacího držáku                      |
|--------|----------------------------------------------|
| E47    | Držák sacích hadic je nového typu            |
| E47.1  | Držák sacích hadic na větvě 1 je nového typu |
| E47.2  | Držák sacích hadic na větvě 2 je nového typu |

| 48.1  | Není nalezen žádný držák sacích hadic                                               |
|-------|-------------------------------------------------------------------------------------|
| E48.2 | Chyba držáku sacích hadic (STH)                                                     |
| E48.3 | Chyba držáku sacích hadic (STH)                                                     |
| E48.4 | Chyba držáku sacích hadic (STH)                                                     |
| E49.1 | PCB držáku sacích hadic anebo jeho kabel ve větvě 1 je vadný                        |
| E49.2 | PCB držáku sacích hadic anebo jeho kabel ve větvě 2 je vadný                        |
| E50   | Nedefinovatelní konfigurace STCS přepínače                                          |
| E50.1 | WMS musí být nastaveno na mód Láhev vypnuto, kdyže se spouští STCS čistící sekvence |
| E50.2 | Dezinfekční pumpa neběží                                                            |

## 32.3.7 Chyby nožního spínače

| E51.1 | Chyba nožního spínače                                                                        |
|-------|----------------------------------------------------------------------------------------------|
| E51.2 | Nožní spínač neodpovídá                                                                      |
| E51.3 | Pedál nožního spínače byl stlačen dolů při zapnutí soupravy                                  |
| E51.4 | Pedál nožního spínače nebyl v nulové pozici při zapnutí soupravy                             |
| E51.5 | Knoflík křesla nožního spínače nebyl v nulové pozici při zapnutí soupravy                    |
| E51.6 | Levý knoflík nožního spínače je zaseknutý anebo aktivní při zapnutí anebo po použití pedálu  |
| E51.7 | Pravý knoflík nožního spínače je zaseknutý anebo aktivní při zapnutí anebo po použití pedálu |

| Nožní spínač je nového typu. Aktualizujte MCB software   |
|----------------------------------------------------------|
| Nekompatibilní SW bezdrátového přijímače nožního spínače |
| Nekompatibilní SW bezdrátového nožního spínače           |
| Nekompatibilní SW nožního spínače                        |
| Data error nožního spínače                               |
| Chyba nožního spínače                                    |
| Chyba zápisu do EEPROM nožního spínače                   |
| Chyba čtení EEPROM nožního spínače                       |
| Pedál příliš daleko od senzoru, kanál A                  |
| Pedál příliš daleko od senzoru, kanál B                  |
| Senzorová deska příliš nakloněná na jednu stranu         |
| Senzorová deska příliš blízko k PCB, kanál A             |
| Senzorová deska příliš blízko k PCB, kanál B             |
| Chyba re-trigger                                         |
| Chyba kalibrace nožního spínače                          |
| Chyba nožního spínače                                    |
|                                                          |

# 32.3.8 Operačního světla

| E56 | Neprávně připojené operační světlo anebo zkrat vypínače |
|-----|---------------------------------------------------------|
| E57 | Nekompatibilní SW SingLed                               |
| E58 | Přepálená žárovka operačního světla                     |

# 32.3.9 Chyby separátoru

| E59.1 | Separátor hlásí funkční chybu             |
|-------|-------------------------------------------|
| E59.2 | Separátor hlásí funkční chybu             |
| E60   | Separátor neodpovídá anebo je vadný kabel |

| E61   | Separátor je zahlcen příliš velkým množstvím vody              |
|-------|----------------------------------------------------------------|
| E62   | Separátor je nového typu a nemůže být řízen MCB                |
| E63.1 | WMS instalováno, i když na základě servisního módu nemá být    |
| E63.2 | WMS není instalováno, i když na základě servisního módu má být |

## 32.3.10 Chyby křesla pacienta

| E64   | Potenciometr sedáku, anebo jeho kabel je špatný anebo odpojený                 |  |  |
|-------|--------------------------------------------------------------------------------|--|--|
| E65   | Zdvihový motor neběží anebo není žádný signál z potenciometru                  |  |  |
| E65.1 | Zdvihový motor neběží. EmeStop relé PCB/kabely/senzor/kabel můžou být špatné   |  |  |
| E66   | Zdvihový motor anebo kabel potenciometru mají zlé připojení                    |  |  |
| E67   | Potenciometr opěrky zad anebo kabel je špatný anebo odpojený                   |  |  |
| E68   | Motor opěrky zad neběží anebo není žádný signál z potenciometru                |  |  |
| E68.1 | Motor opěrky zad neběží. EmeStop relé PCB/kabely/senzor/kabel můžou být špatné |  |  |
| E69   | Motor opěrky zad anebo kabel potenciometru mají zlé připojení                  |  |  |
| E70.1 | Chyba zdvihového motoru                                                        |  |  |
| E70.2 | Chyba motoru opěrky zad                                                        |  |  |

# 32.3.11 Chyby hlavního CPU

| E72.1 | Chyba Flash EPROM. Hlavní SW porušený. Vyměňte Flash EPROM |  |  |
|-------|------------------------------------------------------------|--|--|
| E72.2 | Chyba Flash EPROM. Boot SW porušený. Vyměňte Flash EPROM   |  |  |
| E72.3 | Chyba Flash EPROM.                                         |  |  |

| E72.4 | Chyba přenosu dat během aktualizace SW hlavního PCB z paměti ovládacího panelu    |  |  |
|-------|-----------------------------------------------------------------------------------|--|--|
| E73.1 | EEPROM chyba, CPU EEPROM vymazaná/chyba programu, vyměňte CPU                     |  |  |
| E73.2 | Obsah konfiguračního registru CPU je špatný, vyměňte CPU                          |  |  |
| E73.3 | CPU EEPROM checksumm chyba                                                        |  |  |
| E73.4 | CPU EEPROM checksumm naprogramované. Když se chyba vyskytuje častěji, vyměňte CPU |  |  |
| E74.1 | RAM chyba, selhal test Externí RAM, vyměňte RAM                                   |  |  |
| E74.2 | Selhal test CPU RAM, vyměňte CPU                                                  |  |  |
| E75.1 | CPU chyba, WD reset                                                               |  |  |
| E75.2 | llegální OP kód                                                                   |  |  |
| E75.3 | llegální vektor                                                                   |  |  |
| E75.6 | Chyba napájecího napětí                                                           |  |  |
| E75.7 | Reset hodin monitoru                                                              |  |  |
| E76   | Chyba hlavního CPU                                                                |  |  |
| E77   | Chyba komunikace s externím zařízením reservovaným pro budoucí využití            |  |  |
| E79   | Tlak vody IMUxu nelze odtlakovat během WCS cyklu                                  |  |  |

# 32.3.12 Chyby opěrky hlavy

| E80.1 | Motorická opěrka nenalezena. (na základě nastavení servisního módu)     |  |  |  |
|-------|-------------------------------------------------------------------------|--|--|--|
| E80.2 | Motorická opěrka nalezena, ale není nastavena v servisním módu          |  |  |  |
| E80.3 | Joystick zaseknutý (strana lékaře) anebo zlomený kabel                  |  |  |  |
| E80.4 | Joystick zaseknutý (strana asistenta) anebo zlomený kabel               |  |  |  |
| E81   | Komunikační chyba opěrky (starý anebo špatný SW anebo kabel anebo zkrat |  |  |  |
| E81.1 | Komunikační chyba opěrky                                                |  |  |  |
| E82   | SW opěrky nekompatibilní s SW MCB                                       |  |  |  |
| E82.1 | SW opěrky nekompatibilní s SW MCB                                       |  |  |  |
| E82.2 | SW opěrky nekompatibilní                                                |  |  |  |
| E90   | Únik vody                                                               |  |  |  |

# 32.3.13 Chyby údržby

| HLÁŠENÍ | VYSVĚTLENÍ            |
|---------|-----------------------|
| E91     | Vypršela roční údržba |

# 32.3.14 Chyby aktualizace SW

| E99   | Chyba aktualizace SW                                        |
|-------|-------------------------------------------------------------|
| E99.1 | Chyba aktualizace MCB SW                                    |
| E99.2 | Chyba aktualizace IMUX SW                                   |
| E99.3 | Chyba aktualizace SW ovládacího panelu                      |
| E99.4 | Chyba aktualizace SW operačního světla                      |
| E99.5 | Chyba aktualizace SW opěrky hlavy                           |
| E99.6 | Chyba aktualizace SW nožního spínače                        |
| E99.7 | Chyba aktualizace SW bezdrátového nožního spínače           |
| E99.8 | Chyba aktualizace SW přijímače bezdrátového nožního spínače |
| E99.9 | Chyba aktualizace SW PlanID čtečky                          |

| EP19.3 | Konflikt verze ovládacího panelu                                         |
|--------|--------------------------------------------------------------------------|
| EP19.5 | Aktualizace SW ovládacího panelu selhala, anebo je špatná paměťová karta |
| EP21.1 | Displej ovládacího panelu je špatný                                      |
| EP21.2 | Chyba dat ovládacího panelu                                              |
| EP21.5 | Nelze číst verzi SW hlavního PCB                                         |
| EP21.6 | SW ovládacího panelu nenainstalován, anebo SW chyba                      |
| EP21.7 | Dotykový panel nefunguje                                                 |

## 32.3.15 Chyby generované ovládacím panelem

# 32.4 Prohlížení historie pomocných a chybových hlášení

Zubní souprava ukládá log všech pomocných a chybových hlášení. Je možno ho zobrazit z menu *O této soupravě*.

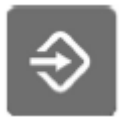

1. Stiskněte Program

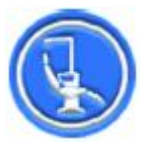

2. Stiskněte O této soupravě.

## POZNÁMKA Následující je pouze příklad.

| About this unit    |               |  |  |  |
|--------------------|---------------|--|--|--|
| Unit type          | Compact i5    |  |  |  |
| Unit serial number | UTIV100004    |  |  |  |
| Unit SW version    | 7.8.0.243.R > |  |  |  |
| Service            | >             |  |  |  |
| Network settings   | 10.0.0.115 >  |  |  |  |
| Message history    | >             |  |  |  |
| Bluetooth          | >             |  |  |  |
| Licences           | >             |  |  |  |
|                    |               |  |  |  |

Designed and Assembled by Planmeca in Finland

 $\checkmark$ 

### 3. Stiskněte **Historie zpráv**. Otevře se následující okno.

Message history

|         |                               |       | USB          |
|---------|-------------------------------|-------|--------------|
|         | <b>2018-10-04</b><br>11:49:41 | E 69  | •            |
|         | <b>2018-10-04</b><br>11:49:33 | E 3.6 | •            |
| $\land$ | <b>2018-10-04</b><br>11:49:19 | E 3.1 | •            |
| $\land$ | <b>2018-10-04</b><br>11:49:18 | E 3.6 | •            |
| $\land$ | <b>2018-10-04</b><br>11:49:16 | E34.1 | •            |
| $\land$ | <b>2018-10-04</b><br>11:49:15 | E80.3 | •            |
|         | <b>2018-10-04</b><br>11:47:06 | H 33  | •            |
|         | <b>2018-10-04</b><br>11:46:53 | H 32  | •            |
|         |                               |       | $\checkmark$ |

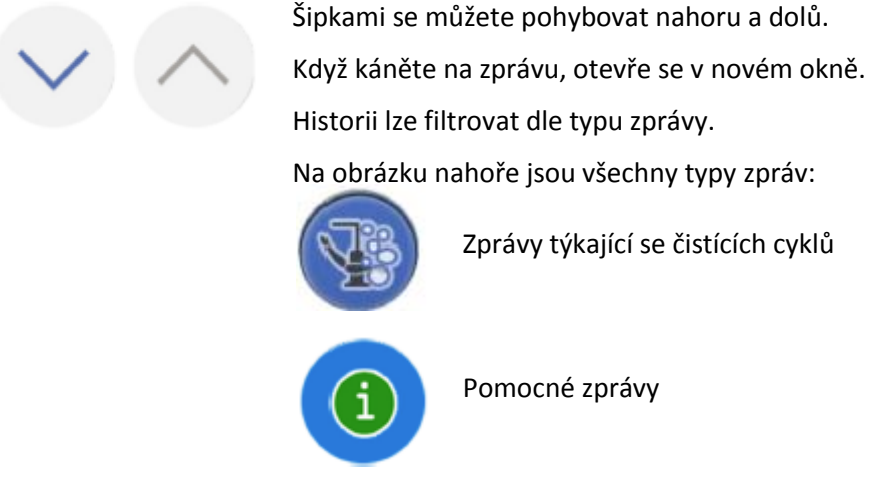

Chybové hlášení

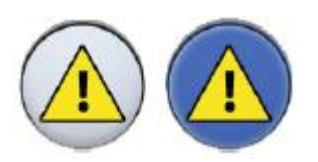

Volitelné: Filtrování zpráv pomocí tlačítek. Šedé tlačítko znamená, že typ zprávy nebude zobrazen a modré tlačítko znamená, že bude.

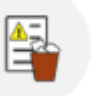

5. Volitelné: Smazat historii pomocí tlačítka Smazat.

Zobrazí se potvrzující zpráva.

### POZNÁMKA

Opatrně zvažte, zda vymažete historii, protože je užitečná pro servisního technika.

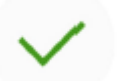

6. Stiskněte OK pro zavření okna.

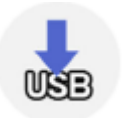

### POZNÁMKA

Možnost uložit zprávy na USB klíč je určena pouze pro servisního technika.

# 33 SPOTŘEBNÝ MATERIÁL

| Díl |                                                       | Objednací<br>číslo | Materiál                         |
|-----|-------------------------------------------------------|--------------------|----------------------------------|
|     | Saliva suction nozzle                                 | 00221015           | PU/ABS                           |
|     | Suction tip Universal Cannula<br>Protect, Dürr, 5 pcs | 10034007           | PBT                              |
| 3   | Suction tip Prophylaxis Cannula,<br>Dürr, 4 pcs       | 10034009           | РВТ                              |
|     | Billund saliva suction tube handpiece assembly        | 10039176           | PP, POM, stainless steel         |
|     | Dürr saliva suction tube handpiece assembly           | 10039175           | PSU, PP, POM,<br>stainless steel |
|     | Billund high-volume suction tube handpiece assembly   | 10039172           | PP, POM, stainless<br>steel      |
|     | Dürr high-volume suction tube handpiece assembly      | 10039173           | PSU, PP, POM,<br>stainless steel |
|     | Tilting high-volume suction tube handpiece assembly   | 10022870           | PSU, PP, POM,<br>stainless steel |

| Hadice swtrilní vody 3.2 x 1.6 mm | 10022953 | Silikon, PVC |
|-----------------------------------|----------|--------------|
|                                   |          |              |
|                                   |          |              |

|      | Dürr coarse filter 0725-041-00, 1<br>piece Dürr coarse filter 0725-<br>041-00, 12 pcs NOTE! 2 filters<br>needed Filters retain solid<br>particles with a diameter of ≥2<br>mm | 00221013<br>10005741 | РР РР           |
|------|----------------------------------------------------------------------------------------------------|----------------------|-----------------|
|      | Handle of Planmeca SingLED<br>operating light, 1 piece NOTE! 2<br>handles needed                                                                                              | 30005173             | Silicone rubbe  |
| 0000 | Hygiene membrane                                                                                                    | 1002227140           | Silicone rubber |
|      | Silicone mat for tray table, size 1                                                                                                    | 10029421             | Silicone rubber |
|      | Silicone mat for tray table, size 2                                                                                                    | 10029413             | Silicone rubber |

|     | Silicone mat for tray table, size<br>NA | 10029400 | Silicone rubber         |
|-----|-----------------------------------------|----------|-------------------------|
|     | Krytka filtru                           | 10005746 | PSU                     |
|     | Bowl filter                             | 10005329 | PSU                     |
| -71 | Extension for cup fill tube             | 10033868 | Silicone rubber,<br>ASA |
|     | Instrument flushing holder              | 10036781 | Silicone rubber         |
|     | Instrument flushing holder              | 10005269 | Silicone rubber         |
|     | DCI adaptér                             | 10005801 | Hliník                  |

|              | Suction tube cleaning holder             | 10033859 | Silicone rubber |
|--------------|------------------------------------------|----------|-----------------|
|              | Amalgam collector, Dürr                  | 10013485 | PBT             |
| Arocu<br>Br. | OroCup                                   | 00004883 | PE              |
|              | WCS láhev                                | 10040749 | PE              |
|              | Foot cover for Comfy upholstery          | 02500000 | PVC             |
|              | Foot cover for Ultra Relax<br>upholstery | 10009142 | PVC             |

| Díl                   |                                 | Objednací<br>číslo | Materiál                                 |
|-----------------------|---------------------------------|--------------------|------------------------------------------|
|                       | Foot cover for UA model         | 10030201           | PVC                                      |
| Planmeca<br>Planosii  | Planmeca Planosil 2 x kg        | 10011547           | Roztok peroxidu<br>vodíku se<br>stříbrem |
| Planmer<br>Plan Plane | Planmeca PlanPure 1I, 6-balenie | 10038303           | Propylen glykol                          |
|                       | Green and Clean WK 4 x 750 ml   | 10035933           | Roztok peroxidu<br>vodíku se<br>stříbrem |

# 34 LIKVIDACE SOUPRAVY

S ohledem na šetření životního prostředí jsou výrobky PLANMECA vyrobeny z velké části z recyklovatelných materiálů. Lze je zlikvidovat s maximálním ohledem na životní prostředí.

Části, které jsou recyklovatelné, je možné odevzdat do příslušných sběren po odstranění nebezpečných odpadů.

Všechny části a komponenty obsahující nebezpečné látky se musí likvidovat ve shodě s platnou legislativou a nařízeními vydanými úřady životního prostředí. Při manipulaci s odpadem je nutné brát v úvahu možné nebezpečí.

Baterie se likvidují dle direktivy 2006/66/EEC.

| Část               |          | Materiál k<br>likvidaci | Recyklovatelný<br>materiál | Odpad | Nebezpečný<br>odpad<br>(separátní zbľrä |
|--------------------|----------|-------------------------|----------------------------|-------|-----------------------------------------|
| Konstrukce a       | Коч      | Hliník                  | Х                          |       |                                         |
| kryty              |          | Galvanická ocel         | Х                          |       |                                         |
|                    | Plast    | PVC                     |                            |       | Х                                       |
|                    |          | PUR                     |                            | Х     |                                         |
|                    |          | Jiný plast              | Х                          |       |                                         |
|                    | Guma     |                         |                            | Х     |                                         |
|                    | Sklo     |                         | Х                          |       |                                         |
|                    | Porcelán |                         |                            | Х     |                                         |
| Motor              |          |                         | (X)                        |       |                                         |
| Plošné spoje       |          |                         | (X)                        |       |                                         |
| Kabely a transform | nátory   | Měď                     | Х                          |       |                                         |
|                    |          | Ocel                    | Х                          |       |                                         |
| Baterie            |          |                         |                            |       | Х                                       |
| Separátor amalgá   | mu *)    |                         |                            |       |                                         |
| - filtry           |          |                         |                            |       | Х                                       |
| -Sběrné nádobky    |          |                         |                            |       | Х                                       |
| Obal               |          | Drěvo                   | Х                          |       |                                         |
|                    |          | Karton                  | X                          |       |                                         |
|                    |          | Papír                   | X                          |       |                                         |
| Jiné část          |          |                         |                            | x     |                                         |

\*) Viz instrukce dodávané výrobcem

# 35 TECHNICKÉ INFORMACE

## 35.1

### Originální výrobce

PLANMECA Oy, Asentajankatu 6, 00880 Helsinki, FINLAND phone: +35 20 7795 500, fax: +358 20 7795 555, www.planmeca.com

#### Barva

| Barvené části:     | RAL-9016                   |
|--------------------|----------------------------|
| Barvy polstrování: | Kontaktujte svého prodejce |

### Mechanické ropzměry

Instalovaná:

(V x H x Š) 1210 x 9635 x 1990 mm

#### Váha

160 kg

### Maximální zátěž (bez váhy soupravy)

| 135 kg |
|--------|
|        |
| 185 kg |
| 15 kg  |
|        |

### Okolní podmínky

| Teploty:           | -20°C až +60°C      |
|--------------------|---------------------|
| Relativní vlhkost: | 5% RH až 95% RH     |
| Tlak vzduchu:      | 700 hPa až 1060 hPa |

### Skladovací podmínky

| Teploty:           | -5°C až +60°C       |
|--------------------|---------------------|
| Relativní vlhkost: | 5% RH až 95% RH     |
| Tlak vzduchu:      | 700 hPa až 1060 hPa |

Když byla souprava skladována při teplotě pod +10°C anebo méně po dobu několik hodin, musíte ponechat čas na vyrovnání teplot na teplotu místnosti v originálním obalu pře připojením soupravy k napětí.

#### Provozní podmínky

| Teploty:           | +15°C až +35°C      |
|--------------------|---------------------|
| Relativní vlhkost: | 5% RH až 95% RH     |
| Tlak vzduchu:      | 800 hPa až 1060 hPa |
| Nadmořská výška    | <2000 m             |
|                    |                     |

### Napájecí napětí

| Napětí         | 100V~ - 240V~  |
|----------------|----------------|
| Pojistky a typ | F 10A H 250V   |
| Frekvence      | 50 anebo 60 Hz |

#### Typy pojistek
F1, F2 = Schurter 0001.1014 10A/250V/FAST ACTING/HIGH BR CAP. (100V, 115V) F1, F2 = Bussmann S501-10-R 10A 250V FAST ACTING/HIGH BR CAP. (100V, 115V) F1, F2 = Schurter 0001.1012 6.3A/250V/FAST ACTING/HIGH BR CAP. (220V - 240V) F1, F2 = Bussmann S501-6.3-R 6.3A 250V FAST ACTING/HIGH BR CAP. (220V- 240V) F3, F4 = 4A/250V/Fast act./High br. cap, Schurter 0001.1010 OR Bussmann S501-4-R F5 = 8A/250V/Fast act./High br. cap, Schurter 0001.1013 OR Bussmann S501-8-R F6 - F8 = 6.3A/250V/Fast act./High br. cap, Schurter 0001.1012 OR Bussmann S501-6.3-R

#### Spotřeba

| Klidová:   | 60 W (souprava se nepoužívá, světlo vypnuté)      |  |
|------------|---------------------------------------------------|--|
| Průměrná:  | 350W (během ošetření pacienta)                    |  |
| Maximální: | 1450 W (běží oba motory křesla s pacientem 135 kg |  |
|            | v křesle, křeslo a opěrka zad se pohybují nahor)  |  |

#### Klasifikace

Class I

#### Provoz motorů opěrky zad a zdvihu křesla

|--|

#### Zdroj vody

| Tlakový rozsah: | min. 300 kPa, max. 900 kPa                       |
|-----------------|--------------------------------------------------|
| Průtok:         | ≥ 4 l / min (maximální spotřeba)                 |
| Kvalita:        | tvrdost $\leq$ 8°dH (1°dH = 20 mg Ca / 3 l vody) |
| Připojení:      | 1⁄4″                                             |

#### Zdroj vzduchu

| Tlakový rozsah: | min. 550 kPa <i>,</i> max. 900 kPa    |
|-----------------|---------------------------------------|
| Průtok:         | $\geq$ 4 l / min (maximální spotřeba) |
| Kvalita:        | medicinální, suchý a bez olejový      |
| Připojení:      | <i>1</i> /4″                          |
|                 |                                       |

#### Odsávání

| Vakuum:    | $\geq$ 150 mbar |
|------------|-----------------|
| Průtok:    | ≥ 550 l/min     |
| Připojení: | Ø 50 / 46 mm    |

### Odpad

Kapacita:min. 10 l / minPřipojení:Ø 50 / 46 mm

#### Napájení nožního spínače

Тур:

MENB1010A0903F01

#### Bezdrátový nožní spínač

Velikost baterií AA, LR6 Typ baterií NiMH 1.2V, min 2050mAh

#### Planmeca ProSensor napájení (volitelní)

Phihong Single Port Injector Typ: PSA16U-480 (POE) Vstupní napětí: 100-240 VAC (50-60 Hz) Výstupní napětí: 48VDC Max. výstupní proud: 0.35 A Izolační napětí Primár-sekundár 3000VDC

#### STCS, Orotol Plus

| Procedura              | Dávkování                    | Čas působení             |
|------------------------|------------------------------|--------------------------|
| Čištění sacího systému | Koncentrace Orotol Plus 3,6% | Min. 2 min, lze nastavit |

## 35.2 Klasifikace nástrojů

Elektrická klasifikace nástrojů je označena na hadici a je buď B anebo BF. Když není na hadici žádné označení, znamená to, že přes ni neteče žádný proud.

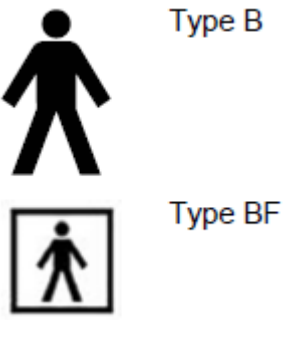

Následuje seznam nástrojů dostupných pro Planmeca Compact i Touch v2 a jejich klasifikace.

| Instrument                                     | Туре |
|------------------------------------------------|------|
| DCI autoclavable 3-way syringe                 | В    |
| Bien-Air MX2 brushless micromotor with LED     | В    |
| Bien-Air MCX brushless micromotor with LED     | В    |
| EMS No Pain LED scaler                         | В    |
| EMS No Pain scaler                             | В    |
| Luzzani Ergo 3-way syringe                     | В    |
| Luzzani Ergo 6-way syringe                     | В    |
| Luzzani Ergo 6-way syringe with light          | В    |
| Luzzani Minibright 6-way syringe with LED      | В    |
| LM-ProPower Ultra scaler                       | В    |
| LM-ProPower UltraLED scaler                    | В    |
| Planmeca Minetto brushless micromotor with LED | В    |
| PM fibre optic turbine hose S                  | В    |
| Satelec Newtron LED scaler                     | В    |
| Satelec Newtron scaler                         | В    |
| Planmeca Emerald intraoral scanner             | В    |
| Planmeca Lumion Plus LED polymerisation light  | В    |
| Planmeca Somia USB intraoral camera            | BF   |

# 35.3 Rozměry

## 35.3.1 Polohování pacienta, lékaře a asistenta

Následující obrázek znázorňuje příklad polohování lékaře a asistenta během ošetření.

Pacient je vždy v křesle. Lékař a asistent se můžou pohybovat v prostoru dle obrázku níže.

### POZNÁMKA

Následující obrázek je pouze příklad možného scénáře. Aktuelní pozice lékaře a asistenta závisí od pracovní metody, situace ošetření, regionu, atd. a proto ji nelze explicitně ukázat v tomto návodu.

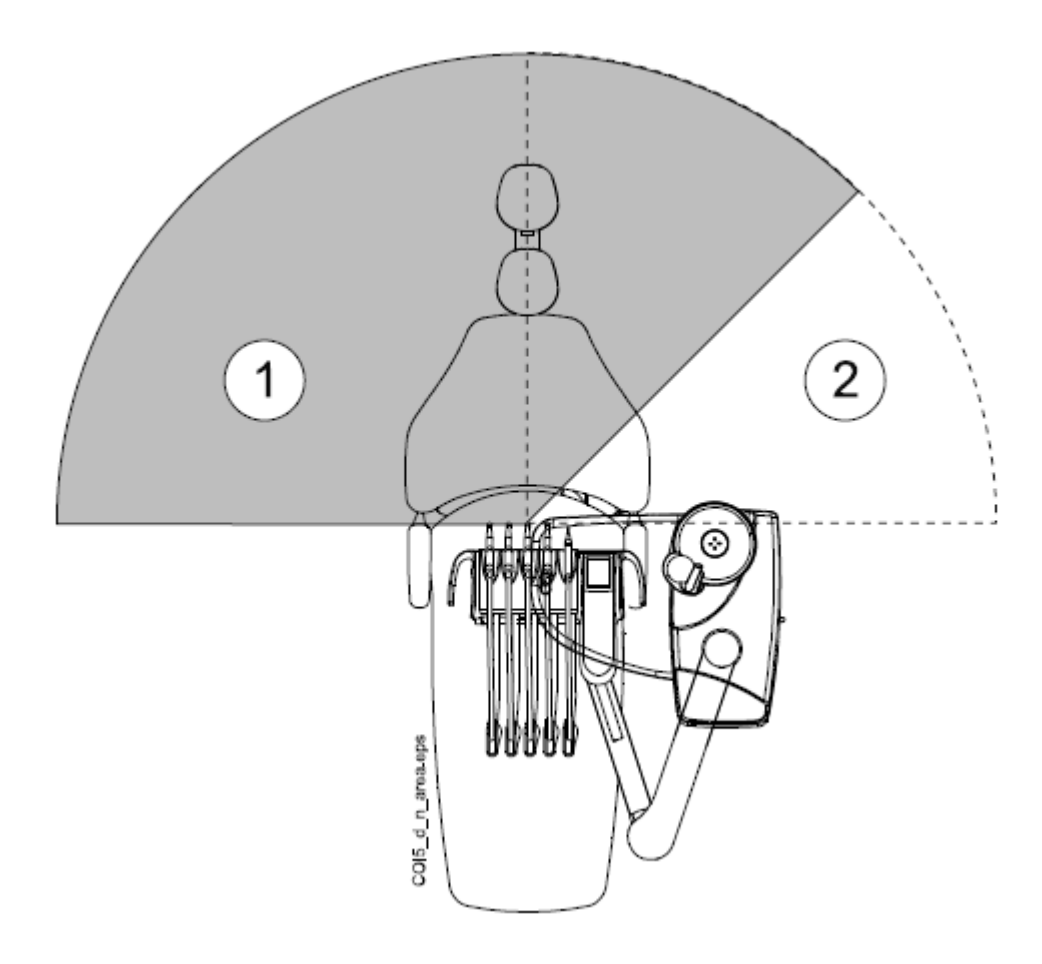

1. oblast lékaře

2. oblast asistenta

#### **Oblast pacienta**

Oblast pacienta je 1,5 m v každém směru od zubní soupravy.

Externí PC, jeho klávesnice a myš, jako i napájení pro Planmeca ProSensor a ProX generátor musí být umístěné mimo dosah pacienta. Lékař, asistent a pacient se nesmí dotýkat přístrojů mimo dosah pacienta během ošetření.

#### UPOZORNĚNÍ

*Ve vnitř oblasti pacienta používejte pouze specifikované Planmeca přístroje.* 

#### UPOZORNĚNÍ

Podlaha oblasti pacienta musí být suchá

#### POZNÁMKA

K soupravě připojte pouze zařízení specifikované Planmecou.

#### POZNÁMKA

Externí PC musí být uzemněn splňovat IEC 60950 (CE značka).

# POZNÁMKA

Monitor musí splňovat IEC 60601-1 ed.3.

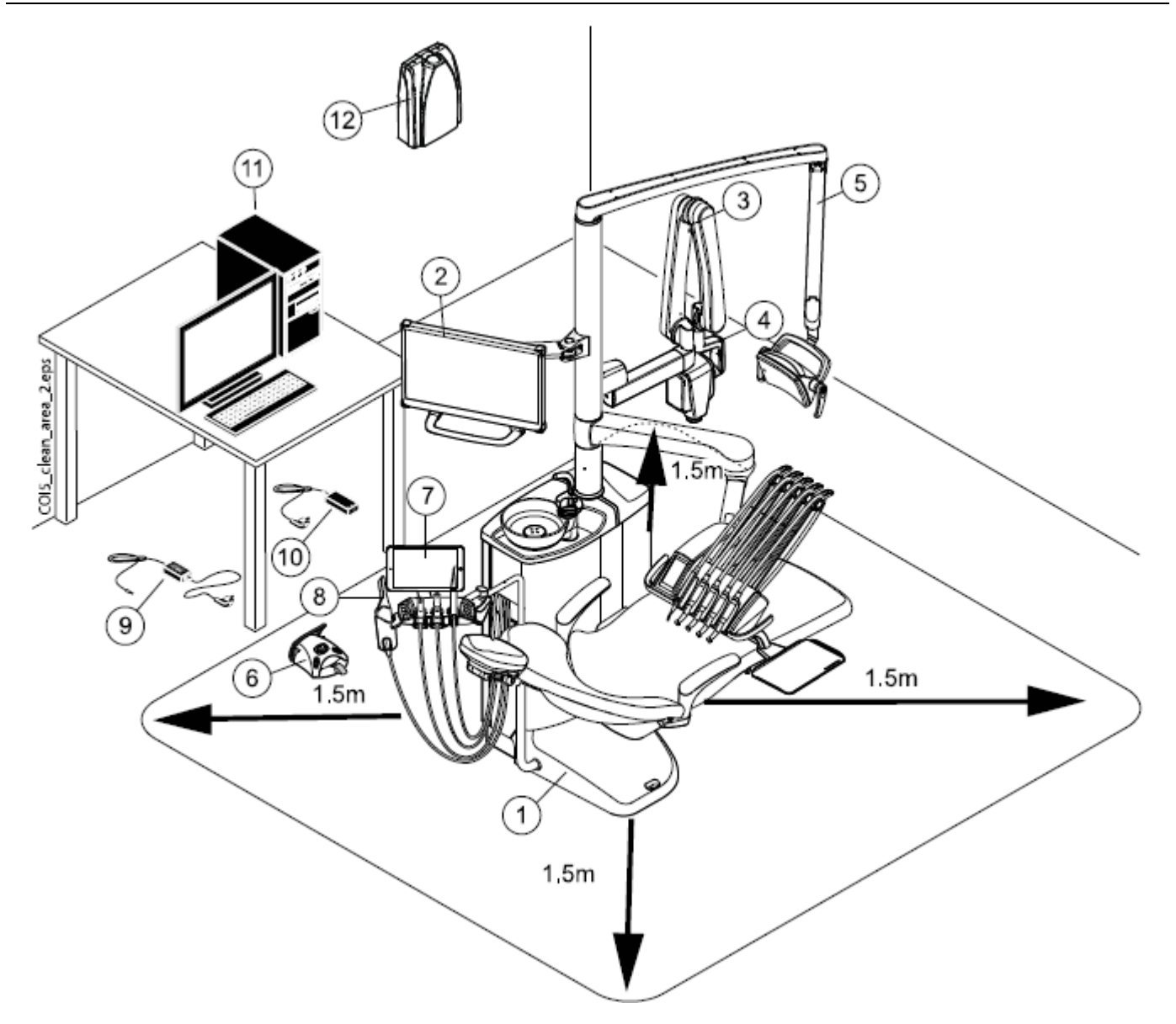

| Ve | vnitř oblasti pacienta                    | Vně oblasti pacienta                       |
|----|-------------------------------------------|--------------------------------------------|
| 1  | Zubní souprava                            | 9 Nabíječka baterií nožního spínače        |
| 2  | Planmeca monitor                          | 10 Planmeca ProSensor PoE a napájecí kabel |
| З  | Planmeca ProX                             | 11 Externí PC                              |
| 4  | Planmeca ProSensor                        | 12 Planmeca ProX generátor                 |
| 5  | Planmeca operační světlo                  |                                            |
| 6  | Nožní spínač. Použít pouze zdroj napájení |                                            |
|    | IEC 60601-1 dodávaný Planmecou            |                                            |
| 7  | Tablet                                    |                                            |
| 8  | Planmeca intraorální skener               |                                            |

# 35.3.3 OP rameno, horní vedení hadic nástrojů

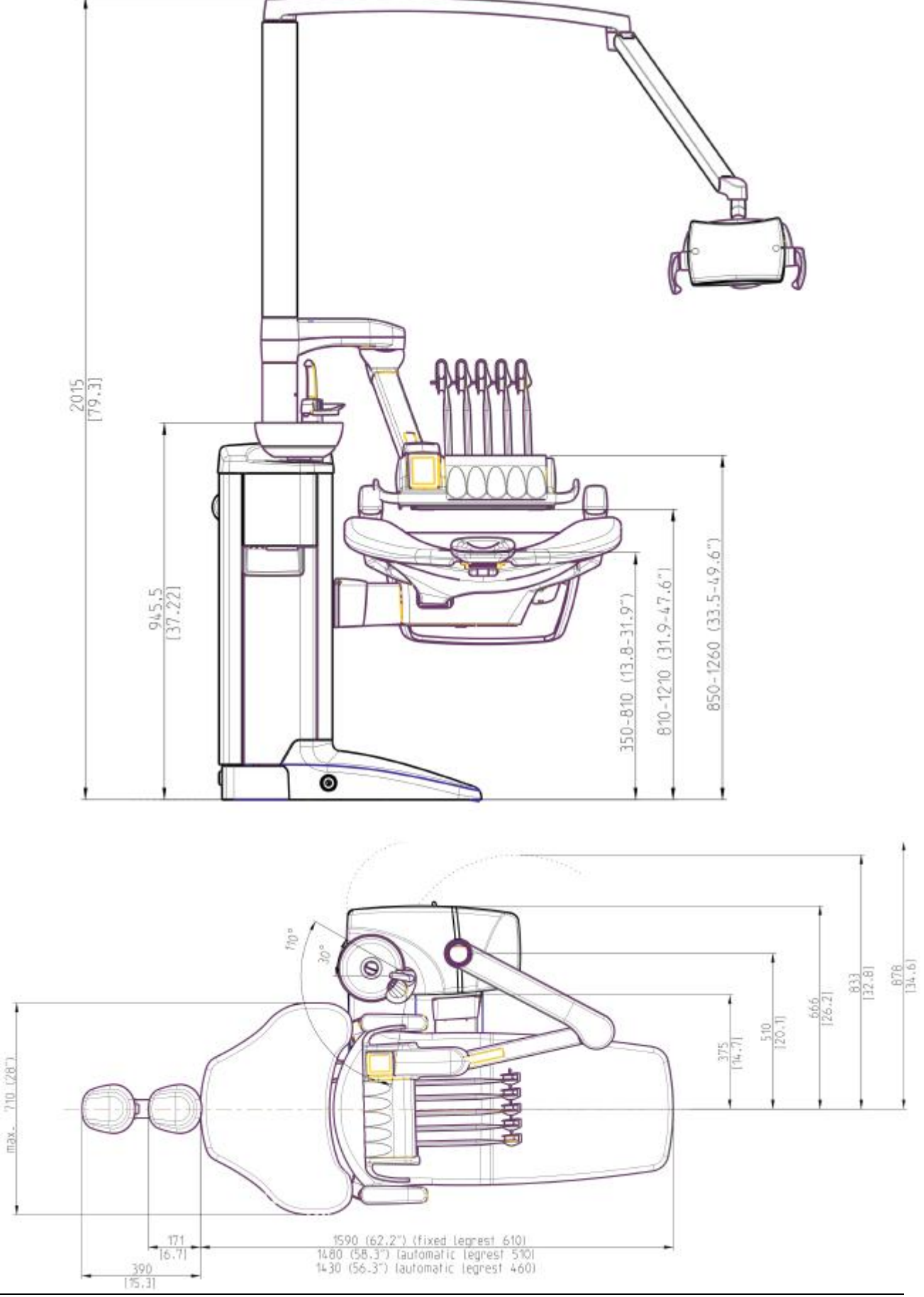

## 35.3.4 OP rameno, spodní vedení hadic nástrojů

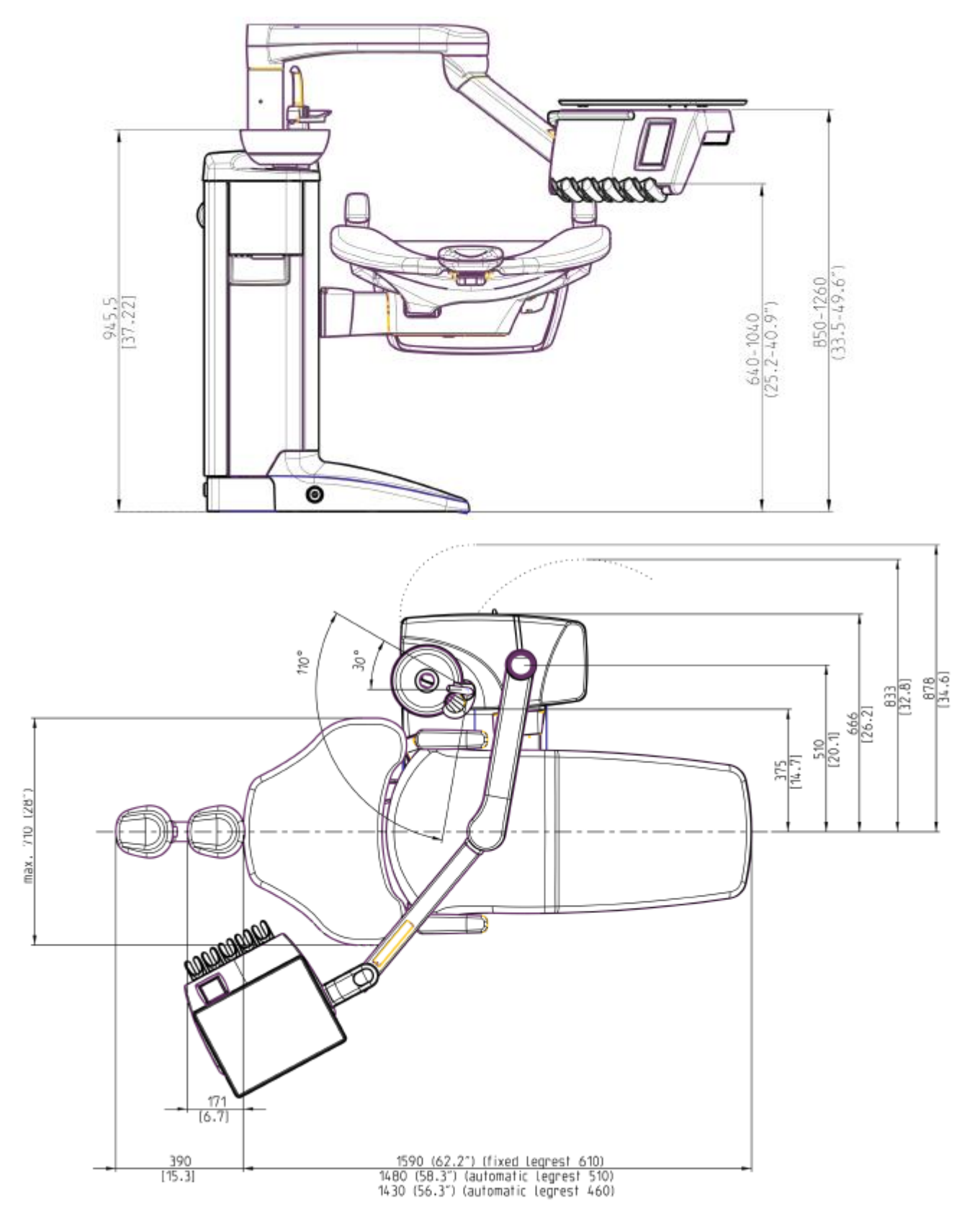

# 35.3.5 Boční rameno, spodní vedení hadic nástrojů

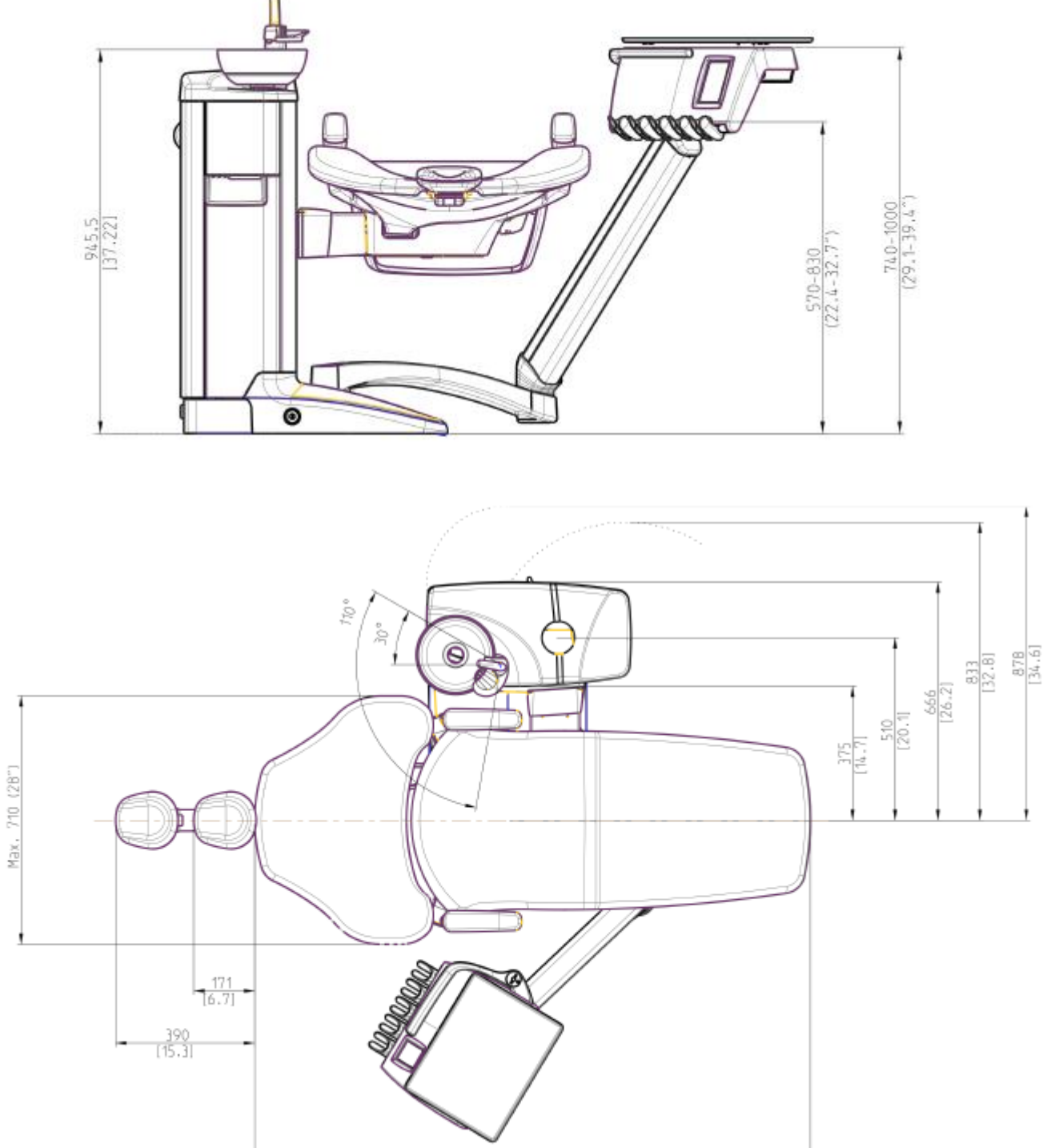

1590 (62.2°) (fixed legrest 610) 1480 (58.3°) lautomatic legrest 510) 1430 (56.3°) (automatic legrest 460)

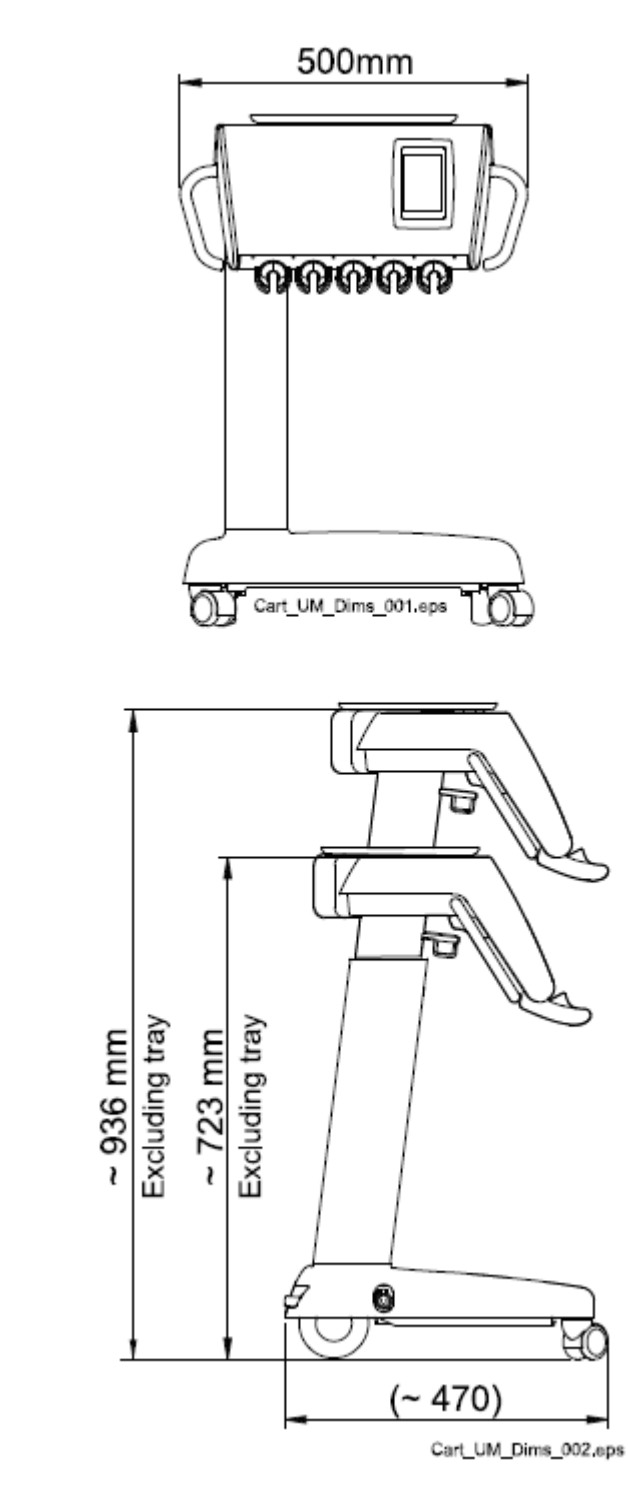

# 35.4 Spotřeba vody

35.3.6 Mobilní pojezd

| Část           | Spotřeba vody                                         |
|----------------|-------------------------------------------------------|
| Plivátko       | Průtok je asi 2,5 l/min. Průtok lze nastavit          |
| Plnění pohárku | Je nutné nastavit podle typu pohárku, který používáte |
| Stříkačka      | Průtok je asi 0,1 l/min                               |
| Nářadí         | Průtok je asi 0,05 l/min                              |

| Část               | Spotřeba vody                                                           |
|--------------------|-------------------------------------------------------------------------|
| Sací systém        | Malé množství vody, asi 0,4 l/min se používá pro čištění sacího systému |
|                    | pri pouzivani                                                           |
| Čistící cyklus     | Cyklus se vykonává jednou za den a spotřebuje 2,5 l vody za minutu      |
| odsávacího systému |                                                                         |

# 36 CERTIFIKÁTY

35.1 CE

Planmeca prohlašuje, že PlanID v ve shode s nařízením 2014/53/EU.

Prohlášeni naleznete na <u>www.planmeca.com</u>

## 35.2 Prohlášení o shodě pro PlanID RFID čtečku

Planmeca prohlašuje, že PlanID v ve shode s nařízením 2014/53/EU.

Prohlášeni dostanete na vyžádání.

# 35.3 FCC Class B Upozornění pro bezdrátový nožní spínač

Toto zařízeni vyhovuje Části 15 FCC Pravidel. Použití je vázáno na následující dvě podmínky:

- 1. Toto zařízení nesmí způsobit nebezpečnou interferenci
- 2. Toto zařízení musí přijmout jakoukoliv interferenci, včetně té, která může způsobit nežádoucí funkčnost

**Poznámka**: Toto zařízeni bylo testováno a splňuje limity pro Třídu B digitálních přístrojů na základě Části 15 FCC Pravidel. Tyto limity jsou navrženy k dosažení dostatečné ochrany proti nebezpečné interferenci v domácích instalacích. Toto zařízení generuje, používá a může vyzařovat rádio frekvenci, a když není nainstalované dle instrukcí, může způsobit nebezpečnou interferenci. Pokud zařízení způsobí rušení rádia anebo televize, což lze ověřit vypnutím a zapnutím přístroje, je uživatel nucen napravit toto jedním z následujících kroků:

- Přeorientovat přijímací anténu
- Zvýšit separaci mezi přístrojem a přijímačem
- Připojit přístroj do jiné zásuvky než je připojen přijímač
- Konzultovat s prodejcem anebo s technikem na rádio/televizi.

**Modifikace**: Jakékoliv modifikace na zařízení, které nejsou akceptovány Planmecou můžou vést k porušení autority FCC uživatelem při používaní tohoto zařízení.

# 35.4 FCC Class B Upozornění pro PlanID RFID čtečku

Toto zařízeni vyhovuje Části 15 FCC Pravidel. Použití je vázáno na následující dvě podmínky:

- 1. Toto zařízení nesmí způsobit nebezpečnou interferenci
- 2. Toto zařízení musí přijmout jakoukoliv interferenci, včetně té, která může způsobit nežádoucí funkčnost

**Poznámka**: Toto zařízeni bylo testováno a splňuje limity pro Třídu B digitálních přístrojů na základě Části 15 FCC Pravidel. Tyto limity jsou navrženy k dosažení dostatečné ochrany proti nebezpečné interferenci v domácích instalacích. Toto zařízení generuje, používá a může vyzařovat rádio frekvenci, a když není nainstalované dle instrukcí, může způsobit nebezpečnou interferenci. Pokud zařízení způsobí rušení rádia anebo televize, což lze ověřit vypnutím a zapnutím přístroje, je uživatel nucen napravit toto jedním z následujících kroků:

- Přeorientovat přijímací anténu
- Zvýšit separaci mezi přístrojem a přijímačem
- Připojit přístroj do jiné zásuvky než je připojen přijímač
- Konzultovat s prodejcem anebo s technikem na rádio/televizi.

**Modifikace**: Jakékoliv modifikace na zařízení, které nejsou akceptovány Planmecou můžou vést k porušení autority FCC uživatelem při používaní tohoto zařízení.

### 35.5 RF Expozice

Toto zařízení bylo testováno pro shodu s FCC RF expozicí. Je potřeba udržovat alespoň 15 m vzdálenost mezi osobou a PlanID zařízením po celou dobu. Zařízení se nesmí používat se žádnou anténou anebo vysílačem, který nebyl schválen pro použití v spojení s tímto přístrojem.

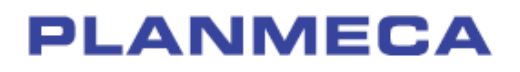

Planmeca Oy | Asentajankatu 6 | 00880 Helsinki | Finland tel. +358 20 7795 500 | fax +358 20 7795 555 | sales@planmeca.com | www.planmeca.com

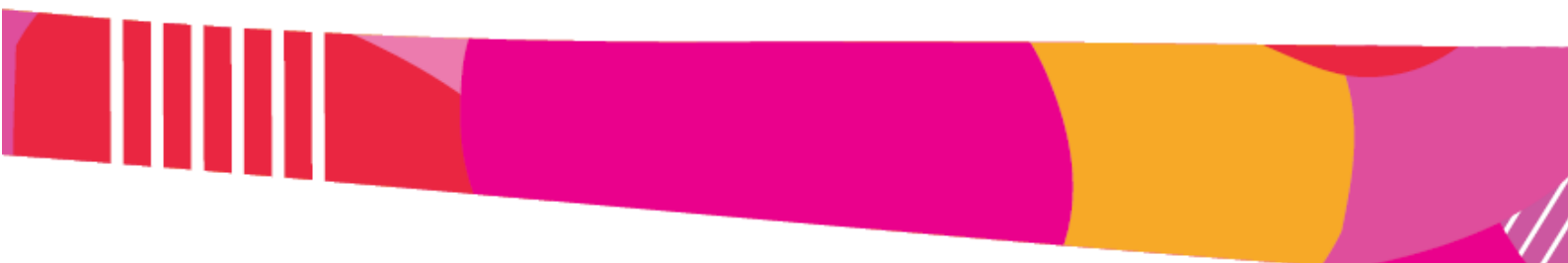

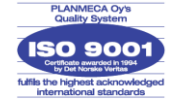

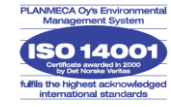